ZAAWANSOWANE URZĄDZENIA DO BARWIENIA

# HISTOCORE PELORIS 3 SYSTEM PREPAROWANIA TKANEK PREMIUM

PODRĘCZNIK UŻYTKOWNIKA

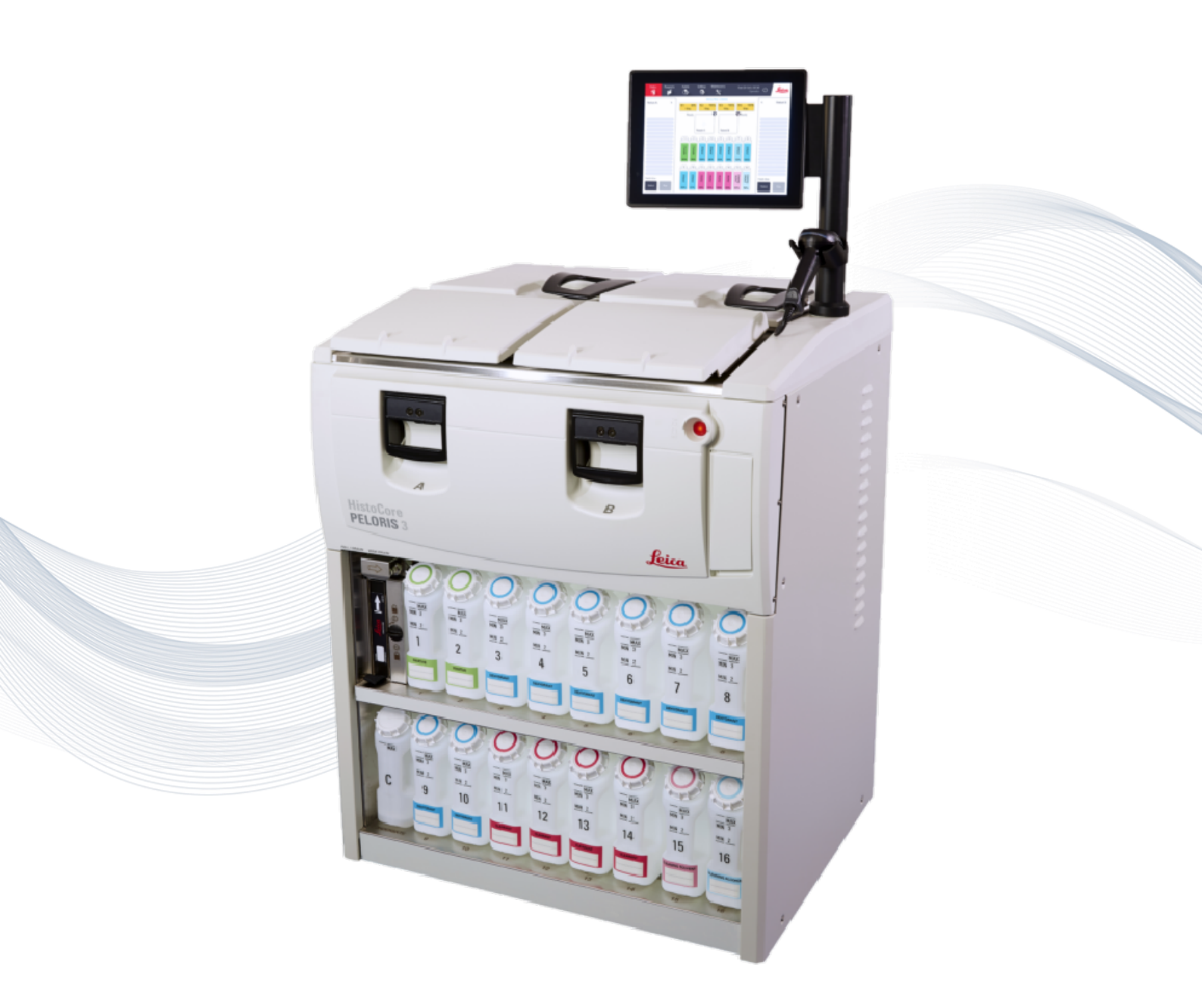

CE

Advancing Cancer Diagnostics Improving Lives

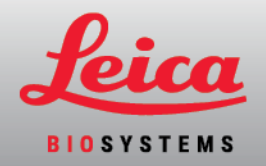

# Informacje prawne

#### Oświadczenie dotyczące przeznaczenia

Szybki procesor tkanek HistoCore PELORIS 3 z dwoma retortami automatyzuje przygotowanie próbek tkanek do cięcia. Osiąga się to poprzez przekształcenie próbek utrwalonych w próbki infiltrowane parafiną poprzez poddanie ich działaniu sekwencji odczynników w procesorze tkanek. Następnie próbki tkanki zostaną poddane interpretacji przez wykwalifikowanego pracownika służby zdrowia w celu ułatwienia rozpoznania.

#### Prawa autorskie i znaki towarowe

© Leica Biosystems, Melbourne, Australia, 2022. LEICA i logo Leica są zastrzeżonymi znakami towarowymi firmy Leica Microsystems IR GmbH.

#### 45.7512.520 Wersja A01 11/2022

HistoCore PELORIS 3, Surgipath, Waxsol, Parablocks, ActivFlo, McCormick i RemoteCare są znakami towarowymi Leica Biosystems grupy spółek w USA i opcjonalnie w innych krajach. Inne logotypy, nazwy produktów oraz/lub firm mogą być znakami towarowymi ich właścicieli.

#### Producent

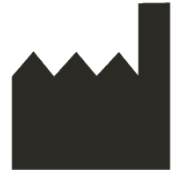

Leica Biosystems Melbourne Pty Ltd 495 Blackburn Road Mount Waverley VIC 3149 Australia

#### Ważne informacje dla wszystkich użytkowników

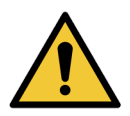

#### Osoby obsługujące procesor tkankowy HistoCore PELORIS 3 MUSZĄ:

- Postępować zgodnie ze wskazaniami obsługi dokładnie tak, jak opisano to w tej instrukcji obsługi. Każde odstępstwo od tej instrukcji może skutkować nieoptymalnym preparowaniem tkanek, potencjalną utratą próbek pacjentów i wynikającą z tego niemożnością postawienia diagnozy.
- Przejść wymagane szkolenie w celu zapewnienia, że urządzenie to używane jest zgodnie z tą instrukcją obsługi.
- Przed przystąpieniem do obsługi tego urządzenia należy zapoznać się z potencjalnymi zagrożeniami lub niebezpiecznymi procedurami opisanymi w tej instrukcji obsługi.

Pojęcie "Leica Biosystems" używane w tekście tego dokumencie odnosi się do Leica Biosystems Melbourne Pty Ltd. Pojęcie "PELORIS" używane w tekście tego dokumencie odnosi się do HistoCore PELORIS 3.

Ze względu na politykę ciągłego doskonalenia Leica Biosystems zastrzega sobie prawo do zmiany specyfikacji bez powiadomienia.

Roszczenia gwarancyjne można składać tylko wtedy, gdy system ten był używany zgodnie z przeznaczeniem i obsługiwany zgodnie z instrukcjami zawartymi w niniejszym dokumencie. Uszkodzenia wynikające z niewłaściwego obchodzenia się z tym produktem oraz/lub jego niewłaściwym użytkowaniem spowodują unieważnienie gwarancji. Leica Biosystems nie ponosi odpowiedzialności za takie szkody.

Tylko przeszkolony personel może zdejmować osłony z tego procesora lub wyjmować z niego części i tylko jeśli jest to wskazane w tej instrukcji. Naprawy może wykonywać tylko wykwalifikowany personel serwisowy autoryzowany przez Leica Biosystems.

Wystąpienie jakiegokolwiek poważnego incydentu, które doprowadziło lub może prowadzić do zgonu pacjenta lub użytkownika, bądź do tymczasowego lub trwałego pogorszenia stanu zdrowia pacjenta lub użytkownika, trzeba zgłosić lokalnemu przedstawicielowi Leica Biosystems i odpowiedniemu lokalnemu organowi regulacyjnemu.

#### Zapis wersji

| Wersja | Wydana        | Rozdziały, które zmieniono | Szczegóły        |
|--------|---------------|----------------------------|------------------|
| A01    | Listopad 2022 | Wszystkie                  | Pierwsze wydanie |

#### Jak kontaktować się z Leica Biosystems

Aby uzyskać serwis lub pomoc techniczną, należy skontaktować się z lokalnym przedstawicielem lub zapoznać się z www.LeicaBiosystems.com.

# Warunki licencji na oprogramowanie

- 1. Zdefiniowane terminy i interpretacja
- 1.1 Zdefiniowane terminy

W niniejszej umowie:

"Leica Biosystems" obejmuje Vision BioSystems Pty Ltd ACN 008 582 401 przed zmianą nazwy firmy oraz Leica Biosystems Melbourne Pty Ltd ACN 008 582 401 po zmianie nazwy.

"Informacje poufne" oznaczają wszystkie informacje:

- a. traktowane przez Leica Biosystems jako poufne lub o charakterze poufnym; oraz
- b. ujawnione przez Leica Biosystems Licencjobiorcy lub o których dowiedziała strona druga,

z wyjątkiem informacji:

- c. utworzonych przez stronę drugą niezależnie od Leica Biosystems; lub
- d. które są publicznie znane (w inny sposób niż w wyniku naruszenia poufności przez Licencjobiorcę lub jego dozwolonych ujawnień).

"Wyznaczony komputer" oznacza komputer lub jednostkę sterowaną mikroprocesorowo dostarczoną Licencjobiorcy przez Leica Biosystems na mocy Umowy dostawy lub w inny sposób zalecaną do użytku przez Leica Biosystems.

"Dokumentacja" oznacza instrukcje, dokumentację użytkownika, informacje o prawach własności, katalog produktów, informacje o witrynach internetowych i biuletyny generalnie dostarczane przez Leica Biosystems wraz z Oprogramowaniem lub z nim związane.

"Faktyczna data" oznacza datę dostarczenia Towarów, zgodnie z definicją zawartą w Umowie dostawy, przez Leica Biosystems.

"Własność intelektualna" oznacza wszelkie istniejące i przyszłe prawa własności intelektualnej, w tym:

- e. patenty, prawa autorskie (w tym prawa autorskie i oprogramowanie), oprogramowanie i powiązana dokumentacja, w tym konkretny projekt i struktura poszczególnych programów, zarejestrowane projekty, znaki towarowe, dokumentacja własności i powiadomienia oraz wszelkie prawa do posiadania informacji lub wiedzy fachowej w sposób poufny; oraz
- f. wszelkie wnioski lub prawa do składania wniosków o rejestrację jakichkolwiek praw, o których mowa w **ustępie (e)** powyżej.

"Licencjobiorca" oznacza Nabywcę lub dzierżawcę Towarów zawierających Oprogramowanie lub, w przypadku gdy Licencjobiorca jest dystrybutorem Towarów zawierających Oprogramowanie, użytkownika końcowego Towarów zawierających Oprogramowanie.

"Własność intelektualna Licencjodawcy" oznacza wszelką Własność intelektualną związaną z:

- a. Oprogramowanie i Dokumentacja;
- b. wszelkimi modyfikacjami, uaktualnieniami, nowymi wersjami lub nowymi wydaniami materiałów, o których mowa w **punkcie (a)** powyżej; oraz
- c. innymi dziełami stworzonymi przez Leica Biosystems w trakcie lub w wyniku wykonania niniejszej Umowy.

"Wydanie" oznacza każde wydanie nowej wersji Oprogramowania.

"Oprogramowanie" oznacza dowolny program, oprogramowanie sprzętowe lub pliki elektroniczne, które dostarczają instrukcje lub dane do komputera lub mikroprocesora i na potrzeby niniejszej umowy obejmują wersje oryginalne, wersje zmodyfikowane, uaktualnienia, aktualizacje, poprawki błędów i kopie zapasowe.

"Umowa dostawy" oznacza umowę między Licencjobiorcą a Leica Biosystems, lub w przypadku gdy Licencjobiorca nie jest bezpośrednim klientem Leica Biosystems, pomiędzy dystrybutorem Leica Biosystems, a Leica Biosystems, dotyczącą sprzedaży, dzierżawy lub użytkowania Towarów.

"Materiały stron trzecich" oznaczają wszelkie materiały będące własnością strony trzeciej, która nie jest podmiotem powiązanym (zgodnie z definicją podaną w Ustawie o spółkach z 2001 r. (Cth)) z Leica Biosystems.

# 1.2 Inne definicje

W umowie niniejszej terminy "Towary", "Nabywca" i "Leica Biosystems" mają takie samo znaczenie jak w Umowie dostawy.

# 2. Udzielenie licencji

# 2.1 Licencjobiorca wyraża zgodę

Licencjobiorca wyraża zgodę na przestrzeganie wszystkich warunków niniejszej licencji poprzez pobranie lub zainstalowanie Oprogramowania lub poprzez wyrażenie zgody na zakup, dzierżawę lub inne wykorzystanie Oprogramowania lub Towarów zawierających Oprogramowanie.

# 2.2 Leica Biosystems udziela licencji

Z zastrzeżeniem niniejszej umowy Leica Biosystems udziela Licencjobiorcy nieprzenoszalnej, niewyłącznej licencji na używanie Oprogramowania i Dokumentacji do wewnętrznych celów biznesowych zgodnie z warunkami niniejszej umowy.

#### 3. Ograniczenia użytkowania

Licencjobiorca musi:

- a. użytkować Oprogramowanie wyłącznie na Wyznaczonym komputerze i zgodnie z:
  - i. praktykami laboratoryjnymi zgodne z praktyką branżową;
  - ii. wszystkimi obowiązującymi przepisami prawa, regulacjami, wytycznymi i decyzjami organów sądowych lub regulacyjnych;
  - iii. wszelkimi patentami lub innymi prawami własności stron trzecich; oraz
  - iv. zgodnie z postanowieniami Dokumentacji oraz niniejszej umowy;
- b. nie instalować ani nie pozyskiwać instalacji żadnego oprogramowania na Wyznaczonym komputerze bez uprzedniej pisemnej zgody Leica Biosystems;
- nie kopiować całości ani części Oprogramowania ani Dokumentacji, ani nie zezwalać na kopiowanie całości ani części Oprogramowania ani Dokumentacji (inne niż jedna kopia Oprogramowania do celów kopii zapasowych) bez uzyskania uprzedniej pisemnej zgody Leica Biosystems;
- d. nie publikować, nie rozpowszechniać ani nie komercjalizować całości ani żadnej części Oprogramowania ani Dokumentacji, ani żadnych adaptacji, modyfikacji ani pochodnych Oprogramowania ani Dokumentacji;
- e. nie sprzedawać, wynajmować, wydzierżawiać, udzielać sublicencji, cedować ani przenosić całości lub części Oprogramowania lub Dokumentacji, ani żadnych praw wynikających z niniejszej umowy;
- nie używać Oprogramowania ani Dokumentacji na rzecz osób trzecich ani nie ujawniać Oprogramowania ani Dokumentacji osobom trzecim, chyba że uzyskano uprzednią pisemną zgodę Leica Biosystems;
- g. nie adaptować, nie odtwarzać, nie poprawiać błędów ani w inny sposób nie modyfikować Oprogramowania ani Dokumentacji ani nie tworzyć dzieł pochodnych w oparciu o Oprogramowanie lub Dokumentację (innych niż w zakresie dozwolonym przez obowiązujące przepisy prawa autorskiego), ani nie zezwalać osobom trzecim na takie działania;
- nie dekompilować, deszyfrować, odtwarzać kodu źródłowego, dezasemblować ani w inny sposób nie redukować Oprogramowania do postaci czytelnej dla człowieka, aby uzyskać dostęp do tajemnic handlowych lub informacji poufnych w Oprogramowaniu lub umożliwić to samo osobom trzecim; oraz
- i. przestrzegać wszelkich uzasadnionych instrukcji Leica Biosystems dotyczących instalacji lub użytkowania Oprogramowania i Dokumentacji.

#### 4. Własność intelektualna

### 4.1 Własność intelektualna Licencjodawcy

Wszelka Własność Intelektualna Licencjodawcy, w tym między innymi wszelkie obrazy, dźwięk, wideo i tekst w Oprogramowaniu, stanowi własność lub jest licencjonowana dla Leica Biosystems, a żadna Własność Intelektualna Licencjodawcy nie jest przekazywana Licencjobiorcy na mocy niniejszej umowy.

#### 4.2 Oznaczenia zastrzeżone

Licencjobiorca nie może zmieniać ani usuwać żadnych zawiadomień o prawach własności, informacji dotyczących zarządzania prawami ani numerów seryjnych pojawiających się na, przywiązanych do lub wcielonych we własności intelektualnej Licencjodawcy lub jej kopiach, ani używać ani podejmować prób rejestracji jakiegokolwiek znaku towarowego, nazwy handlowej, nazwy firmy lub nazwy firmy, które są myląco podobne do jakiegokolwiek znaku towarowego lub nazwy handlowej Leica Biosystems.

#### 4.3 Naruszenia praw własności intelektualnej

Licencjobiorca musi:

- a. Leica Biosystems niezwłocznie powiadamiać, jeśli wie o jakimkolwiek nieupoważnionym wykorzystaniu lub naruszeniu jakiejkolwiek Własności Intelektualnej Licencjodawcy lub podejrzewa takie wykorzystanie; oraz
- b. bezzwłocznie zapewnić wszelką pomoc w uzasadniony sposób wymaganą przez Licencjodawcę w Leica Biosystems celu ochrony odpowiednich praw do Własności Intelektualnej Licencjodawcy oraz będzie dochodzić wszelkich roszczeń wynikających z takiego wykorzystania lub naruszenia.

#### 4.4 Zgodność

Licencjobiorca musi przez cały czas przestrzegać wszelkich warunków dotyczących Materiałów stron trzecich, o których Licencjobiorca został powiadomiony przez Leica Biosystems i/lub dostawcę tych Materiałów stron trzecich.

#### 5. Aktualizacje i wsparcie

# 5.1 Nowe wydania i nowe wersje

Leica Biosystems może, według własnego uznania, przekazać Licencjobiorcy nowe Wydania lub nowe Wersje Oprogramowania.

#### 5.2 Instalacja

Na żądanie Licencjobiorcy Leica Biosystems, wyznaczony przez niego dystrybutor lub przedstawiciel może, według własnego uznania, zainstalować nowe Wydanie lub nową Wersję oprogramowania na Wyznaczonym komputerze.

#### 5.3 Pobieranie danych

Leica Biosystems, lub wyznaczony przez niego przedstawiciel, może według własnego uznania pobierać dane wygenerowane poprzez używanie przez Licencjobiorcę Oprogramowania w celu debugowania usterek Oprogramowania i analizy w inny sposób wydajności Oprogramowania lub Towarów zawierających Oprogramowanie dostarczonych przez Leica Biosystems na mocy Umowy dostawy.

#### 6. Kopie zapasowe i bezpieczeństwo danych

Licencjobiorca jest zobowiązany:

- a. regularne wykonywanie kopii zapasowych danych i przechowywanie ich; oraz
- b. zapewnienie planów awaryjnych na wypadek jakiegokolwiek niekorzystnego zdarzenia (np. pożar, powódź i kradzież);

i Leica Biosystems nie ponosi żadnej odpowiedzialności (w tym za zaniedbanie) za jakiekolwiek straty bezpośrednie lub pośrednie, których Licencjobiorca mógłby uniknąć wykonując powyższe obowiązki lub które wynikają z niewłaściwego wykonania kopii zapasowej, wirusów komputerowych lub bieżących funkcji sprzętu komputerowego (w tym sprzętu zapasowego), dostarczonych przez Leica Biosystems lub innego dostawcę.

## 7. Poufność i prywatność

#### 7.1 Wykorzystywanie i ujawnianie

W odniesieniu do Informacji poufnych Licencjobiorca musi:

- a. zachować ich poufność;
- b. wykorzystywać je wyłącznie w zakresie dozwolonym na mocy niniejszej umowy i ujawniać:
  - i. pracownikom, wykonawcom i agentom, którzy muszą je znać i którzy podjęli działania w celu przestrzegania postanowień niniejszego ustępu 7; lub
  - ii. w zakresie, w jakim (jeśli taki istnieje) jest to wymagane od Licencjobiorcy przez prawo; oraz
- c. niezwłocznie zastosować się do wszelkich żądań Leica Biosystems zwrotu lub zniszczenia Informacji poufnych, chyba że ich zachowania wymaga prawo.

#### 7.2 Obowiązki odbiorcy

Licencjobiorca musi:

- a. chronić Informacje poufne przed nieupoważnionym dostępem lub wykorzystaniem; oraz
- b. powiadamiać Leica Biosystems i podejmować wszelkie kroki w celu zapobiegania lub powstrzymywania nieautoryzowanego kopiowania, wykorzystywania lub ujawniania.

### 7.3 Prywatność

Wykonując swoje zobowiązania wynikające z niniejszej umowy Licencjobiorca musi przestrzegać i dołożyć wszelkich zasadne starań aby zapewnić przestrzeganie przez swych wykonawców wszelkich obowiązujących przepisów prawa dotyczących prywatności danych osobowych.

#### 8. Wyłączenia i ograniczenia

#### 8.1 Potwierdzenia

Licencjobiorca przyjmuje do wiadomości, że:

- a. wybrał Towary z pewnego asortymentu produktów i przekonał się, że Towary spełniają jego wymagania;
- b. żadne ustne ani pisemne informacje, oświadczenia lub porady udzielane przez lub w imieniu Leica Biosystems, inne niż zawarte w niniejszej umowie, nie stanowią gwarancji ani w żaden sposób nie zwiększają zakresu niniejszej umowy; oraz
- c. o ile nie uzgodniono wyraźnie inaczej na piśmie, Licencjobiorca nie polegał na żadnych informacjach, oświadczeniach ani poradach udzielanych przez lub w imieniu Leica Biosystems przy wyborze Towarów; oraz
- d. Leica Biosystems nie składa żadnych oświadczeń, że Towary są zgodne z przepisami krajowymi, stanowymi lub lokalnymi, rozporządzeniami, regulacjami, kodeksami lub standardami (z wyjątkiem takich, które mogą zostać uzgodnione na piśmie przez Leica Biosystems) oraz że Licencjobiorca jest na własny koszt odpowiedzialny za przestrzeganie wszystkich lokalnych przepisów prawa dotyczących korzystania z Towarów.

#### 8.2 Wyłączenie warunków dorozumianych

Leica Biosystems wyłącza z niniejszej umowy wszelkie warunki, gwarancje i zobowiązania dorozumiane lub narzucone przez prawo lub zwyczaj, z wyjątkiem wszelkich zobowiązań lub dorozumianych warunków lub gwarancji, których wyłączenie lub ograniczenie naruszałoby jakiekolwiek przepisy lub powodowało, że jakakolwiek część niniejszego **ustępu 8** jest nieważna ("**warunki niewyłączalne**").

#### 8.3 Warunki niewyłączalne

W zakresie dozwolonym przez prawo odpowiedzialność Leica Biosystems za jakiekolwiek naruszenie jakiegokolwiek Warunku niewyłączalnego jest ograniczona do:

- a. w przypadku usług, ponownego świadczenia tych usług lub kosztu ponownego ich świadczenia (wg wyboru Leica Biosystems); oraz
- b. w przypadku towarów, najniższego kosztu wymiany tych towarów, nabycia towarów równoważnych lub naprawy towarów.

#### 8.4 Wyłączenie odpowiedzialności

W zakresie dozwolonym przez prawo Leica Biosystems wyłącza wszelką odpowiedzialność (w tym odpowiedzialność za zaniedbanie) za:

- a. wszelkie pośrednie lub wynikowe wydatki, straty, szkody lub koszty (w tym między innymi utratę zysków, utratę przychodów, utratę lub uszkodzenie danych, nieosiągnięcie oczekiwanych oszczędności lub korzyści oraz wszelkie roszczenia osób trzecich) poniesione przez Licencjobiorcę lub przyznane mu na mocy niniejszej umowy lub w jakikolwiek sposób związane z korzystaniem z Oprogramowania lub Dokumentacji;
- b. bez uszczerbku dla powyższego, wszelkie wydatki, straty, szkody lub koszty poniesione przez Licencjobiorcę lub zasądzone na jego rzecz wynikające bezpośrednio lub pośrednio w związku z błędami klinicznymi (w tym w szczególności błędami diagnostycznymi, dotyczącymi przepisywania leków i innych terapii) popełnionymi podczas korzystania z lub w inny sposób związanych z korzystaniem z Oprogramowania lub Dokumentacji; oraz
- c. działania lub ich rezultaty oraz wszelkie wydatki, straty, szkody lub koszty poniesione przez Licencjobiorcę w wyniku korzystania przezeń z Materiałów osób trzecich.

#### 8.5 Ograniczenie odpowiedzialności

W zakresie dozwolonym przez prawo Leica Biosystems ogranicza całkowitą łączną odpowiedzialność (w tym odpowiedzialność za zaniedbanie) za wszelkie szkody wynikające z niniejszej umowy lub w jakikolwiek sposób związane z korzystaniem z Oprogramowania do ceny zapłaconej przez Licencjobiorcę za Oprogramowanie lub Towary zawierające Oprogramowanie na mocy Umowy dostawy.

#### 9. Zabezpieczenie

Licencjobiorca zwalnia Leica Biosystems z odpowiedzialności z tytułu wszelkich wydatków, strat, odszkodowań i kosztów (w tym pełnych kosztów zastępstwa procesowego) poniesionych przez lub zasądzonych od Leica Biosystems bezpośrednio, pośrednio lub w związku z:

- a. wszelkim użyciem Oprogramowania niezgodnym z niniejszą umową;
- b. wszelkim naruszenia przez Licencjobiorcę warunków licencji osób trzecich;
- c. naruszeniem przez Licencjobiorcę praw własności intelektualnej Leica Biosystems;
- d. błędami klinicznymi (w tym między innymi błędami diagnostycznymi, dotyczącymi przepisywania leków i innych terapii) popełnionymi podczas korzystania z
   Oprogramowania lub Dokumentacji lub w inny sposób związanymi z korzystaniem z
   Oprogramowania lub Dokumentacji;

- e. wszelkimi przypadkami nieprzestrzegania przez Licencjobiorcę praktyk laboratoryjnych, które są zgodne z praktyką branżową, przepisami prawa, wytycznymi lub decyzjami dotyczącymi obsługi lub użytkowania Oprogramowania;
- f. zaniedbaniami lub zaniechaniami Licencjobiorcy; oraz/lub innym użyciem lub niewłaściwym użyciem Oprogramowania przez Licencjobiorcę.

## 10. Okres obowiązywania i rozwiązanie Umowy

## 10.1 Okres obowiązywania

Umowa niniejsza wchodzi w życie z Faktyczną datą i obowiązuje do jej wypowiedzenia zgodnie z niniejszą umową.

## 10.2 Rozwiązanie umowy

- a. Licencjobiorca może rozwiązać niniejszą umowę w dowolnym momencie poprzez zniszczenie wszystkich kopii Oprogramowania i Dokumentacji.
- b. Prawa Licencjobiorcy wynikające z niniejszej umowy wygasną ze skutkiem natychmiastowym bez powiadomienia ze strony Leica Biosystems, jeśli Licencjobiorca nie będzie przestrzegać któregokolwiek z postanowień niniejszej umowy lub jeśli Licencjobiorca nie będzie ściśle przestrzegać warunków płatności wynikających z Umowy dostawy, a po rozwiązaniu umowy Licencjobiorca musi zniszczyć wszystkie kopie Oprogramowania i Dokumentacji znajdujące się w jego posiadaniu lub pod jego kontrolą.

# 10.3 Prawa nabyte i środki prawne

Rozwiązanie niniejszej umowy na mocy niniejszego **ustępu 10** nie wpływa na prawa nabyte ani środki prawne żadnej ze stron.

# 10.4 Zachowanie mocy prawnej

**Ustępy 4** (Własność intelektualna), **7** (Poufność i prywatność), **8** (Wyłączenia i ograniczenia), **9** (Zabezpieczenie), **10.3** (Prawa nabyte i środki prawne), **10.4** (Poufność i prywatność), **11** (Siła wyższa) i **12** (Ogólne) pozostają w mocy po rozwiązaniu niniejszej umowy.

# 11. Siła wyższa

Żadna ze stron nie będzie ponosić odpowiedzialności za opóźnienia lub niewykonanie swoich zobowiązań wynikających z niniejszej umowy (innych niż obowiązek zapłaty pieniędzy), jeśli opóźnienie to jest spowodowane Siłą wyższą. Jeśli opóźnienie lub niewykonanie przez stronę jej zobowiązań jest spowodowane lub przewidywane z powodu Siły wyższej, wykonanie zobowiązań przez tę stronę zostanie zawieszone. Każda ze stron może wypowiedzieć niniejszą umowę, jeśli siła wyższa będzie trwała przez okres 90 dni.

## 12. Ogólne

#### 12.1 Rozdzielność postanowień

Część lub całość któregokolwiek z postanowień niniejszej umowy, które jest niezgodne z prawem lub niewykonalne, może zostać wyłączona z niniejszej umowy, a pozostałe postanowienia pozostaną w mocy.

#### 12.2 Całość umowy

Niniejsza umowa (w tym wszelkie dodatkowe warunki przekazane Licencjobiorcy przez Leica Biosystems) stanowi całość porozumienia pomiędzy stronami i zastępuje wszelkie wcześniejsze oświadczenia, gwarancje, porozumienia lub umowy dotyczące tego samego przedmiotu.

#### 12.3 Zmiany

Niniejszą umowę może zmienić wyłącznie za porozumieniem stron na piśmie.

#### 12.4 Prawo właściwe

Umowa niniejsza podlega prawu stanu Victoria w Australii, a strony poddają się niewyłącznej jurysdykcji sądów w tym stanie.

# Wskazówki bezpieczeństwa

Procesor tkankowy PELORIS 3 zaprojektowano tak, aby zapewnić bezpieczną i bezawaryjną pracę w przypadku użytkowania zgodnego z niniejszym dokumentem. Należy przestrzegać wszystkich środków ostrożności w celu uniknięcia obrażeń ciała, zniszczenia próbek pacjentów i uszkodzenia tego urządzenia. Urządzenie to czyści się i konserwuje zgodnie z opisem w <u>Rozdział 7 - Czyszczenie i konserwacja</u>.

W punkcie Rodzaje wskazówek bezpieczeństwa poniżej opisano rodzaje zawartych w tej instrukcji wskazówek bezpieczeństwa.

W punkcie Ogólne ostrzeżenia i przestrogi podano ogólne ostrzeżenia dotyczące urządzenia PELORIS 3. Inne wskazówki podano w odpowiednich punktach tej instrukcji.

#### Rodzaje wskazówek bezpieczeństwa

Wskazówki bezpieczeństwa zawarte w niniejszej instrukcji są albo ostrzeżeniami, albo przestrogami.

#### <u>Ostrzeżenia</u>

Ostrzeżenia to powiadomienia o zagrożeniach, które mogą prowadzić do obrażeń ciała użytkowników PELORIS 3 lub osób znajdujących się w pobliżu tego urządzenia.

Ostrzeżenia stosuje się również w przypadku, gdy istnieje ryzyko uszkodzenia próbek tkanek pacjenta.

Zawarte w tej instrukcji ostrzeżenia oznaczono symbolem z czarną obwódką na żółtym tle, jak pokazano poniżej:

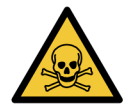

# NIEBEZPIECZEŃSTWO ZATRUCIA

Istnieje niebezpieczeństwo połknięcia, wdychania lub kontaktu ze skórą materiału toksycznego.

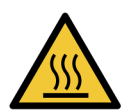

# NIEBEZPIECZEŃSTWO ZWIĄZANE Z WYSOKĄ TEMPERATURĄ

Istnieje niebezpieczeństwo poparzenia.

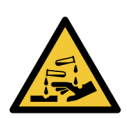

#### NIEBEZPIECZEŃSTWO CHEMICZNE

Istnieje niebezpieczeństwo narażenia na działanie żrących substancji chemicznych.

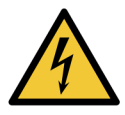

#### NIEBEZPIECZEŃSTWO ELEKTRYCZNE

Istnieje niebezpieczeństwo porażenia prądem.

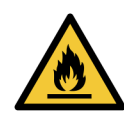

# ZAGROŻENIE POŻAROWE

Zagrożenie pożarowe Nieprzestrzeganie odpowiednich środków ostrożności może spowodować zapłon łatwopalnych odczynników.

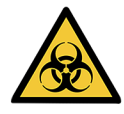

# ZAGROŻENIE BIOLOGICZNE

Zagrożenie biologiczne Nieprzestrzeganie odpowiednich środków ostrożności grozi poważnymi skutkami dla zdrowia.

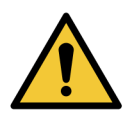

# NIEBEZPIECZEŃSTWO OGÓLNE

Istnieje niebezpieczeństwo odniesienia obrażeń ciała lub uszkodzenia próbek tkanek pacjenta.

#### <u>Ostrzeżenia</u>

Ostrzeżenia to powiadomienia o zagrożeniach, które mogą prowadzić do uszkodzenia urządzenia PELORIS 3 lub innych urządzeń.

Zawarte w tej instrukcji ostrzeżenia oznaczono symbolem z czarną obwódką na białym tle, jak pokazano poniżej:

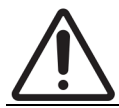

**PRZESTROGA:** Zachodzi niebezpieczeństwo uszkodzenia urządzenia PELORIS 3 lub innego urządzenia.

#### Ogólne ostrzeżenia

Aby złagodzić ryzyko uszkodzenia lub utraty tkanek, osoby obsługujące procesor PELORIS 3 muszą być w pełni świadome poniższych ostrzeżeń.

Konfiguracja odczynników

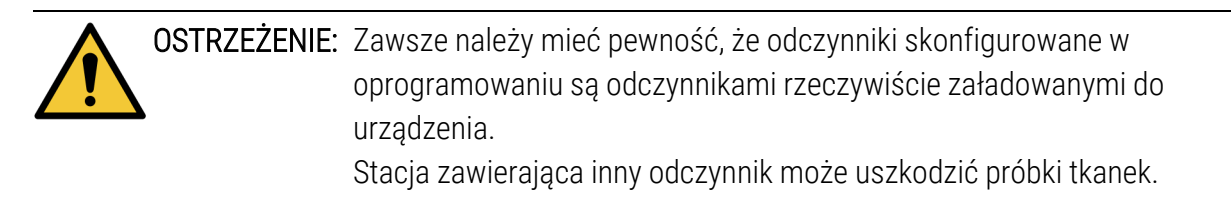

| OSTRZEŻENIE: | Zawsze zamieniać odczynniki po pojawieniu się monitu.<br>Zawsze prawidłowo aktualizować dane stacji – nie wolno aktualizować<br>danych bez zamiany odczynnika.<br>Nieprzestrzeganie tych zaleceń może prowadzić do uszkodzenia lub utraty<br>tkanek. |
|--------------|----------------------------------------------------------------------------------------------------|
| OSTRZEŻENIE: | Nie zmieniać stężenia stosowanego odczynnika, chyba że istnieje<br>możliwość sprawdzenia rzeczywistego stężenia. Jeśli stężenie będzie<br>nieprawidłowe, może dojść do obniżenia jakości preparowania tkanki lub<br>uszkodzenia próbki tkanki.       |

#### Zatwierdzanie poprawności programów

| OSTRZEŻENIE: | Nie ustawiać nowych programów jako zatwierdzonych pod względem                 |
|--------------|--------------------------------------------------------------------------------|
|              | poprawności, dopóki nie przejdą one pomyślnie procedur zatwierdzenia dla       |
|              | danego laboratorium. Dopiero wtedy należy przeprowadzić edycję                 |
|              | programu, aby ustawić go jako prawidłowy i udostępnić operatorom do            |
|              | użytku klinicznego (patrz <u>4.1.4 - Sprawdzenie przydatności programów</u> ). |
|              | Stosowanie niezatwierdzonych programów może skutkować                          |
|              | uszkodzeniem lub utratą tkanek.                                                |

# Załadunek koszyczków i kasetek

| OSTRZEŻENIE: | Należy dbać o to, aby kasetki były prawidłowo włożone do koszyków, a<br>koszyki prawidłowo umieszczone w retortach. Nieprawidłowo umieszczone<br>kasetki lub koszyki mogą prowadzić do uszkodzenia próbek, ponieważ<br>część tkanki może nie być w pełni zakryta odczynnikiem podczas<br>preparowania (patrz <u>2.2.4 - Koszyki kasetek</u> ). |
|--------------|----------------------------------------------------------------------------------------------------|
| OSTRZEŻENIE: | Nie wolno wkładać trzech koszyków do retorty, jeśli urządzenie jest<br>skonfigurowane pod kątem poziomu napełnienia dwoma koszykami. W<br>takim przypadku odczynnik nie zakryje górnego koszyka i próbki tkanek<br>ulegną uszkodzeniu.                                                                                                    |

#### Program czyszczenia

|           | OSTRZEŻENIE:    | Przed rozpoczęciem programu czyszczenia należy usunąć wszystkie tkanki<br>z retorty, ponieważ etap suszenia spowoduje uszkodzenie tkanek.                                                                                                    |
|-----------|-----------------|----------------------------------------------------------------------------------------------------|
|           | OSTRZEŻENIE:    | Do ponownego przeprowadzania nie należy stosować programów czyszczenia, ponieważ etap suszenia spowoduje uszkodzenie tkanek.                                                                                                    |
|           | OSTRZEŻENIE:    | Przed uruchomieniem programu czyszczącego nie należy ładować<br>nieprzeprowadzonych próbek tkanek do retorty. Formalina zawarta w<br>resztkach przedmuchanych do wanny parafinowej na początku przebiegu<br>czyszczenia może uszkodzić tkankę podczas kolejnych przebiegów.<br>W przypadku niezamierzonego załadowania nieprzeprowadzonych próbek<br>do retorty przed uruchomieniem programu czyszczącego należy wyjąć<br>próbki i spróbować wczytać program do preparowania przed wczytaniem<br>programu czyszczącego. Przedmuch przed przebiegiem czyszczącym<br>zostanie pominięte. |
| Konfigura | acja urządzenia |                                                                                                    |
|           | OSTRZEŻENIE:    | Nie należy używać urządzenia bez zainstalowania wanienki ściekowej.                                                                                                    |
|           | OSTRZEŻENIE:    | Urządzenie musi być zainstalowane i skonfigurowane przez<br>upoważnionego przedstawiciela serwisu.                                                                                                    |
|           | OSTRZEŻENIE:    | PELORIS 3 nie wymaga dostępu do sieci w celu funkcjonowania i działania<br>zgodnie z przeznaczeniem. Aby zapobiec złośliwemu lub<br>nieautoryzowanemu dostępowi, należy zainstalować oprogramowanie<br>PELORIS 3 bez połączenia ze swoją siecią/infrastrukturą.                                                                                                    |
|           | OSTRZEŻENIE:    | Podczas przenoszenia procesora tkankowego PELORIS 3 na odległość<br>większą niż kilka metrów należy zawsze używać odpowiednio<br>przystosowanych urządzeń podnoszących (takich jak wózek ręczny lub<br>wózek widłowy).<br>Do zmiany pozycji urządzenia w celu uzyskania dostępu na potrzeby<br>serwisowania używać tylko kółek urządzenia.                                                                                                    |

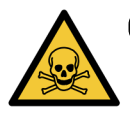

**OSTRZEŻENIE:** Gdy zawór wyboru odprowadzania oparów kieruje je na zewnątrz urządzenia, trzeba upewnić się, że prawidłowo zainstalowany jest zewnętrzny system odprowadzania oparów, w przeciwnym razie potencjalnie niebezpieczne opary zostaną uwolnione do laboratorium.

## Niebezpieczeństwo elektryczne

|   | OSTRZEŻENIE: | Procesor tkankowy PELORIS 3 musi być podłączony do uziemionego<br>gniazda zasilania sieciowego.                                                                                                    |
|---|--------------|----------------------------------------------------------------------------------------------------|
| 4 | OSTRZEŻENIE: | Wewnątrz procesora tkankowego PELORIS 3 znajdują się niebezpieczne<br>napięcia. Tylko upoważnieni przez firmę Leica Biosystems technicy<br>serwisowi mogą zdejmować pokrywy urządzenia lub uzyskiwać dostęp do<br>jego wewnętrznych elementów.           |
| 4 | OSTRZEŻENIE: | Napięcie robocze urządzenia jest ustawione fabrycznie i nie wolno go<br>zmieniać.<br>Podłączenie urządzenia do źródła zasilania o niewłaściwym napięciu<br>spowoduje poważne uszkodzenia.                                                                |
| 4 | OSTRZEŻENIE: | Nie wyciągać kabla sieciowego podczas pracy urządzenia, chyba że<br>wystąpi sytuacja awaryjna i zarówno przycisk zasilania na panelu<br>przednim, jak i sieciowy przełącznik ścienny są niedostępne.                                                     |
| 4 | OSTRZEŻENIE: | Urządzenie należy ustawić tak, aby dostępne było albo gniazdo ścienne<br>zasilania sieciowego, albo gniazdo wejściowe urządzenia. Należy zapewnić<br>sobie możliwość odłączenia kabla zasilania sieciowego bez konieczności<br>przestawiania urządzenia. |
| 4 | OSTRZEŻENIE: | Nie wolno przestawiać urządzenia, jeśli przewód zasilający nie jest<br>odłączony.                                                                                                    |

# <u>Odczynniki</u>

| OSTRZEŻENIE: | Opary chloroformowe mogą spowodować poważne obrażenia ciała, utratę<br>zdolności do pracy lub śmierć.<br>W przypadku stosowania chloroformu z procesorem tkankowym PELORIS<br>3 firma Leica Biosystems zaleca zainstalowanie zewnętrznego systemu<br>odciągu oparów. Opary chloroformowe mogą gromadzić się podczas<br>normalnej eksploatacji lub w mało prawdopodobnym przypadku rozlania.<br>System odciągu musi utrzymywać poziom tych oparów poniżej<br>niebezpiecznych wielkości.<br>Nie wolno otwierać retorty zawierającej chloroform lub resztki chloroformu. |
|--------------|----------------------------------------------------------------------------------------------------|
| OSTRZEŻENIE: | Nie podgrzewać odczynników powyżej ich punktu wrzenia. Wrzące<br>odczynniki wydzielają duże ilości oparów, które mogą przeciążyć<br>wewnętrzny filtr węglowy lub (jeśli jest zamontowany) zewnętrzny system<br>filtrujący. Wrzące odczynniki mogą również prowadzić do nadmiernych<br>ciśnień wewnątrz urządzenia, zwiększonego zanieczyszczenia<br>odczynnikami i rozlania odczynników.<br>Punkty wrzenia odczynników są niższe w przypadku retorty pracującej w<br>warunkach próżni lub cyklu ciśnienia/próżni.                                                     |
| OSTRZEŻENIE: | Odczynniki oraz kondensat należy odprowadzać i utylizować zgodnie z<br>wszystkimi odpowiednimi procedurami i przepisami państwowymi<br>obowiązującymi w siedzibie laboratorium.                                                                                                    |
| OSTRZEŻENIE: | Nie należy stosować utrwalaczy zawierających kwas pikrynowy, ponieważ<br>po wyschnięciu kwas pikrynowy jest wybuchowy.                                                                                                    |
| OSTRZEŻENIE: | Rozpuszczona parafina jest gorąca i może powodować poparzenia.<br>Zachować ostrożność podczas pracy z parafiną i wyjmowania koszyczków.                                                                                                    |
| PRZESTROGA:  | Nie używać acetonu ani innych ketonów. Uszkadzają one zawory<br>urządzenia.                                                                                                    |
| PRZESTROGA:  | Nie stosować odczynników zawierających żrące substancje chemiczne,<br>takie jak sole rtęci, kwas pikrynowy, kwas azotowy czy kwas solny.                                                                                                    |

# Wskazówki związane z przepisami

# Symbol diagnostyki in vitro

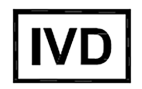

# Zgodność z FCC

Urządzenie to zostało przetestowane i stwierdzono, że spełnia ono ograniczenia dla urządzeń cyfrowych klasy A, zgodnie z częścią 15 podczęścią B zasad FCC. Ograniczenia te mają na celu zapewnienie uzasadnionej ochrony przed szkodliwymi zakłóceniami, gdy urządzenie to jest użytkowane w środowisku komercyjnym. Urządzenie to wytwarza, wykorzystuje i może emitować energię o częstotliwości radiowej, a jeśli nie jest zainstalowane i użytkowane zgodnie z tą instrukcją obsługi może powodować szkodliwe zakłócenia w łączności radiowej. Eksploatacja tego urządzenia w obszarach zamieszkałych może powodować szkodliwe zakłócenia, a w takim przypadku użytkownik będzie zobowiązany do usunięcia tych zakłóceń na własny koszt.

Aby zachować zgodność, należy używać wyłącznie kabli dołączonych do urządzenia.

**Ostrzeżenie:** Wszelkie zmiany lub modyfikacje, które nie zostały wyraźnie zatwierdzone przez firmę Leica Biosystems, mogą spowodować utratę przez użytkownika prawa do korzystania z tego urządzenia.

#### Oznaczenie CE

# CE

Znak CE oznacza zgodność z odpowiednimi dyrektywami UE wymienionymi w deklaracji zgodności producenta.

#### Deklaracja zgodności

"Deklaracja zgodności" z wymienionymi dyrektywami i normami została złożona i jest dostępna pod adresem Leica Biosystems Melbourne Pty Ltd, 495 Blackburn Road, Mount Waverley, Victoria 3149, Australia.

#### Instrukcja obsługi sprzętu do diagnostyki in vitro do użytku profesjonalnego

To urządzenie IVD spełnia wymagania w zakresie emisji i odporności opisane w normie IEC 61326 części 2-6.

**Ostrzeżenie:** Urządzenie to zaprojektowano i przetestowano zgodnie z normą CISPR 11, klasa A. W warunkach domowych może ono powodować zakłócenia radiowe, a w takim przypadku konieczne może być podjęcie działań łagodzących te zakłócenia.

Przed uruchomieniem tego urządzenia należy ocenić środowisko elektromagnetyczne.

Nie należy używać tego urządzenia w bezpośredniej bliskości źródeł silnego promieniowania elektromagnetycznego (np. nieekranowane zamierzone źródła fal radiowych), ponieważ może to zakłócać jego prawidłową pracę.

**Ostrzeżenie:** Prawo federalne zezwala na sprzedaż tego urządzenia wyłącznie licencjonowanym lekarzom lub na ich zlecenie.

Normy

| IEC 61010-1                 | Wymagania bezpieczeństwa dotyczące elektrycznych przyrządów<br>pomiarowych, automatyki i urządzeń laboratoryjnych — Część 1<br>Wymagania ogólne                                                                                                    |
|-----------------------------|----------------------------------------------------------------------------------------------------|
| UL 61010-1                  | Wymagania bezpieczeństwa dotyczące elektrycznych przyrządów<br>pomiarowych, automatyki i urządzeń laboratoryjnych — Część 1<br>Wymagania ogólne                                                                                                    |
| CAN/CSA C22.2<br>Nr 61010-1 | Wymagania bezpieczeństwa dotyczące elektrycznych przyrządów<br>pomiarowych, automatyki i urządzeń laboratoryjnych — Część 1<br>Wymagania ogólne                                                                                                    |
| IEC 61010-2-010             | Wymagania bezpieczeństwa dotyczące elektrycznych przyrządów<br>pomiarowych, automatyki i urządzeń laboratoryjnych – Część 2:<br>Wymagania szczegółowe dotyczące urządzeń laboratoryjnych<br>przeznaczonych do nagrzewania materiałów                                           |
| IEC 61010-2-081             | Wymagania bezpieczeństwa dotyczące elektrycznych przyrządów<br>pomiarowych, automatyki i urządzeń laboratoryjnych – Część 2:<br>Wymagania szczegółowe dotyczące automatycznych i<br>półautomatycznych urządzeń laboratoryjnych przeznaczonych do<br>analiz i innych zastosowań |
| IEC 61326-1                 | Wyposażenie elektryczne do pomiarów, sterowania i użytku w<br>laboratoriach — Wymagania dotyczące kompatybilności<br>elektromagnetycznej (EMC) — Część 1: Wymagania ogólne                                                                                                    |
| IEC 61326-2-6               | Wyposażenie elektryczne do pomiarów, sterowania i użytku w<br>laboratoriach – Wymagania dotyczące kompatybilności<br>elektromagnetycznej (EMC) – Część 2–6: Wyposażenie medyczne<br>do diagnostyki in-vitro (IVD)                                                              |
| FCC część 15 podczęść B     | Klasa A: Grzejniki niezamierzone                                                                                                    |
| ISO 13485                   | Wyroby medyczne — Systemy zarządzania jakością — Wymagania do<br>celów przepisów prawnych                                                                                                    |

Wymagania prawne dotyczące komputerów: Certyfikat UL (UL 60950), certyfikat IEC 60950.

# Słowniczek symboli

#### Symbole regulacyjne

Objaśnienie symboli regulacyjnych stosowanych dla produktów Leica Biosystems.

**Uwaga:** Niniejszy słownik zawiera obrazy symboli przedstawionych w odpowiednich normach, jednak niektóre z używanych symboli mogą się różnić kolorem.

Poniżej podano listę symboli używanych na jednorazowych etykietach produktów i na przyrządzie oraz i ich znaczenia.

#### ISO 15223-1

Wyroby medyczne – symbole do stosowania na etykietach wyrobów medycznych, w ich oznakowaniu i w dostarczanych z nimi informacjach – Część 1: Wymagania ogólne

| Symbol                                                                                                    | Norma /<br>Rozporządzenie | Referencyjny | Opis                                                                                                    |
|----------------------------------------------------------------------------------------------------|---------------------------|--------------|----------------------------------------------------------------------------------------------------|
|                                                                                                    | ISO 15223-1               | 5.1.1        | <b>Producent</b><br>Producent danego wyrobu medycznego.                                                                            |
| EC REP                                                                                                    | ISO 15223-1               | 5.1.2        | Autoryzowany przedstawiciel we Wspólnocie<br>Europejskiej<br>Wskazuje autoryzowanego przedstawiciela we<br>Wspólnocie Europejskiej |
| $[ \begin{subarray}{c} \end{subarray} \end{subarray} subarra$ | ISO 15223-1               | 5.1.3        | <b>Data produkcji</b><br>Data produkcji danego wyrobu medycznego.                                                                  |
| $\sum$                                                                                                    | ISO 15223-1               | 5.1.4        | <b>Użyć do (data ważności)</b><br>Data, po której dany wyrób medyczny nie może<br>być używany.                                     |
| LOT                                                                                                    | ISO 15223-1               | 5.1.5        | <b>Kod partii</b><br>Kod partii producenta, do identyfikacji partii lub<br>serii.                                                  |
| REF                                                                                                    | ISO 15223-1               | 5.1.6        | Numer katalogowy / Numer referencyjny<br>Numer katalogowy producenta, do identyfikacji<br>wyrobów medycznych.                      |

| Symbol | Norma /<br>Rozporządzenie | Referencyjny | Opis                                                                                                    |
|--------|---------------------------|--------------|----------------------------------------------------------------------------------------------------|
| SN     | ISO 15223-1               | 5.1.7        | <b>Numer seryjny</b><br>Numer seryjny producenta, do identyfikacji<br>wyrobów medycznych.                                                                                                    |
| Ţ      | ISO 15223-1               | 5.3.1        | Delikatny produkt, obchodzić się ostrożnie<br>Wyrób medyczny, który może zostać<br>uszkodzony lub zniszczony, jeśli nie<br>zachowano ostrożności przy obchodzeniu się z<br>nim.                                                                               |
| Ť      | ISO 15223-1               | 5.3.4        | <b>Chronić przed deszczem</b><br>Opakowanie transportowe, które trzeba chronić<br>przed deszczem i przechowywać w suchych<br>warunkach.                                                                                                    |
|        | ISO 15223-1               | 5.3.7        | <b>Ograniczenie temperatury</b><br>Limity temperatury, na które można<br>bezpiecznie wystawić wyrób medyczny.                                                                                                    |
| (2)    | ISO 15223-1               | 5.4.2        | <b>Nie używać ponownie</b><br>Wyrób medyczny przeznaczony do<br>jednorazowego użytku lub do użycia u jednego<br>pacjenta podczas jednego zabiegu.                                                                                                    |
| li     | ISO 15223-1               | 5.4.3        | <b>Zapoznać się z instrukcją użycia.</b><br>Wezwanie użytkownika do zapoznania się z<br>daną instrukcją użycia.                                                                                                    |
| Ŵ      | ISO 15223-1               | 5.4.4        | Przestroga<br>Wezwanie użytkownika do zapoznania się z<br>instrukcją użycia, gdzie podano ważne<br>informacje ostrzegawcze, takie jak ostrzeżenia<br>i środki ostrożności, które z różnych powodów<br>nie mogą być umieszczone na samym wyrobie<br>medycznym. |
| IVD    | ISO 15223-1               | 5.5.1        | <b>Urządzenie medyczne do diagnostyki in vitro</b><br>Wyrób medyczny przeznaczony do stosowania<br>jako urządzenie medyczne do diagnostyki in<br>vitro.                                                                                                    |

| Symbol | Norma /<br>Rozporządzenie | Referencyjny | Opis                                                                     |
|--------|---------------------------|--------------|--------------------------------------------------------------------------|
|        | ISO 15223-1               | 5.1.8        | Importer                                                                 |
|        |                           |              | Oznacza podmiot importujący dany wyrób<br>medyczny do Unii Europejskiej. |

#### ISO 7000

Symbole graficzne do stosowania na sprzęcie – symbole zarejestrowane

| Symbol | Norma /<br>Rozporządzenie | Referencyjny | Opis                                                                                                    |
|--------|---------------------------|--------------|----------------------------------------------------------------------------------------------------|
| K A    | ISO 7000                  | 1135         | <b>Recykling</b><br>Oznaczony przedmiot lub jego materiał<br>podlega procesowi odzysku lub recyklingu.                                                                                                    |
|        | ISO 7000                  | 1640         | Instrukcja techniczna; instrukcja serwisowa<br>Wskazuje miejsce przechowywania<br>podręcznika lub informacje dotyczące<br>instrukcji serwisowania danego sprzętu.<br>Wskazuje, że przy serwisowaniu danego<br>wyrobu w pobliżu miejsca umieszczenia tego<br>symbolu należy wziąć pod uwagę instrukcję<br>serwisową lub podręcznik serwisowy. |
| ///    | ISO 7000                  | 2594         | <b>Wentylacja otwarta</b><br>Oznacza układ sterowania, który wpuszcza<br>powietrze z zewnątrz do wnętrza.                                                                                                    |
| ●      | ISO 7000                  | 3650         | USB<br>Oznacza port lub wtyczkę spełniającą ogólne<br>wymagania technologii uniwersalnej<br>magistrali szeregowej (USB). Oznacza, że<br>dany wyrób jest przyłączony do portu USB lub<br>jest kompatybilny z portem USB.                                                                                                    |
|        | ISO 7000                  | 5016         | <b>Bezpiecznik</b><br>Oznacza skrzynki bezpieczników lub ich<br>lokalizację.                                                                                                    |

#### IEC 60417

| Symbol         | Norma /<br>Rozporządzenie | Referencyjny | Opis                                                                                                    |
|----------------|---------------------------|--------------|----------------------------------------------------------------------------------------------------|
|                | IEC 60417                 | 5007         | Wł.<br>Oznacza przyłączenie do sieci zasilającej, co<br>najmniej w przypadku przełączników<br>sieciowych lub ich położeń oraz we wszystkich<br>przypadkach, w których chodzi o<br>bezpieczeństwo.        |
| $\bigcirc$     | IEC 60417                 | 5008         | Wył.<br>Oznacza odłączenie od sieci zasilającej, co<br>najmniej w przypadku przełączników<br>sieciowych lub ich położeń oraz we wszystkich<br>przypadkach, w których chodzi o<br>bezpieczeństwo.         |
| $(\mathbf{b})$ | IEC 60417                 | 5009         | <b>Tryb gotowości</b><br>Oznacza przełącznik lub położenie<br>przełącznika, za pomocą którego włącza się<br>część danego wyrobu, aby doprowadzić je do<br>stanu gotowości.                               |
|                | IEC 60417                 | 5019         | Uziemienie ochronne<br>Zacisk przeznaczony do przyłączenia do<br>zewnętrznego przewodu w celu ochrony przed<br>porażeniem prądem elektrycznym w przypadku<br>awarii lub zacisk uziomu ochronnego (masy). |
| $\sim$         | IEC 60417                 | 5032         | <b>Jednofazowy prąd przemienny</b><br>Na tabliczce znamionowej oznacza, że dany<br>wyrób można zasilać wyłącznie prądem<br>przemiennym; oznacza odpowiednie zaciski.                                     |

Symbole graficzne do stosowania na sprzęcie.

| Symbol | Norma /<br>Rozporządzenie | Referencyjny | Opis                                                                                                    |
|--------|---------------------------|--------------|----------------------------------------------------------------------------------------------------|
|        | IEC 60417                 | 5134         | Wyroby wrażliwe na wyładowania<br>elektrostatyczne<br>Opakowania zawierające wyroby wrażliwe na<br>wyładowania elektrostatyczne lub wyrób albo<br>złącze, które nie zostało przetestowane pod<br>kątem odporności na wyładowania<br>elektrostatyczne.                                                                         |
| -@-    | IEC 60417                 | 6040         | Ostrzeżenie: Promieniowanie ultrafioletowe<br>Ostrzeżenie o obecności światła UV w<br>obudowie danego produktu, które może być<br>wystarczająco silne, aby stanowiło ryzyko dla<br>operatora. Przed otwarciem wyłączyć lampę<br>UV. Podczas serwisowania należy stosować<br>ochronę oczu i skóry przed promieniowaniem<br>UV. |
|        | IEC 60417                 | 6057         | <b>Przestroga: części ruchome</b><br>Instrukcja, aby trzymać się z dala od<br>ruchomych części.                                                                                                    |
| i      | IEC 60417                 | 6222         | <b>Informacje: ogólne</b><br>Oznacza układ sterowania w celu sprawdzenia<br>stanu sprzętu, np. kopiarek wielofunkcyjnych.                                                                                                    |

#### Inne symbole i oznaczenia

| Symbol         | Norma /<br>Rozporządzenie | Referencyjny | Opis                                           |
|----------------|---------------------------|--------------|------------------------------------------------|
| R <sub>v</sub> | 21 CFR 801.15(c)          |              | Tylko na receptę                               |
| 入Only          | (1)(i)F                   |              | Uznany przez amerykańską Agencję ds.           |
|                |                           |              | Żywności i Leków (FDA) jako zamiennik          |
|                |                           |              | "Uwaga: według prawa federalnego wyrób         |
|                |                           |              | może być sprzedawany wyłącznie przez           |
|                |                           |              | licencjonowanego lekarza lub na jego zlecenie. |

| Symbol | Norma /<br>Rozporządzenie                                                                                | Referencyjny | Opis                                                                                                    |
|--------|----------------------------------------------------------------------------------------------------|--------------|----------------------------------------------------------------------------------------------------|
| CE     | Deklaracja<br>zgodności<br>przyrządu zawiera<br>wykaz dyrektyw, z<br>którymi zgodny<br>jest dany system. |              | Zgodność europejska<br>Znak zgodności CE oznacza, że dany system<br>jest zgodny z obowiązującymi dyrektywami UE<br>Deklaracja zgodności przyrządu zawiera wykaz<br>dyrektyw, z którymi zgodny jest dany system.                                                                         |
| X      | Dyrektywa<br>2012/19/WE UE:<br>zużyty sprzęt<br>elektryczny i<br>elektroniczny<br>(WEEE)                 |              | Dyrektywa WEEE w sprawie zużytego sprzętu<br>elektrotechnicznego i elektronicznego<br>Tego produktu elektronicznego nie należy<br>wyrzucać jako niesortowany odpad, ale należy<br>go wysłać do specjalnych punktów zbiórki w<br>celu odzysku i recyklingu.                              |
|        |                                                                                                    |              | <ul> <li>Etykieta ta oznacza, że:</li> <li>Wyrób został wprowadzony na rynek<br/>europejski po 13 sierpnia 2005 r.</li> <li>W żadnym państwie członkowskim Unii<br/>Europejskiej wyrobu nie wolno pozbywać<br/>się za pośrednictwem komunalnego<br/>systemu zbiórki odpadów.</li> </ul> |
|        |                                                                                                    |              | Klienci muszą rozumieć i przestrzegać<br>wszystkich przepisów dotyczących<br>prawidłowego odkażania i bezpiecznej<br>utylizacji sprzętu elektrycznego.                                                                                                    |
|        | AS/NZS 4417.1                                                                                            |              | Oznaczenie zgodności z przepisami (RCM)<br>Oznacza zgodność z wymogami<br>Australijskiego Urzędu ds. Mediów<br>Komunikacyjnych (ACMA) (bezpieczeństwo i<br>EMC) dla Australii i Nowej Zelandii.                                                                                         |

| Symbol | Norma /<br>Rozporządzenie                                                            | Referencyjny | Opis                                                                                                    |
|--------|--------------------------------------------------------------------------------------|--------------|----------------------------------------------------------------------------------------------------|
|        | Chińskiej Republiki<br>Ludowej Standard<br>przemysłu<br>elektronicznego<br>SJ/T11364 |              | Ograniczenie stosowania substancji<br>niebezpiecznych (RoHS 2)<br>Oznacza, że ten elektroniczny produkt<br>informacyjny zawiera pewne elementy<br>toksyczne lub niebezpieczne i może być<br>bezpiecznie używany w okresie, kiedy<br>zapewnia ochronę środowiska. Liczba w<br>środku logotypu wskazuje okres użytkowania<br>danego produktu przy zapewnieniu ochrony<br>środowiska (w latach). Zewnętrzny okrąg<br>wskazuje, że produkt można poddać<br>recyklingowi. Logotyp ten oznacza również, że<br>dany produkt powinien zostać poddany<br>recyklingowi natychmiast po upływie okresu<br>użytkowania przy zachowaniu ochrony<br>środowiska. Data na tej etykiecie to data<br>produkcji. |
|        | Chińskiej Republiki<br>Ludowej Standard<br>przemysłu<br>elektronicznego<br>SJ/T11364 |              | Ograniczenie stosowania substancji<br>niebezpiecznych (RoHS 2)<br>Oznacza, że ten elektroniczny produkt<br>informacyjny nie zawiera żadnych substancji<br>niebezpiecznych lub że ich stężenia nie<br>przekraczają limitów podanych w GB/T 26572.<br>Jest to ekologiczny produkt, który można<br>poddać recyklingowi.                                                                                                    |
| F©     | Titlul 47 Codul<br>Statelor Unite ale<br>Reglementărilor<br>Federale Partea 15       |              | <b>Federalna Komisja Łączności (FCC)</b><br>Produkt ten został zbadany i uznany za zgodny<br>z ograniczeniami wynikającymi z części 15<br>Zasad FCC.                                                                                                    |
|        | ND.                                                                                  |              | Znak certyfikacji Underwriters Laboratories<br>(UL)<br>Underwriters Laboratories poświadczyło, że<br>wymienione produkty spełniają wymogi<br>bezpieczeństwa obowiązujące w USA i<br>Kanadzie.                                                                                                    |

| Symbol        | Norma /<br>Rozporządzenie | Referencyjny | Opis                                                                                                    |
|---------------|---------------------------|--------------|----------------------------------------------------------------------------------------------------|
|               | CSA<br>Międzynarodowy     |              | Wyrób uznany przez agencję badawczą Grupy<br>CSA<br>Grupa CSA poświadczyła, że wymienione<br>produkty spełniają wymogi bezpieczeństwa<br>obowiązujące w USA i Kanadzie.                 |
| CURTER        | ND.                       |              | Wyrób uznany przez agencją badawczą<br>Intertek<br>Intertek Testing Agency poświadczyła, że<br>wymienione produkty spełniają wymogi<br>bezpieczeństwa obowiązujące w USA i<br>Kanadzie. |
| $\not\bowtie$ | ND.                       |              | Nieprzyłączony port<br>Produkt ten ma nieprzyłączony port na pompie<br>strzykawkowej.                                                                                                   |

### Symbole bezpieczeństwa

Objaśnienie symboli bezpieczeństwa stosowanych w produktach Leica Biosystems.

#### ISO 7010

Symbole graficzne – Kolory bezpieczeństwa i znaki bezpieczeństwa – Zarejestrowane znaki bezpieczeństwa.

| Symbol | Norma /<br>Rozporządzenie | Referencyjny | Opis                                                                                                    |
|--------|---------------------------|--------------|----------------------------------------------------------------------------------------------------|
|        | ISO 7010                  | W001         | Ostrzeżenia ogólne<br>Wezwanie użytkownika do zapoznania się z<br>instrukcją użycia, gdzie podano ważne<br>informacje ostrzegawcze, takie jak ostrzeżenia<br>i środki ostrożności, które z różnych powodów<br>nie mogą być umieszczone na samym wyrobie<br>medycznym. |

| Symbol     | Norma /<br>Rozporządzenie | Referencyjny | Opis                                                                                                    |
|------------|---------------------------|--------------|----------------------------------------------------------------------------------------------------|
|            | ISO 7010                  | W004         | Ostrzeżenie: wiązka lasera<br>Niebezpieczeństwo związane z laserem.<br>Możliwość poważnego urazu oczu. Unikać<br>bezpośredniego kontaktu wzrokowego ze<br>światłem lasera.                                                                                                    |
|            | ISO 7010                  | W009         | Ostrzeżenie: zagrożenie biologiczne<br>Zagrożenie biologiczne Potencjalne narażenie<br>na zagrożenie biologiczne. Aby uniknąć<br>narażenia, należy przestrzegać instrukcji<br>zawartych w załączonej dokumentacji.                                                                                             |
| 4          | ISO 7010                  | W012         | Przestroga: ryzyko porażenia prądem<br>elektrycznym<br>Zagrożenie porażeniem prądem elektrycznym.<br>Potencjalne ryzyko porażenia prądem<br>elektrycznym. Aby uniknąć urazów lub<br>uszkodzeń, należy przestrzegać instrukcji<br>zawartych w załączonej dokumentacji.                                          |
|            | ISO 7010                  | W016         | Ostrzeżenie: materiał toksyczny<br>Zagrożenie dotyczące substancji toksycznych.<br>Potencjalne poważne zagrożenie zdrowia, jeśli<br>nie przestrzega się odpowiednich procedur<br>obchodzenia się z substancjami chemicznymi.<br>Podczas pracy z odczynnikami należy<br>stosować rękawiczki i okulary ochronne. |
| <u>sss</u> | ISO 7010                  | W017         | Ostrzeżenie: gorąca powierzchnia<br>Niebezpieczeństwo związane z wysoką<br>temperaturą. Gorące powierzchnie powodują<br>oparzenia, jeśli się ich dotknie. Unikać<br>dotykania części oznaczonych tym symbolem.                                                                                                 |
|            | ISO 7010                  | W021         | Ostrzeżenie: materiał łatwopalny<br>Zagrożenie dotyczące substancji łatwopalnych.<br>Przy zaniedbaniu odpowiednich środków<br>ostrożności łatwopalne materiały mogą ulec<br>zapłonowi.                                                                                                    |

| Symbol | Norma /<br>Rozporządzenie | Referencyjny | Opis                                                                                                    |
|--------|---------------------------|--------------|----------------------------------------------------------------------------------------------------|
|        | ISO 7010                  | W023         | Ostrzeżenie: substancja korodująca<br>Zagrożenie chemiczne związane z substancją<br>korodującą. Poważne zagrożenie zdrowia, jeśli<br>nie zachowuje się odpowiednich środków<br>ostrożności. Zawsze nosić odzież ochronną<br>i rękawice ochronne. Natychmiast usunąć<br>rozlane płyny stosując standardową procedurę<br>laboratoryjną. |
|        | ISO 7010                  | W024         | Ostrzeżenie: zgniecenie dłoni<br>Niebezpieczeństwo zgniecenia. Dłonie lub<br>części ciała mogą zostać zgniecione przy<br>ruchu zamykającym części mechanicznych<br>urządzenia.                                                                                                    |

# Spis treści

|    | Inforr | nacje pra      | wne                                                                        | 2        |  |
|----|--------|----------------|----------------------------------------------------------------------------|----------|--|
|    | Waru   | nki licenc     | ji na oprogramowanie                                                       | 4        |  |
|    | Wska   | zówki be       | zpieczeństwa                                                               | 13       |  |
|    | Wska   | zówki zw       | iązane z przepisami                                                        | 19       |  |
|    |        | Słownic        | zek symboli                                                                | 21       |  |
| 1. | Wpro   | wadzenie       |                                                                            | 36       |  |
|    | 1.1    | Podsum         | nowanie rozdziałów                                                         | 37       |  |
|    | 1.2    | Korzyst        | Korzystanie z oprogramowania                                               |          |  |
|    |        | 1.2.1          | Obsługa podstawowa                                                         | 38       |  |
|    |        | 1.2.2          | Nawigacja                                                                  | 39       |  |
|    |        | 1.2.3          | Poziomy dostępu                                                            | 43       |  |
|    | 1.3    | Pomoc          |                                                                            | 43       |  |
| 2. | Sprzę  | et             |                                                                            | 44       |  |
|    | 2.1    | Włączar        | nie i wyłączanie                                                           | 47       |  |
|    | 2.2    | Retorty        | · · ·                                                                      | 48       |  |
|    |        | 2.2.1          | Otwieranie i zamykanie pokrywy retorty                                     | 48       |  |
|    |        | 2.2.2          | Poziomy napełniania                                                        | 49       |  |
|    |        | 2.2.3          | Mieszadło magnetyczne                                                      | 50       |  |
|    |        | 2.2.4          | Koszyki kasetek                                                            | 51       |  |
|    | 2.3    | Wanna          | parafinowa                                                                 | 54       |  |
|    | 2.4    | Szafa z        | odczynnikami                                                               | 56       |  |
|    |        | 2.4.1          | Butle z odczynnikami                                                       | 56       |  |
|    |        | 2.4.2          | Butla na kondensat                                                         | 57       |  |
|    |        | 2.4.3          | Filtr węglowy                                                              | 5/       |  |
|    | 2.5    | Ekran de       | otykowy                                                                    | 57       |  |
|    | 2.6    | Skaner         |                                                                            | 58       |  |
|    |        | 2.6.1          | Skaner kodów kreskowych                                                    | 58       |  |
|    |        | 2.6.2          | HistoCore I-Scan                                                           | 59       |  |
|    | 2.7    | Porty US       | SB                                                                         | 62       |  |
|    | 2.8    | Zewnęti        | zne systemy usuwania oparów                                                | 63       |  |
|    |        | 2.8.1<br>2.8.2 | Przyłączanie systemu zewnętrznego<br>Powrót do wewnętrznego systemu filtru | 63<br>64 |  |
|    |        |                |                                                                            |          |  |

|    | 2.9                    | Złącza  | alarmów                                                    | 65  |  |
|----|------------------------|---------|------------------------------------------------------------|-----|--|
|    |                        | 2.9.1   | Specyfikacje złączy alarmów                                | 66  |  |
|    |                        | 2.9.2   | Styki złącza alarmu                                        | 66  |  |
|    |                        | 2.9.3   | Schemat styków podczas normalnej pracy                     | 66  |  |
|    |                        | 2.9.4   | Schemat styków w stanie alarmowym                          | 67  |  |
|    | 2.10                   | Wycof   | anie urządzenia z eksploatacji i utylizacja                | 67  |  |
| 3. | Uruchamianie programów |         |                                                            |     |  |
|    | 3.1                    | Szybki  | start                                                      | 69  |  |
|    |                        | 3.1.1   | Sprawdzanie i konfiguracja urządzenia                      | 69  |  |
|    |                        | 3.1.2   | Wczytywanie programów                                      | 71  |  |
|    |                        | 3.1.3   | Uruchamianie programu                                      | 71  |  |
|    |                        | 3.1.4   | Zakończenie przebiegu programu                             | 74  |  |
|    |                        | 3.1.5   | Uruchamianie programu czyszczącego                         | 75  |  |
|    | 3.2                    | Progra  | my czyszczące                                              | 76  |  |
|    |                        | 3.2.1   | Czyszczenie sprzętu laboratoryjnego                        | 77  |  |
|    |                        | 3.2.2   | Modyfikowanie programów czyszczących dla różnych resztek w |     |  |
|    |                        |         | retorcie                                                   | 78  |  |
|    |                        | 3.2.3   | Czyszczenie wstępne przedmuchem                            | 78  |  |
|    | 3.3                    | Ekran   | Status                                                     | 79  |  |
|    |                        | 3.3.1   | Obszar statusu                                             | 81  |  |
|    |                        | 3.3.2   | Panele programów                                           | 86  |  |
|    | 3.4                    | Opcje   | przebiegu programu                                         | 87  |  |
|    |                        | 3.4.1   | Planowanie programów                                       | 87  |  |
|    |                        | 3.4.2   | Zmiana etapu początkowego pojedynczego przebiegu           | 92  |  |
|    |                        | 3.4.3   | Zmiana czasu etapu pojedynczego przebiegu                  | 94  |  |
|    | 3.5                    | Wstrzy  | mywanie i przerywanie programów                            | 95  |  |
|    |                        | 3.5.1   | Zatrzymanie awaryjne i przerwanie                          | 97  |  |
|    |                        | 3.5.2   | Uzyskiwanie dostępu do retorty                             | 97  |  |
|    |                        | 3.5.3   | Przywracanie działania po przerwaniu przebiegu             | 98  |  |
|    | 3.6                    | Planov  | vanie retort                                               | 99  |  |
|    |                        | 3.6.1   | Opóźnione czasy zakończenia i napełnianie wstępne          | 99  |  |
|    |                        | 3.6.2   | Nieuniknione kolizje odczynników                           | 100 |  |
|    |                        | 3.6.3   | Odczynniki niedostępne                                     | 100 |  |
| 4. | Konfi                  | guracja | programu                                                   | 102 |  |
|    | 4.1                    | Przegla | ąd programu                                                | 102 |  |
|    |                        | 4.1.1   | Typy programów                                             | 103 |  |
|    |                        | 4.1.2   | Metoda wyboru odczynnika                                   | 104 |  |

|    |       | 4.1.3      | Programy wcześniej zdefiniowane                       | 106 |
|----|-------|------------|-------------------------------------------------------|-----|
|    |       | 4.1.4      | Sprawdzenie przydatności programów                    | 107 |
|    |       | 4.1.5      | Ustawienie przeniesienia:                             | 107 |
|    |       | 4.1.6      | Pliki programów                                       | 110 |
|    | 4.2   | Tworze     | nie, edytowanie i wyświetlanie programów              | 110 |
|    |       | 4.2.1      | Ekran Wybór programu                                  | 111 |
|    |       | 4.2.2      | Edycja programów                                      | 113 |
|    |       | 4.2.3      | Tworzenie nowych programów                            | 119 |
|    |       | 4.2.4      | Przeglądanie programów                                | 122 |
| 5. | Konfi | guracja (  | odczynników                                           | 123 |
|    | 5.1   | Przeglą    | Įd                                                    | 123 |
|    |       | 5.1.1      | Grupy odczynników, typy i stacje                      | 123 |
|    |       | 5.1.2      | Zarządzania stężeniem                                 | 126 |
|    |       | 5.1.3      | Progi                                                 | 128 |
|    |       | 5.1.4      | Odczynniki zalecane                                   | 132 |
|    |       | 5.1.5      | Odczynniki niezalecane                                | 133 |
|    |       | 5.1.6      | Oznaczanie tkanek                                     | 133 |
|    |       | 5.1.7      | Kompatybilność odczynników                            | 134 |
|    | 5.2   | Zarządz    | zanie typami odczynników                              | 135 |
|    |       | 5.2.1      | Odczynniki wcześniej zdefiniowane                     | 135 |
|    |       | 5.2.2      | Edytowanie aktywnych typów odczynników                | 135 |
|    |       | 5.2.3      | Dodawanie, ukrywanie i usuwanie odczynników           | 138 |
|    | 5.3   | Zarządz    | zanie stacjami odczynników                            | 141 |
|    |       | 5.3.1      | Ekran Stacje odczynników                              | 141 |
|    |       | 5.3.2      | Ustawianie właściwości stacji odczynników             | 144 |
|    | 5.4   | Wymiai     | na odczynników                                        | 148 |
|    |       | 5.4.1      | Ekran Zdalne napełnianie/opróżnianie                  | 148 |
|    |       | 5.4.2      | Połączenia zdalnego napełniania/opróżniania           | 150 |
|    |       | 5.4.3      | Wymiana odczynnika – Zdalne napełnianie i opróżnianie | 152 |
|    |       | 5.4.4      | Wymiana odczynnika — ręczna                           | 157 |
|    |       | 5.4.5      | Wymiana parafiny                                      | 158 |
|    |       | 5.4.6      | Napełnianie i opróżnianie retort                      | 162 |
| 6. | Ustav | vienia i o | peracje pomocnicze                                    | 163 |
|    | 6.1   | Menu C     | Odczynniki                                            | 163 |
|    |       | 6.1.1      | Operacje ręczne                                       | 163 |
|    | 6.2   | Menu a     | dministratora                                         | 167 |
|    |       | 6.2.1      | Raporty                                               | 167 |

|    |       | 6.2.2<br>6.2.3                        | Dzienniki zdarzeń<br>Poziom dostępu                                     | . 173<br>175 |
|----|-------|---------------------------------------|-------------------------------------------------------------------------|--------------|
|    |       | 6.2.4                                 | Zarządzanie użytkownikami                                               | 176          |
|    | 6.3   | Menu เ                                | ustawień                                                                | 180          |
|    |       | 6.3.1                                 | Ustawienia serwisowe                                                    | 180          |
|    |       | 6.3.2                                 | Zarządzanie odczynnikami                                                | 184          |
|    |       | 6.3.3                                 | Ustawienia urządzenia                                                   | 187          |
|    |       | 6.3.4                                 | Ustawienia elementów urządzenia                                         | . 189        |
|    |       | 6.3.5                                 | Alarmy                                                                  | 191          |
| 7. | Czys  | zczenie i                             | i konserwacja                                                           | 193          |
|    | 7.1   | Narzęc                                | Izia do czyszczenia i konserwacji                                       | 194          |
|    |       | 7.1.1                                 | Skrobaczka do parafiny                                                  | . 194        |
|    |       | 7.1.2                                 | Narzędzie do czyszczenia systemu LLS i korek odpowietrznika<br>parafiny | 195          |
|    | 7.2   | Ekran ł                               | Konserwacia                                                             | 196          |
|    | 7.3   | Planowanie czyszczenia i konserwacji  |                                                                         |              |
|    | 7.0   | 731                                   |                                                                         | 197          |
|    |       | 7.3.2                                 | Co tydzień                                                              | 197          |
|    |       | 7.3.3                                 | 60-90 dni                                                               | 197          |
|    |       | 7.3.4                                 | Zgodnie z wymaganiami                                                   | 197          |
|    |       | 7.3.5                                 | PELORIS 3 Tabela konserwacji użytkownika                                | . 198        |
|    |       | 7.3.6                                 | Zadania codzienne                                                       | 200          |
|    |       | 7.3.7                                 | Zadania cotygodniowe (Weekly Tasks)                                     | 206          |
|    |       | 7.3.8                                 | 60-90 dni                                                               | 208          |
|    |       | 7.3.9                                 | Czyszczenie retort kwasem                                               | . 212        |
| 8. | Odnie | esienie .                             |                                                                         | 213          |
|    | 8.1   | Wytyczne dotyczące progów odczynników |                                                                         |              |
|    |       | 8.1.1                                 | Preparowanie z użyciem ksylenu                                          | 213          |
|    |       | 8.1.2                                 | Ponowne preparowanie bez ksylenu                                        | 214          |
|    | 8.2   | Programy                              |                                                                         |              |
|    |       | 8.2.1                                 | Typ próbki tkanki i czas trwania programu                               | 215          |
|    |       | 8.2.2                                 | Lista programów wcześniej zdefiniowanych                                | 216          |
|    |       | 8.2.3                                 | Programy ksylenowe                                                      | . 217        |
|    |       | 8.2.4                                 | Programy bezksylenowe                                                   | 223          |
|    |       | 8.2.5                                 | Program czyszczenia                                                     | 229          |
|    | 8.3   | Konfiguracje stacji                   |                                                                         |              |
|    |       | 8.3.1                                 | Konfiguracja ksylenu                                                    | 230          |

|                                        |                                             | 8.3.2                              | Konfiguracja bez użycia ksylenu                                 | 231 |  |  |
|----------------------------------------|---------------------------------------------|------------------------------------|-----------------------------------------------------------------|-----|--|--|
|                                        | 8.4                                         | Temperatury etapu programu         |                                                                 |     |  |  |
|                                        | 8.5                                         | Tabele kompatybilności odczynników |                                                                 |     |  |  |
|                                        |                                             | 8.5.1                              | Operacje ręczne                                                 | 233 |  |  |
|                                        |                                             | 8.5.2                              | Programy standardowe                                            | 233 |  |  |
|                                        |                                             | 8.5.3                              | Programy bezksylenowe                                           | 234 |  |  |
|                                        |                                             | 8.5.4                              | Programy czyszczenia                                            | 234 |  |  |
| 9.                                     | <ol> <li>Rozwiązywanie problemów</li> </ol> |                                    |                                                                 |     |  |  |
|                                        | 9.1                                         | Pytania                            | a wstępne                                                       | 235 |  |  |
|                                        | 9.2                                         | Schematy blokowe                   |                                                                 |     |  |  |
|                                        |                                             | 9.2.1                              | Tkanka niedostatecznie spreparowana – Konfiguracja urządzenia . | 237 |  |  |
|                                        |                                             | 9.2.2                              | Tkanka nadmiernie spreparowana – Konfiguracja urządzenia        | 238 |  |  |
|                                        |                                             | 9.2.3                              | Tkanka niedostatecznie lub nadmiernie spreparowana –            |     |  |  |
|                                        |                                             |                                    | odczynniki                                                      | 239 |  |  |
|                                        |                                             | 9.2.4                              | Złe preparowanie – nieprawidłowy program                        | 240 |  |  |
|                                        |                                             | 9.2.5                              | Złe preparowanie – prawidłowy program                           | 241 |  |  |
|                                        |                                             | 9.2.6                              | Artefakt cięcia                                                 | 242 |  |  |
|                                        |                                             | 9.2.7                              | Artefakt blakoung                                               | 243 |  |  |
|                                        |                                             | 9.2.8                              |                                                                 | 244 |  |  |
|                                        | 9.3                                         | Zalece                             | nia dotyczące ponownego przeprowadzania                         | 245 |  |  |
| 10. Bezpieczeństwo i prywatność danych |                                             |                                    |                                                                 |     |  |  |
|                                        | 10.1                                        | Wykryv                             | vanie oprogramowania złośliwego                                 | 250 |  |  |
|                                        | 10.2                                        | Oświad                             | dczenie dotyczące bezpieczeństwa i prywatności danych           |     |  |  |
|                                        |                                             | użytkowników                       |                                                                 |     |  |  |
| 11.                                    | 11. Dane techniczne                         |                                    |                                                                 |     |  |  |
| Ind                                    | Indeks                                      |                                    |                                                                 |     |  |  |

# 1. Wprowadzenie

HistoCore PELORIS 3 (dalej PELORIS 3) jest szybkim procesorem tkankowym z dwiema retortami, który umożliwia szybkie preparowanie tkanek wysokiej jakości w laboratoriach histologicznych. Z pojemnością odczynnika wystarczającą do niezależnej pracy dwóch retort, pozwala na dużą elastyczność w planowaniu. Inteligentne oprogramowanie umożliwia skonfigurowanie tego urządzenia w taki sposób, aby odpowiadało ono przepływom pracy w waszym laboratorium, a jednocześnie zapewniało kontrole i ograniczenia, które pomagają uniknąć błędów, które mogłyby uszkodzić tkankę. Densytometry zapewniają, że stężenie odczynników podczas pierwszego użycia jest dokładne, a zaawansowany system zarządzania odczynnikami ściśle śledzi stan odczynników.

Docelowymi użytkownikami urządzenia PELORIS 3 są odpowiednio przeszkoleni pracownicy laboratorium.

W zależności od konfiguracji oprogramowanie PELORIS 3 wykorzystuje te informacje do wyboru optymalnego odczynnika dla każdego etapu programu. Informuje o konieczności wymiany odczynnika, dzięki czemu jakość nigdy nie zostanie naruszona, a jednocześnie zapewnia pełne wykorzystanie wszystkich odczynników.

Czytelny, intuicyjny interfejs z ekranem dotykowym ułatwia ładowanie i monitorowanie przebiegów. Konfiguracja programu, konfiguracja odczynników i inne ustawienia systemu są równie proste. A za tym wszystkim stoi wsparcie ze strony Leica Biosystems, z wieloletnim doświadczeniem w projektowaniu i konstrukcji najwyższej jakości, wiodącego w branży sprzętu histologicznego.

Gratulujemy zakupu systemu premium do preparowania tkanek PELORIS 3. Mamy nadzieję, że na wiele lat zapewni wam szybkie, wydajne i wysokiej jakości preparowanie tkanek.

Rozdział ten składa się z następujących części:

- <u>1.1 Podsumowanie rozdziałów</u>
- 1.2 Korzystanie z oprogramowania
- <u>1.3 Pomoc</u>
1. Wprowadzenie

### 1.1 Podsumowanie rozdziałów

- <u>1 Wprowadzenie</u>: ogólne wprowadzenie, podsumowanie rozdziału, ogólne instrukcje użytkowania oprogramowania i zasoby pomocy.
- <u>2 Sprzęt</u>: opisy głównych elementów PELORIS 3.
- <u>3 Uruchamianie programów</u>: główne etapy uruchamiania programów, dalsze opcje konfiguracji i planowania oraz monitorowanie preparowania na ekranie Status.
- <u>4 Konfiguracja programu</u>: opisy typów programów i stosowanych metod wyboru odczynników, zatwierdzanie poprawności programów i ustawienia przeniesienia. Tworzenie i edytowanie programów.
- <u>5 Konfiguracja odczynników</u>: grupy odczynników, typy i stacje oraz zarządzanie odczynnikami. Konfigurowanie typów odczynników i stacji w oprogramowaniu. Wymiana odczynników
- <u>6 Ustawienia i operacje pomocnicze</u>: podstawowe ustawienia urządzenia, ręczna obsługa komponentów urządzenia, monitorowanie zdarzeń, alarmy i przesyłanie plików systemowych.
- <u>7 Czyszczenie i konserwacja</u>: konserwacja codzienna i doraźna oraz akcesoria są dostępne na Leica Biosystems.
- <u>8 Odniesienie</u>: opisy wcześniej zdefiniowanych programów i zalecane konfiguracje butli. Zalecane progi odczynników i tabele kompatybilności odczynników.
- <u>9 Rozwiązywanie problemów</u>: pytania, schematy blokowe i scenariusze pomagające w rozwiązywaniu problemów.
- <u>10 Bezpieczeństwo i prywatność danych</u>: informacje na temat bezpieczeństwa i prywatności danych oraz skanera chroniącego przed złośliwym oprogramowaniem.
- <u>11 Dane techniczne</u>: dane techniczne systemu.

### 1.2 Korzystanie z oprogramowania

Wszystkimi funkcjami urządzenia steruje się z ekranu dotykowego. W tej części opisano podstawowe operacje na ekranie dotykowym oraz sposób poruszania się po oprogramowaniu z podsumowaniem wszystkich ekranów oprogramowania. Opisano także poziomy dostępu użytkowników.

Rozdział ten zawiera następujące podrozdziały:

- <u>1.2.1 Obsługa podstawowa</u>
- <u>1.2.2 Nawigacja</u>
- <u>1.2.3 Poziomy dostępu</u>

#### 1.2.1 Obsługa podstawowa

#### 1.2.1.1 <u>Przyciski</u>

Dotykaj przyciski na ekranie dotykowym, aby otwierać menu, ekrany i okna dialogowe oraz rozpoczynać i zatrzymać działania. Stan przycisku wskazuje jego barwa lub obramowanie. W zależności od ekranu i dostępnych operacji, czynne przyciski mogą być ciemnoszare, jasnoniebieskie, jasnoróżowe lub jasnozielone. Przyciski nieczynne są w jasnych wersjach barwy podstawowej. Przyciski wybrane mają niebieską ramkę.

#### Rysunek 1-1: Przykładowe stany przycisków: wybrany, czynny, nieczynny

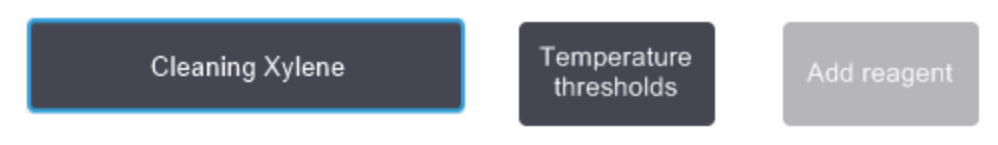

Przyciski do przełączania w jedno z dwóch położeń są ciemnoszare i jasnoniebieskie.

#### 1.2.1.2 <u>Ikonki</u>

Ikonki służą do przedstawiania różnych elementów systemu PELORIS 3, takich jak stacje odczynników i retorty. Ikonki z możliwością wyboru są podniesione. Ikonki wybiera się dotykając je, tak jak przyciski. Wybrana ikonka zostaje podniesiona i obramowana na niebiesko.

Rysunek 1-2: Stacja odczynników: wybieralna i wybrana

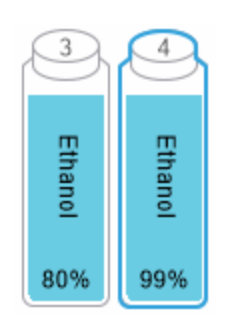

#### 1. Wprowadzenie

#### 1.2.1.3 Klawiatury

Klawiatury pojawiają się zgodnie z potrzebami, aby umożliwić wprowadzanie tekstu i liczb. Dostępne są dwa typy: alfanumeryczne (tekst i cyfry) oraz numeryczne (tylko cyfry). Klawiatury są takie same jak klawiatury komputera, z przyciskami ekranowymi działającymi jako klawisze (1). Wprowadź tekst i liczby, dotykając odpowiednich przycisków w odpowiedniej kolejności. Wielkie lub małe litery wybiera się przyciskami **Caps Lock** (4) lub **Shift** (5). . Podczas wpisywania wybierane znaki wyświetlane są w oknie tekstowym (6). Klawiatura alfanumeryczna ma przycisk **Backspace** (7) do usuwania ostatniego znaku, wszystkie klawiatury zaś zawierają przycisk **Clear** (3) do usuwania wszystkich znaków. Po zakończeniu dotknij przycisku **Esc** (2), aby wyjść bez zapisywania lub przycisku **Enter** (8), aby potwierdzić wprowadzone dane.

#### Rysunek 1-3: Klawiatura alfanumeryczna

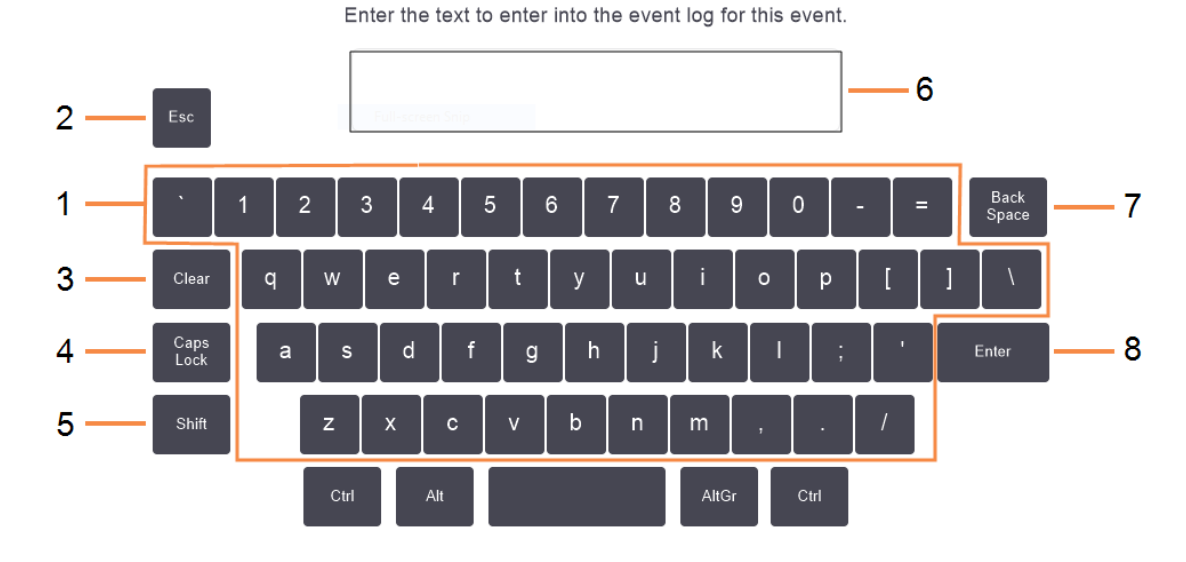

#### 1.2.2 Nawigacja

Po oprogramowaniu można poruszać się za pomocą paska funkcji w górnej części ekranu.

#### Rysunek 1-4: Pasek funkcji

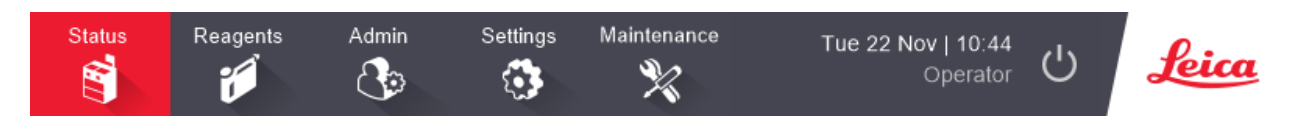

Pasek funkcji jest zawsze widoczny, więc zawsze można znaleźć potrzebny ekran. Dotknij jakiegoś przycisku na pasku funkcji, aby otworzyć ekran lub menu z opcjami dla powiązanych ekranów.

Na niektórych ekranach dostępne są widoki alternatywne umożliwiające podział prezentowanych informacji. Na przykład ekran Stacje odczynników (Reagent stations) ma dwa widoki: jeden dla informacji o butlach, a drugi dla informacji o komorach parafiny. Aby przechodzić między tymi alternatywnymi widokami dotykaj przycisków na tych ekranach.

W instrukcji tej ścieżki nawigacji przedstawiane są następująco:

A > B > C

Oznacza to, że na pasku funkcji dotknij przycisku **A**, a następnie przycisku **B**, a potem przycisku **C**. Na przykład **Admin > Programy (Protocols) > Wczytaj (Load)** oznacza dotknięcie przycisku **Admin** na pasku funkcji, dotknięcie opcji **Programy (Protocols)**) (która będzie dostępna w menu **Admin**) i dotknięcie opcji **Wczytaj (Load)**, (która będzie dostępna na ekranie **Wybór programu (Protocol Selection)**).

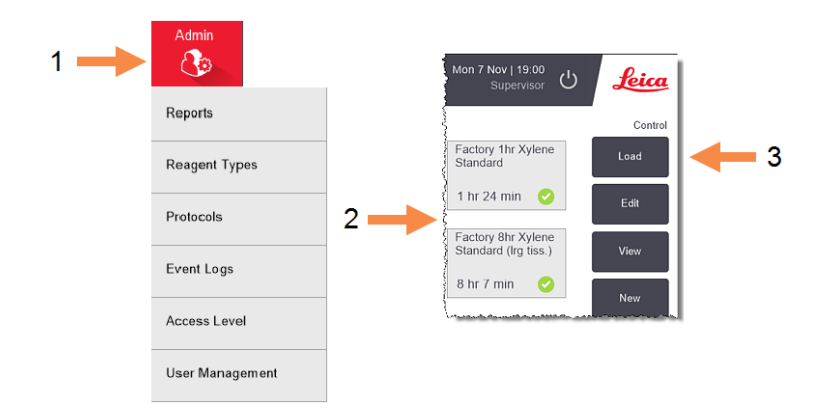

Rysunek 1-5: Przykładowa ścieżka nawigacji

<u>Tabela 1-1</u> poniżej wyszczególnia wszystkie ekrany w oprogramowaniu PELORIS 3 z krótkim opisem ich funkcji. Dostępne są również łącza do odpowiednich sekcji tej instrukcji.

| Tabela 1-1: P | rzyciski, men | u i ekrany |
|---------------|---------------|------------|
|---------------|---------------|------------|

| Przycisk paska<br>funkcji | Przycisk Menu | Cel ekranu                                                               | Zapoznaj się z:           |
|---------------------------|---------------|--------------------------------------------------------------------------|---------------------------|
| Status                    | _             | Ładowanie i uruchamianie programów<br>oraz wyświetlanie statusu systemu. | <u>3.3 - Ekran Status</u> |

| Przycisk paska<br>funkcji | Przycisk Menu                                             | Cel ekranu                                                                                                    | Zapoznaj się z:                                                      |
|---------------------------|-----------------------------------------------------------|----------------------------------------------------------------------------------------------------|----------------------------------------------------------------------|
| Odczynniki<br>(Reagents)  | Stacje (Stations)                                         | Konfiguracja stacji odczynników.<br>Można również wyświetlić bieżące<br>stężenia odczynników i temperatury<br>łaźni parafinowej.                      | <u>5.3 - Zarządzanie</u><br><u>stacjami</u><br>odczynników           |
|                           | Zdalne napełnianie/<br>opróżnianie<br>(Remote Fill/Drain) | Napełnianie lub opróżnianie butli z<br>odczynnikami i opróżnianie stacji<br>parafiny                                                                  | <u>5.4 - Wymiana</u><br>odczynników                                  |
|                           | Operacje ręczne<br>(Manual<br>Operations)                 | Ręczne sterowanie poszczególnymi<br>elementami urządzenia                                                                                             | <u>6.1.1 - Operacje</u><br>ręczne                                    |
| Administrator<br>(Admin)  | Raporty (Reports)                                         | Można wybrać jeden z czterech<br>raportów dotyczących szczegółów<br>cyklu, działań użytkownika,<br>korzystania z programów i używania<br>odczynników. | <u>6.2.1 - Raporty</u>                                               |
|                           | Typy odczynników<br>(Reagent Types)                       | Zarządzanie listą aktywnych typów<br>odczynników.                                                                                                    | 5.2 - Zarządzanie<br>typami odczynników                              |
|                           | Programy<br>(Protocols)                                   | Wybieranie, tworzenie, edytowanie i<br>zarządzanie programami.                                                                                        | <u>4.2 - Tworzenie,</u><br>edytowanie i<br>wyświetlanie<br>programów |
|                           | Rejestry zdarzeń<br>(Event Logs)                          | Wyświetlanie wszystkich zdarzeń<br>systemowych                                                                                                    | <u>6.2.2 - Dzienniki</u><br><u>zdarzeń</u>                           |
|                           | Poziom dostępu<br>(Access Level)                          | Ustawianie poziomu dostępu                                                                                                    | <u>6.2.3 - Poziom</u><br>dostępu                                     |
|                           | Zarządzanie<br>użytkownikami<br>(User Management)         | Tworzenie użytkowników i zarządzanie<br>ich danymi oraz poziomami dostępu                                                                             | <u>6.2.4 - Zarządzanie</u><br><u>użytkownikami</u>                   |

Tabela 1-1: Przyciski, menu i ekrany (ciąg dalszy...)

| Przycisk paska<br>funkcji    | Przycisk Menu                                          | Cel ekranu                                                                                                    | Zapoznaj się z:                                             |
|------------------------------|--------------------------------------------------------|----------------------------------------------------------------------------------------------------|-------------------------------------------------------------|
| Ustawienia<br>(Settings)     | Serwis (Service)                                       | Wyświetlanie numeru seryjnego<br>urządzenia i wersji oprogramowania,<br>przesyłanie plików dziennika i<br>raportów z incydentów oraz<br>eksportowanie lub importowanie<br>plików programów | <u>6.2.2 - Dzienniki</u><br><u>zdarzeń</u>                  |
|                              | Zarządzanie<br>odczynnikami<br>(Reagent<br>Management) | Ustawianie podstawowych opcji<br>zarządzania odczynnikami.                                                                                                    | <u>6.3.2 - Zarządzanie</u><br>odczynnikami                  |
|                              | Urządzenie<br>(Instrument)                             | Ustawianie opcji wyświetlania czasu,<br>filtra węglowego, poziomu napełnienia<br>i czasu opróżniania ręcznego.                                                                             | <u>6.3.3 - Ustawienia</u><br><u>urządzenia</u>              |
|                              | Urządzenie (Device)                                    | Zmiany ustawienia dźwięku i alarmu<br>oraz blokowanie ekranu dotykowego.                                                                                                    | <u>6.3.4 - Ustawienia</u><br><u>elementów</u><br>urządzenia |
|                              | Alarmy (Alarms)                                        | Kasowanie lub wyciszanie aktywnych<br>alarmów                                                                                                    | <u>6.3.5 - Alarmy</u>                                       |
| Konserwacja<br>(Maintenance) | _                                                      | Rejestracja wykonania różnych zadań<br>konserwacyjnych                                                                                                    | <u>7.2 - Ekran</u><br>Konserwacja                           |
| С                            | _                                                      | Zamykanie oprogramowania PELORIS.                                                                                                    | 2.1 - Włączanie i<br>wyłączanie                             |
| Leica                        | _                                                      | Otwieranie wersję HTML5 tej instrukcji<br>obsługi w oprogramowaniu PELORIS<br>3.                                                                                                    | <u>1.3 - Pomoc</u>                                          |

Tabela 1-1: Przyciski, menu i ekrany (ciąg dalszy...)

### 1.2.3 Poziomy dostępu

PELORIS 3 ma dwa poziomy dostępu użytkownika dostępne dla personelu laboratorium: operatora i nadzorcy. Operatorzy mogą wykonywać wszystkie rutynowe zadania, takie jak uruchamianie programów i wymiana odczynników. Operatorzy nie mogą jednak edytować programów ani ustawiać konfiguracji butli. Do wykonania tych czynności wymagane są uprawnienia nadzorcy. Nadzorcy mają również uprawnienia do konfiguracji systemu.

Niektóre ustawienia konfiguracyjne wyświetlane w oprogramowaniu wymagają dostępu na poziomie serwisu, aby móc wprowadzać zmiany. Są one dostępne, aby można było przeglądać te ustawienia, ale trzeba skontaktować się z przedstawicielem działu obsługi klienta, aby je zmienić.

Po uruchomieniu oprogramowania automatycznie rozpoczyna się pracę z nim na poziomie operatora. Nadzorcy muszą wprowadzić hasło, aby uzyskać dostęp do funkcji zastrzeżonych tylko dla nadzorców. (Aby wprowadzić hasło nadzorcy, przejdź do **Admin > Poziom dostępu (Access Level)**.) Jeśli nadzorca nie będzie wykonywać żadnych działań w oprogramowaniu przez więcej niż 10 minut za jednym razem, poziom dostępu zostanie automatycznie przywrócony do poziomu operatora. Urządzenie to wymaga zmiany haseł co 90 dni i wymusza ich zmianę, a poprzednich 10 haseł nie można ponownie wykorzystać.

Etykieta na pasku funkcji wskazuje bieżący poziom dostępu.

Rysunek 1-6: Etykieta poziomu dostępu operatora

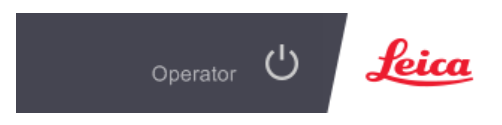

### 1.3 Pomoc

Ta instrukcja obsługi jest dostarczana w formacie .pdf na płycie CD. Jest ona również dołączona do oprogramowania PELORIS 3 (w formacie HTML5). Aby ją otworzyć, dotknij logo **Leica** na pasku funkcji. Przyciski na ekranie **Pomoc (Help)** i łącza w tekście służą do nawigacji po Pomocy Online.

# 2. Sprzęt

Procesor tkankowy PELORIS 3 to wolnostojący procesor z dwoma retortami, szesnastoma butlami z odczynnikami i czterema komorami parafiny. Zamontowany na urządzeniu ekran dotykowy przyłącza się do komputera pokładowego, który steruje działaniem urządzenia.

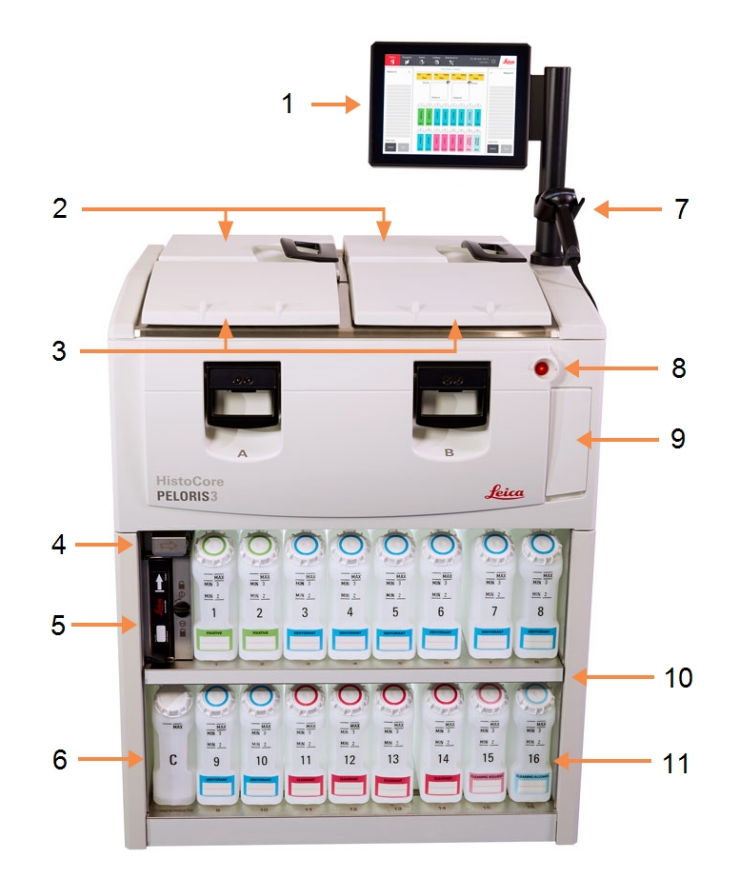

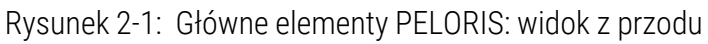

#### Legenda

- 1 Ekran dotykowy
- 2 Wanna parafinowa: z czterema komorami parafiny
- 3 Dwie retorty
- 4 Port opróżniania parafiny oraz port napełniania i opróżniania odczynnika (za klapką)
- 5 Filtr węglowy
- 6 Butla na kondensat

#### Legenda

- 7 Skaner
- 8 Przycisk zasilania
- 9 Port USB (pod klapką) do eksportowania raportów
- 10 Szafa z odczynnikami z podświetleniem
- 11 Butle z odczynnikami z odpornymi na działanie rozpuszczalników oznaczeniami poziomu

Rysunek 2-2: Główne elementy PELORIS: widok z tyłu

#### Legenda

- 1 Wyłącznik
- Porty komunikacyjne:
  USB (do transferu plików i skanowania kodów kreskowych), Ethernet, alarmy
- 3 Wentylator

#### Legenda

- 4 Zasilacz
- 5 Wentylator
- 6 Wylot oparów (do opcjonalnego zewnętrznego usuwania oparów)

W rozdziale tym opisano główne funkcje urządzenia PELORIS 3. Poszczególne rozdziały dotyczą:

- 2.1 Włączanie i wyłączanie
- <u>2.2 Retorty</u>
- <u>2.3 Wanna parafinowa</u>
- <u>2.4 Szafa z odczynnikami</u>
- <u>2.5 Ekran dotykowy</u>
- <u>2.6 Skaner</u>
- <u>2.7 Porty USB</u>
- 2.8 Zewnętrzne systemy usuwania oparów
- 2.9 Złącza alarmów
- 2.10 Wycofanie urządzenia z eksploatacji i utylizacja

### 2.1 Włączanie i wyłączanie

W normalnych warunkach urządzenie PELORIS 3 utrzymuje się włączone przez cały czas, nawet gdy przez dłuższy czas jest bezczynne. Urządzenie wyłącza się w celu przeprowadzenia czynności serwisowych lub jego przemieszczenia.

#### Włączanie

- 1. Upewnij się, że gniazdko zasilania jest uziemione.
- 2. Podłącz przewód zasilający do gniazdka sieciowego i włącz zasilanie.
- 3. Aby je włączyć, przestaw wyłącznik w prawo (patrz Rysunek 2-2).
- 4. Naciśnij przycisk zasilania z przodu urządzenia (patrz Rysunek 2-1).

#### Włączanie po dłuższym wyłączeniu

Technologia zastosowana w elementach grzejnych urządzenia jest podatna na wnikanie wilgoci, gdy przez dłuższy czas nie jest zasilane i pozostaje w niekorzystnych warunkach klimatycznych (wysoka wilgotność). **Jeśli urządzenie nie było zasilane przez ponad trzy dni**, należy wykonać następujące czynności, aby urządzenie nadal spełniało standardy produktu.

#### Procedura osuszania

- 1. Upewnij się, że gniazdko zasilania jest uziemione.
- 2. Podłącz przewód zasilający do uziemionego gniazdka sieciowego i włącz zasilanie.
- 3. Aby je włączyć, przestaw wyłącznik w prawo (patrz Rysunek 2-2).
- 4. Naciśnij przycisk zasilania z przodu urządzenia (patrz Rysunek 2-1).
- 5. Przed dalszym działaniem z urządzeniem odczekaj 1 godzinę.

Urządzenie jest teraz gotowe do użycia.

#### Wyłączenie normalne

Wyłączenie normalne powoduje prawidłowe wyłączenie oprogramowania. Urządzenie musi być bezczynne, bez programów i innych operacji w toku.

- Dotknij przycisku wyłączenia na pasku funkcji (<sup>o</sup>) lub wybierz kolejno Ustawienia (Settings) > Urządzenie (Instrument) > Wyłącz urządzenie (Shutdown instrument).
- 2. Poczekaj, aż ekran dotykowy zgaśnie, a następnie naciśnij przycisk zasilania.
- 3. Przesuń wyłącznik w lewo, aby je wyłączyć.
- 4. Wyłącz zasilanie w gniazdku sieciowym i wyciągnij z niego wtyczkę przewodu zasilającego.

#### Wyłączenie awaryjne

W sytuacji awaryjnej należy natychmiast nacisnąć przycisk zasilania.

Jeśli warunki na to pozwalają, wyłącz zasilanie w gniazdku sieciowym i wyciągnij z niego wtyczkę przewodu zasilającego.

### 2.2 Retorty

Są dwie retorty, z których każda mieści do 300 próbek tkanek w trzech koszykach kasetek. Każda retorta działa niezależnie, z własnymi ustawieniami temperatury, ciśnienia i prędkości mieszadła. Procesor planuje wykorzystanie zasobów, aby obie retorty mogły wydajnie działać. Planowanie zapewnia, że jednocześnie uruchomione programy nie używają tej samej butli z odczynnikiem w tym samym czasie.

Podrozdziały w tym rozdziale to:

- <u>2.2.1 Otwieranie i zamykanie pokrywy retorty</u>
- 2.2.2 Poziomy napełniania
- <u>2.2.3 Mieszadło magnetyczne</u>
- <u>2.2.4 Koszyki kasetek</u>

#### 2.2.1 Otwieranie i zamykanie pokrywy retorty

Do zablokowania i odblokowania pokrywy retorty służą uchwyty z przodu urządzenia

Rysunek 2-3: Otwieranie pokrywy retorty

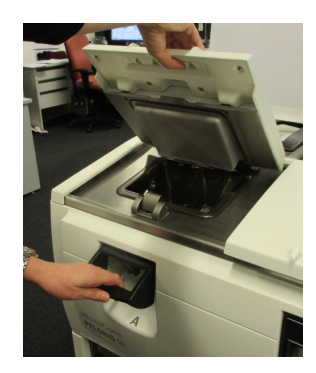

Przed otwarciem retorty należy zawsze zdawać sobie sprawę z jej zawartości, temperatury i ciśnienia. W niektórych przypadkach zanim będzie można ją bezpiecznie otworzyć retortę będzie trzeba ręcznie ustawić jej ciśnienie i temperaturę, (patrz <u>2.2.1.1 - Odpowietrzanie retorty</u>).

Jeśli temperatura retorty jest wyższa niż temperatura dostępu do pustej retorty (pokazana na ekranie Ustawienia (Settings) > Zarządzanie odczynnikami (Reagent Management) lub temperatura bezpiecznego dostępu związana z odczynnikiem w retorcie (ustawiona na ekranie Admin > Typy odczynników (Reagent Types) > Progi temperatury (Temperature thresholds), może wyświetlić się ostrzeżenie. .

Pokrywę retorty można zdjąć do czyszczenia (patrz 7.3.6.1 - Czyszczenie pokryw i uszczelek). Należy pamiętać, że nie są one wymienne.

| OSTRZEŻENIE: | Retorty mogą zawierać bardzo gorący płyn, który może powodować<br>poważne poparzenia. Podczas otwierania retorty należy nosić odpowiednią<br>odzież ochronną i okulary ochronne.                  |
|--------------|----------------------------------------------------------------------------------------------------|
|              |                                                                                                    |
| OSTRZEŻENIE: | Retorty mogą zawierać niebezpieczne odczynniki i opary. Podczas<br>otwierania retorty należy używać odpowiedniej odzieży ochronnej i<br>okularów ochronnych oraz zapewnić odpowiednią wentylację. |
|              |                                                                                                    |
| OSTRZEZENIE: | Nalezy uwazać, aby nie uderzać w pokrywy retort, gdy są otwarte. Mogą przytrzasnąć palce lub dłonie.                                                                                              |

#### 2.2.1.1 Odpowietrzanie retorty

Przed otwarciem pokrywy należy upewnić się, że w retorcie nie ma ciśnienia ani podciśnienia. Retorty są automatycznie odpowietrzane na początku i na końcu programu, a także podczas przerwy w programie. Jednak w przypadku awarii automatycznego odpowietrzenia lub chęci dostępu do retorty pod ciśnieniem lub ewakuowanej w innym czasie może być konieczne ręczne odpowietrzenie retorty.

Do ręcznego odpowietrzania retort służy ekran Odczynniki (Reagents) > Operacje ręczne (Manual Operations). Wybierz retortę, którą chcesz otworzyć, dotknij przycisku ciśnienia dla tej retorty (będzie mieć etykietę kończącą się Ciśnienie (Pressure), a następnie dotknij Otoczenie (Ambient). Może trzeba będzie poczekać do 90 sekund na wyrównanie ciśnienia.

#### Uwaga: Jeśli pozostawi się gorącą retortę zamkniętą na dłuższy czas, powietrze w niej ostygnie i wytworzy się podciśnienie. Wtedy przed otwarciem pokrywy trzeba odpowietrzyć retortę.

#### 2.2.2 Poziomy napełniania

Retorty można napełnić odczynnikiem w ilości wystarczającej dla dwóch lub trzech koszyków kaset. Nadzorcy ustawiają wymagany poziom napełnienia na ekranie Ustawienia (Settings) > Urządzenie (Instrument) (patrz 6.3.3.4 - Poziomy napełnienia odczynnikami).

Do napełnienia dwóch koszyków potrzeba 3,8 litra, a do napełnienia trzech koszyków 5 litrów.

Oznaczenia na butlach z odczynnikami (Rysunek 2-4) i w komorach parafiny (Rysunek 2-5) pomogą określić, czy odczynnika wystarczy do napełnienia retort do wymaganego poziomu. Zawsze należy utrzymywać ilość odczynnika i parafiny na poziomie znacznie powyżej oznaczeń, ale poniżej maksymalnego poziomu (MAX). Poziomy odczynników poniżej wartości minimalnej spowodują niepowodzenie programów lub użycie nieoptymalnej sekwencji odczynników.

Rysunek 2-4: Poziomy napełnienia butli

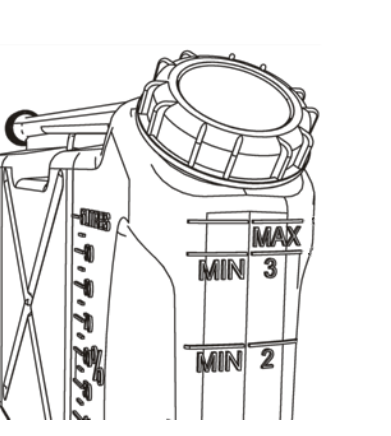

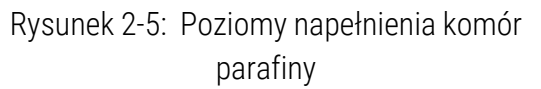

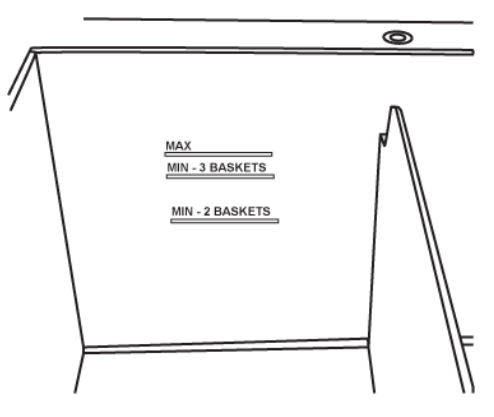

2.2.2.1 <u>Czujniki poziomu cieczy</u>

Rysunek 2-6: Czujniki poziomu cieczy

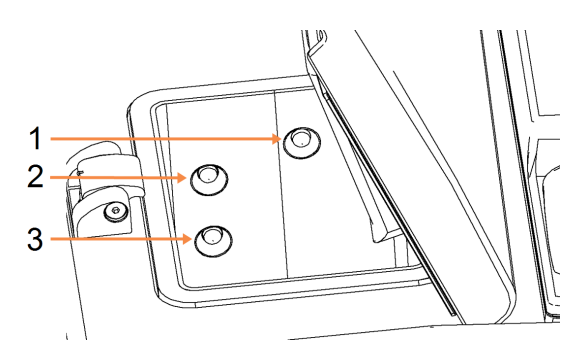

#### Legenda

- 1 Wykrywanie przelewania
- 2 Trzy poziomy napełnienia koszyka
- 3 Napełnienie na poziomie dwóch koszyków

Każda retorta ma trzy czujniki poziomu cieczy do monitorowania jej poziomu. Dwa dolne czujniki monitorują poziom dwóch i trzech koszyków. Górny czujnik jest wyzwalany, jeśli do retorty dostaje się więcej płynu niż jej maksymalna objętość (5,3 litra). Służy to zapewnieniu bezpieczeństwa.

Na czujniki może czasami mieć wpływ gromadzenie się skroplin lub osadów. W takim przypadku oprogramowanie poleci wytrzeć odpowiedni czujnik. W ramach regularnego czyszczenia retorty należy zawsze dbać o czystość czujników (patrz <u>7.3.6.2 - Czyszczenie retort i czujników poziomu cieczy</u>).

#### 2.2.3 Mieszadło magnetyczne

Każda retorta ma mieszadło magnetyczne, które miesza odczynnik lub parafinę, aby zapewnić stałą temperaturę i dobrą penetrację tkanki. Mieszadło napędzane jest przez silnik zewnętrzny ze sprzęgłem magnetycznym. Prędkość mieszadła można kontrolować na każdym etapie programu i można je łatwo wyjąć do czyszczenia (patrz <u>7.3.6.2 - Czyszczenie retort i czujników poziomu cieczy</u>).

Rysunek 2-7: Mieszadło magnetyczne (1)

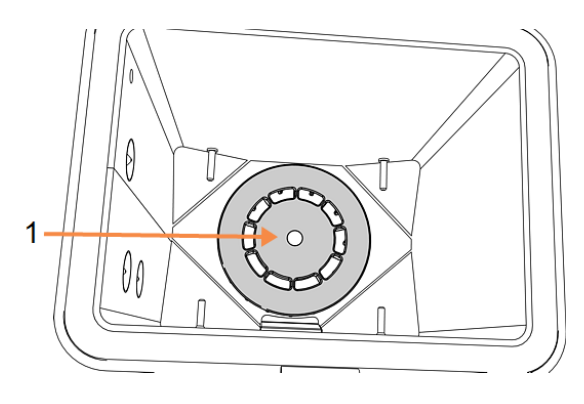

#### 2.2.4 Koszyki kasetek

Do stosowania z PELORIS 3 nadają się koszyki dwóch rodzajów:

- konfigurowalny koszyk o dużej pojemności, który mieści maksymalną liczbę i typ kasetek (100) oraz
- koszyk z odstępami, który zapewnia optymalny przepływ odczynnika.

Do koszyków na kasetki o dużej pojemności pasują kasetki większość typowych rodzajów i wyposażone są w konfigurowalne przegrody, które umożliwiają stosowanie kaset o różnych rozmiarach i gęstościach pakowania.

Koszyki z odstępami wyposażone w przegrody, które zapewniają optymalny przepływ odczynników przy minimalnym przenoszeniu. W koszyku tego rodzaju mieszczą się 72 standardowe kasetki. Koszyki z odstępami należy stosować dla wszystkich programów bezksylenowych.

Kasetki w koszykach wstawia się do retort z pokrywkami skierowanymi do góry, a uchwytami opuszczonymi do wnęki środkowej, tak aby znajdowały się w jednej płaszczyźnie z górną częścią koszyka. Upewnij się, że pierwszy koszyk jest ustawiony płasko na wsporniku koszyka na dnie retorty (<u>Rysunek 2-9</u>). Kolejne koszyki ustawia się tak, aby leżały płasko na koszykach poniżej. Kasetki w koszykach zdeformowanych mogą pozostawać odsłonięte, co powoduje uszkodzenie znajdujących się w nich tkanek.

Rysunek 2-8: Umieszczanie koszyka w retorcie

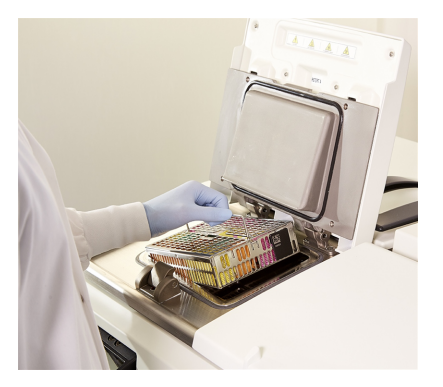

Rysunek 2-9: Wspornik koszyka

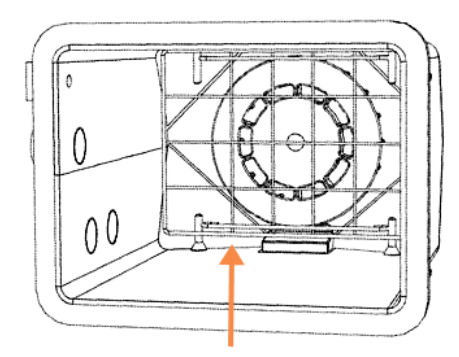

| OSTRZEŻENIE: | Należy dbać o to, aby kasetki były prawidłowo włożone do koszyków, a<br>koszyki prawidłowo umieszczone w retortach. Próbki w nieprawidłowo<br>umieszczonych kasetkach lub koszykach mogą ulec uszkodzeniu,<br>ponieważ część tkanki może nie być w pełni zakryta odczynnikiem podczas<br>preparowania. |
|--------------|----------------------------------------------------------------------------------------------------|
| OSTRZEŻENIE: | Nie wolno wkładać trzech koszyków do retorty, jeśli urządzenie jest<br>skonfigurowane do napełnienia tylko do poziomu dwóch koszyków. W<br>takim przypadku odczynnik nie zakryje górnego koszyka i próbki tkanek<br>ulegną uszkodzeniu.                                                                |

#### 2.2.4.1 Pokrywka i uchwyt koszyka

Pokrywka mocno przylega do klatki koszyka, z dwoma występami na wewnętrznych krawędziach dopasowanymi do otworów w górnej części klatki. Pokrywkę można zdjąć mocno chwytając za jej boki i podnosząc ją do góry.

Uchwyt jest zagłębiony wzdłuż osi środkowej koszyka i można go wysunąć unosząc go do góry.

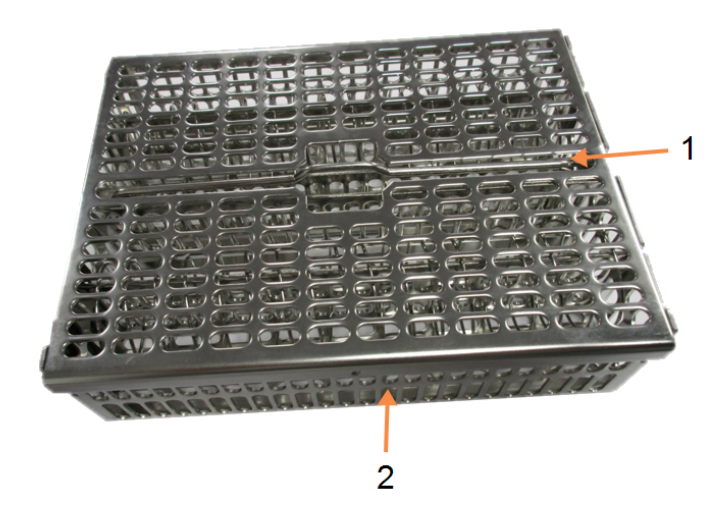

Rysunek 2-10: Koszyk na kasetki o dużej pojemności

#### Legenda

- 1 Zagłębiony uchwyt
- 2 Wypust pozycjonujący

#### 2.2.4.2 Koszyki o dużej pojemności

Koszyki o dużej pojemności wyposażone są w przegródki umożliwiające skonfigurowanie koszy do przechowywania różnej liczby kaset. Użyj wszystkich przegródek, aby skonfigurować koszyki do uporządkowanego pakowania (do 88 kasetek) lub tylko długich przegródek do ścisłego pakowania (do 100 kasetek).

Do pakowania uporządkowanego do koszyka należy włożyć zarówno długie, jak i krótkie przegródki. Taki układ ułatwia wkładanie i wyjmowanie kasetek. Sześć standardowych kasetek można umieścić w końcowych sekcjach każdego rzędu i pięć w sekcjach środkowych, co daje 88 kasetek na koszyk. 2. Sprzęt

Do pakowania ścisłego należy włożyć tylko długie przegródki. Umożliwia to umieszczenie maksymalnej liczby kaset: 25 w rzędzie.

Do kasetek dużych lub o nietypowych kształtach należy używać koszyków ze wszystkimi przegrodami wyjętymi.

PRZESTROGA: Nie należy używać koszyków o dużej pojemności do programów bez ksylenu, ponieważ może to doprowadzić do nagromadzenia się parafiny, co w konsekwencji może wymagać interwencji serwisu.

#### 2.2.4.3 Koszyki z odstępami

Koszyki z odstępami wyposażone są w stałą przegrodę, która zapewnia prawidłowe rozmieszczenie w celu optymalnego preparowania. Każdy koszyk z odstępami może pomieścić do 72 standardowych kaset. Kasetki wstawia się pomiędzy sprężynowymi rozporkami (pokazanymi na <u>Rysunek 2-11</u>).

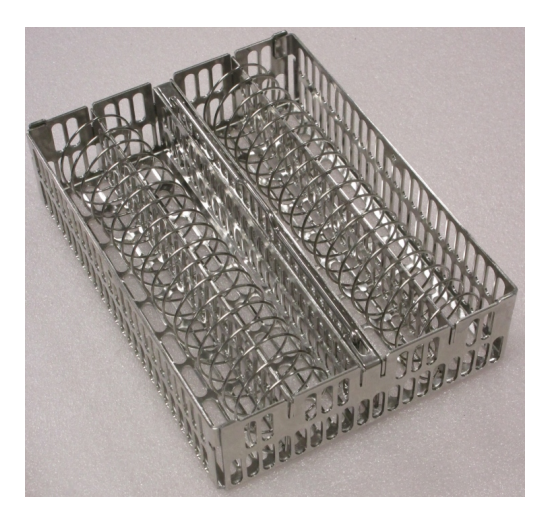

Rysunek 2-11: Szczegóły kasetek umieszczonych w koszyku z odstępami

Podczas wykonywania programów bez ksylenu należy używać koszyków z odstępami.

#### 2.2.4.4 <u>Wypustki przeciwodblaskowe</u>

Aby czujniki poziomu cieczy (LLS) dokładnie wykrywały ilości cieczy w retortach, w przeciwległych narożnikach koszyków z kasetkami należy umieścić wypustki przeciwodblaskowe (patrz <u>Rysunek 2-12</u>). Każdy koszyka wyposażony jest w dwie wypustki

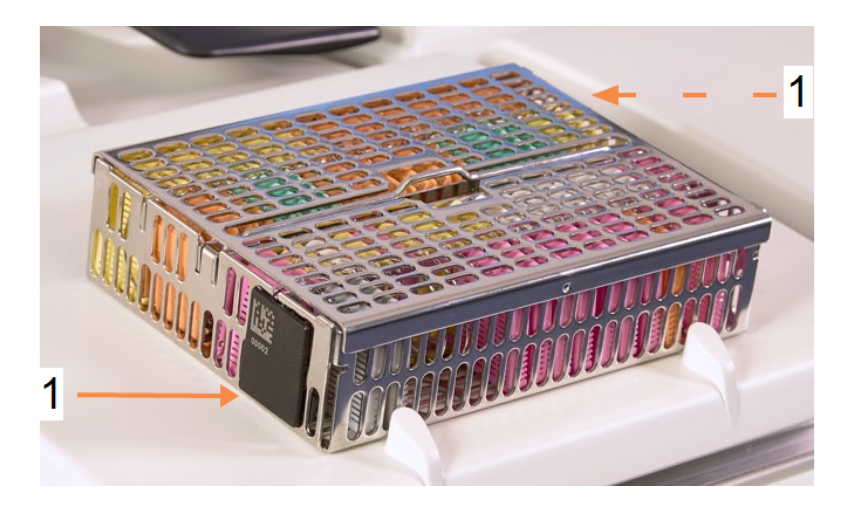

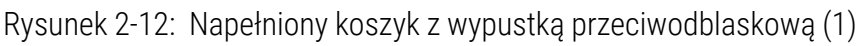

Jedna wypustka przeciwodblaskowa na koszyk będzie oznaczona niepowtarzalnym kodem kreskowym. Można go zeskanować przed umieszczeniem koszyka w retorcie. Kod identyfikacyjny jest rejestrowany wraz z innymi szczegółami przebiegu preparowania. Po zeskanowaniu wypustki przeciwodblaskowej można umieścić koszyk w retorcie w dowolnej orientacji (tj. z wypustką odbijającą z kodem kreskowym po lewej lub prawej stronie).

### 2.3 Wanna parafinowa

Wanna parafinowa w górnej tylnej części urządzenia ma cztery komory parafiny przykryte dwiema pokrywami. Każda komora działa niezależnie i mieści ilość parafiny wystarczającą do napełnienia retorty. Mimo że parafina nie przemieszcza się między komorami, są one połączone w celu zapewnienia przepływu powietrza, więc zawsze mają takie samo ciśnienie.

Pokrywę otwiera się przy użyciu uchwytów. Do zamykania pokryw należy zawsze używać uchwytów i upewniać się, że są one prawidłowo zatrzaśnięte. Należy uważać, aby nie uderzać w pokrywy, gdy są otwarte, ponieważ mogą się zamknąć i przytrzasnąć palce lub dłonie.

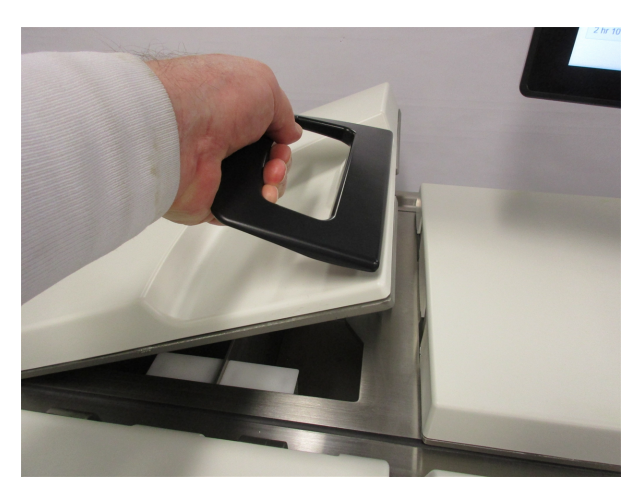

#### Rysunek 2-13: Otwieranie pokrywy wanny parafinowej

Przed otwarciem pokrywy należy zawsze upewnić się, że ciśnienie w wannie parafinowej jest ustawione na wartość ciśnienia otoczenia. Jeśli ciśnienie nie jest równe ciśnieniu otoczenia, należy najpierw odpowietrzyć wannę. Można to zrobić po wstrzymaniu trwającego programu lub na ekranie **Odczynniki (Reagents) > Operacje ręczne (Manual operations)**. (Patrz <u>6.1.1 - Operacje ręczne</u>).

Aktualną temperaturę każdej stacji parafiny można wyświetlić wybierając kolejno Odczynniki (Reagents) > Stacje (Stations) > Komory parafinowe (Wax chambers).

W zależności od używanych odczynników można ustawić urządzenie na czyszczenie wanny z parafiny (patrz <u>6.3.2.4 - Ustawienia łaźnii parafinowej</u>).

Zużytą parafinę opróżnia się za pomocą poleceń na ekranie Odczynniki (Reagents) > Zdalne napełnianie/opróżnianie (Remote fill/drain). Bezpośrednie napełnianie komory parafinowej rozpuszczoną lub stałą parafiną (patrz <u>5.4.5 - Wymiana parafiny</u>).

| <u>sss</u> | OSTRZEŻENIE: | Przy otwieraniu wanny parafinowej po programie bez ksylenu należy<br>zachować ostrożność, ponieważ po tym programie w wannie pozostaje<br>bardzo gorący parafinę.    |
|------------|--------------|----------------------------------------------------------------------------------------------------|
|            |              |                                                                                                    |
| <u>sss</u> | OSTRZEŻENIE: | Nie wolno otwierać pokrywy wanny parafinowej, gdy w retorcie znajduje się<br>parafina lub gdy parafina jest przenoszony. Gorąca parafina może chlapać<br>poza wannę. |
|            |              |                                                                                                    |
|            | OSTRZEŻENIE: | Należy uważać, aby nie uderzać w pokrywy wanny parafinowej, gdy są<br>otwarte. Mogą przytrzasnąć palce lub dłonie.                                                   |

### 2.4 Szafa z odczynnikami

Rysunek 2-14: Szafa z odczynnikami

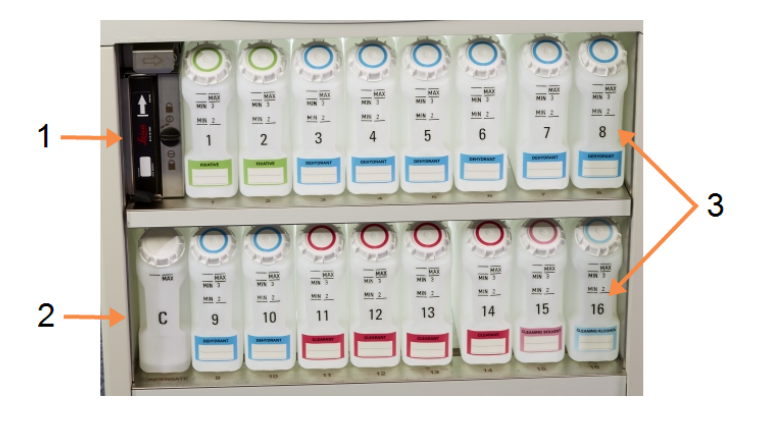

Legenda

- 1 Filtr węglowy
- 2 Butla na kondensat
- 3 16 butli z odczynnikami

W szafie z odczynnikami znajdują się butle z odczynnikami, butla na kondensat i filtr węglowy. Szafka jest podświetlona, a butle są przezroczyste, aby było lepiej widać poziomy odczynników w nich. Patrz:

- <u>2.4.1 Butle z odczynnikami</u>
- 2.4.2 Butla na kondensat
- 2.4.3 Filtr węglowy

#### 2.4.1 Butle z odczynnikami

Szafa z odczynnikamii mieści szesnaście butli z odczynnikami. Jest to więcej niż trzy standardowe procesory tkankowe i zapewnia ilość odczynników wystarczającą do jednoczesnego planowania programów w obu retortach przy jednoczesnym przygotowaniu do użycia dużych ilości odczynników czyszczących. Butla w każdej stacji zawiera ilość odczynnika wystarczającą do napełnienia jednej retorty.

Butle są przezroczyste i mają oznaczone kolorami pokrywki i etykiety. Z przodu mają następujące oznaczenia:

- minimalny poziom do przebiegu z dwoma koszkami
- minimalny poziom przebiegu z trzema koszykami oraz
- maksymalny poziom napełnienia.

Aby wyjąć butlę, należy ją wyciągnąć. Wcisnąć w położenie powrotne, wyczuwalne będzie dopasowanie butli do złącza z tyłu szafki.

Odczynnik w butli można wymienić:

- ręcznie, po wyjęciu butli z urządzenia lub
- półręcznie, gdy butla pozostaje w szafie z odczynnikamii, ale napełnia się ją za pomocą poleceń na ekranie Odczynniki (Reagents) > Zdalne napełnianie/opróżnianie (Remote Fill/Drain) (patrz 5.4.1 Ekran Zdalne napełnianie/opróżnianie).

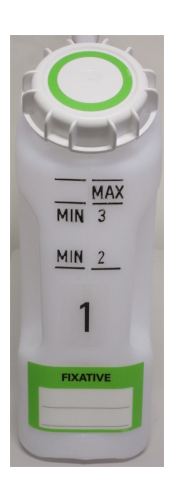

| 9 | Uwaga: | Niektóre chemikalia mogą z czasem powodować rozszerzanie się butli. Jest to |
|---|--------|-----------------------------------------------------------------------------|
| U |        | normalne i nie wpływa na działanie urządzenia.                              |

| $\boldsymbol{\wedge}$ | OSTRZEŻENIE: | Nie wolno uruchamiać urządzenia z wyjętymi butlami ani z luźnymi albo    |
|-----------------------|--------------|--------------------------------------------------------------------------|
|                       |              | zdjętymi pokrywkami butli, ponieważ doprowadzi to do rozlania płynów lub |
|                       | •            | wycieku oparów.                                                          |

#### 2.4.2 Butla na kondensat

Kondensat zbiera się do oddzielnej butli. Jest ona umieszczona obok butli z odczynnikami w dolnej części szafy z odczynnikami. Butlę tę należy opróżniać co tydzień. Nie wolno dopuścić do jej przepełnienia, ponieważ kondensat może zanieczyścić inne odczynniki.

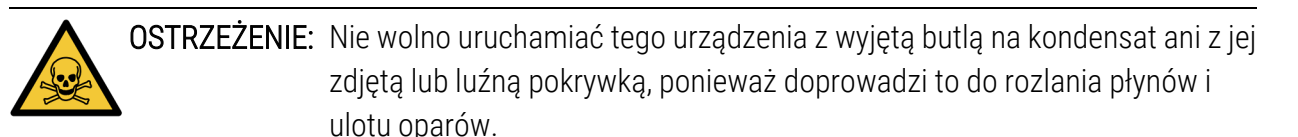

#### 2.4.3 Filtr węglowy

Filtr węglowy pochłania opary odczynników, zapobiegając ich przedostawaniu się do atmosfery laboratorium. Aby zapewnić skuteczne działanie filtra, należy go okresowo wymieniać. Nadzorcy mogą ustawić próg wymiany, dotykając **Próg filtra węglowego (Carbon filter threshold)** na ekranie **Ustawienia (Settings) > Urządzenie (Instrument)**. Filtr węglowy można ominąć, podłączając urządzenie do zewnętrznego systemu usuwania oparów (patrz <u>2.8 - Zewnętrzne systemy usuwania oparów</u>).

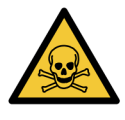

**OSTRZEŻENIE:** Nie wolno uruchamiać tego urządzenia bez filtra węglowego lub zewnętrznego systemu filtrów, ponieważ spowoduje to uwolnienie do laboratorium potencjalnie niebezpiecznych oparów.

Filtr musi być zainstalowany ze strzałką z przodu skierowaną do góry, a mechanizm blokujący musi być zamknięty (patrz <u>7.3.8.1 - Wymiana filtra węglowego</u>).

### 2.5 Ekran dotykowy

Ekran dotykowy zamontowany po prawej stronie PELORIS 3 łączy się z komputerem w urządzeniu, który kontroluje wszystkie jego operacje.

Ekran dotykowy służy do konfigurowania urządzenia, uruchamiania programów i wykonywania operacji dodatkowych, takich jak wymiana odczynników. Przyciski i ikonki dotyka się palcem lub tępym przedmiotem. Nie używaj ostrych przedmiotów. Upewnij się, że z ekranem dotykowym nie ma kontaktu żaden silny rozpuszczalnik.

Do ochrony ekranu dotykowego można użyć opcjonalnych, samoprzylepnych i odklejanych osłon ekranu dotykowego dostarczanych przez firmę Leica Biosystems.

W normalnym położeniu roboczym ekran dotykowy znajduje się nad pokrywą wanny parafinowej, ale można go obracać, aby ułatwić dostęp do wanny.

**PRZESTROGA:** Jeśli ekran dotykowy zgaśnie lub stanie się nieczytelny, należy natychmiast wyłączyć urządzenie.

### 2.6 Skaner

Dostępne są dwa typy skanerów dla PELORIS 3:

- Skaner kodów kreskowych
- HistoCore I-Scan

#### 2.6.1 Skaner kodów kreskowych

Skaner kodów kreskowych znajduje się w stacji dokującej zamontowanej na słupku, który podpiera ekran dotykowy (patrz Rysunek 2-15).

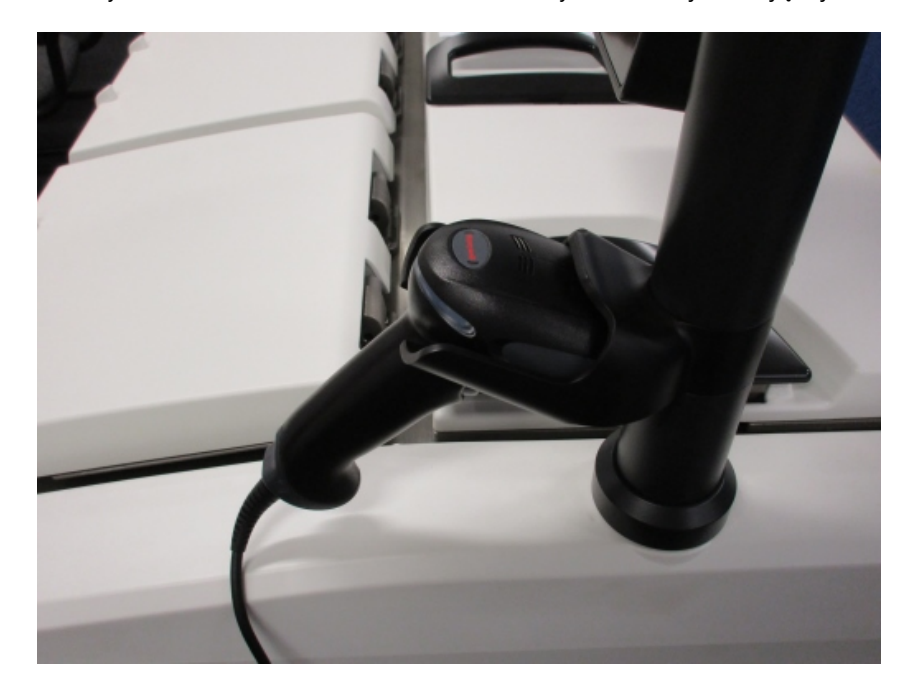

Rysunek 2-15: Skaner kodów kreskowych w stacji dokującej

Skanera można użyć do szybkiego wprowadzenia identyfikatora użytkownika, identyfikatora na etykiecie antyrefleksyjnej koszyka (patrz <u>2.2.4.4 - Wypustki przeciwodblaskowe</u>) lub numeru partii odczynnika. Może skanować kody kreskowe w następujących formatach:

- Kod 128 (1D)
- Kod 39 (1D)
- Matryca danych (2D)
- QR (2D)

Znaków używanych w kodach kreskowych dotyczą pewne ograniczenia. Używaj tylko znaków alfanumerycznych (wielkie litery, od A do Z; małe litery, od a do z oraz cyfry, od 0 do 9). Należy unikać używania znaków niełacińskich, ponieważ mogą one nie być rozpoznawane przez to urządzenie.

#### 2.6.2 HistoCore I-Scan

Urządzenie PELORIS 3 może być wyposażone w skaner optyczny HistoCore I-Scan . Skaner HistoCore I-Scan musi być włączony do użycia z poziomu dostępu Nadzorcy lub wyższego w <u>6.3.4 - Ustawienia</u> <u>elementów urządzenia</u>. Skaner HistoCore I-Scan znajduje się w stacji dokującej zamontowanej na słupku, który podpiera ekran dotykowy.

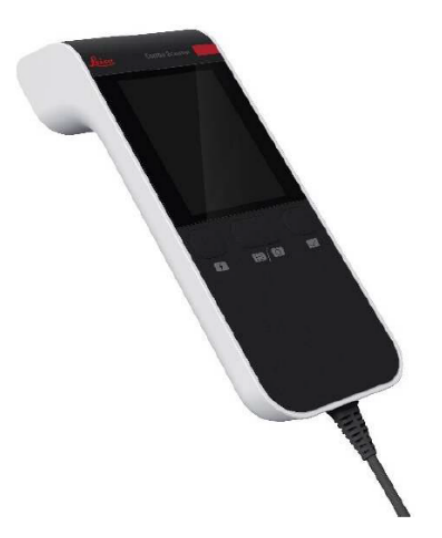

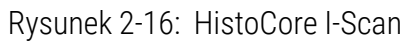

Urządzenie HistoCore I-Scan udostępnia 3 główne funkcje, skaner kodów kreskowych, wbudowany aparat fotograficzny i ekran LCD, na którym wyświetlane są obrazy zarejestrowane przez aparat. Skaner może być używany do tych samych funkcji, co tradycyjny skaner kodów kreskowych, a wbudowany aparat fotograficzny służy do przechwytywania obrazów koszyków wypełnionych kasetami. Skaner HistoCore I-Scan ma 3 przyciski na urządzeniu do wykonywania operacji.

Rysunek 2-17: Przyciski HistoCore I-Scan

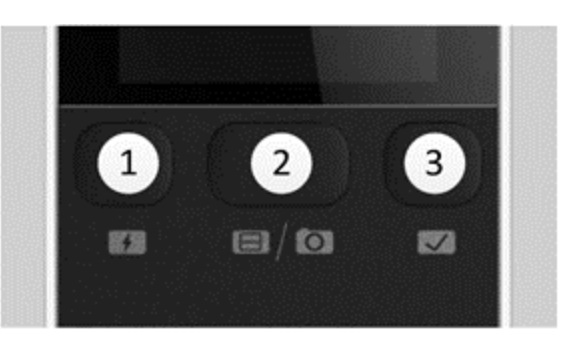

#### Legenda

#### 1 Przycisk LED napełniania:

Włącza/wyłącza diodę LED napełniania, gdy działa w trybie aparatu fotograficznego.

#### 2 Przycisk skanera/ aparatu fotograficznego:

Wykonuje skan lub robi zdjęcie w zależności od tego, który tryb jest aktywny. Oprogramowanie PELORIS kontroluje, który tryb jest aktywny.

#### 3 Przycisk Zaznacz (Kleszcz):

Wysyła zdarzenie do oprogramowania w urządzeniu PELORIS 3. **Uwaga:** Przycisk ten nie jest czynny w tym modelu procesora tkanek.

#### 2.6.2.1 <u>Tryb skanera</u>

W trybie skanera kodów kreskowych wiązka optyczna jest skierowana w stronę zamierzonego kodu kreskowego, a pasek zwija się w górę i w dół ekranu LCD. Wiązka optyczna znika po zeskanowaniu kodu kreskowego lub jeśli skaner nie jest używany przez ponad 10 sekund.

#### Skanowanie kodu kreskowego

1. Naciśnij przycisk Skaner/Aparat fotograficzny.

Skaner wyświetla znacznik wyboru < , jeśli skanowanie zostało pomyślnie zarejestrowane,

lub wykrzyknik 👎, jeśli skanowanie nie zostało pomyślnie zarejestrowane.

2. Jeśli skanowanie nie zostało pomyślnie zarejestrowane, naciśnij przycisk **Skaner/Aparat fotograficzny**, aby spróbować ponownie.

Zalecane odległości skanowania kodów kreskowych to:

| Format kodu kreskowego | Odległość                            |
|------------------------|--------------------------------------|
| EAN-13                 | 50–200 mm (13 mil)                   |
| Code39                 | 40–90 mm (5 mil, 10 bajtów)          |
| Kod QR                 | 25–240 mm (20 milimetrów, 16 bajtów) |
| Matryca danych         | 50–90 mm (10 mil, 20 bajtów)         |
| PDF 417                | 30–130 mm (6,67 mil, 7 bajtów)       |

#### 2.6.2.2 <u>Tryb aparatu fotograficznego</u>

W trybie aparatu fotograficznego na ekranie LCD wyświetlany jest podgląd obiektu docelowego, a jego obraz można również wyświetlić na ekranie LCD po jego sfotografowaniu przez aparat.

#### Fotografowanie obrazu

1. Naciśnij przycisk **Skaner/Aparat fotograficzny**.

Aparat przez około 2 sekund automatycznie ustawia ostrość na celu i robi zdjęcie.

Skaner wyświetla znacznik wyboru 💙, jeśli zdjęcie zostało zrobione, lub wykrzyknik 👎, jeśli zdjęcie się nie udało.

2. Jeśli zdjęcie nie zostało zrobione, naciśnij przycisk **Skaner/Aparat fotograficzny**, aby spróbować ponownie.

#### 2.6.2.3 <u>Uśpienie i wybudzenie</u>

Urządzenie HistoCore I-Scan przechodzi w tryb uśpienia, a wyświetlacz LCD się wyłącza, gdy przez 5 minut nie wykonano na nim żadnego działania lub gdy użytkownik wprowadzi pełną przeglądarkę obrazów w urządzeniu PELORIS. Po wykonaniu przez użytkownika jakiejś czynności na ekranie koszyka skaner HistoCore I-Scan ponownie się wybudza, a na wyświetlaczu LCD się włącza (patrz <u>3.1 - Szybki start</u>).

#### 2.6.2.4 <u>Ogólne środki ostrożności</u>

- Ze skanerem HistoCore I-Scan należy obchodzić się z najwyższą ostrożnością.
- Z żadnego powodu nie otwierać obudowy skanera.
- Należy unikać zarysowania ekranu LCD, modułu kodów kreskowych i aparatu fotograficznego.
- Skaner należy zawsze trzymać w jego uchwycie, gdy nie jest używany, aby zapobiec jego wypadnięciu z urządzenia.

- Natychmiast wycieraj z ekranu LCD wszelkie ślady wody lub płynów.
- Przed czyszczeniem należy odłączyć skaner od zasilania i czyścić wyłącznie za pomocą miękkich ściereczek. Zalecane środki czyszczące to woda z łagodnym mydłem lub chusteczki nasączonymi alkoholem.
- Należy unikać przedostawania się płynu do wnętrza skanera, aby zapobiec nieprawidłowemu działaniu HistoCore I-Scan.
- W przypadku wycieku z panelu LCD płynnych materiałów przypominających kryształy, należy trzymać go z dala od oczu lub ust. W przypadku kontaktu ze skórą lub odzieżą zaleca się natychmiastowe dokładne umycie tego obszaru mydłem.
- Nie pozostawiać HistoCore I-Scan przez dłuższy czas w miejscu o wysokiej temperaturze lub wysokiej wilgotności.
- Nie należy wystawiać HistoCore I-Scan na bezpośrednie działanie promieni słonecznych.

### 2.7 Porty USB

Na PELORIS 3 znajdują się dwa porty USB: jeden na panelu tylnym (<u>Rysunek 2-18</u>), a drugi na panelu przednim pod klapką (<u>Rysunek 2-19</u>).

Rysunek 2-18: USB na panelu tylnym

Rysunek 2-19: Przedni port USB, za klapką

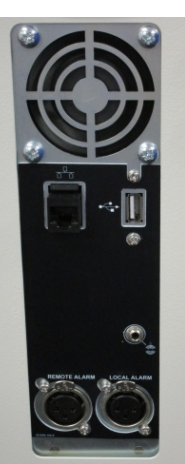

Reica

Porty USB mogą służyć do:

- podłączenia skanera kodów kreskowych: tylny port USB jest najlepszy do tego celu (i będzie to domyślna konfiguracja sprzętu)
- eksportowania rejestrów i raportów z incydentów: najlepszy do tego jest przedni port USB
- eksportowania i importowania plików programu: najlepszy do tego jest przedni port USB.

Należy pamiętać, że obok portu USB na tylnym panelu znajduje się port Ethernet. Można go użyć do połączenia urządzenia z siecią.

2. Sprzęt

### 2.8 Zewnętrzne systemy usuwania oparów

Wylot oparów z urządzenia można kierować albo do wewnętrznego filtra węglowego, albo zewnętrznego systemu usuwania oparów. Na panelu tylnym znajduje się zawór, który kieruje opary do filtra węglowego lub do wylotu, do którego można przyłączyć taki system zewnętrzny.

- Instrukcje przełączenia na zewnętrzny system usuwania oparów podano w <u>2.8.1 Przyłączanie</u> systemu zewnętrznego poniżej.
- Instrukcje powrotu do wewnętrznego systemu filtru węglowego podano w <u>2.8.2 Powrót do</u> wewnętrznego systemu filtru.

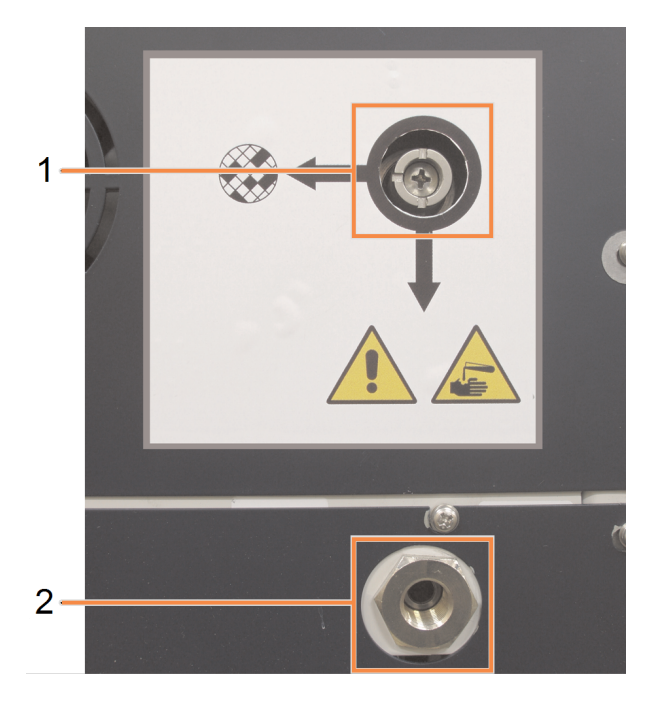

Rysunek 2-20: Zawór wyboru odprowadzania oparów (1) i wylot oparów (2)

#### 2.8.1 Przyłączanie systemu zewnętrznego

OSTRZEŻENIE: Gdy zawór wyboru odprowadzania oparów kieruje je na zewnątrz urządzenia, trzeba upewnić się, że prawidłowo zainstalowany jest zewnętrzny system odprowadzania oparów, w przeciwnym razie potencjalnie niebezpieczne opary zostaną uwolnione do laboratorium.

Aby przyłączyć do urządzenie zewnętrzny system odprowadzania oparów:

- 1. Przyłącz wylot oparów z urządzenia (patrz punkt 2 w Rysunek 2-20) do systemu zewnętrznego.
- Obrócić zawór wyboru odprowadzania oparów o ćwierć obrotu w kierunku przeciwnym do ruchu wskazówek zegara. Spowoduje to skierowanie oparów do wylotu oparów (patrz <u>Rysunek</u> <u>2-21</u>).

Uwaga: aby uzyskać dostęp do zaworu, konieczne może być zdjęcie zaślepki.

Rysunek 2-21: Zawór wyboru odprowadzania oparów w położeniu systemu zewnętrznego

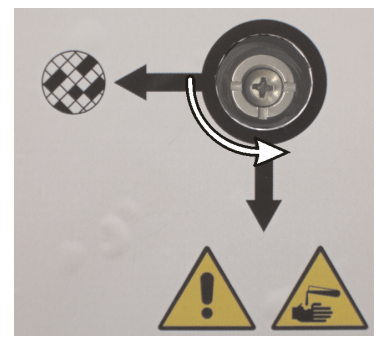

- 3. Ustaw wartość progową filtra węglowego na jedną z następujących opcji:
  - i. Interwał przeglądów tego systemu zewnętrznego (patrz 6.3.3 Ustawienia urządzenia).
  - ii. Wartość maksymalna (1000) ograniczająca liczbę niechcianych ostrzeżeń (patrz <u>6.3.3 Ustawienia urządzenia</u>).
  - iii. Zastąpiony (Overridden) (aby ustalić to ustawienie, skontaktuj się z przedstawicielem serwisu)
- 2.8.2 Powrót do wewnętrznego systemu filtru

| $\wedge$ | OSTRZEŻENIE: | Gdy zawór wyboru odprowadzania oparów jest w położeniu wewnętrznym,    |
|----------|--------------|------------------------------------------------------------------------|
|          |              | trzeba upewnić się, że prawidłowo zainstalowany jest filtr węglowy, w  |
|          | •            | przeciwnym razie potencjalnie niebezpieczne opary zostaną uwolnione do |
|          |              | laboratorium.                                                          |

Aby wznowić korzystanie z wewnętrznego filtra węglowego:

- 1. Upewnij się, że nowy filtr węglowy jest prawidłowo zainstalowany (patrz 2.4.3 Filtr węglowy).
- Obróć zawór wyboru odprowadzania oparów o ćwierć obrotu w kierunku ruchu wskazówek zegara. Spowoduje to skierowanie oparów do filtra węglowego (patrz <u>Rysunek 2-22</u>).
   Uwaga: aby uzyskać dostęp do zaworu, konieczne może być zdjęcie zaślepki.

Rysunek 2-22: Zawór wyboru odprowadzania oparów w położeniu filtra wewnętrznego

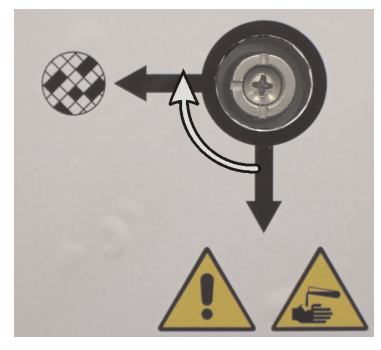

- W razie potrzeby odłącz system zewnętrzny od wylotu pary (patrz punkt 2 w <u>Rysunek 2-20</u>). System zewnętrzny można pozostawić przyłączony, ponieważ zawór pary skutecznie izoluje ten wylot.
- 4. Ustaw wartość progową filtra węglowego na wartość odpowiednią do obciążenia urządzenia. Zalecamy ustawienie początkowe ustawienie tego progu na 60 dni z korektą tylko wtedy, gdy jesteś pewien, że filtr węglowy nasycił się wcześniej lub że po upływie tego czasu nadal jest w dobrym stanie (patrz <u>6.3.3 Ustawienia urządzenia</u>).

**Dwaga:** Jeśli próg filtra węglowego został zastąpiony, przyciski filtra węglowego nie będą dostępne. Zorganizuj wizytę przedstawiciela serwisu, aby anulować to zastąpienie.

## 2.9 Złącza alarmów

Każdy PELORIS 3 ma dwa złączenia alarmów zewnętrznych: złącze alarmu zdalnego i złącze alarmu lokalnego (patrz <u>Rysunek 2-23</u>). Złącza alarmowe umieszczone są z tyłu urządzenia. Złącza te mogą być używane do sterowania różnymi urządzeniami wskazującymi alarmy, w tym alarmy dźwiękowe, alarmy wizualne lub automatycznymi dialerami telefonicznymi.

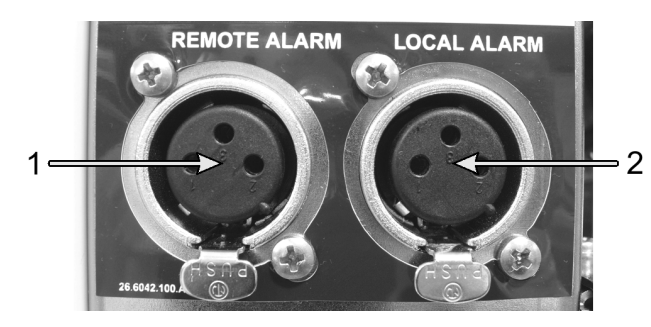

Rysunek 2-23: Złącza alarmu zdalnego (1) i alarmu lokalnego (2)

Aby skonfigurować zdarzenia, które wyzwolą poszczególne alarmy zewnętrzne, i ustawić, czy alarmy będą pojedynczym sygnałem (czyli chwilowym) czy ciągłym (powtarzalnym), skonsultuj się z przedstawicielem serwisu.

66

### 2.9.1 Specyfikacje złączy alarmów

Obciążenie przyłączone do złącza alarmu nie może przekraczać następujących wartości.

- Maksymalne napięcie: 30 V DC
- Maksymalny prąd: 1 A (obciążenie rezystancyjne)
- Maksymalny prąd: 0,5 A (obciążenie indukcyjne)

### 2.9.2 Styki złącza alarmu

Każde złącze alarmu ma następujące trzy styki (patrz Rysunek 2-24):

Rysunek 2-24: Styki złącza alarmu

- Styk 1 normalnie otwarty (element 1)
- Styk 2 normalnie zamknięty (element 2)
- Styk 3 wspólny (element 3)

### 2.9.3 Schemat styków podczas normalnej pracy

Gdy urządzenie działa normalnie (brak alarmu), styki alarmu są połączone, jak pokazano to w <u>Rysunek 2-25</u>.

Rysunek 2-25: Styki alarmu w stanie normalnym

- Styk 1 normalnie otwarty (jak pokazano)
- Styk 2 normalnie zamknięty i podłączony do Styku 3 – (jak pokazano).

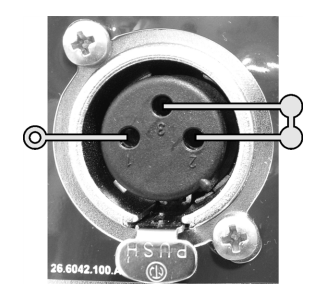

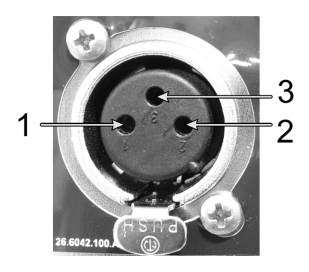

#### 2.9.4 Schemat styków w stanie alarmowym

Gdy w urządzeniu jakiś alarm jest aktywny, styki tego alarmu są połączone jak pokazano na <u>Rysunek</u> <u>2-26</u> poniżej.

Rysunek 2-26: Styki alarmu w stanie alarmowym

- Styk 1 normalnie otwarty i podłączony do Styku 3 – (jak pokazano).
- Styk 2 normalnie zamknięty, ale otwarty w warunkach alarmowych (jak pokazano).

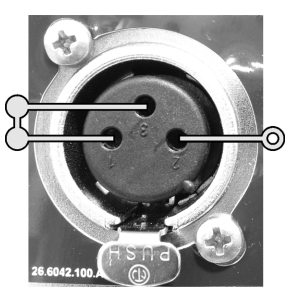

## 2.10 Wycofanie urządzenia z eksploatacji i utylizacja

Urządzenie, w tym jego części i powiązane z nim akcesoria, trzeba utylizować zgodnie z obowiązującymi lokalnymi procedurami i przepisami. Używane z urządzeniem odczynniki należy utylizować zgodnie z zaleceniami ich producenta.

Przed zwrotem lub utylizacją urządzenia lub jego części i akcesoriów należy je wyczyścić i odkazić zgodnie z lokalnymi procedurami i przepisami.

W UE wszystkie odpady elektroniczne należy utylizować zgodnie z dyrektywą w sprawie zużytego sprzętu elektrycznego i elektronicznego (2012/19/UE). W regionach poza UE należy przestrzegać lokalnych procedur i przepisów dotyczących utylizacji odpadów elektronicznych.

Jeśli potrzebujesz pomocy, skontaktuj się z lokalnym przedstawicielem Leica Biosystems.

# 3. Uruchamianie programów

W rozdziale tym opisano sposób uruchamiania programów w PELORIS 3. Przed uruchomieniem programów w urządzeniu tym muszą być skonfigurowane odczynniki i programy. Ponadto programy muszą zostać zatwierdzone pod względem poprawności, zanim operatorzy będą mogli je uruchomić. Więcej informacji podano w <u>Rozdział 4 - Konfiguracja programu</u> i <u>Rozdział 5 - Konfiguracja odczynników</u>.

Rozdział ten składa się z następujących części:

- <u>3.1 Szybki start</u> sprawdzenie przed ponownym przeprowadzaniem, ładowanie i uruchamianie programów oraz zakańczanie programów.
- <u>3.2 Programy czyszczące</u>
- <u>3.3 Ekran Status</u> ładowanie i monitorowanie programów i odczynników.
- <u>3.4 Opcje przebiegu programu</u> planowanie programów do natychmiastowego lub opóźnionego rozpoczęcia oraz sposób edytowania etapów i czasów etapów dla pojedynczego przebiegu programu.
- <u>3.5 Wstrzymywanie i przerywanie programów</u> wstrzymanie przebiegu programu w celu bezpiecznego dostępu do retorty, przerwanie przebiegu i procedury zatrzymania awaryjnego.
- <u>3.6 Planowanie retort</u> informacje, które pomagają zmaksymalizować wydajność i elastyczność urządzenia PELORIS 3.

## 3.1 Szybki start

Przed rozpoczęciem należy skonfigurować wszystkie potrzebne odczynniki. Ponadto w przypadku użytkowników z dostępem tylko na poziomie operatora gotowy do załadowania musi być co najmniej jeden zatwierdzony program. Informacje na te tematy podano w <u>5.3 - Zarządzanie stacjami</u> odczynników i <u>4.2 - Tworzenie, edytowanie i wyświetlanie programów</u>.

#### 3.1.1 Sprawdzanie i konfiguracja urządzenia

- Dotknij przycisk Status, aby wyświetlić ekran Status.
  Wszystkie przebiegi programów rozpoczynają się od ekranu Status. Patrz <u>Rysunek 3-3</u>.
- Sprawdź, czy ikonka retorty, której chcesz użyć, wskazuje, że retorta ta jest czysta lub zawiera resztki odczynnika kompatybilnego z pierwszym odczynnikiem w tym programie. Patrz <u>Tabela</u> <u>3-1</u>.
- 3. W razie potrzeby wymień dowolny odczynnik lub parafinę w komorze parafiny , którą należy wymienić (patrz <u>5.4 Wymiana odczynników</u>). Jeśli konieczna lub zalecana jest wymiana, standardowe ikonki odczynników i komór parafiny będą musiały być na różne sposoby zmodyfikowane. Patrz <u>3.3.1.1 Ikonki butli</u> i <u>3.3.1.2 Ikonki komory parafinowej</u>.
- 4. Sprawdzenie, czy urządzenie jest gotowe:
  - i. Wszystkie 16 butli muszą być prawidłowo zainstalowane w urządzeniu.
  - ii. W butlach i komorach parafiny musi być wystarczająca ilość odczynnika.

Napełnij butle i komory przynajmniej do poziomu MIN 2, jeśli napełniasz retorty do poziomu dwóch koszyków, lub do poziomu MIN 3, jeśli napełniasz retorty do poziomu trzech koszyków. (Ustawienia poziomów napełniania odczynnikami można zobaczyć przechodząc do **Ustawienia (Settings) > Urządzenie (Instrument)**.)

- iii. Otwieranie retorty, aby ją użyć. Sprawdź, czy jest czysta lub czy wszelkie resztki są odczynnikiem kompatybilnym z pierwszym odczynnikiem w programie.
- iv. Jeśli trzeba, sprawdź ustawienia HistoCore I-Scan przechodząc do Ustawienia (Settings) > Element urządzenia (Device) (patrz <u>6.3.4 - Ustawienia elementów</u> <u>urządzenia</u>).
- 5. Przygotuj kasetki i włóż je do koszyków (patrz 2.2.4 Koszyki kasetek).
- 6. Dotknij ikonę retorty, której chcesz użyć.

Pojawi się ekran **Retorta [...] Koszyki (Retort [..] Baskets)**. Ekran ten może wyglądać inaczej w zależności od używanego skanera.

|   | Retort A Baskets       |
|---|------------------------|
|   | Basket barcode         |
| - | Basket 1:              |
| - | Basket 2:<br>Basket 3: |
|   |                        |
|   | OK Cancel              |

Jeśli używasz skanera kodów kreskowych, wyświetli się następujący ekran:

Jeśli używasz skanera optycznego HistoCore I-Scan, wyświetli się następujący ekran:

| Retort A Baskets |       |  |
|------------------|-------|--|
| Basket 1:        | Clear |  |
| Basket 2:        | Clear |  |
| Basket 3:        | Clear |  |
| OK Cancel        |       |  |

7. Opcjonalnie skanowanie koszyków

Jeśli używasz skanera kodów kreskowych, wystarczy zeskanować tylko identyfikator koszyka.

Jeśli używasz skanera optycznegoHistoCore I-Scan, zeskanuj identyfikator koszyka oraz zrób zdjęcie tego koszyka. Przycisk **OK** jest nieczynny, dopóki nie zrobisz obu tych rzeczy.

Uwaga: Na każdym koszyku jest kod kreskowy 2-D umieszczony na jednej z wypustek przeciwodblaskowych. Skanowanie kodu kreskowego (lub ręczne wprowadzenie go) i robienie zdjęcia koszyka jest opcjonalnym etapem, ale pomoże śledzić próbki tkanek w miarę postępu ich obróbki w laboratorium.

- 8. Po zakończeniu dotknij OK.
- 9. Umieścić koszyki w wybranej retorcie i mocno zamknąć jej pokrywę. Jeśli koszyki zostały zeskanowane, zeskanowany numer pojawi się obok ikonki retorty na ekranie (patrz <u>Tabela 3-1</u>).

### 3.1.2 Wczytywanie programów

1. Dotknij przycisk **Wybierz (Select)** w lewym dolnym rogu (dla retorty A) lub w prawym dolnym rogu (dla retorty B).

Otworzy się ekran Wybór programu (Protocol Selection).

2. Dotknąć jeden raz wybrany programu i dotknij Wczytaj (Load).

Użytkownicy na poziomie operatora mogą wybierać tylko programy zatwierdzone (oznaczone zielonym znacznikiem wyboru).

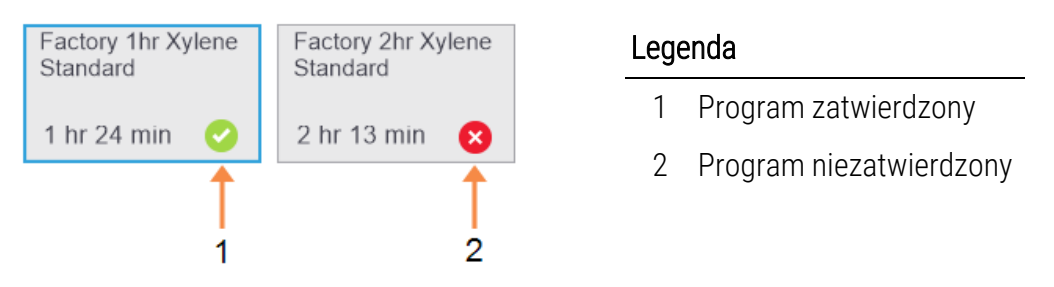

Więcej informacji podano w <u>4.1.4 - Sprawdzenie przydatności programów</u>.

Ponownie otwiera się ekran Status z wpisanym programem.

Jeśli chcesz dodać notatkę do tego programu, dotknij Dodaj notatkę (Add note) ( Add note).
 Wpisz notatkę za klawiatury ekranowej i dotknij Enter.
 Notatki można również dodawać do programu, gdy jest w toku.

#### 3.1.3 Uruchamianie programu

- 1. Dotknij przycisku **Uruchom (Run)**. (Przycisk ten staje się aktywny tylko wtedy, gdy do odpowiedniej retorty został wpisany jakiś program.)
- Jeśli w pierwszym etapu programu używany jest odczynnik niekompatybilny z resztkami w retorcie, wyświetli się komunikat ostrzegawczy. Może trzeba będzie uruchomić program czyszczący lub będzie można pominąć pierwsze etapów tego programu (patrz <u>3.4.2 - Zmiana</u> <u>etapu początkowego pojedynczego przebiegu</u>). Jeśli tak, dotknij przycisku Kontynuuj (Continue) w oknie dialogowym z ostrzeżeniem.

Pojawi się okno dialogowe, w którym należy wprowadzić liczbę kasetek znajdujących się w retorcie.

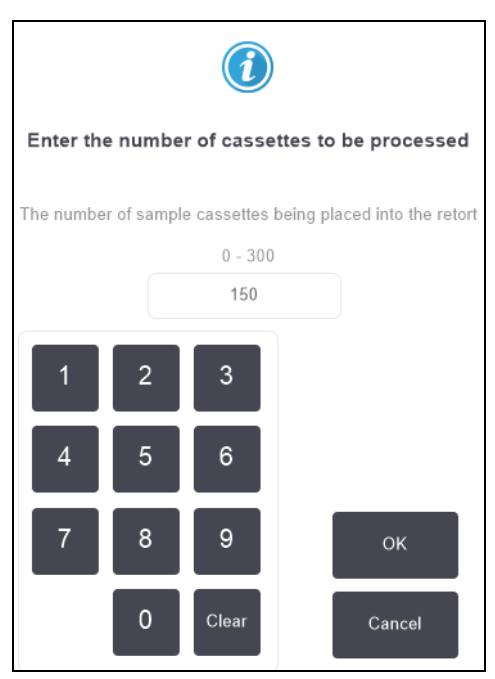

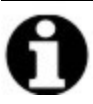

Uwaga: Domyślnie wyświetlana liczbę ustawiają nadzorcy. (Patrz <u>6.3.2 - Zarządzanie odczynnikami</u>) Ważne jest jednak, aby wprowadzić prawidłową liczbę kasetek. Liczbę tę wykorzystuje system zarządzania odczynnikami do obliczania stężeń odczynników.

3. Wprowadź liczbę kasetek i dotknij OK. Pojawi się ekran planowania.
Rysunek 3-1: Ekran planowania

| Factory 1hr Xylene<br>Standard<br>1 hr 24 min | Edit steps             |
|-----------------------------------------------|------------------------|
| Required end time                             |                        |
| ASAP                                          |                        |
| ASAP                                          | +<br>Day Edit end time |
| Predicted end time                            | Help                   |
| 21:48 (Sat 22 Oc                              | t 16)                  |
| User nam                                      | e (min 3 characters)   |
| I                                             | do.                    |
|                                               | Start Cancel           |

- 4. Jeśli chcesz edytować jakieś etapy w programie lub zmienić czas trwania jakiegoś etapu, dotknij **Edytuj etapy (Edit steps)**. Proces ten objaśniono w <u>3.4.2 Zmiana etapu początkowego pojedynczego przebiegu</u>.
- 5. Jeśli chcesz natychmiast uruchomić ten program, dotknij ASAP i przejdź do etap 7 poniżej.
- 6. Aby opóźnić rozpoczęcie przebiegu:
  - o cały dzień, dotknij +Dzień (+Day)
  - o jakiś inny czas, dotknij Edytuj czas zakończenia (Edit end time) i określ opóźnienie.
     Proces ten szczegółowo objaśniono w <u>3.4.1 Planowanie programów</u>.
- 7. Sprawdź, czy przewidywany czas zakończenia wyświetlany na ekranie jest akceptowalny. Jeśli nie jest, powtórzyć od etapu <u>etap 5</u> powyżej.
- 8. Wprowadź swoją nazwę użytkownika. Można to zrobić poprzez:
  - zeskanowanie swojego identyfikatora lub
  - dotknięcie ikonki edycji (
    ) i wpisanie swojej nazwy użytkownika z klawiatury ekranowej.

**Uwaga:** Nazwa użytkownika jest unikalnym identyfikatorem każdego użytkownika. Wprowadzona tutaj nazwa użytkownika musi odpowiadać nazwie utworzonej dla Ciebie. Skontaktuj się z Nadzorcą, jeśli nie znasz lub nie pamiętasz swojej nazwy użytkownika.

- 9. Przycisk Start będzie teraz czynny. Po jego dotknięciu system zaplanuje ten program.
  - Jeśli system nie może zaplanować tego programu, pojawią się komunikaty ostrzegawcze. Dotknij OK i popraw wszystkie błędy przed ponowną próbą uruchomienia tego programu (możliwe problemy z planowaniem opisano w <u>3.6.2 - Nieuniknione kolizje</u> odczynników).
  - Jeśli system mógł zaplanować ten przebieg, program się rozpocznie.
  - Jeśli ustawiłeś opóźnienie zakończenia programu, pojawi się warunek napełnienia wstępnego (patrz 3.6.1 - Opóźnione czasy zakończenia i napełnianie wstępne).

Postęp przebiegu można sprawdzać na ekranie Status.

Można wstrzymać przebieg programu, aby dodać dodatkowe kasetki lub całkowicie przerwać przebieg (patrz <u>3.5 - Wstrzymywanie i przerywanie programów</u>).

#### 3.1.4 Zakończenie przebiegu programu

1. Po zakończeniu programu pojawi się okno dialogowe **Program zakończony (Protocol complete)** i rozlegnie się alarm dźwiękowy.

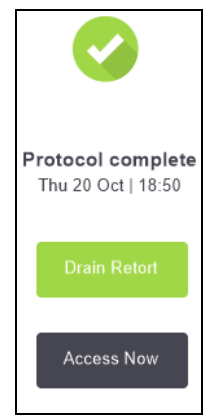

Koszyki można wyjąć przed opróżnieniem retorty, chociaż ta opcja nie jest zalecana.

Aby opróżnić retortę, dotknij **Opróżnij retortę (Drain Retort)**; jeśli nie chcesz jej opróżniać, dotknij **Uzyskaj dostęp teraz (Access Now)**.

2. Po wyświetleniu monitu o otwarcie retorty otwórz ją.

- 3. Uruchamianie programów
  - 3. Wyświetli się komunikat wzywający do wyjęcia wszystkich tkanek. Zrób to i dotknij **Gotowe** (Done).

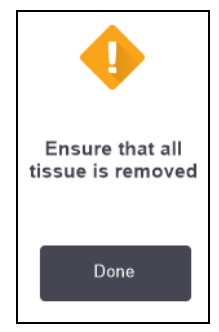

Rysunek 3-2: Nie dotykaj przycisku **Gotowe (Done)**, dopóki nie wyjmiesz wszystkich koszyków z retorty.

#### 3.1.5 Uruchamianie programu czyszczącego

Teraz wyświetli się panel **Oczyść teraz (Clean now)**. Po każdym przebiegu preparowania tkanek jak najszybciej uruchamiaj program czyszczący.

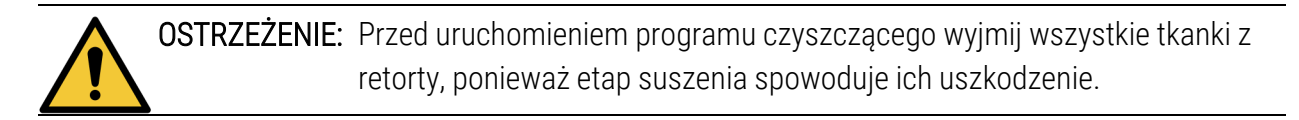

- Aby zaakceptować wstępnie wybrany domyślny program czyszczący, dotknij Start i kontynuuj od <u>etap 6</u> poniżej. W przeciwnym razie dotknij Wybierz (Select), wybierz program czyszczący i uruchom go tak samo, jak program preparowania tkanek (zgodnie z opisem w niniejszej procedurze).
- Pojawi się monit o umieszczenie brudnych koszyków w retorcie. Przed wykonaniem tej czynności upewnij się, że wszystkie tkanki zostały wyjęte z koszyków.
   Po umieszczeniu koszyków w retorcie i zamknięciu jej pokrywy dotknij przycisku Gotowe (Done).
- 3. Aby edytować etapy w protokole czyszczącym. dotknij **Edytuj etapy (Edit steps)**. Proces ten objaśniono w <u>3.4.2 Zmiana etapu początkowego pojedynczego przebiegu</u>.
- 4. Wprowadź swoją nazwę użytkownika. Można to zrobić poprzez:
  - zeskanowanie swojego identyfikatora lub
  - dotknięcie ikonki edycji (
    ) i wpisanie swojej nazwy użytkownika z klawiatury ekranowej.

**Uwaga:** Nazwa użytkownika jest unikalnym identyfikatorem każdego użytkownika. Wprowadzona tutaj nazwa użytkownika musi odpowiadać nazwie utworzonej dla Ciebie. Skontaktuj się z Nadzorcą, jeśli nie znasz lub nie pamiętasz swojej nazwy użytkownika.

- 5. Aby rozpocząć ten przebieg, naciśnij Start.
- 6. Po zakończeniu programu pojawi się panel **Program zakończony (Protocol complete)** i rozlegnie się alarm dźwiękowy. Aby kontynuować, dotknij **Uzyskaj dostęp teraz (Access Now)**.
- 7. Po wyświetleniu panelu **Dostęp do retorty teraz (Access retort now)** otwórz pokrywę retorty i wyjmij koszyki.
- 8. Aby kontynuować, dotknij Otwórz retortę (Otwórz retortę).

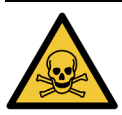

**OSTRZEŻENIE:** Nie wolno otwierać retorty, gdy jakiś program jest w toku, ponieważ może ona być pod ciśnieniem i zawierać gorący odczynnik oraz opary. W razie potrzeby uzyskania dostępu do retorty podczas preparowania każdorazowo należy postępować zgodnie z instrukcjami dostępu do retorty podanymi w <u>3.5 - Wstrzymywanie i przerywanie programów</u>.

## 3.2 Programy czyszczące

Programy czyszczące służą do czyszczenia retort i przewodów odczynników. Po zakończeniu każdego przebiegu preparowania należy jak najszybciej uruchomić program czyszczący. Po wyświetleniu monitu po zakończeniu przebiegu można wybrać opcję **Oczyść teraz (Clean now)**. Spowoduje to uruchomienie wcześniej zdefiniowanego programu czyszczącego (o nazwie **Szybkie czyszczenie (Quick Clean)**). Można również wybrać inny program czyszczący.

Należy również oczyścić retorty:

- po wymianie odczynnika przy użyciu funkcji zdalnego napełniania i opróżniania
- jeśli napełniłeś je ręcznie, lub
- jeśli ostatni odczynnik nie jest kompatybilny z następnym programem, który ma zostać uruchomiony. (Patrz <u>8.5 - Tabele kompatybilności odczynników</u>).

W większości laboratoriów wcześniej zdefiniowany program **Szybkie czyszczenie (Quick Clean)** powinien wystarczyć jako jedyny program czyszczący. W normalnych warunkach program ten przedmuchuje resztki z retorty do wanny parafinowej przed pierwszym etapem (patrz <u>3.2.3 - Czyszczenie wstępne przedmuchem</u> poniżej). Po nim następują dwa etapy czyszczenia: z użyciem odczynnika: rozpuszczalnika czyszczącego (np. ksylenu) i alkoholu czyszczącego. Po nich następuje etap suszenia. W tym etapie stosuje się wysoką temperaturę, podciśnienie i przepływ powietrza do odparowania wszelkich resztek odczynnika. Pod koniec etapu suszenia podgrzewacze wyłączają się, ale przepływ powietrza nadal schładza retorty przed kolejnym programem. Programy czyszczące wczytuje się i uruchamia tak samo, jak inne programy ale nigdy z tkanką w retorcie. Etap suszenia zniszczyłby ją. Oznacza to, że programów czyszczących nie wolno używać do przebiegów ponownego przeprowadzania. Zamiast tego należy użyć programu ponownego przeprowadzania.

W razie potrzeby skopiuj program **Szybkie czyszczenie (Quick Clean)** i edytuj go, aby utworzyć własne programy czyszczące. Można dodawać, usuwać i edytować wszystkie etapy z użyciem odczynników z wyjątkiem etapu suchego. Programy czyszczące nie wymagają etapu wodnego i dobrze współpracują z konwencjonalnymi odczynnikami czyszczącymi.

Aby całkowicie usunąć ksylen z urządzenia, w Leica Biosystems można zaopatrzyć się w Waxsol™, roztwór czyszczący bez ksylenu (patrz <u>5.1.4 - Odczynniki zalecane</u>).

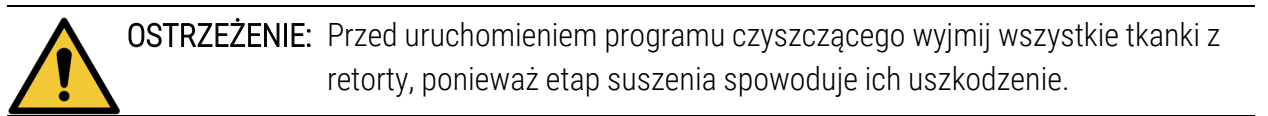

**OSTRZEŻENIE:** Do ponownego przeprowadzania nie należy stosować programów czyszczenia, ponieważ etap suszenia spowoduje uszkodzenie tkanek.

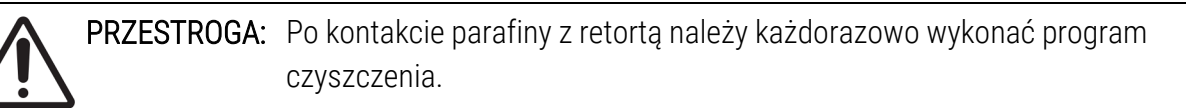

**PRZESTROGA:** Nie wolno ponownie używać zanieczyszczonych odwadniaczy jako alkoholu czyszczącego. Zanieczyszczone odwadniacze zawierają formalinę (lub inne utrwalacze), a etap suszenia spowoduje krystalizację soli na wewnętrznych powierzchniach retorty.

#### 3.2.1 Czyszczenie sprzętu laboratoryjnego

Podczas przebiegów czyszczenia można czyścić metalowy sprzęt laboratoryjny, taki jak pokrywy kasetek i metalowe formy, ale ważne jest, aby ustawić progi czystości odczynników, które będą to uwzględniać.

Wszystkie wcześniej zdefiniowane odczynniki czyszczące mają progi czystości w odniesieniu do *cykli*. Progi te wymuszają wymianę odczynników po dziesięciu lub sześciu przebiegach czyszczenia (jeśli najpierw nie przekroczą progu stężenia). Jednak progi te są przeznaczone do przebiegów czyszczenia tylko z koszykami kasetek w retortach. Każdy dodatkowy materiał zwiększa szybkość, z jaką odczynniki czyszczące degenerują się, co wymaga niższych progów cykli. Jeśli czyści się sprzęt inny niż koszyczki, należy obniżyć progi cykli dla używanych odczynników, aby wymieniać je częściej (patrz <u>5.2.2 - Edytowanie aktywnych typów odczynników</u>). W zależności od liczby elementów, które zwykle umieszcza się w retortach, konieczne być może zmniejszenie wartości progowych o połowę lub więcej. W razie potrzeby należy skontaktować się z przedstawicielem działu pomocy technicznej.

# PRZESTROGA: Jeśli czyści się sprzęt laboratoryjny, metalowe pokrywki kasetek, metalowe formy itp. w przebiegach czyszczenia, należy obniżyć progi czystości cykli dla zastosowanych odczynników czyszczących. Niezastosowanie się do tego zalecenia może prowadzić do nadmiernego zanieczyszczenia odczynników czyszczących i obniżenia jakości czyszczenia.

#### 3.2.2 Modyfikowanie programów czyszczących dla różnych resztek w retorcie

Jeśli w retortach pozostanie parafina lub odczynnik czyszczący, należy jak najszybciej uruchomić pełny program czyszczący.

W przypadku resztek alkoholu lub formaliny należy pominąć pierwszy etap programu i rozpocząć od etapu z użyciem alkoholu (patrz <u>3.4.2 - Zmiana etapu początkowego pojedynczego przebiegu</u>).

Resztka czystej formaliny może pozostać w retorcie, jeśli następny program preparowania rozpoczyna się od etapu z formaliną. Jeśli w retorcie po zakończeniu programu pozostała formalina, można w razie potrzeby kontynuować bez czyszczenia. Gdy pojawi się panel **Oczyść teraz (Clean now)**, wczytywany i gotowy do uruchomienia jest domyślny program czyszczący. Aby pominąć ten program czyszczący:

- 1. Dotknij Wybierz (Select).
- 2. Dotknij dowolny program preparowania tkanki.
- 3. Dotknij opcji Wczytaj (Load).
- 4. Dotknij Wycofaj program (Unload protocol).
- 5. Przejdź do następnego wybranego działania.

#### 3.2.3 Czyszczenie wstępne przedmuchem

Programy czyszczące są zwykle stosowane do usuwania resztek parafiny z retort, ponieważ parafina jest ostatnim etapem programów preparowania. Aby maksymalnie wydłużyć okres przydatności rozpuszczalnika czyszczącego, urządzenie przed uruchomieniem programu czyszczącego zazwyczaj przedmuchuje resztki parafiny z retorty do komory parafiny, z której ten parafina pochodzi.

Jeśli próbuje się wczytać program preparowania do retorty zawierającej niezgodną resztkę, wyświetli się ostrzeżenie o zdarzeniu 10011: "Niezgodny odczynnik w retorcie. Oczyść retortę lub edytuj program (Incompatible reagent in retort. Clean retort or edit protocol)." Uruchomiony po tym ostrzeżeniu program czyszczący nie będzie normalnie przedmuchiwał komory parafiny. Ma to miejsce w przypadku umieszczenia świeżych kasetek w retorcie, zanieczyszczającego resztki parafiny formaliną. Przedmuch w tych warunkach spowodowałoby zanieczyszczenie formaliną tej komory parafiny.

#### 3. Uruchamianie programów

Jeśli zdarzy ci się umieścić świeże kasetki w zabrudzonej retorcie podczas przygotowania do preparowania, wyjmij te kasetki, a następnie spróbować wczytać program preparowania przed wczytaniem programu czyszczącego. Ostrzeżenie 10011 pojawiające się przy próbie wczytania programu preparowania powoduje pominięcie przez program czyszczący przedmuchu wanny parafinowej. Resztki w tej retorcie, teraz także z formaliną, nie trafią do wanny parafinowej, ale do rozpuszczalnika czyszczącego.

Po zakończeniu programu czyszczącego wymień rozpuszczalnik czyszczący (ponieważ teraz będzie zanieczyszczony formaliną).

Ogólnie rzecz biorąc, należy unikać tej sytuacji, zawsze czyszcząc retortę natychmiast po zakończeniu przebiegu preparowania. Będziesz do tego wzywany. Nie umieszczaj świeżych kaset w retorcie, w którym widoczne są resztki, ba co wskazuje ikonka po prawej stronie. (Można zaakceptować resztki formaliny).

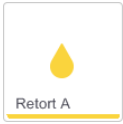

**OSTRZEŻENIE:** Przed uruchomieniem programu czyszczącego nie należy ładować nieprzeprowadzonych próbek tkanek do retorty. Formalina zawarta w resztkach przedmuchanych do wanny parafinowej na początku przebiegu czyszczenia może uszkodzić tkankę podczas kolejnych przebiegów.

> W przypadku niezamierzonego załadowania nieprzeprowadzonych próbek do retorty przed uruchomieniem programu czyszczącego należy wyjąć próbki i spróbować wczytać program do preparowania przed wczytaniem programu czyszczącego. Przedmuch przed przebiegiem czyszczącym zostanie pominięte.

## 3.3 Ekran Status

Na ekranie **Status** ładuje się i uruchamia programy oraz monitoruje postęp programu. Główne funkcje ekranu przedstawiono w <u>Rysunek 3-3</u>.

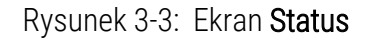

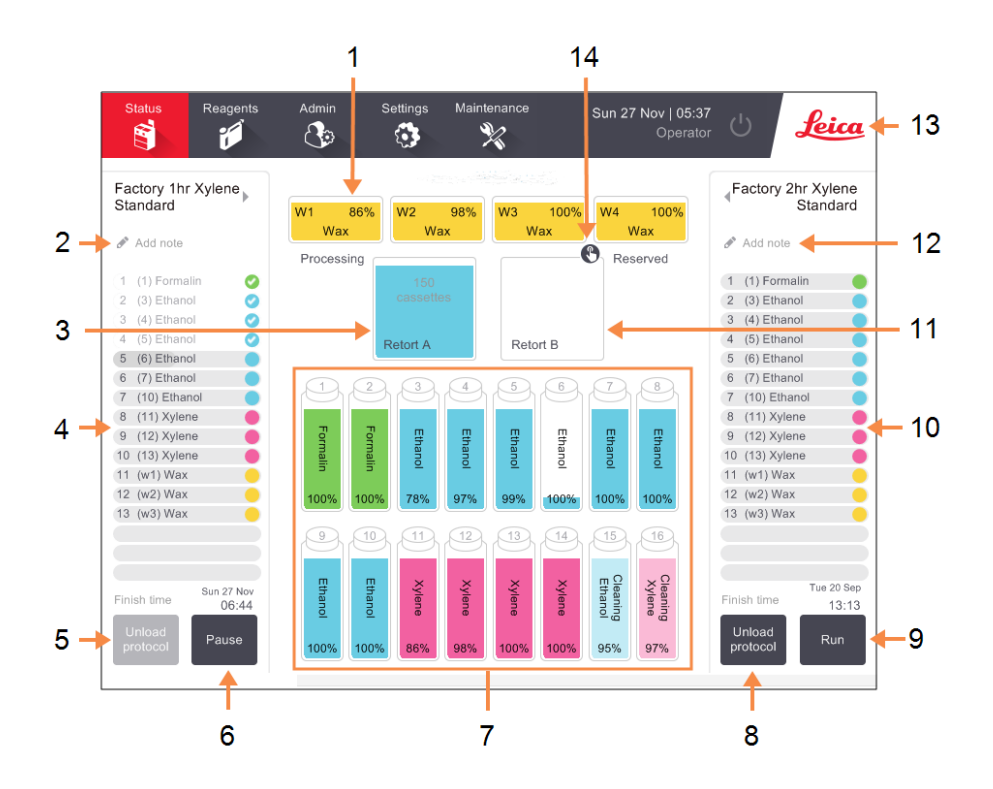

#### Legenda

- 1 4 komory parafinowe: W1-W4
- 2 Przycisk **Dodaj notatki (Add Notes)**: program A
- 3 Retorta A
- 4 Panel programu retorty A
- 5 Wybierz/ wycofaj program (Select / Unload protocol): Przycisk do ładowania i wycofywania programów dla retorty A.
- 6 Przycisk
   Uruchom/Wstrzymaj
   (Run/Pause) dla retorty A
- 7 16 butli z odczynnikami

#### Legenda

- 8 Wybierz/ wycofaj program (Select / Unload protocol): Przycisk do ładowania i wycofywania programów dla retorty B.
- 9 Przycisk
   Uruchom/Wstrzymaj
   (Run/Pause) dla retorty B.
- 10 Panel programu retorty B
- 11 Retorta B
- 12 Przycisk **Dodaj notatki (Add Notes)**: program B
- 13 Ikonka Leica i przycisk pomocy online
- 14 Ikonka identyfikatora koszyka

Środkowy obszar ekranu pokazuje status stacji i retort. Panele po obu stronach ekranu pokazują programy załadowane dla tych retort. Patrz:

- <u>3.3.1 Obszar statusu</u>
- <u>3.3.2 Panele programów</u>

#### 3.3.1 Obszar statusu

Obszar statusu stanowi wizualne wskazówki dotyczące statusu butli, komór parafinowych i retort (patrz Rysunek 3-4).

#### 3.3.1.1 <u>Ikonki butli</u>

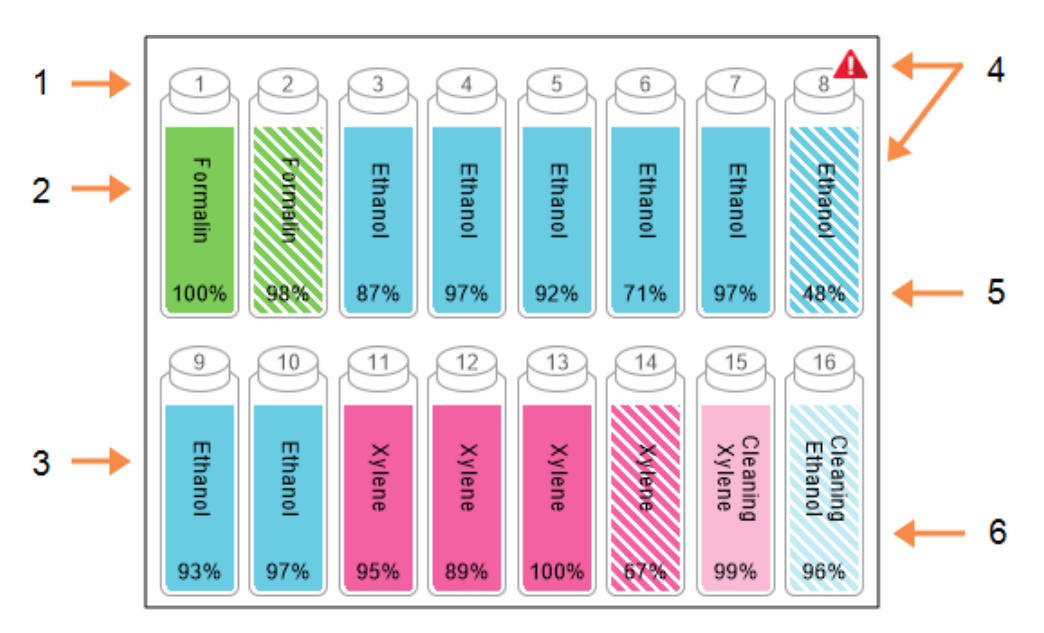

Rysunek 3-4: Ikonki butli na ekranie Status

#### Legenda

- 1 Nr butli
- 2 Typ odczynnika
- Kodowane barwne według grupy odczynników.

Kody barwne podano w 5.1.1 - Grupy odczynników, typy i stacje.

#### Legenda

- 4 Symbol ostrzeżenia i zakreskowanie na krzyż oznaczają, że odczynnik przekroczył wartość progową.
- 5 Stężenie odczynnika (może nie być widoczne, patrz
   <u>6.3.2 Zarządzanie odczynnikami</u>).
- 6 Kolor lub inny wzór pokazuje stan stacji (patrz poniżej).

|           | Pełna                                                                                                    | W użyciu                                                                                                    | Pusta                                                                                                  | Sucha                                                                                                | Brak butli                    | Nieznany                                                                                                    |
|-----------|----------------------------------------------------------------------------------------------------|----------------------------------------------------------------------------------------------------|----------------------------------------------------------------------------------------------------|----------------------------------------------------------------------------------------------------|-------------------------------|----------------------------------------------------------------------------------------------------|
| Znaczenie | Butla zawiera<br>wystarczającą<br>ilość<br>odczynnika do<br>napełnienia<br>retorty na<br>określonym<br>poziomie<br>koszyka. | Transfer<br>odczynnika<br>jest w toku<br>lub został<br>przerwany.<br>Poziom<br>odczynnika<br>mieści się<br>pomiędzy<br>pełnym a<br>pustym. | Butla<br>została<br>użyta do<br>napełnienia<br>retorty. W<br>butli nadal<br>znajduje się<br>odczynnik. | Butla została<br>całkowicie<br>opróżniona,<br>pozostała<br>jedynie<br>niewielka<br>ilość<br>resztek. | Butla<br>została<br>usunięta. | Poprzednio<br>brakująca<br>butla została<br>wymieniona.<br>Przed<br>użyciem tej<br>stacji należy<br>wprowadzić<br>szczegóły<br>dotyczące<br>odczynnika i<br>stanu. |
| Ikonka    | 8<br>Ethanol<br>99%                                                                                                    | 8<br>Ethanol<br>99%                                                                                                    | 8<br>Ethanol<br>99%                                                                                    | 8<br>Ethanol<br>99%                                                                                  | ?                             | 12<br>Unknown                                                                                                    |

Butle mogą być w jednym z sześciu stanów stacji:

#### 3.3.1.2 Ikonki komory parafinowej

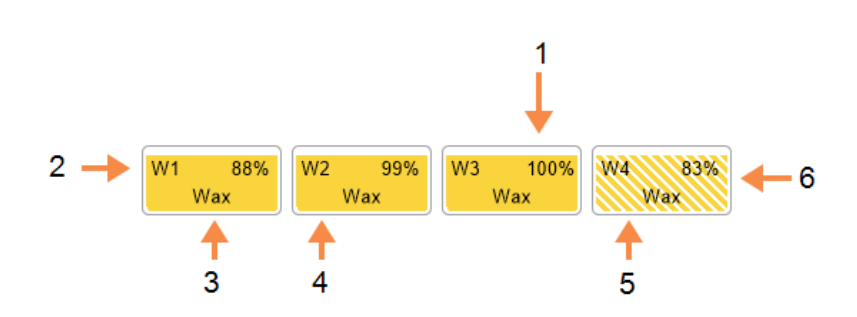

Rysunek 3-5: Ikonki komory parafinowej na ekranie Status

#### Legenda

- Stężenie parafiny (może nie być widoczne, patrz <u>6.3.2 - Zarządzanie</u> <u>odczynnikami</u>).
- 2 Nr komory parafinowej
- 3 Typ odczynnika (tj. typ parafiny)

## Legenda

- Kod barwny: pomarańczowy dla grupy odczynników "Parafina (Wax)".
- 5 Kolor lub inny wzór pokazuje stan stacji (patrz poniżej).
- 6 Zakreskowanie na krzyż oznacza, że parafina przekroczyła próg zmiany.

Komory parafinowe mogą być w jednym z czterech stanów stacji:

|                               | Znaczenie                                                                                            | Ikonka |
|-------------------------------|----------------------------------------------------------------------------------------------------|--------|
| Pełna                         | Komora zawiera wystarczającą ilość parafiny, aby napełnić<br>retortę do określonego poziomu koszyka. |        |
| Częściowo pełna /<br>w użyciu | Trwa przenoszenie parafiny lub zostało przerwane. Poziom<br>parafiny jest pomiędzy pełnym a pustym.  |        |
| Pusta                         | Komora została opróżniona w celu napełnienia retorty. W<br>komorze nadal znajduje się parafina.      |        |
| Nierozpuszczona               | Parafina w komorze nie stopił się i jest niedostępny.                                                | 2000   |

#### 3.3.1.3 Ikonki retort

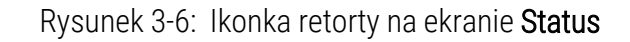

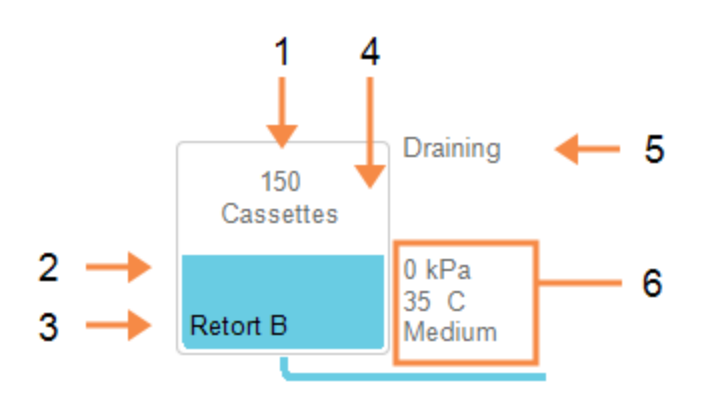

#### Legenda

- 1 Liczba kasetek w retorcie.
- Kodowanie barwne grupy odczynników aktualnie znajdujących się w retorcie.
- 3 Nazwa retorty

| Legenda | 1 |
|---------|---|
|---------|---|

- 4 Kolor lub inny wzór pokazuje stan retorty (patrz poniżej).
- 5 Bieżąca operacja retorty.
- 6 Ciśnienie, temperatura i prędkość mieszadła w retorcie (dostępne tylko z poziomu Nadzorcy).

Bieżąca operacja mająca wpływ na retortę jest wyświetlana obok ikony retorty i może to być:

- Gotowa (Ready) retorta jest dostępna dla dowolnego nowego działania.
- Zarezerwowana (Reserved) program został załadowany, ale jeszcze się nie rozpoczął.
- Preparowanie (Processing) w retorcie aktualnie przebiega jakiś program.
- Zakończono (Completed) w retorcie zakończył się załadowany program.
- Suszenie (Drying) retorta jest suszona jako ostatni etap procedury czyszczenia.
- Napełnianie (Filling) trwa napełnianie retorty.
- Opróżnianie (Draining) trwa opróżnianie retorty.
- Oczekiwanie (na opróżnianie lub napełnianie) (Pending (drain or fill)) retorta oczekuje na wykonanie przez system wypełnienia lub opróżnienia.
- Przerwanie (Abandoning) retorta przerywa bieżące działanie
- Niedostępna (Unavailable) nie można użyć retorty. Skontaktuj się z przedstawicielem serwisu.

Poniżej w Tabela 3-1 przedstawiono i objaśniono siedem możliwych stanów retorty.

|                                                                                | Znaczenie                                                                                                    | Ikonka                       |
|--------------------------------------------------------------------------------|----------------------------------------------------------------------------------------------------|------------------------------|
| Pełna                                                                          | Retorta zawiera ilość parafiny lub odczynnika<br>odpowiednią dla określonego poziomu koszyka.                                                                                                    | 150<br>cassettes<br>Retort A |
| Częściowo pełna                                                                | Poziom odczynnika lub parafiny mieści się pomiędzy<br>pełnym a pustym. Zwykle ma to miejsce podczas<br>napełniania lub opróżniania.                                                                                             | 150<br>cassettes<br>Retort A |
| Pusta                                                                          | Retorta jest opróżniona, ale zawiera resztki.                                                                                                    | Retort A                     |
| Czysta                                                                         | W retorcie nie ma resztek. Dzieje się tak dopiero po<br>zakończeniu procedury czyszczenia.                                                                                                    |                              |
|                                                                                | Retorta jest teraz gotowa do kolejnego przebiegu<br>programu.                                                                                                    | Retort A                     |
| Z określonymi koszykami                                                        | Retorta jest gotowa do kolejnego przebiegu programu i<br>wprowadzono identyfikator co najmniej jednego<br>koszyka dla tego przebiegu. Liczba w czerwonym kółku<br>to liczba koszyków, dla których wprowadzono<br>identyfikator. | Retort B                     |
| Przebieg programu<br>zakończony pomyślnie;<br>oczekiwanie na wyjęcie<br>tkanki | Przebieg programu został zakończony, ale nie<br>potwierdzono jeszcze, że cała tkanka została wyjęta z<br>retorty.                                                                                                    | Retort A                     |
| Przebieg programu<br>zakończony pomyślnie,<br>wyjęto tkankę.                   | Przebieg programu został zakończony, ale retorta nie<br>została opróżniona.                                                                                                    | Retort A                     |
| Retorta nie działa                                                             | Czerwony krzyżyk na retorcie oznacza, że wystąpił błąd<br>sprzętu i retorta jest niedostępna. Skontaktuj się z<br>przedstawicielem serwisu.                                                                                     | Retort A                     |

Tabela 3-1: Stany retorty

#### 3.3.2 Panele programów

Panele po każdej stronie ekranu **Status** pokazują etapy programów załadowanych dla każdego retorty. Panele te służą do ładowania i wycofywania programów, rozpoczynania przebiegów preparowania i wstrzymania przebiegów. Można tam również monitorować postęp przebiegu.

Panele można wyświetlać w dwóch trybach: standardowym (<u>Rysunek 3-7</u>) i rozszerzonym (<u>Rysunek</u> <u>3-8</u>).

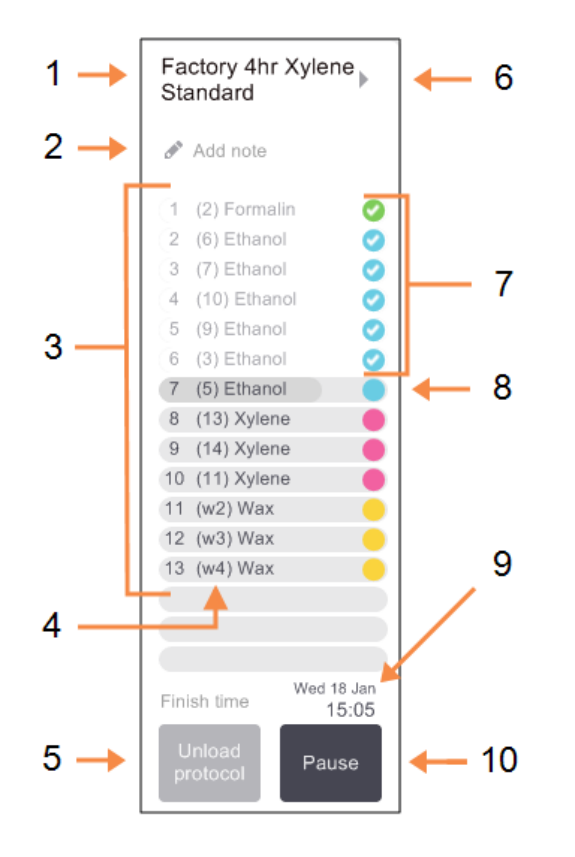

| D                 |              | / D + I \ . + - |             |
|-------------------|--------------|-----------------|-------------|
| RVSUNEK 3-7. Pane | Prodram      | Protocoll' tryp | standardowy |
|                   | , i i ogiunn |                 | Standardowy |

| Lege | enda                                                                                                    |
|------|----------------------------------------------------------------------------------------------------|
| 1    | Nazwa programu                                                                                                    |
| 2    | Opcjonalne miejsce na notatki                                                                                                    |
| 3    | Etapy programu                                                                                                    |
| 4    | Stacja zaplanowana na ten etap<br>(może być używana inna stacja)                                                                                             |
| 5    | Wybieranie/ wycofywanie<br>programu (Select/Unload<br>Protocol):<br>wczytywanie i wycofywanie<br>programów (nieczynne, gdy dany<br>program jest uruchomiony) |
| 6    | Trvh rozszerzony:                                                                                                    |

dotknij nazwy programu lub strzałki, aby rozwinąć panel programu

- 7 Etapy ukończone są zaznaczone
- 8 Zacieniony pasek postępu pokazuje postęp w bieżącym etapie.
- 9 Czas zakończenia programu
- 10 Uruchamianie/ wstrzymywanie (Run/Pause):

uruchamianie załadowanego programu lub wstrzymywanie programu w toku W trybie rozszerzonym wyświetlane są również notatki do programu, czas preparowania i szczegóły etapu.

|   | Reagent      | min | °C    | P/V  | Stirrer |
|---|--------------|-----|-------|------|---------|
| 1 | (2) Formalin | 10  | 45 °C | Amb. | Med     |
| 2 | (6) Ethanol  | 1   | Amb.  | Amb. | Med     |
| 3 | (7) Ethanol  | 1   | Amb.  | Amb. | Med     |
|   | (10) Ethanol | 1   | Amb.  | Amb. | Med     |
| 5 | (9) Ethanol  | 20  | 45 °C | Amb. | Med     |
| 6 | (3) Ethanol  | 20  | 45 °C | Amb. | Med     |
| 7 | (5) Ethanol  | 45  | 45 °C | Amb. | Med     |
| 8 | (14) Xylene  | 1   | Amb.  | Amb. | Med     |
| 9 | (11) Xylene  | 10  | 45 °C | Amb. | Med     |
| 0 | (12) Xylene  | 45  | 45 °C | Amb. | Med     |
| 1 | (w1) Wax     | 10  | 65 °C | V    | Med     |
| 2 | (w3) Wax     | 10  | 65 °C | V    | Med     |
| 3 | (w4) Wax     | 40  | 65 °C | V    | Med     |

Rysunek 3-8: Panel Program (Protocol): tryb rozszerzony

#### Legenda

- 1 Notatki do programu
- Czas trwania etapu, temperatura, ciśnienie/podciśnienie i prędkość mieszadła
- Czas preparowania:
   całkowity czas trwania
   programu

## 3.4 Opcje przebiegu programu

Można zaplanować przebieg programu tak, aby zakończył się w dogodnym czasie. Można również zmodyfikować program, aby rozpocząć od drugiego lub późniejszego etapu, oraz zmienić czas trwania etapów. Patrz:

- <u>3.4.1 Planowanie programów</u>
- <u>3.4.2 Zmiana etapu początkowego pojedynczego przebiegu</u>
- 3.4.3 Zmiana czasu etapu pojedynczego przebiegu

#### 3.4.1 Planowanie programów

W oknie dialogowym **Planowanie (Scheduling)** można zaplanować przebieg programu. Okno dialogowe otwiera się po załadowaniu programu, dotknięciu **Uruchom (Run)**i usunięciu wszelkich komunikatów ostrzegawczych.

W oknie dialogowym **Planowanie (Scheduling)** można otworzyć okno dialogowe **Edytuj etapy przebiegu (Edit the run steps)**, w którym można edytować niektóre funkcje programu dla danego przebiegu (patrz <u>3.4.2 - Zmiana etapu początkowego pojedynczego przebiegu</u>).

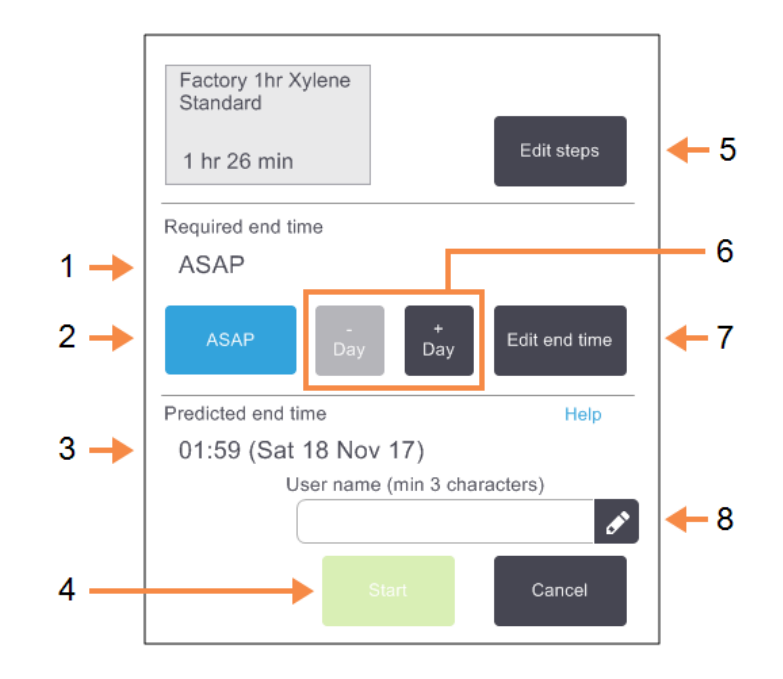

Rysunek 3-9: Okno dialogowe Planowanie (Scheduling)

#### Legenda

1 Wymagany czas zakończenia (Required end time):

Ustawiony czas zakończenia programu.

- Jak najszybciej (ASAP): Rozpocznij przebieg jak najszybciej.
- 3 Przewidywany czas zakończenia (Predicted end time):

Czas zakończenia przewidywany przez system po zaplanowaniu.

4 Rozpoczęcie (Start): Rozpocznij przebieg programu.

#### Legenda

- 5 **Edytuj etapy (Edit steps):** Edytuj program. Zapoznaj się z <u>3.4.3 - Zmiana czasu</u> <u>etapu pojedynczego</u> <u>przebiegu</u>.
- 6 / + Dzień (- / + Day): Zachowaj bieżącą godzinę zakończenia, ale zmień jego dzień.
- 7 Edycja czasu zakończenia (Edit end time):

Zmień czas zakończenia danego przebiegu lub ustaw nowy domyślny czas zakończenia dla danej retorty.

8 Nazwa użytkownika (User Name):

Wprowadź swoją nazwę użytkownika, aby włączyć przycisk **Start**.

#### **Uwaga:** Nazwa użytkownika jest unikalnym identyfikatorem każdego użytkownika. Wprowadzona tutaj nazwa użytkownika musi odpowiadać nazwie utworzonej dla Ciebie. Skontaktuj się z Nadzorcą, jeśli nie znasz lub nie pamiętasz swojej nazwy użytkownika.

Każda retorta ma domyślne ustawienie planowania. Okno dialogowe **Planowanie (Scheduling)** zawsze otwiera się pokazując ustawienie domyślne dla danej retorty. Można zaakceptować to ustawienie domyślne lub zmienić je dla danego przebiegu. Dostępne są opcje ustawienia innego czasu zakończenia lub jak najszybszego uruchomienia programu (opcja **ASAP**). W oknie dialogowym **Planowanie (Scheduling)** można również zmienić ustawienia domyślne dla danej retorty.

System uznaje wymagany czas zakończenia za ostatni dopuszczalny czas ukończenia programu. Aby uniknąć kolizji zasobów, zakończenie programów można zaplanować wcześniej niż wymagany czas zakończenia. Czerwone podświetlenie oznacza, że wymagany czas zakończenia nie jest możliwy i że ustawiono późniejszy czas zakończenia.

Wymagany czas zakończenia dla programów czyszczenia jest zawsze ustawiony na ASAP.

**Uwaga:** Przed rozpoczęciem programu należy zawsze sprawdzić, czy przewidywany czas zakończenia jest odpowiedni.

#### 3.4.1.1 <u>Planowanie przebiegu programu</u>

Po otwarciu okna dialogowego **Planowanie (Scheduling)** wyświetla się planowanie domyślne dla danej retorty.

- Jeśli domyślny czas zakończenia ustawiony jest na ASAP, zaplanowano ukończenie tego programu w możliwie najkrótszym czasie.
- Jeśli ustawieniem domyślnym jest określona godzina dnia, okno dialogowe będzie domyślnie ustawione na tę godzinę następnego dnia.

Dostępne są cztery opcje:

- Zaakceptuj wartości domyślne takie, jakie są.
   W razie potrzeby edytuj przebieg danego programu (patrz <u>3.4.2 Zmiana etapu początkowego pojedynczego przebiegu</u>), a następnie dotknij **Start**, aby rozpocząć ten przebieg.
- Zachowaj domyślną godzinę, ale zmień dzień uruchomienia programu.

Dotknij przycisku **+ dzień (+ day)** lub **- dzień (- day)**, aby zachować domyślną godzinę zakończenia, ale zmienić jego dzień.

Jeśli ustawieniem domyślnym jest określona godzina dnia, okno dialogowe będzie domyślnie ustawione na tę godzinę następnego dnia. Aby uruchomić ten program w bieżącym dniu, należy jednokrotnie dotknąć przycisk - dzień (- day). W zależności od czasu wykonania tej czynności, nowy czas zakończenia może nie być możliwy. Jeśli tak jest, **Przewidywany czas zakończenia (Predicted end time)** zostanie podświetlony na czerwono.

• Rozpocznij przebieg jak najszybciej.

Dotknij przycisku ASAP.

Program zwykle rozpoczyna się natychmiast. Jednak w przypadku wystąpienia niezgodności odczynników spowodowanej programem uruchomionym w innej retorcie, rzeczywisty początek programu może zostać opóźniony (patrz <u>3.6.1 - Opóźnione czasy zakończenia i napełnianie wstępne</u>).

• Ustawianie nowego czasu zakończenia

Dotknij przycisku **Edytuj czas zakończenia (Edit end time)** aby otworzyć okno dialogowe **Wprowadź wymagany czas zakończenia (Enter required end time)**. (Instrukcje podano w następnej sekcji).

#### 3.4.1.2 Wprowadzanie nowego czasu zakończenia lub ustawienie planowania domyślnego

Można zmienić czas zakończenia dla aktualnie wybranego przebiegu w oknie dialogowym **Wprowadź** wymagany czas zakończenia (Enter required end time) otwartym w oknie dialogowym **Planowanie** (Scheduling) dotykając przycisku Edytuj czas zakończenia (Edit end time).

Można również określić, że ustawienie planowania staje się nowym ustawieniem domyślnym dla bieżącej retorty.

Rysunek 3-10: Okno dialogowe Wprowadź wymagany czas zakończenia (Enter required end time)

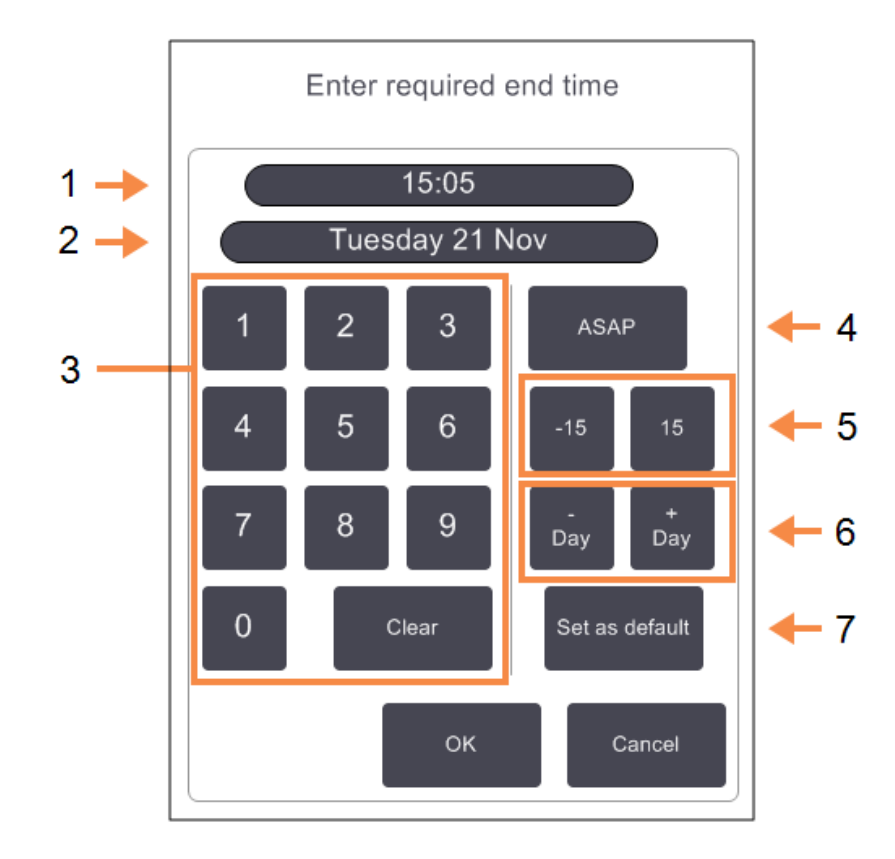

#### Legenda

- 1 Zaplanowana godzina dnia
- 2 Zaplanowany dzień
- Wprowadź nową godzinę z klawiatury. Użyj formatu 24godzinnego.
- 4 Jak najszybciej (ASAP):

Użyj do ustawienia opcji "jak najszybciej" jako domyślnej dla danej retorty.

#### Legenda

5 **-/+ 15**:

Zmień zaplanowaną godzinę dnia w 15-minutowych odstępach.

- 6 **-/+ Dzień (-/+ Day):** Zmień zaplanowany dzień.
- 7 Ustaw jako domyślny (Set as default):

Ustaw aktualnie wprowadzoną godzinę lub ustaw "jak najszybciej" jako ustawienie domyślne dla danej retorty.

- Aby ustawić nową godzinę zakończenia, należy wprowadzić ją z klawiatury (w formacie 24godzinnym) lub zmienić ją skokowo co 15 minut za pomocą przycisków –15 lub +15. Aby zmienić dzień, użyj przycisków + Dzień (+ Day) i - Dzień (-Day). Po zakończeniu dotknij OK.
- Aby ustawić nowe planowanie domyślne dla retorty, wprowadź godzinę dnia (tak jak w przypadku zmiany godziny zakończenia dla pojedynczego przebiegu) lub dotknij ASAP. Dzień ten nie jest odpowiedni dla danego ustawienia domyślnego. Dotknij Ustaw jako domyślny (Set as default), a następnie OK.

#### 3.4.2 Zmiana etapu początkowego pojedynczego przebiegu

Po wybraniu programu i tuż przed jego rozpoczęciem można zmienić etap, od którego program ten się rozpoczyna.

1. Uruchom przebieg programu w normalny sposób z ekranu **Status** i kontynuuj aż otworzy się okno dialogowe **Planowanie (Scheduling)**. Dotknij przycisku **Edytuj etapy (Edit steps)**, aby otworzyć okno dialogowe **Edytuj etapy przebiegu (Edit the run steps)**.

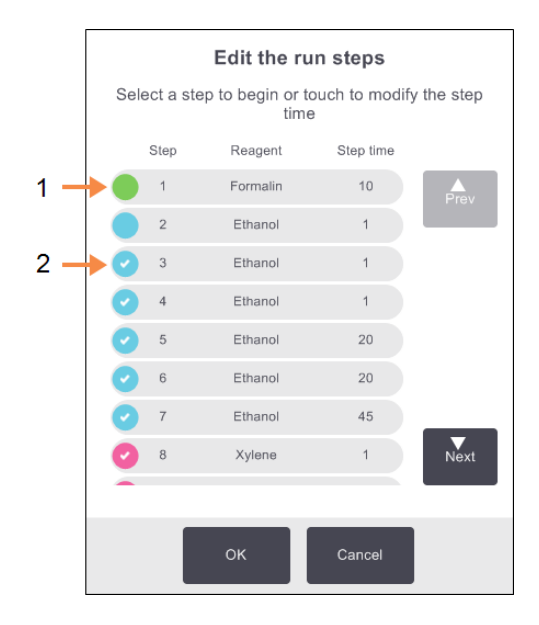

Rysunek 3-11: Okna dialogowego Edytuj etapy przebiegu (Edit the run steps)

#### Legenda

 Brak zaznaczenia w kółku oznacza, że etap ten zostanie pominięty.

#### Legenda

2 Kliknij ikonkę etapu, który będzie pierwszym w przebiegu tego programu.  Aby pominąć jeden lub więcej etapów programu, należy dotknąć ikonki etapu, od którego program ma się rozpocząć. (Ikonka etapu to kolorowe kółko po lewej stronie okna dialogowego). Etapy poprzedzające nie są zaznaczone, co znaczy, że nie zostaną uruchomione.

Odczynnik wybrany jako nowy pierwszy etap zostanie użyty do wstępnego napełniania, jeśli będzie wymagane (patrz <u>3.6.1 - Opóźnione czasy zakończenia i napełnianie wstępne</u>).

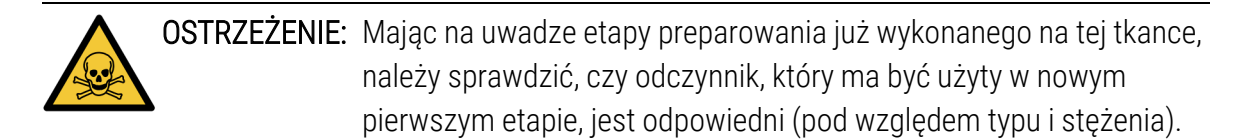

3. Dotknij **OK**. Wyświetli się okno dialogowe **Planowanie (Scheduling)**. Możesz teraz zaplanować ten przebieg.

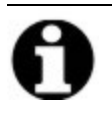

Uwaga: Pomijanie etapów będzie miało wpływ na planowanie programu. Przed kontynuowaniem należy potwierdzić, że nowy przewidywany czas zakończenia (Predicted end time) wyświetlany w oknie dialogowym Planowanie (Scheduling) jest akceptowalny.

**Uwaga:** Aby na tym etapie powrócić do oryginalnego programu, należy wycofać zmieniony program i ponownie załadować program oryginalny.

#### 3.4.3 Zmiana czasu etapu pojedynczego przebiegu

Po wybraniu programu i tuż przed jego rozpoczęciem można zmienić czas trwania jednego lub więcej jego etapów.

1. Uruchom przebieg programu w normalny sposób z ekranu **Status** i kontynuuj aż otworzy się okno dialogowe **Planowanie (Scheduling)**. Dotknij przycisku **Edytuj etapy (Edit steps)**, aby otworzyć okno dialogowe **Edytuj etapy przebiegu (Edit the run steps)**.

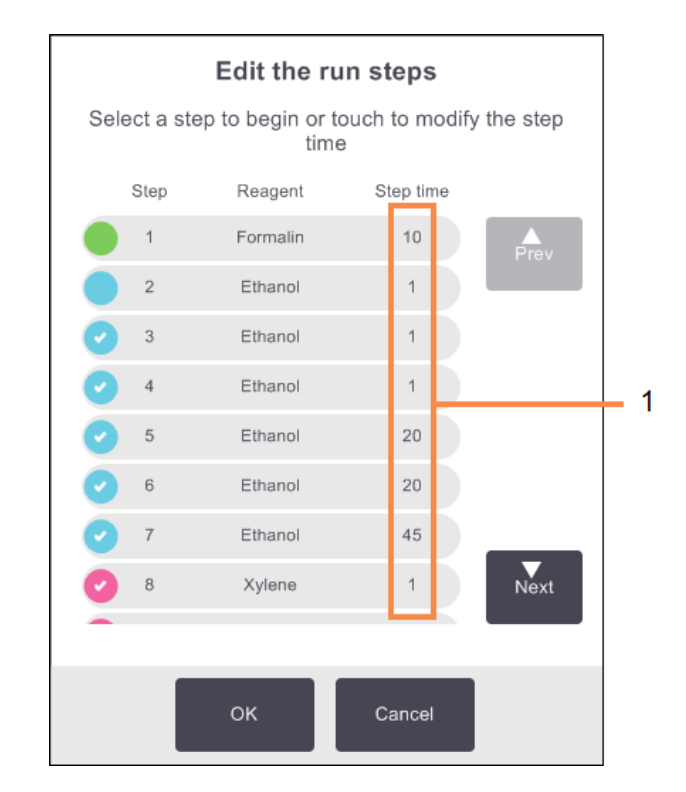

Rysunek 3-12: Okna dialogowego Edytuj etapy przebiegu (Edit the run steps)

#### Legenda

- Dotknij czas etapu, aby otworzyć okno dialogowe Czas trwania (Duration), w którym można ustawić nowy czas trwania etapu.
- 2. Aby zmienić czas etapu, dotknij bieżącego czasu etapu.
- 3. Ustaw nowy czas trwania w oknie dialogowym Czas trwania (Duration).

4. Dotknij **Gotowe (Done)** i powtórz czynności od etapu <u>etap 2</u> powyżej, jeśli chcesz zmienić czas trwania innego etapu.

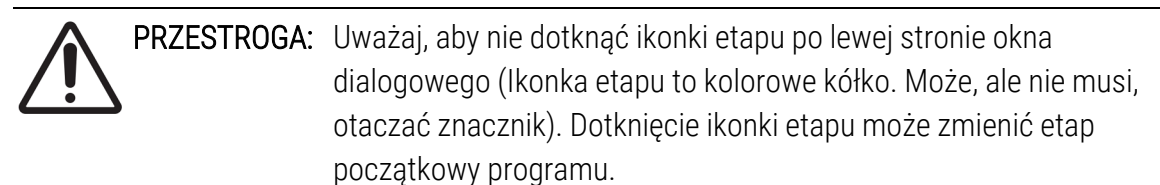

5. Dotknij **OK**. Wyświetli się okno dialogowe **Planowanie (Scheduling)**. Możesz teraz zaplanować ten przebieg.

## Uwaga: Zmiana czasu trwania etapu wpłynie na planowanie programu. Przed kontynuowaniem należy potwierdzić, że nowy Przewidywany czas zakończenia (Predicted end time) wyświetlany w oknie dialogowym Planowanie (Scheduling) jest akceptowalny.

## 3.5 Wstrzymywanie i przerywanie programów

Aby zatrzymać uruchomiony program, należy dotknąć jednego z przycisków **Wstrzymaj (Pause)** na panelach programu na ekranie **Status**. Po dotknięciu przycisku **Wstrzymaj (Pause)** programy w obu retortach przestają działać i otwiera się okno dialogowe **Wstrzymano (Paused)** z kilkoma opcjami:

- Przerywanie całego preparowania lub tylko programu w jednej retorcie
- Uzyskaj dostęp do retorty na przykład aby dodać więcej kasetek następnie wznów przebieg programu w niej.
- Odpowietrz łaźnie parafinowe, aby można je było otworzyć.

Po wstrzymaniu pracy urządzenia użytkownik masz pięć minut na wybranie jakiejś opcji, po czym preparowanie zostanie automatycznie wznowione.

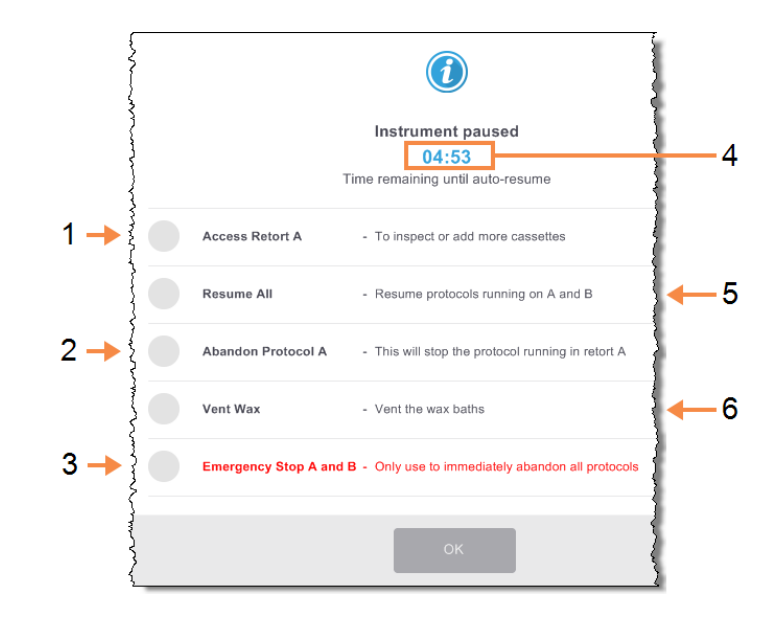

#### Rysunek 3-13: Okno dialogowe Urządzenie wstrzymane (Instrument paused)

#### Legenda

1 Uzyskanie dostępu do retorty (Access Retort):

> przygotowanie retorty, aby można ją było otworzyć, np. aby dodać więcej kasetek

- Przerwanie (Abandon):
   przerwanie przebiegu
   programu w tej retorcie.
   Program w drugiej retorcie
   zostanie wznowiony.
- Wyłącznik awaryjny (Emergency Stop): przerwanie programów w

obu retortach

#### Legenda

- 4 **Odliczanie 5 minut:** jeśli żadna opcja nie zostanie wybrana w ciągu 5 minut, preparowanie zostanie automatyczne wznowione
- 5 **Wznowienie (Resume):** kontynuowanie preparowania w obu retortach
- 6 Odpowietrzanie parafiny (Vent Wax):

odpowietrzanie komór parafiny, aby umożliwić ich otwarcie

**OSTRZEŻENIE:** Należy zachować ostrożność przy otwieraniu retorty lub komory parafiny po wstrzymaniu urządzenia. Retorty mogą zawierać bardzo gorący płyn, niebezpieczne odczynniki i opary. Należy czytać wszelkie komunikaty ostrzegawcze - na przykład, że temperatura retorty przekroczyła poziom bezpiecznego dostępu - i przed kontynuowaniem podjąć odpowiednie środki ostrożności.

Należy pamiętać, że wstrzymanie programu powoduje, że retorta jest w stanie bezpiecznym (ciśnienie otoczenia lub podciśnienie). Zdecydowanie zaleca się wstrzymanie programu przed otwarciem pokrywy retorty.

#### 3.5.1 Zatrzymanie awaryjne i przerwanie

Po wstrzymaniu urządzenia można przerwać wszystkie programy za pomocą przycisku **Wyłącznik awaryjny (Emergency stop)**. Należy pamiętać, że nie powoduje to wyłączenia urządzenia ani odłączenia od niego zasilania (patrz <u>2.1 - Włączanie i wyłączanie</u>).

Alternatywnie można przerwać przebieg programu w wybranej retorcie tylko za pomocą odpowiedniego przycisku **Przerwij (Abandon)**. Każdy program uruchomiony w tej drugiej retorcie zostanie wznowiony.

Po zatrzymaniu preparowania PELORIS 3 przeprowadza te same procedury, co po zakończeniu normalnego przebiegu programu. Monituje o opróżnienie retorty (jeśli jest pełna), wyjęcie kasetek i uruchomienie programu czyszczącego. Na etapach odzyskiwania pojawi się jednak dodatkowy monit (z pomocą ekranową). Patrz <u>3.5.3 - Przywracanie działania po przerwaniu przebiegu</u>.

- **Uwaga:** Po przerwaniu programu można uruchomić program ponownego przeprowadzania w celu odzyskania kasetek. W takim przypadku nie należy wyjmować kasetek ani uruchamiać programu czyszczącego po wyświetleniu monitu, aby to zrobić. Odpowiednie działanie po przerwaniu przebiegu podano w <u>3.5.3 Przywracanie działania po przerwaniu przebiegu</u>.
- **Uwaga:** Jeśli ostatni odczynnik był utrwalaczem, można pominąć program czyszczący, ponieważ resztki nie uniemożliwiają uruchomienia typowego programu preparowania. Jeśli zdecydujesz o uruchomieniu programu czyszczącego, ustawić pierwszy etap na alkohol czyszczący. Rozpuszczalniki czyszczące nie są kompatybilne z utrwalaczami.

#### 3.5.2 Uzyskiwanie dostępu do retorty

Można uzyskać dostęp do retort w wstrzymanym urządzeniu (np. do dodawania lub pobierania próbek). Jeśli jest dość miejsca, można dodawać kasetki do jednego lub więcej koszyków i dodawać jeden lub więcej koszyków do jednej lub obu retort. Jeśli dodaje się koszyki, przed wznowieniem przebiegu można wprowadzić ich identyfikator - skanując go lub wprowadzając go bezpośrednio.

Aby dodać więcej kasetek lub koszyków, zaleca się opróżnienie retorty przed jej otwarciem.

**PRZESTROGA:** Należy zachować ostrożność przy dodawania utrwalonych próbek do wykonywanego programu. Dodatkowy utrwalacz zanieczyści odczynnik stosowany w obecnym etapie, a zanieczyszczenie to nie będzie śledzone przez system zarządzania odczynnikami.

#### PRZESTROGA: Im bardziej program będzie zaawansowany przed dodaniem większej liczby próbek, tym bardziej obniży się jakość ich preparowania. Dlatego zalecamy dodawanie próbek tylko na etapach utrwalania lub w trakcie pierwszego etapu odwadniania.

Uzyskiwanie dostępu do retorty podczas preparowania przez urządzenie:

- Wstrzymaj pracę urządzenia dotykając jeden z przycisków Wstrzymaj (Pause) za na ekranie Status.
- 2. Dotknij odpowiedniego przycisk **Dostęp do retorty (Access retort)** w oknie dialogowym **Wstrzymano (Paused)**.
- 3. Wybierz, czy opróżnić retortę, czy nie, w oknie dialogowym **Ta retorta nie jest pusta (The retort is not empty)**.

Postępuj zgodnie z monitem, aby zaczekać na opróżnienie.

- 4. Gdy otworzy się okno dialogowe **Koszyki w retorcie (Retort Baskets)** wyjmij koszyki z retorty i stosownie do potrzeb dodaj lub zabierz kasetki.
- 5. Ponownie umieścić koszyki w retorcie (w razie potrzeby zeskanuj lub wprowadź identyfikatory) i dotknij **OK** w oknie dialogowym **Koszyki w retorcie (Retort Baskets)**.
- 6. Aby wznowić program, dotknij **Wznów wszystko (Resume All)** w oknie dialogowym **Wstrzymano (Paused)**.

#### 3.5.3 Przywracanie działania po przerwaniu przebiegu

- 1. Zbieranie informacji
  - Sprawdź raport Szczegóły cyklu (Run Details) (Admin > Raporty (Reports) > Raport szczegółów cyklu (Run Details Report).
  - Sprawdź rejestry zdarzeń (Admin > Dzienniki zdarzeń (Event Logs).
- 2. Podejmowanie decyzji
  - Czy na podstawie zawartych w tym raporcie i w dziennikach informacji należy kontynuować preparowanie tkanki w tym urządzeniu?
  - Jeśli urządzenie okazało się niesprawne, wyjmij tkankę, a następnie na podstawie raportu **Szczegóły cyklu (Run Details)** wybierz etap, od którego należy kontynuować preparowanie w innym urządzeniu.
  - Jeśli urządzenie jest sprawne, ale nie ma odczynnika lub jego poziom jest niski, rozwiąż ten problem, a następnie na podstawie raportu **Szczegóły cyklu (Run Details)** wybierz etap, od którego należy kontynuować.

- 3. Uruchamianie programów
  - 3. Działanie
    - W zależności od podjętej decyzji (a) wyjmij tkankę z urządzenia i wezwij serwis lub (b) kontynuuj preparowanie wczytując program i używając funkcji Edytuj etapy (Edit steps) do wybrania odpowiedniego etapu początkowego (patrz <u>3.4.2 - Zmiana etapu</u> początkowego pojedynczego przebiegu).

## 3.6 Planowanie retort

Urządzenie PELORIS 3 umożliwia jednoczesne uruchamianie programów w obu retortach. Funkcja automatycznego planowania próbuje przypisać stacje odczynników i czasy rozpoczęcia, aby uniknąć kolizji. Może zmienić żądany czas zakończenia poprzez wcześniejsze rozpoczęcie programu wcześniej lub opóźnienie jednego lub więcej etapów (patrz <u>3.6.1 - Opóźnione czasy zakończenia i napełnianie wstępne</u>).

Kiedy rusza drugi program, mogą ulec zmianie stacje odczynników przypisane podczas jego wczytywania. Dzieje się tak dlatego, że wymagania co do odczynnika w pierwszym programie zawsze mają pierwszeństwo.

Czasami zaplanowanie drugiego programu nie jest możliwe. Taka sytuacja i możliwe środki zaradcze omówiono w <u>3.6.2 - Nieuniknione kolizje odczynników</u>. Ponadto programy mogą się czasami nie powieść, jeśli jakaś stacja odczynników nieoczekiwanie stanie się niedostępna. Jak uniknąć takiej sytuacji podano w <u>3.6.3 - Odczynniki niedostępne</u>.

Rozdział ten zawiera następujące podrozdziały:

- 3.6.1 Opóźnione czasy zakończenia i napełnianie wstępne
- 3.6.2 Nieuniknione kolizje odczynników
- <u>3.6.3 Odczynniki niedostępne</u>

#### 3.6.1 Opóźnione czasy zakończenia i napełnianie wstępne

Programy nie muszą rozpoczynać się natychmiast i można ustawić wymagany czas zakończenia, który będzie wymagał opóźnienia przed rozpoczęciem programu. Opóźnienie to można wydłużyć do wielu dni. Ponadto po wybraniu opcji planowania **Jak najszybciej (ASAP)** lub jeśli zażądano czasu zakończenia, który nie jest możliwy do osiągnięcia, urządzenie może zostać zmuszone do opóźnienia rozpoczęcia programu. Podczas opóźnienia programu urządzenie będzie chronić kasetki pokrywając je odczynnikiem. Proces ten nazywa się *napełnianiem wstępnym*.

Podczas napełniania wstępnego retortę napełnia się pierwszym zaplanowanym odczynnikiem (zazwyczaj utrwalaczem), aby zabezpieczyć próbki. Jeśli odczynnik ten nie jest parafiną, nie dochodzi do nagrzewania ani mieszania. Jeśli tym wstępnym etapem jest parafina (w przypadku programów ponownego przeprowadzania lub z użyciem tylko parafiny), temperatura retorty zostanie ustawiona na gotowość parafiny, a mieszadło na prędkość pierwszego etapu. Po zakończeniu okresu wstępnego napełniania program będzie działał normalnie i zakończy się o przewidywanym czasie zakończenia.

Zaleca się, aby wszystkie programy rozpoczynać od etapu utrwalania (nawet jeśli bardzo krótkiego), a wtedy do każdego wstępnego napełniania stosuje się utrwalacz. Jeśli nie ma etapu utrwalania, wstępne napełnienie może na długi czas pozostawić tkankę pokrytą odwadniaczem, co może spowodować jej stwardnienie i kruchość.

#### 3.6.2 Nieuniknione kolizje odczynników

Nieuniknione kolizje występują, gdy liczba stacji odczynników dostępnych dla obu programów jest niewystarczająca do spełnienia zasad wyboru odczynników (patrz <u>4.1.2 - Metoda wyboru</u> <u>odczynnika</u>). Dzieje się tak głównie w przypadku korzystania z programów opartych na typach lub stacjach, ponieważ mają one ograniczoną elastyczność przypisywania stacji.

Należy zawsze upewnić się, że jest wystarczająca liczba stacji w pierwszej grupie odczynników lub typie, aby jakaś stacja była dostępna do wstępnego napełnienia.

#### 3.6.3 Odczynniki niedostępne

Programy oparte na grupie i typie mogą po uruchomieniu ponownie przypisać stacje w celu przywrócenia działania po błędach spowodowanych przez niedostępne odczynniki (na przykład gdy butla jest zablokowana przez densytometr). To ponowne przypisanie może wykorzystywać odczynniki przypisane do innego programu.

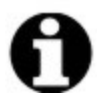

**Uwaga:** Programy oparte na stacjach nie będą działać, jeśli przypisany odczynnik stanie się niedostępny. Programy oparte na typach nie będą działać, jeśli jest tylko jedna stacja z przypisanym typem i stanie się ona niedostępna.

Poniżej opisano niektóre typowe przyczyny niedostępności stacji oraz sposoby ich unikania.

• Stacja zawiera niewystarczającą ilość odczynnika.

Przed każdym przebiegiem należy sprawdzić, czy poziom odczynnika w każdej stacji jest wystarczający dla bieżącego poziomu napełnienia. (Przejdź do **Odczynniki (Reagents) > Stacje (Stations)** dla bieżącego poziomu).

- 3. Uruchamianie programów
  - Butla zaplanowana do użycia zostaje usunięta z szafy z odczynnikami.

Ze względów bezpieczeństwa nie należy wyjmować żadnej butli w trakcie trwania programu. Jeśli jednak zdecydujesz się to zrobić, upewnij się, że butla, którą zamierzasz wyjąć, nie jest zaplanowana do użycia w żadnej retorcie.

• Parafina w stacji parafinowej nie jest rozpuszczona, kiedy jest potrzebna.

Upewnij się, że jest dość czasu na stopienie parafiny i że ustawiono prawidłowy stan stacji parafiny (patrz <u>5.3.2 - Ustawianie właściwości stacji odczynników</u>).

 Densytometr obliczył stężenie i nie odpowiada ono stężeniu zarejestrowanemu dla tego odczynnika na ekranie Stacje odczynników (Reagent Stations) (Odczynniki (Reagents) > Stacje (Stations)).

Zawartość butli będzie musiała zostać zmieniona lub sprawdzona przez operatorów lub nadzorców, a stężenie zostanie zaktualizowane przez nadzorcę. Stężenie zostanie ponownie sprawdzone za pomocą densytometrów.

## 4. Konfiguracja programu

Programy kontrolują wszystkie aspekty preparowania tkanek. W tym rozdziale przedstawiono przegląd domyślnych PELORIS 3 programów oraz sposób ich edycji i wyświetlania. Wyjaśniono również, jak można tworzyć własne programy.

Rozdział ten zawiera następujące podrozdziały:

- <u>4.1 Przegląd programu</u>
- <u>4.2 Tworzenie, edytowanie i wyświetlanie programów</u>

### 4.1 Przegląd programu

Program składa się z serii etapów, które zostaną zastosowane do tkanki w retorcie. W każdym etapie (z jednym wyjątkiem) retortę napełnia się odczynnikiem i utrzymuje przez pewien czas w warunkach kontrolowanych przez program. Każdy etap programu określa:

- użyty odczynnik
- czas pozostawania odczynnika w retorcie
- temperaturę odczynnika
- ciśnienie w retorcie: temperaturę otoczenia, ciśnienie lub próżnię, lub cykl zmian pomiędzy ciśnieniem a podciśnieniem
- prędkość mieszadła retorty
- czas ściekania, tj. czas, przez który odczynnik ścieka z kasetek i ścianek retorty, zanim program rozpocznie następny etap. Dłuższe czasy ściekania zmniejszają przenoszenie.

Wyjątkiem jest jeden typ etapu, ostatni etapem suszenia programu czyszczenia, w którym nie używa się żadnego odczynnika.

Jest pięć rodzajów programów. Typ programu określa limity do których odczynniki mogą być używane oraz kolejność ich użycia.

Inne właściwości programu to metoda wyboru odczynnika i obowiązkowa wartość przeniesienia. Właściwości programu i powiązane działania opisano w następujących podrozdziałach:

- 4.1.1 Typy programów
- <u>4.1.2 Metoda wyboru odczynnika</u>
- <u>4.1.3 Programy wcześniej zdefiniowane</u>
- <u>4.1.4 Sprawdzenie przydatności programów</u>
- 4.1.5 Ustawienie przeniesienia:
- 4.1.6 Pliki programów

#### 4. Konfiguracja programu

#### 4.1.1 Typy programów

Urządzenie PELORIS 3 wykorzystuje pięć typów programów, z których każdy służy do innej funkcji preparowania. Typy programów pozwalają na różne sekwencje odczynników i zakresy temperatur (patrz <u>8.5 - Tabele kompatybilności odczynników</u> i <u>8.4 - Temperatury etapu programu</u>). Po utworzeniu programu nie można zmienić jego typu.

Typy programów to:

- **Standardowe** konwencjonalne sekwencje preparowania tkanek przy użyciu środka czyszczącego takiego jak ksylen. Programy te są odpowiednie przy normalnych wymagań preparowania i mogą obejmować etapy odtłuszczania.
- Standardowe ponowne przeprowadzanie do odzyskiwania tkanek niedostatecznie spreparowanych w urządzniu skonfigurowanym do przeprowadzania standardowego. Programy te rozpoczynają się od odczynników czyszczących przed rozpoczęciem standardowej sekwencji preparowania tkanek.
- **Bezksylenowe** protokoły z etapami obróbki parafiną w wysokiej temperaturze i zaawansowanymi technikami preparowania do preparowania tkanek bez konwencjonalnych etapów oczyszczania. Są one odpowiednie przy normalnych wymaganiach preparowania.
- Ponowne przeprowadzanie bez ksylenu do odzyskiwania tkanek niedostatecznie spreparowanych w aparacie skonfigurowanym do przeprowadzania bez użycia ksylenu.
   Programy te rozpoczynają się od odczynników czyszczących przed rozpoczęciem sekwencji preparowania tkanek bez użycia ksylenu.
- **Czyszczenie** programy do czyszczenia retort i przewodów odczynników. Po kontakcie parafiny z retortą należy za każdym razem jak najszybciej uruchomić program czyszczenia. Patrz <u>3.2 Programy czyszczące</u>, aby uzyskać więcej informacji.

Ikonki używane w programach poszczególnych typów programów podano w <u>4.2.1.1 - Ikonki</u> programów.

Zwróć uwagę na następujące kwestie:

- Wybór odczynnika bez ksylenu programy bez ksylenu wykorzystują dwa zestawy odwadniaczy, a nie odwadniacz, a następnie środek czyszczący, tak jak programy standardowe. Oznacza to, że programy bez ksylenu nie mogą korzystać z wyboru grup odczynników (patrz <u>4.1.2 - Metoda wyboru odczynnika</u>).
- Koszyki bez ksylenu w przypadku programów bez ksylenu należy zawsze używać rozstawionych koszyków kasetek.
- Przenisieniepr przy ponownym przeprowadzaniu podczas programów ponownego przeprowadzania zachodzi znaczne przeniesienie odczynnika po użyciu środków czyszczących. Po przeprowadzeniu programu ponownego przeprowadzania należy wymienić pierwsze trzy odczynniki używane po ostatnim odczynniku czyszczącym.

#### 4.1.2 Metoda wyboru odczynnika

Wszystkie programy wykorzystują jedną z trzech metod wyboru odczynnika: wg grupy, typu lub stacji. Po utworzeniu programu nie można zmienić metody wyboru odczynnika.

Metoda wyboru odczynnika w programie określa sposób, w jaki system wybiera stacje odczynników podczas wykonywania programu. Za pomocą metody wyboru stacji można dokładnie zdefiniować stację, która ma być używana w każdym etapie, więc system nie dokonuje żadnych wyborów. W przypadku wyboru wg grupy i typu system wybiera najlepszą stację spośród stacji dostępnych (patrz <u>4.1.2.1 - Reguły wyboru stacji</u> poniżej). Podsumowując:

• Wybór grupy - system wybiera stacje z odczynnikiem z danej grupy. Nazwa odczynnika stacji (jego typu) nie jest używana do wyboru, a tylko grupa odczynników i stężenie.

Na przykład jeśli w urządzeniu znajdują się butle z odczynnikami typu etanol 70% i etanol 90%, system wybierze butlę z etanolem o mieszczącym się w zakresie stężeniu 90% do pierwszego etapu odwadniania, jeśli ta butla ma najniższe stężenie. Oba typy odczynników są odwadniaczami, więc jednakowo nadają się do etapów odwadniania.

• Wybór typu - system wybiera stacje z odczynnikiem typu zdefiniowanego dla danego etapu programu. Do wyboru używane są nazwy odczynników stacji (tj. typy) i stężenie.

Korzystając z powyższego przykładu, w przypadku butli z etanolem 70% i etanolem 90% w urządzeniu, jeśli w pierwszym etapie odwadniania w danym programie określono etanol a 70%, wówczas użyta zostanie butla z etanolem 70% o najniższym stężeniu, nawet jeśli jest tam butla z etanolem 90% o niższym stężeniu. Ponieważ etanol 70% i etanol 90% to różne typy odczynników, system nie uznaje ich za równe.

 Wybór stacji - system korzysta ze stacji zdefiniowanych w programie. (Zazwyczaj butle definiuje się w kolejności: najpierw butla 1, potem butla 2, 3 itd.). Stacje definiowane są przez numer, więc do wyboru nie używa się nazwy odczynnika w stacji (jego typu) ani grupy odczynników.

Ponownie korzystając z powyższego przykładu, jeśli w urządzeniu znajdują się dwie butle z 70% etanolem, a pierwszy etap odwadniania w programie przewiduje użycie pierwszej z tych butli, butla ta zostanie użyta niezależnie od stężenia odczynnika w drugiej butli.

#### 4. Konfiguracja programu

#### 4.1.2.1 <u>Reguły wyboru stacji</u>

System stosuje następujące reguły wyboru stacji dla programów z wyborem wg grupy i typu odczynnika. "Sequence" (Sekwencja), jaką zastosowano poniżej, oznacza serię etapów programu z użyciem tej samej grupy odczynników lub tego samego typu odczynników.

- W pierwszym etapie sekwencji wykorzystuje się stację o najniższym dostępnym stężeniu.
- W ostatnim etapie sekwencji wykorzystuje się stację o najwyższym dostępnym stężeniu.
- W etapach pośrednich sekwencji wykorzystuje się stację o najniższym stężeniu, która nie została jeszcze użyta.
- W przypadku pojedynczego etapu dla określonej grupy lub typu odczynnika wykorzystywana jest stacja o najwyższym stężeniu.

Stacje, które przekroczyły progi użycia (i nie są zablokowane) nie są wybierane, chyba że nie ma innych dostępnych stacji.

#### 4.1.2.2 Porównanie metod wyboru odczynnika

Podczas tworzenia programów należy zdecydować, która metoda najlepiej odpowiada potrzebom danego preparowania i strategii zarządzania odczynnikami. Należy jednak pamiętać, że programy bezksylenowe nie mogą stosować wyboru grupy. Programy bezksylenowe wykorzystują odwadniacze do dwóch różnych funkcji, a wybór grupy nie może między nimi rozróżniać.

Wybór grupy zapewnia optymalny wybór odczynników przy minimalnym zarządzaniu. Uzyskuje się maksymalne wykorzystanie odczynników, a dzięki najszerszej gamie stacji do wyboru minimalizuje się konflikty planowania. Należy jednak zachować ostrożność przy korzystaniu z wyboru grupy, ponieważ system może używać odczynnika, który chcesz zarezerwować do określonego celu. (Na przykład butla z 70% etanolem, którą chcesz umieścić na początku sekwencji, może zostać zaplanowana na później, jeśli inna butla z etanolem ma niższe stężenie.) W takim przypadku należy użyć metody wyboru typu lub stacji.

Wybór typu zapewnia te same korzyści co wybór grupy: optymalny dobór odczynników w zależności od stężenia, minimalne zarządzanie odczynnikami, efektywne wykorzystanie odczynników i minimalne konflikty w planowaniu. Jednak system wybiera z mniejszej liczby stacji, co zmniejsza korzyści. Z drugiej strony użytkownik ma większą kontrolę nad wyborem odczynnika.

Wybór stacji daje pełną kontrolę nad wyborem odczynnika. Jednak w miarę degradacji odczynników aby zapewnić stosowanie najbardziej odpowiednich odczynników, może być konieczne przestawienie butli pomiędzy programami. Jest to znaczne obciążenie dla zarządzania i podatne na błędy. Ponadto metoda wyboru stacji nie pozwala urządzeniu na żadną elastyczność przy planowaniu programów. Na przykład nie będzie można odzyskać sprawności po błędzie preparowania spowodowanym nieoczekiwaną niedostępnością odczynnika.

| 0 | Uwaga: | Programy z wyborem stacji nie są zalecane do preparowania przez noc. Jeśli<br>odczynnik z jakiegokolwiek powodu stanie się niedostępny, program nie może<br>zostać zakończony.                                                      |
|---|--------|----------------------------------------------------------------------------------------------------|
| 0 | Uwaga: | Przy wykonywaniu programów z wyborem stacji należy zawsze przed<br>rozpoczęciem cyklu sprawdzać stężenie w przypisanych stacjach, ponieważ<br>stężenia te mogą nie być prawidłowo uporządkowane, jeśli wykonywano inne<br>programy. |

Decyzję o metodzie wyboru odczynnika należy podjąć w połączeniu z decyzją o tym ile odczynników i jakich typów należy użyć oraz jakie dla nich ustawić progi stężenia. Należy pamiętać, że wszystkie wcześniej zdefiniowane programy w systemie PELORIS 3 stosują wybór typu, ale przy zalecanych konfiguracjach butli, które mają minimalną liczbę typów odczynników (patrz <u>8.2.2 - Lista programów wcześniej zdefiniowanych</u> i <u>8.3 - Konfiguracje stacji</u>). Ta kombinacja zapewnia system podobny do wyboru grupy, z wszystkimi wynikającymi z niego korzyściami.

#### 4.1.3 Programy wcześniej zdefiniowane

Każdy system PELORIS 3 ma 11 wcześniej zdefiniowanych programów: programy 1, 2, 4, 8 i 12 - godzinne do preparowania standardowego i preparowania bezksylenowego oraz program czyszczący (patrz <u>8.2.2 - Lista programów wcześniej zdefiniowanych</u>). Tak jak do wszystkich programów, także do programów wcześniej zdefiniowanych można uzyskać dostęp, wybierając **Admin > Programy** (**Protocols**).

Programy wcześniej zdefiniowane przeznaczone są do stosowania z konfiguracjami butli opisanymi w <u>8.3 - Konfiguracje stacji</u>. Leica Biosystems dokładnie przetestował protokoły i stwierdził, że zapewniają doskonałe wyniki (w połączeniu z właściwym zarządzaniem odczynnikami i konserwacją urządzenia). Jednak użytkownicy powinni zatwierdzać pod względem poprawności wszystkie programy, w tym programy wcześniej zdefiniowane do użytku w swoich laboratoriach, ponieważ różne warunki mogą przynieść różne wyniki.

Programy wcześniej zdefiniowane można kopiować, a następnie edytować ich kopie, aby dostosować je do własnych potrzeb. Przed edytowaniem należy zmienić ich nazwę. Instrukcje dotyczące kopiowania programów wcześniej zdefiniowanych podano w <u>4.2.3.2 - Kopiowanie programów</u>.

4. Konfiguracja programu

#### 4.1.4 Sprawdzenie przydatności programów

Nadzorcy tworzący lub edytujący programy (lub kopiujący programy wcześniej zdefiniowane) mogą sprawdzać ich poprawność w oprogramowaniu PELORIS 3. Oznacza to, że programy te przeszły testy przydatności w danym laboratorium i mogą być wykorzystywane do regularnego preparowania klinicznego. Nadzorcy mogą unieważniać również programy zatwierdzone.

Programy oznaczone jako zatwierdzone mogą uruchamiać użytkownicy na poziomie operatora, natomiast programów niezatwierdzonych uruchamiać nie mogą. Programy niezatwierdzone mogą uruchamiać nadzorcy.

Ikonki dla programów zatwierdzonych pod względem poprawności są zaznaczone zielonym kółkiem, a ikonki dla programów niezatwierdzonych są oznaczone krzyżykiem w czerwonym kółku:

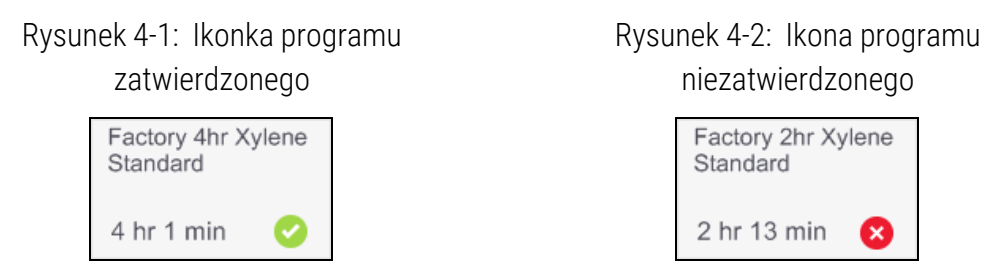

Ustaw status zatwierdzenia programu ekranie **Edycja programu (Edit protocol)** dotykając **Zatwierdź program pod względem poprawności (Validate protocol)** (aby zatwierdzić niezatwierdzony program) lub **Unieważnij program (Invalidate protocol)**(aby anulować zatwierdzenie programu zatwierdzonego).

#### 4.1.5 Ustawienie przeniesienia:

Gdy odczynnik wypływa z retorty, pewna jego ilość pozostaje w niej i miesza się z następnym odczynnikiem w programie. Ustawienie przeniesienia jest szacunkową ilością odczynnika przenoszonego z jednego etapu programu do następnego. System zarządzania odczynnikami PELORIS 3 bierze pod uwagę ustawienie przeniesienia przy określaniu stężeń odczynników.

Pozostałości przenoszonego odczynnika mogą pochodzić z:

- Pozostałości odczynnika na ściankach retorty i koszykach
- Odczynnika nałożonego na i przenikającego do tkanki
- Odczynnika nałożonego na i przenikającego do nośników tkanek małych (np. gąbek biopsyjnych, kasetek biopsyjnych, opasek itp.).

System zarządzania odczynnikami automatycznie oblicza przeniesienie na ścianach i koszykach retorty, biorąc pod uwagę poziom napełnienia retorty i czas ściekania.

Przeniesienie spowodowane kasetkami i tkankami jest obliczane na podstawie liczby kasetek wprowadzonych przez użytkowników na początku każdego przebiegu. Do obliczeń wykorzystywana jest ilość odczynnika przenoszona na standardowej kasetce. Uwzględnia się również czas ściekania.

System zarządzania odczynnikami oblicza przeniesienie z nośników małych tkanek przy użyciu wartości przeniesienia ustawionej w programie.

Wartości przeniesienia są w skali od 0 do 100:

- Ustawienie 0 wskazuje, że nie ma przeniesienia z nośników małych tkanej, takich jak gąbki biopsyjne, czyli w danym przebiegu korzysta się tylko ze standardowych kasetek bez nośników tkanek o małych rozmiarach.
- Ustawienie równe 100 wskazuje, że przeniesienie odpowiada stanowi, w którym wszystkie tkanki w danym przebiegu umieszczone są na gąbkach biopsyjnych. (Gąbki biopsyjne mają maksymalny współczynnik przenoszenia ze wszystkich nośników tkanek o małych rozmiarach).

Ponieważ gąbki biopsyjne mogą przenosić do 10 razy więcej niż standardowe kasetki, ważne jest, aby programach ustawiać reprezentatywną wartość przeniesienia (tak samo, jak wprowadzać dokładną liczbę kasetek w każdym przebiegu). Jeśli ustawi się zbyt wysoką wartość przeniesienia, system obliczy nadmierną degradację odczynników, co będzie wymagać ich wymiany wcześniej niż to konieczne. Przy zbyt niskim ustawieniu system uzna, że odczynniki są bardziej czyste niż rzeczywiście są. W związku z tym odczynniki będą używane w sposób wykraczający poza optymalną skuteczność, co spowoduje niską jakość preparowania.

Tylko nadzorcy mogą ustawiać wartości przeniesienia. Wartość domyślną ustawia się na ekranie Zarządzanie odczynnikami (Reagent management) (Ustawienia (Settings) > Zarządzanie odczynnikami (Reagent management)). Wartość przeniesienia dla określonego programu można zmienić na ekranie Edycja programu (Edit protocol) (Admin > Programy (Protocols) > Edytuj (Edit)). Dotknij przycisku Przeniesienie (Carryover) i wprowadź liczbę od 0 (bez przeniesienia z nośników do małych tkanek) do 100 (maksymalne przeniesienie z nośników do małych tkanek).

#### 4.1.5.1 Jak obliczyć wartości przeniesienia

Przeniesienie zależy od typów kasetek i innych używanych nośników tkanek: gąbek biopsyjnych, wkładek papierowych lub tkankowych, mini kasetek, kasetek biopsyjnych itp. Zależy to również od ich proporcji w poszczególnych przebiegach.

Ustawienie przeniesienia jest ustawieniem dla programu, a nie dla określonego przebiegu, więc musi być ustawione na średnią wartość przeniesienia dla przebiegów, które wykorzystują ten program.

W poniższej tabeli przedstawiono wartości przeniesienia, które powinny być używane dla szeregu kasetek i innych nośników tkanek dostarczonych przez firmę Leica Biosystems. Wartości w tej tabeli mają zastosowanie, gdy cała tkanka w przebiegu wykorzystuje odpowiedni typ kasetki lub nośnika.
| Leica Biosystems produkty                                    | Ogólny opis nośnika tkanki                   | Wartość<br>przeniesienia,<br>jeśli 100% tkanki<br>wykorzystuje<br>nośnik |
|--------------------------------------------------------------|----------------------------------------------|--------------------------------------------------------------------------|
| Surgipath ActivFlo Routine I                                 | Kasetka standardowa                          | 0                                                                        |
| Gąbki biopsyjne Surgipath w Surgipath<br>ActivFlo Routine I  | Gąbka biopsyjna w kasetce<br>standardowej    | 100                                                                      |
| Kasetka ActivFlo Mini w Surgipath ActivFlo<br>Routine I      | Mini kasetka w kasetce<br>standardowej       | 50                                                                       |
| Opaski biopsyjne Surgipath w Surgipath<br>ActivFlo Routine I | Opaska biopsyjna w kasetce<br>standardowej   | 20                                                                       |
| Surgipath IP ActivFlo Biopsy I McCormick<br>MC-605           | Kasetki biopsyjne o rozmiarze<br>porów >1 mm | 0                                                                        |

Tabela 4-1: Wartości przeniesienia dla szeregu nośników tkanek dostarczanych przez Leica Biosystems

#### 4.1.5.2 <u>Obliczanie próbki</u>

Załóżmy, że średni przebieg jakiegoś programu wykorzystuje następujące proporcje nośników tkanek:

- Surgipath ActivFlo Routine I: 40%
- Opaski biopsyjne Surgipath w Surgipath ActivFlo Routine I: 60%

Aby obliczyć wartość przeniesienia dodatkowego dla nośnika, pomnóż jego proporcjonalny udział przez jego wartość w powyższej tabeli:

- Surgipath ActivFlo Routine I:  $40\% \times 0 = 0$
- Opaski biopsyjne Surgipath w Surgipath ActivFlo Routine I: 60% x 20 = 12

Dodaj wynikowe wartości:

0 + 12 = 12

Wprowadź wartość przeniesienia wynoszącą 12 dla tego programu.

#### 4.1.5.3 Inne produkty

W odniesieniu do nośników małych tkanek innych niż wymienione w <u>Tabela 4-1</u>, zalecamy rozpocząć od ustawienia przeniesienia na 50. Aby dopracować tę wartość, użyj własnych obserwacji jakości tkanek i odczynników. . Kurczenie się tkanki w bloczku/kasetce i nadmiar rozpuszczalnika w łaźni parafinowej mogą wskazywać na zbyt niskie ustawienie przeniesienia.

| A | Uwaga: | Obowiązkiem użytkowników jest zweryfikowanie ustawień przeniesienia w swoich |
|---|--------|------------------------------------------------------------------------------|
| U |        |                                                                              |

**Uwaga:** Jeśli potrzebna jest pomoc w doborze odpowiednich ustawień przeniesienia, należy skontaktować się z przedstawicielem pomocy technicznej.

#### 4.1.6 Pliki programów

Programy zapisywane są w plikach tekstowych z rozszerzeniem .cfg. Możesz tworzyć kopie zapasowe tych plików. Można je również wysłać do przedstawiciela serwisu w celu rozwiązania problemu.

Pliki programów z kopią zapasową można importować do PELORIS 3.

Instrukcje eksportowania i importowania plików programów podano w 6.3.1.1 - Transfer plików.

### 4.2 Tworzenie, edytowanie i wyświetlanie programów

Tworzyć i edytować programy mogą nadzorcy. Robi się to z ekranu **Wybór programu (Protocol Selection)**. Operatorzy nie mogą tworzyć ani edytować programów, ale mogą przeglądać szczegóły programu z ekranu **Wybór programu (Protocol Selection)**. Rozdział ten zawiera następujące podrozdziały:

- 4.2.1 Ekran Wybór programu
- <u>4.2.2 Edycja programów</u>
- <u>4.2.3 Tworzenie nowych programów</u>
- 4.2.4 Przeglądanie programów

#### 4.2.1 Ekran Wybór programu

Dotknij Admin > Programy (Protocols) aby otworzyć ekran Wybór programu (Protocol Selection). Z tego miejsca można uzyskać dostęp do wszystkich opcji konfiguracji programu.

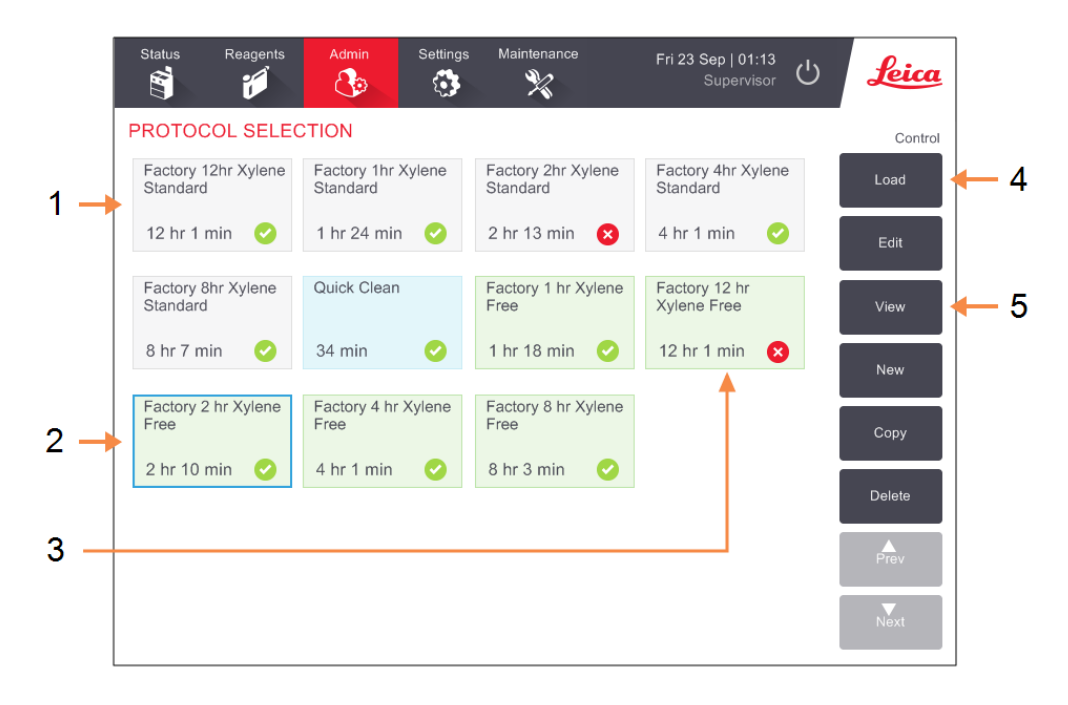

Rysunek 4-3: Ekran Wybór programu (Protocol Selection) w trybie nadzorcy

#### Legenda

- 1 Ikonki programów
- 2 Wybierz program
- 3 Program, który nie został zatwierdzony pod względem poprawności

#### Legenda

- 4 **Przycisk Wczytaj (Load):** Wczytaj wybrany program.
- 5 Przyciski tworzenia i edycji programów. Operatorzy mogą dotknąć przycisku Wyświetl (View), aby zobaczyć, jak skonfigurowany jest wybrany program.

#### 4.2.1.1 Ikonki programów

Każdy program reprezentowany jest na ekranie **Wybór programu (Protocol Selection)** przez wybieralną ikonkę. Każda ikonka przedstawia następujące szczegóły protokołu:

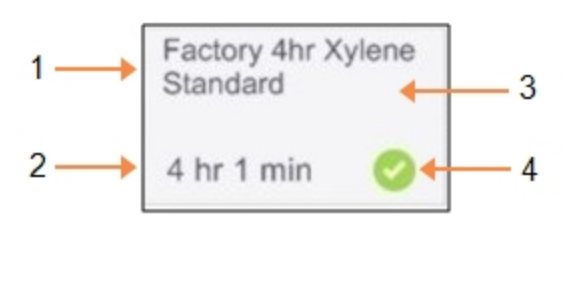

#### Rysunek 4-4: Ikonka programu

Legenda

| 1 | Nazwa programu        |
|---|-----------------------|
| 2 | Czas trwania programu |

- 3 Typ programu oznaczony wzorem i kolorem ikonki (patrz poniżej).
- 4 Status zatwierdzenia poprawności Zapoznaj się z <u>4.1.4 - Sprawdzenie</u> przydatności programów.

Ikonki dla pięciu typów programów (patrz <u>4.1.1 - Typy programów</u>) mają różne wzory i kolory tła, jak pokazano poniżej:

| Standard |  |
|----------|--|
|          |  |
|          |  |
|          |  |

Standard Reprocessing

Standardowe (Standard) (białe) i Standardowe ponowne przeprowadzanie (Standard Reprocessing) (białe z szarym paskiem)

| Xylene-free |  |
|-------------|--|
|             |  |
|             |  |
|             |  |

Xylene-free Reprocessing

Bez użycia ksylenu (Xylene-free) (zielone) i Ponowne przeprowadzanie bez użycia ksylenu (Xylene-free Reprocessing) (zielona z ciemniejszym zielonym paskiem)

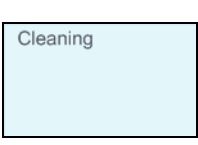

Czyszczenie (Cleaning) (niebieski)

4. Konfiguracja programu

#### 4.2.2 Edycja programów

Edytować programy mogą tylko nadzorcy. Aby edytować program, otwórz ekran **Wybór programu** (Protocol Selection) wybierz program, a następnie dotknij przycisk Edytuj (Edit). Pojawi się ekran Edytuj program (Edit Protocol) (Rysunek 4-5).

Etapy można dodawać i usuwać, a szczegóły etapów (np. czas trwania, temperatura itp.) można zmieniać. Można również zmienić nazwę programu, notatki, ustawienie przeniesienia i status zatwierdzenia poprawności. Nie można jednak zmienić typu programu ani metody wyboru odczynnika, ani usunąć etapu suszenia z programu czyszczenia.

Przy zapisywaniu zmienionego programu nadzorca musi wprowadzić swój identyfikator.

Domyślnie zmieniony program nie jest programem zatwierdzonym. Przed jego klinicznym użyciem musi go pod względem poprawności zatwierdzić wasze laboratorium. Po zatwierdzeniu pod względem poprawności nadzorca może wrócić do ekranu **Edytuj program (Edit Protocol)** i dotknąć przycisku **Zatwierdź program (Validate protocol)**. Wtedy program ten staje się dostępny dla operatorów.

Rysunek 4-5 i Rysunek 4-6 pokazują ekran Edytuj program (Edit Protocol) i opisują jego użycie.

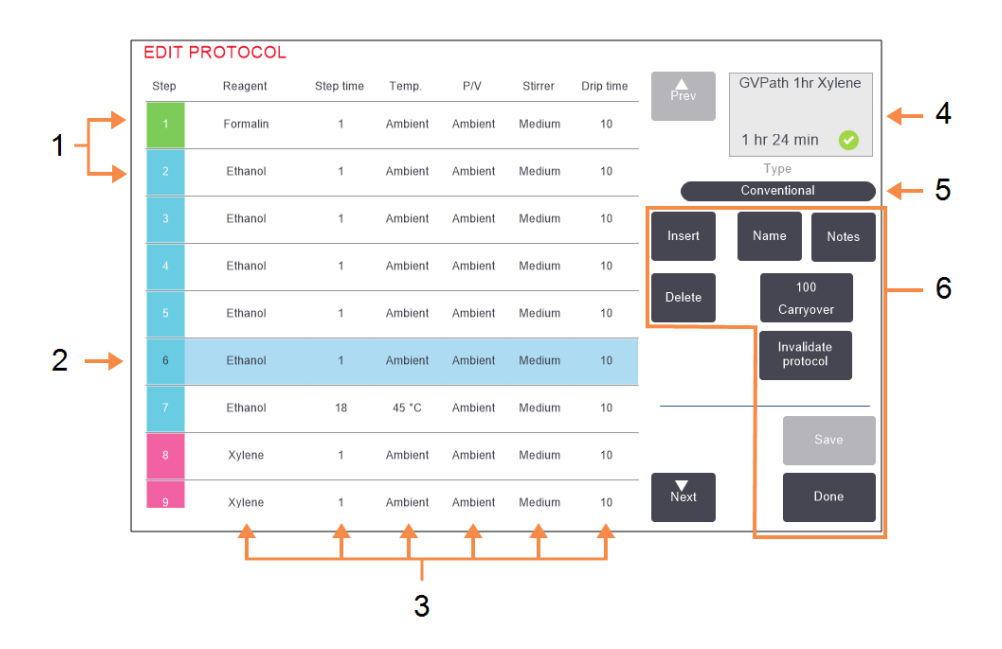

#### Rysunek 4-5: Ekran Edytuj program (Edit Protocol)

#### Legenda

- 1 Każdy wiersz reprezentuje jakiś etap programu.
- 2 Wybrany etap: dotknij jakiegoś numeru etapu, aby wybrać ten etap.
- 3 Komórki w tabeli etapów przedstawiają ustawienia czasu działania odczynnika, temperatury, ciśnienia lub próżni (P/V), prędkości mieszadła i czasu ściekania dla poszczególnych etapów. Dotknij jakiejś komórki, aby otworzyć okno dialogowe do zmiany tych ustawień.

#### Legenda

- 4 Ikonka programu: aktualizuje się przy edytowaniu programu.
- 5 Typ programu (nie można go zmienić).
- 6 Przyciski konfiguracji programu.
   Dodatkowe informacje podano w <u>Rysunek 4-6</u> poniżej.

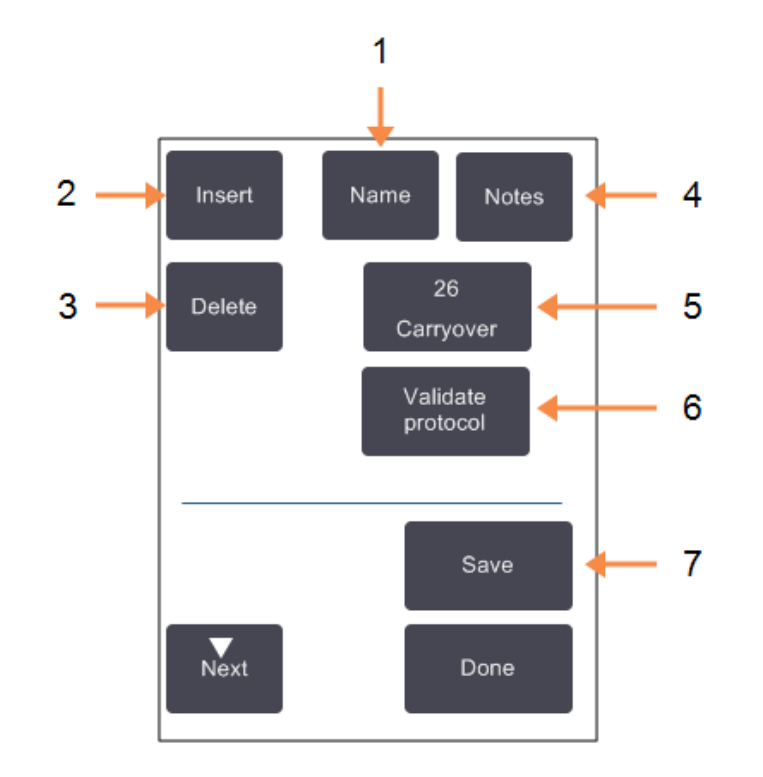

Rysunek 4-6: Przyciski konfiguracji na ekranie Edytuj program (Edit Protocol)

#### Legenda

- 1 Nazwa (Name): Zmień nazwę programu.
- Wstaw (Insert): Dotknij, aby wstawić nowy etap powyżej aktualnie wybranego etapu.
- Usuń (Delete): Dotknij, aby usunąć z programu aktualnie wybrany etap.
- 4 Notatki (Notes):
   Wprowadź opis lub inne uwagi dotyczące programu.

#### Legenda

- 5 **Przeniesienie (Carryover):** Ustaw wartość przeniesienia. Zapoznaj się z <u>4.1.5 - Ustawienie</u> przeniesienia:.
- 6 Zatwierdzenie pod względem poprawności/ unieważnienie zatwierdzenia programu (Validate/Invalidate protocol):
   Ustaw protokół jako zatwierdzony lub nieprawidłowy. Zapoznaj się z <u>4.1.4 Sprawdzenie przydatności programów.</u>
- 7 **Zapisz (Save):** Zapisz zmiany wprowadzone w programie.

#### 4.2.2.1 Wybieranie odczynników

Można zmienić odczynnik, dotykając bieżącego odczynnika w kolumnie **Odczynnik (Reagent)**) w oknie **Edytuj program (Edit Protocol)**. Pojawiające się okno dialogowe zależy od metody wyboru odczynnika.

Wyświetlane są tylko odczynniki kompatybilne z poprzednim etapem programu (dla tego typu programu). W przypadku programach opartych na stacjach można ukryć stacje, które zostały już wybrane. Jeśli wybierasz odczynnik niekompatybilny lub ukryty, jest on dodawany do tabeli programu z gwiazdką wskazującą, że nie jest on dozwolony. Nie można załadować ani uruchomić programu.

#### 4.2.2.2 Wybór grupy odczynników

Jeśli program oparty jest na grupach odczynników, można zobaczyć odczynniki skonfigurowane dla tego urządzenia, ale wybrać odczynniki można tylko według grupy.

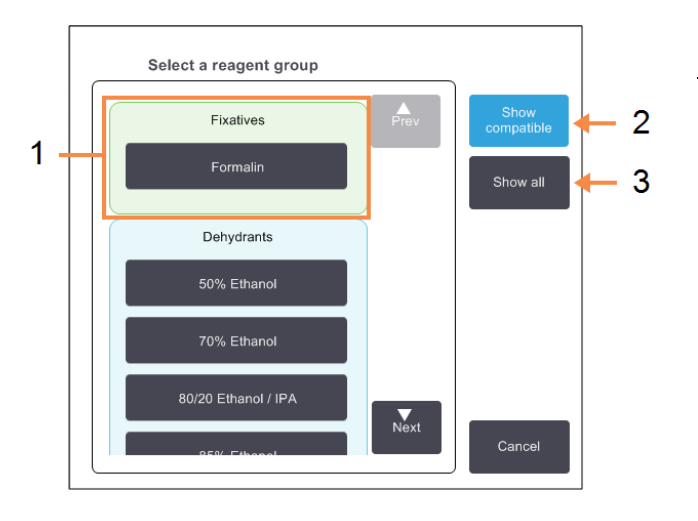

#### Rysunek 4-7: Okno dialogowe Wybór odczynnika – Grupa (Reagent selection – Group)

#### Legenda

- 1 Dotknij przycisku członka grupy, aby wybrać grupę odczynników.
- 2 Pokaż kompatybilne (Show compatible):

Pokaż tylko kompatybilne grupy odczynników.

 Pokaż wszystkie (Show all):
 Pokaż wszystkie grupy odczynników.

#### 4. Konfiguracja programu

#### 4.2.2.3 Wybór typu odczynnika

Jeśli program oparty jest na typach odczynników, odczynniki skonfigurowane dla tego urządzenia są pogrupowane według typu. Możesz wybrać określony typ.

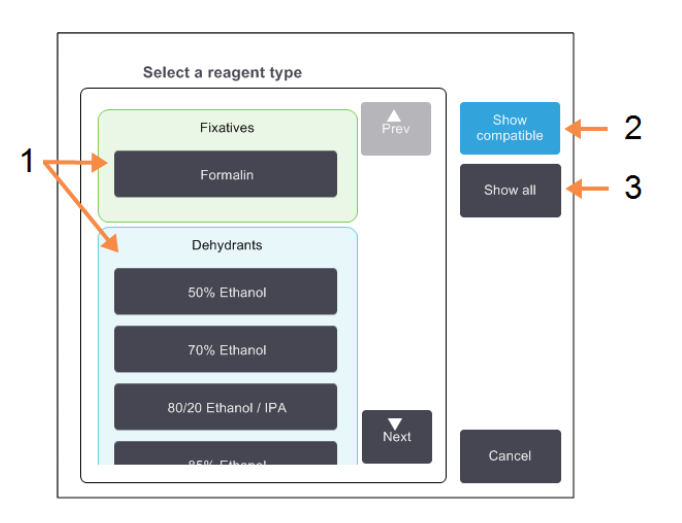

#### Rysunek 4-8: Okno dialogowe Wybór odczynnika - Typ (Reagent selection - Type)

#### Legenda

- 1 Dotknij przycisku typu, aby wybrać typ odczynnika.
- Pokaż kompatybilne (Show compatible):
   Pokaż tylko kompatybilne grupy odczynników.
- 3 Pokaż wszystkie (Show all): Pokaż wszystkie grupy odczynników.

#### 4.2.2.4 <u>Wybór stacji odczynników</u>

Jeśli program oparty jest na stacjach, zostaną wyświetlone wszystkie stacje skonfigurowane dla tego urządzenia. Dostępne do wyboru butle są narysowane w 3D z pokrywkami i uchwytami. Butle, które nie są dostępne, ponieważ były już używane lub są niekompatybilne, są narysowane w 2D bez pokrywek i uchwytów. Stacje parafinowe są rysowane podobnie jak przyciski 3D (dostępne) lub ikonki 2D (niedostępne). Wybierz stacje dla danego programu.

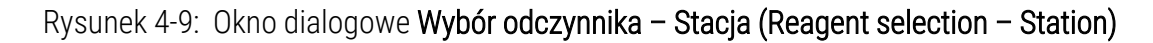

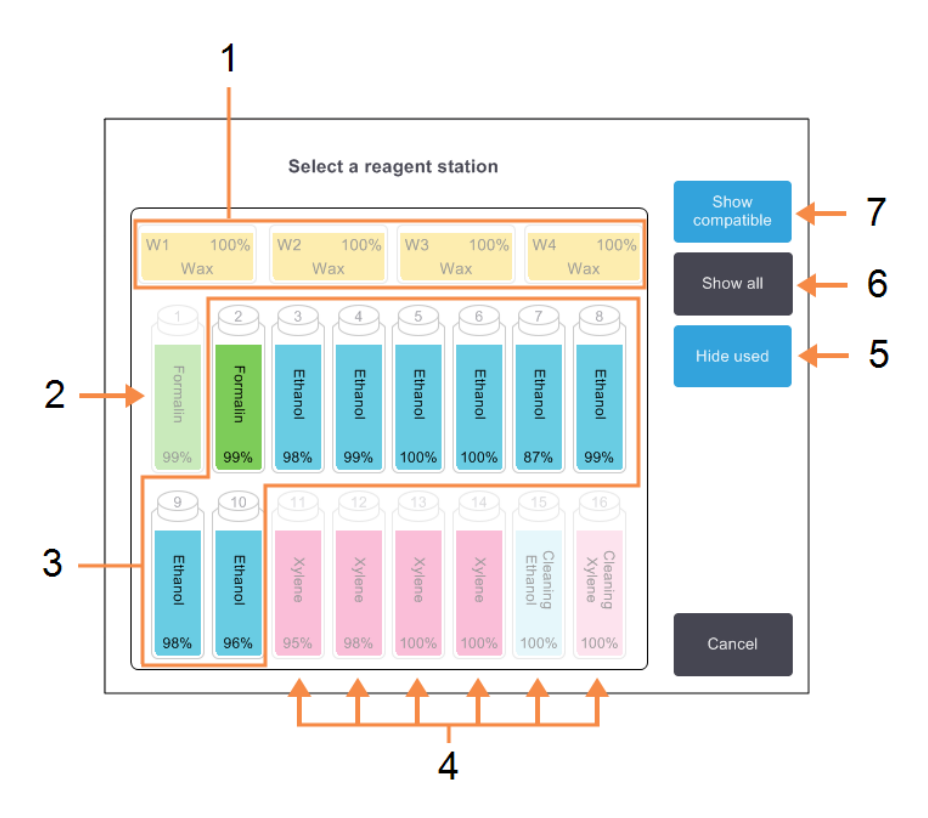

#### Legenda

- Wszystkie komory parafinowe są niedostępne, ponieważ nie są kompatybilne z poprzednim etapem programu.
- 2 Ta stacja jest "ukryta", ponieważ została już użyta w poprzednim etapie.
- 3 Stacje te są dostępne do wyboru.
- 4 Stacje te są niedostępne, ponieważ nie są kompatybilne z poprzednim etapem programu.

#### Legenda

5 Ukryj wykorzystane (Hide used):

Ukryj stacje, które zostały już wybrane jako niedostępne.

- 6 Pokaż wszystkie (Show all): Pokaż niekompatybilne stacje jako dostępne.
- 7 Pokaż kompatybilne (Show compatible):

Pokaż stacje kompatybilne tylko jeśli są dostępne.

#### 4. Konfiguracja programu

#### 4.2.2.5 <u>Usuwanie programu</u>

Tylko nadzorcy mogą usuwać programy.

Aby usunąć program, wybierz jego ikonkę na ekranie **Wybór programu (Protocol Selection)** i dotknij **Usuń (Delete)**.

Wcześniej zdefiniowane programy można w razie potrzeby przywrócić za pomocą normalnej procedury tworzenia programów. Nie można pobrać innych programów, chyba że zostały skopiowane na urządzenie zewnętrzne. Wtedy można importować program za pomocą funkcji przesyłania plików.

#### 4.2.3 Tworzenie nowych programów

Tworzyć programy mogą tylko nadzorcy.

Nowe programy można tworzyć od podstaw lub kopiować i modyfikować istniejący protokół (wcześniej zdefiniowany lub inny). Upewnij się, że podczas uruchamiania (lub kopiowania programu właściwego typu i metody wyboru odczynnika) wybrałeś właściwy typ programu i metodę wyboru odczynnika, ponieważ po rozpoczęciu konfigurowania nowego programu tych ustawień nie można zmienić.

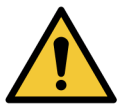

**OSTRZEŻENIE:** Nie ustawiaj nowych programów jako zatwierdzone pod względem poprawności dopóki nie przejdą pomyślnie procedur zatwierdzenia dla waszego laboratorium. Dopiero wtedy należy przeprowadzić edycję programu, aby ustawić go jako prawidłowy i udostępnić operatorom do użytku klinicznego (patrz <u>4.1.4 - Sprawdzenie przydatności programów</u>). Stosowanie programów niezatwierdzonych pod względem poprawności może skutkować uszkodzeniem lub utratą tkanek.

#### 4.2.3.1 <u>Tworzenie nowych programów od podstaw</u>

- Otwórz ekran Wybór programu (Protocol Selection) (Admin > Programy (Protocols)) i dotknąć Nowy (New).
- 2. Wybierz typ programu (patrz <u>4.1.1 Typy programów</u>)
- 3. Wprowadź nazwę programu.
- Wybierz metodę wyboru odczynnika (patrz <u>4.1.2 Metoda wyboru odczynnika</u>).
   Wyświetli się szereg okien dialogowych, które poprowadzą cię przez proces tworzenia pierwszego etapu.

5. Dotknij następnego wiersza w tabeli programu, aby dodać drugi etap.

Wyświetli się monit o podanie odczynnika i czasu trwania etapu. Inne właściwości etapu (ciśnienie, mieszadło itp.) są pobierane z poprzedniego etapu. Aby zmienić którąś z tych wartości, dotknij odpowiedniej komórki.

Programy czyszczące automatycznie mają ostatni etap suszenia. Nie można edytować tego etapu.

- 6. W razie potrzeby dodaj kolejne etapy.
- 7. Opcjonalnie dotknij przycisku Nazwa (Name), aby edytować nazwę programu.
- 8. Opcjonalnie dotknij przycisku **Notatki (Notes)**, aby dodać wszelkie informacje, które chcesz zachować z tym programem.
- 9. Dotknij przycisku **Przeniesienie (Carryover)** i ustaw wartość przeniesienia (patrz <u>4.1.5 Ustawienie przeniesienia:</u>).
- 10. Dotknij przycisku Zapisz (Save), aby zapisać ten program.
- 11. Dotknij przycisku Gotowe (Done), aby zakończyć.
- 12. Wprowadź swoją nazwę użytkownika. Można to zrobić poprzez:
  - zeskanowanie swojego identyfikatora lub
  - dotknięcie ikony edycji ( ) i wpisanie swojej nazwy użytkownika z klawiatury ekranowej.

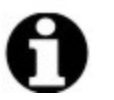

Uwaga: Nazwa użytkownika jest unikalnym identyfikatorem każdego użytkownika. Wprowadzona tutaj nazwa użytkownika musi odpowiadać nazwie utworzonej dla Ciebie. Skontaktuj się z Nadzorcą, jeśli nie znasz lub nie pamiętasz swojej nazwy użytkownika.

13. Pojawi się okno Kolejka zadań (Action Queue) ostrzegające o wszelkich czynnościach wymaganych lub zalecanych przed użyciem tego programu (patrz Rysunek 4-10 poniżej). W każdym przypadku na liście znajduje się jedno ostrzeżenie, że dany program nie został pod względem poprawności zatwierdzony do użytku. Domyślnie nowo utworzony program nie jest programem zatwierdzonym. Przed jego klinicznym użyciem musi go pod względem poprawności nadzorca może przejść do ekranu Edytuj program (Edit Protocol) i dotknąć przycisku Zatwierdź program (Validate protocol). Wtedy program ten staje się dostępny dla operatorów (pod warunkiem, że naprawiono wszystkie inne błędy wymienione w oknie Kolejka zadań (Action Queue)).

Rysunek 4-10: Okno Kolejka zadań

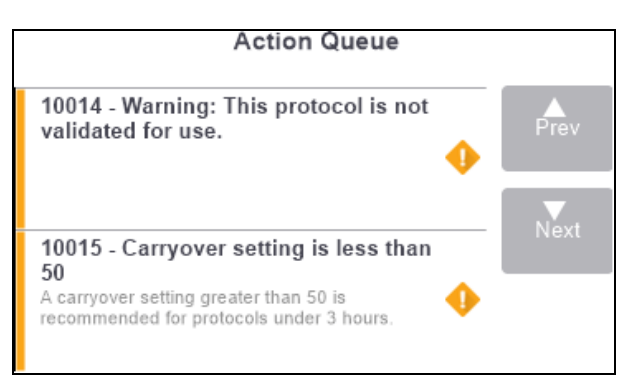

Nowy program pojawi się teraz na liście wyboru programów.

#### 4.2.3.2 Kopiowanie programów

Nadzorcy mogą kopiować dowolny program wyświetlany na ekranie **Wybór programu (Protocol Selection)** i tworzyć na jego podstawie nowe programy.

- 1. Dotknij Admin > Programy (Protocols) i na ekranie Wybór programu (Protocol Selection):
  - i. wybierz protokół do skopiowania i dotknij Kopiuj (Copy)

#### LUB

- ii. dotknij ikonki **Nowy (New) > Wcześniej zdefiniowany (Pre-defined)**, a następnie wybierz wcześniej zdefiniowany program do skopiowania.
- 2. Wprowadź nową nazwę dla tego programu.
- Pojawi się ostrzeżenie informujące o tym, że ten nowy program nie jest zatwierdzony do użytku. Dotknij OK, aby zamknąć to ostrzeżenie.
   Otworzy się ekran Edytuj program (Edit Protocol) ze szczegółami skopiowanego programu.
- 4. Zmodyfikuj ten program (zgodnie z opisem w <u>4.2.2 Edycja programów</u>)
  . Nie można edytować końcowego etapu suszenia w programach czyszczenia.
- 5. Dotknij przycisku Zapisz (Save), aby zapisać ten program.
- 6. Dotknij przycisku Gotowe (Done), aby zakończyć.
- 7. Wprowadź swoją nazwę użytkownika. Można to zrobić poprzez:
  - zeskanowanie swojego identyfikatora lub
  - dotknięcie ikony edycji ( ) i wpisanie swojej nazwy użytkownika z klawiatury ekranowej.

- Uwaga: Nazwa użytkownika jest unikalnym identyfikatorem każdego użytkownika. Wprowadzona tutaj nazwa użytkownika musi odpowiadać nazwie utworzonej dla Ciebie. Skontaktuj się z Nadzorcą, jeśli nie znasz lub nie pamiętasz swojej nazwy użytkownika.
- 8. Pojawi się okno Kolejka zadań (Action Queue) ostrzegające o wszelkich czynnościach wymaganych lub zalecanych przed użyciem tego programu.

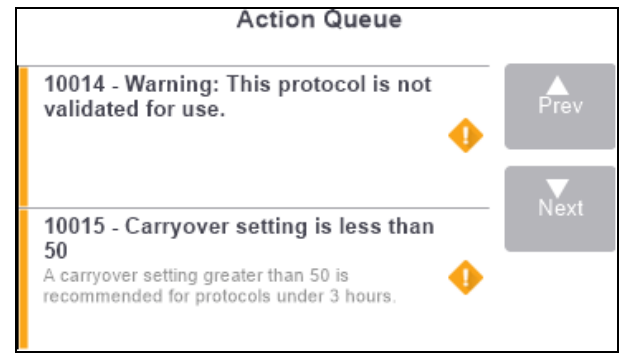

W każdym przypadku na liście znajduje się jedno ostrzeżenie, że dany program nie został pod względem poprawności zatwierdzony do użytku. Domyślnie nowo utworzony program nie jest programem zatwierdzonym. Przed jego klinicznym użyciem musi go pod względem poprawności zatwierdzić wasze laboratorium. Po zatwierdzeniu pod względem poprawności nadzorca może przejść do ekranu **Edytuj program (Edit Protocol)** i dotknąć przycisku **Zatwierdź program (Validate protocol)**. Wtedy program ten staje się dostępny dla operatorów (pod warunkiem, że naprawiono wszystkie inne błędy wymienione w oknie **Kolejka zadań (Action Queue)**).

Nowy program pojawi się teraz na liście wyboru programów.

#### 4.2.4 Przeglądanie programów

Użytkownicy na poziomie operatora nie mogą tworzyć ani edytować programów. Mogą jednak przeglądać szczegóły programu (w tym szczegóły etapu, notatki oraz datę i godzinę ostatniej modyfikacji programu).

- 1. Dotknij Admin > Programy (Protocols).
- 2. Dotknij raz programu, który chcesz przeglądnąć.
- 3. Dotknij Wyświetl (View).

# 5. Konfiguracja odczynników

W rozdziale tym omówiono PELORIS 3 zarządzanie odczynnikami oraz podano instrukcje dotyczące wymiany odczynników i konfiguracji ich w oprogramowaniu. Zawiera następujące podrozdziały:

- <u>5.1 Przegląd</u>
- <u>5.2 Zarządzanie typami odczynników</u>
- <u>5.3 Zarządzanie stacjami odczynników</u>
- 5.4 Wymiana odczynników

# 5.1 Przegląd

Stosowanie właściwego odczynnika we właściwym czasie i w odpowiednim stężeniu ma kluczowe znaczenie dla wysokiej jakości preparowania tkanek. System PELORIS 3 wyposażony jest w zaawansowany system zarządzania odczynnikami, który pomaga zapewnić stałą wysoką jakość preparowania przy jednoczesnym zapewnieniu elastyczności przepływu pracy.

W tym rozdziale opisano główne funkcje zarządzania odczynnikami w systemie PELORIS 3:

- <u>5.1.1 Grupy odczynników, typy i stacje</u>
- <u>5.1.2 Zarządzania stężeniem</u>
- <u>5.1.3 Progi</u>
- <u>5.1.4 Odczynniki zalecane</u>
- <u>5.1.5 Odczynniki niezalecane</u>
- <u>5.1.6 Oznaczanie tkanek</u>
- <u>5.1.7 Kompatybilność odczynników</u>

#### 5.1.1 Grupy odczynników, typy i stacje

Urządzenie PELORIS 3 zarządza odczynnikami według grup, typów i stacji.

#### 5.1.1.1 <u>Grupy</u>

Grupy określają funkcję odczynników. Na przykład grupa odczynników utrwalaczy zawiera wszystkie odczynniki, które mogą być używane jako utrwalacze.

Jest dziewięć fabrycznie zdefiniowanych grup. Każda grupa ma kod barwny, który konsekwentnie stosowaliśmy w PELORIS 3 oprogramowaniu, na etykietach butli i na zakrętkach. Poniższa tabela <u>Tabela 5-1</u> zawiera wykaz grup, funkcji i barw.

| Grupa                         | Funkcja                                                  | Barwa          |
|-------------------------------|----------------------------------------------------------|----------------|
| Utrwalacze                    | Konserwant tkanek                                        | Zielona        |
| Odwadniacze                   | Usuwają wodę z tkanek                                    | Niebieska      |
| Odtłuszczacze                 | Usuwają złogi tłuszczu z tkanek                          | Żółta          |
| Post-<br>odtłuszczacze        | Środek odwadniający stosowany po<br>etapie odtłuszczania | Fioletowa      |
| Środki<br>czyszczące          | Oczyszcza tkankę z odwadniaczy                           | Różowa         |
| Parafina                      | Środek do zatapiania                                     | Pomarańczowa   |
| Rozpuszczalniki<br>czyszczące | Pierwszy odczynnik czyszczący                            | Jasnoróżowa    |
| Alkohole<br>czyszczące        | Drugi odczynnik czyszczący                               | Jasnoniebieska |
| Woda<br>czyszcząca            | Trzeci odczynnik do czyszczenia<br>retorty               | Szara          |

Tabela 5-1: Grupy odczynników i barwy

Odczynnik uważa się za kompatybilny zgodny w przebiegu programu na podstawie jego grupy (patrz <u>5.1.7 - Kompatybilność odczynników</u>).

#### 5.1.1.2 <u>Typy</u>

Typy odczynników to konkretne odczynniki w każdej grupie, na przykład formalina, ksylen, Waxsol. Oprócz składnika chemicznego, definicje typów odczynników mogą obejmować stężenia. Na przykład "70% etanol" i "80% etanol" to typy odczynników (i zdefiniowane w PELORIS 3).

Typy odczynników mają następujące właściwości:

- Unikalna nazwa
- Stężenie domyślne: stężenie odczynnika w stanie świeżym.
- Próg czystości: aby zapewnić wymianę zdegradowanego odczynnika (patrz 5.1.3 Progi).
- Progi temperatury: stosowane w celu zapewnienia jakości preparowania i bezpiecznego użytkowania odczynnika (patrz <u>5.1.3 - Progi</u>).

Oprogramowanie PELORIS 3 zawiera szereg wcześniej zdefiniowanych typów odczynników. Są one odpowiednie dla większości laboratoriów. W razie potrzeby można jednak utworzyć własne typy odczynników. Dotknij **Administrator (Admin) > Typy odczynników (Reagent Types)**, aby definiować i edytować typy odczynników (patrz <u>5.2 - Zarządzanie typami odczynników</u>).

# **Uwaga:** Nazwy typów odczynników nie wpływają na stężenie odczynników. Na przykład przy przypisywaniu do stacji typu odczynnika o nazwie "Ethanol 70%" wartość stężenia początkowego będzie wartością domyślną dla tego typu (prawdopodobnie 70%), ale można ustawić stężenie początkowe na wartość od 0 do 100%.

#### 5.1.1.3 <u>Stacje</u>

Procesor tkanek PELORIS 3 ma 20 stacji odczynników: 16 z butlami z odczynnikami i 4 z komorami parafinowymi.

Każda stacja ma następujące właściwości:

- Typ odczynnika, który zawiera
- Stężenie odczynnika w stacji obliczone przez system zarządzania odczynnikami
- Historia użytkowania stacji, czyli:
  - Liczba kasetek przeprowadzonych przez dany odczynnik w danej stacji
  - Liczba przebiegów (tzn. cykli) przetworzonych danym odczynnikiem w danej stacji
  - Liczba dni, przez które dany odczynnik znajdował się w danej stacji
- Stan stacji, czyli:
  - **Sucha**: stacja została całkowicie opróżniona, pozostała jedynie niewielka ilość resztek. Można ją napełnić dowolnym kompatybilnym odczynnikiem.
  - **Pusta**: odczynnik został usunięty ze stacji w celu napełnienia retorty. W stacji pozostaje odczynnik w ilości przekraczającej ilość wymaganą do napełnienia retorty.
  - Częściowo pełna / W użyciu: trwa lub zostało przerwane przenoszenie odczynnika.
  - Pełna): stacja zawiera wystarczającą ilość odczynnika, aby napełnić retortę.
  - Nierozpuszczona: tylko dla komór parafinowych, stan do ustawienia podczas dodawania stałej parafiny (patrz <u>5.4.5 - Wymiana parafiny</u>).
- Tylko w przypadku komór parafinowych bieżąca temperatura komory.

Przejdź do **Odczynniki (Reagents) > Stacje (Stations)**, aby zdefiniować stacje odczynników oraz monitorować ich historię i stężenie (patrz <u>5.3 - Zarządzanie stacjami odczynników</u>).

#### 5.1.2 Zarządzania stężeniem

Wysoka jakość preparowania tkanek, którą zapewnia system PELORIS 3, w dużej mierze wynika z dokładnego monitorowania stężenia odczynników w każdej stacji.

#### 5.1.2.1 <u>Stężenie w Systemie PELORIS 3</u>

Stężenie to proporcja odczynnika należącego do grupy, do której przypisany jest odczynnik. Poniższe przykłady ilustrują sposób określania stężenia.

- Stężenie odwadniacza, który jest 80% etanolem (odwadniacz) i 20% wodą (nie odwadniaczem) wynosi 80%.
- Stężenie odwadniacza, który jest 80% etanolem (odwadniacz) i 20% IPA (również odwadniacz) wynosi 100%.
- Stężenie etanolu absolutnego (100% odwadniacz) w wyniku przeniesienia zanieczyszczonego absolutnym IMS (100% odwadniacz) wynosi 100%, ponieważ zarówno oryginalny odczynnik, jak i zanieczyszczenie są odwadniaczami.
- Stężenie nowego ksylenu (100% środek czyszczący) w wyniku przeniesienia zanieczyszczonego etanolem absolutnym (100% odwadniacz) zmniejsza się – zwykle do około 94% po jednym cyklu – ponieważ będzie się składać z 94% ksylenu (środek czyszczący) i 6% etanolu (nie środek czyszczący).

Stężenie odczynnika, który jest używany we wczesnej fazie sekwencji w tej samej grupie, będzie gwałtownie spadać, ponieważ większość zanieczyszczeń, które otrzymuje, pochodzi z poprzedniej grupy. Stężenie odczynnika, który jest używany w późnej fazie sekwencji, będzie spadać wolniej, ponieważ większość zanieczyszczeń, które otrzymuje, pochodzi z tej samej grupy.

#### 5.1.2.2 Zarządzanie stężeniami

W trakcie przebiegów programów oprogramowanie PELORIS 3 wykorzystuje stężenia odczynników do wyboru stacji (chyba że dany program stosuje wybór stacji wg odczynników). Do pierwszego etapu wybiera stację z najniższym stężeniem poniżej progu w grupie lub typie odczynnika przy użyciu tej grupy lub typu, a następnie do kolejnych etapów stacje o rosnącym stężeniu. Do ostatniego etapu przed zmianą na inną grupę lub typ odczynnika zawsze używa odczynnika o najwyższym stężeniu. Oprogramowanie wykorzystuje również informacje o stężeniu (między innymi czynnikami) w celu wywołania monitu o zmianę odczynników, które przekroczyły progi czystości.

Dla wysokiej jakości preparowania i wydajnego użytkowania odczynnika bardzo ważne jest, aby informacje o stężeniu, z których korzysta oprogramowanie, były dokładne. Oprogramowanie automatycznie śledzi stężenie odczynnika w każdej stacji, aktualizując te wartości po każdym cyklu. Aby mogło to robić, musisz wprowadzać dokładne informacje, na których pracuje. Należy na przykład ustawić realistyczne wartości przenoszenia programu i wprowadzać prawidłową liczbę kasetek w każdym przebiegu. Ponadto przy każdej wymianie odczynników należy dokładnie aktualizować oprogramowanie.

Domyślnie oprogramowanie to przypisuje stężenia "według obliczeń". Do obliczenia stężenia w poszczególnych stacjach. Metoda ta wykorzystuje poziom napełnienia retorty, liczbę kasetek przeprowadzonych, ustawienie przeniesienia i grupy stosowanych odczynników.

Aby konsekwentnie utrzymywać wysoką jakość preparowania, wymieniaj odczynniki zawsze natychmiast po wyświetleniu monitu - na świeży odczynnik o stężeniu domyślnym. Jeśli wyjmujesz jakąś butlę z urządzenia zawsze sprawdzaj, czy przy jej zwracaniu wprowadzasz prawidłowe informacje o zawartym w niej odczynniku. Nadzorcy mogą ręcznie zmieniać wartości stężenia stacji na ekranie **Odczynnik (Reagent) > Stacje (Stations)**, jeśli uważają, że wartość tam jest nieprawidłowa. Pamiętaj, aby przy takiej zmianie niezależnie sprawdzać stężenie.

#### 5.1.2.3 <u>Automatyczne sprawdzanie stężenia</u>

Urządzenie PELORIS 3 ma dwa densytometry, po jednym dla każdego retorty. Mierniki te mierzą stężenie pewnych odczynników, które wymieniono w <u>Tabela 5-2</u> poniżej, gdy są one używane po raz pierwszy w przebiegu preparowania lub w jednym z następujących warunków:

- Odczynnik został wymieniony lub
- Nadzorca zmienił stężenie zapisane dla tego odczynnika.

Jeśli zmierzone stężenie nie odpowiada wartości stężenia zapisanej dla danej butli na ekranie Stacje odczynników (Reagent Stations), butla zostaje zablokowana (a na ikonkę na ekranie Status nakłada się symbol ostrzeżenia: patrz ilustracja po prawej stronie). Zablokowaną butlę pomija się w kolejnych przebiegach (zakładając, że przebieg można kontynuować bez tej zablokowanej butli).

**Uwaga:** Tylko etanol (w tym mieszaniny etanolu klasy odczynnikowej i etanolu IPA), odczynniki z IPA i ksylenem będą sprawdzane za pomocą densytometrów. Nie są sprawdzane utrwalacze, odczynniki czyszczące i substytuty odczynników (takie jak Histolen). <u>Tabela 5-2</u> zawiera listę odczynników, które będą sprawdzane. Wszystkie pozostałe odczynniki – w tym te, które sam tworzysz – nie będą sprawdzane.

Tabela 5-2: Lista odczynników sprawdzonych za pomocą densytometrów.

- 50% etanol
- 70% etanol
- 80% etanol
- 85% etanol
- 90% etanol

- 95% etanol
- Etanol absolutny
  - 80/20 etanol/IPA
- Etanol
- 50% IMS

- 70% IMS
- 80% IMS
- 90% IMS
- - 95% IMS IMS

absolutny

- Izopropanol
- IPA
- 50/50 etanol/ksylen
- Ksylen

Xylene

#### 5. Konfiguracja odczynników

#### 5.1.3 Progi

Każdy typ odczynnika ma kilka progów. Zaprojektowano je, aby zapewnić wysoką jakość preparowania i bezpieczeństwo użytkowników. Nadzorcy mogą konfigurować progi przechodząc do **Admin > Typy odczynników (Reagent Types)**.

Progi domyślne dla wcześniej zdefiniowanych typów odczynników powinny być odpowiednie dla większości laboratoriów, ale niektórym laboratoriom mogą lepiej odpowiadać ustawienia alternatywne. Przed zmianą ustawień progu skontaktuj się z działem obsługi klientów w celu uzyskania porady. Zweryfikuj wszelkie zmiany progów, korzystając z procedur obowiązujących w waszym laboratorium.

Progi dzielą się na dwie kategorie:

- Progi czystości: ustawiają limity użytkowania odczynników odpowiednio do ich czystości
- Progi temperatury: ustawiają limity temperatury retorty.

#### 5.1.3.1 Progi czystości

Urządzenie PELORIS 3 stosuje progi czystości w celu ograniczenia użytku odczynnika, gdy staje się coraz bardziej zanieczyszczony odczynnikiem przenoszonym z innych grup.

Po przekroczeniu jakiegoś progu oprogramowanie ostrzega użytkownika, że należy wymienić dany odczynnik. Przy ustawieniach domyślnych po takim ostrzeżeniu można użyć stacji z odczynnikiem poza progiem do jeszcze jednego przebiegu. Potem stacja zostaje zablokowana (tj. nie można jej używać do czasu załadowania świeżego odczynnika).

Czystość odczynników sprawdza się za pomocą jednej lub więcej z następujących czterech metod:

- Stężenie odczynnika
- Liczba kasetek przeprowadzonych przez dany odczynnik
- Liczba cykli preparowania, przy których użyto danego odczynnika
- Liczba dni, w których odczynnik był załadowany do urządzenia

Domyślnie wszystkie te metody można skonfigurować dla poszczególnych typów odczynników (wykonuje się to na ekranie **Typy odczynników (Reagent Types)**. Sekcja **Kontrola progu odczynnika** (Reagent threshold check) na ekranie Ustawienia (Settings) > Zarządzanie odczynnikami (Reagent Management) pokazuje metody włączone w waszym systemie (patrz <u>Rysunek 5-1</u>).

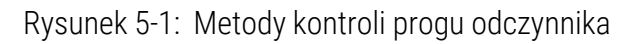

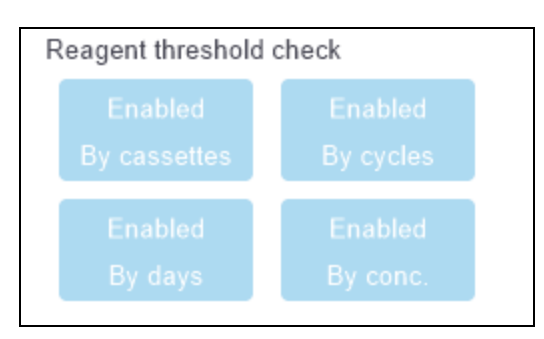

Te ustawienia metod kontroli mogą zmieniać wyłącznie przedstawiciele działu obsługi klientów.

Metody kontroli służą do monitorowania dwóch rodzajów progu czystości:

- progów zmian odczynników
- końcowych progów odcięcia odczynnika

#### Objaśniono je poniżej.

Dalsza sprawdzenie czystości stężenia przeprowadza się za pomocą densytometrów urządzenia. Objaśniono to w <u>5.1.2.3 - Automatyczne sprawdzanie stężenia</u>.

#### Progi zmian odczynników

Stacje z odczynnikiem, którego wartość progowa została przekroczona, są oznaczone na ekranie **Status** ikonkami zacieniowanymi (pokazane po prawej stronie).

System PELORIS 3 nie korzysta ze stacji z odczynnikami poza progiem zmian, chyba że nie są dostępne inne stacje. Jeśli nie są dostępne żadne inne stacje, stacje z odczynnikami poza progiem zmian zostaną użyte do jednego przebiegu, a potem zablokowane. Stacje zablokowane nie mogą być używane do czasu wymiany odczynnika. System nie zezwoli na ładowanie programów wymagających użycia zablokowanej stacji.

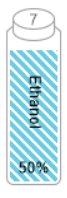

#### Końcowe progi odcięcia odczynnika

Końcowe progi odcięcia odczynnika określają limity czystości odczynnika, które bezpośrednio poprzedzają zmianę na inną grupę odczynników (lub inny typ, dla programów skonfigurowanych według typu) w przebiegu programu.

Końcowe progi odcięcia odczynnika są ustawione powyżej progów zmian. Zapewnia to minimalne zanieczyszczenie odczynników z kolejnej grupy odczynnikami z grupy poprzedniej.

Gdy jakoś typ lub grupa odczynnika przekroczy swój końcowy próg odczynnika (tj. żadna butla w danym typie lub grupie nie jest na poziomie lub powyżej końcowego progu odczynnika), na najmniej czystej butli w danym typie lub grupie pojawi się symbol ostrzegawczy w pomarańczowym rombie. Ponadto nad butelką tą pojawia się komunikat.

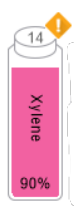

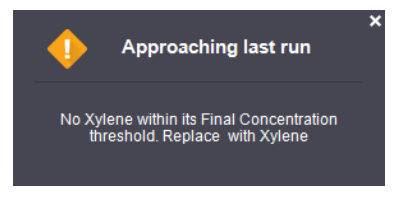

Po zamknięciu tego komunikatu można go ponownie wyświetlić, dotykając symbolu ostrzeżenia na ikonce tej butli.

Po rozpoczęciu następnego przebiegu zostanie wyświetlony komunikat informujący o tym, że jest to ostatni możliwy przebieg bez zmiany tego odczynnika poniżej końcowego progu:

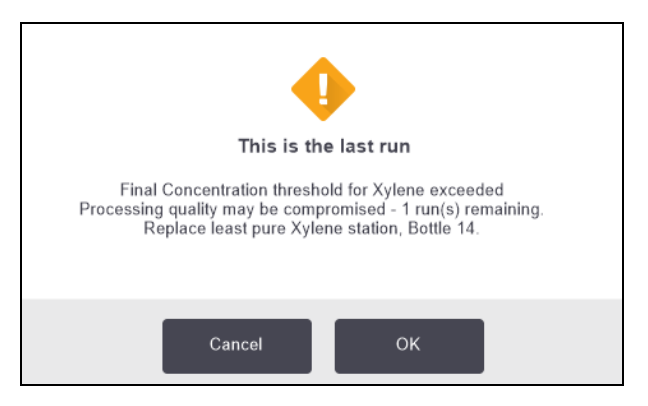

Można dotknąć **OK**, aby poprzedzić przebieg. Na ikonce butli na ekranie **Status** pojawia się symbol ostrzegawczy w czerwonym trójkącie.

Xylene 87%

Po dotknięciu tego symbolu ostrzeżenia nad butelką pojawi się dotyczący jej komunikat (jak pokazano poniżej):

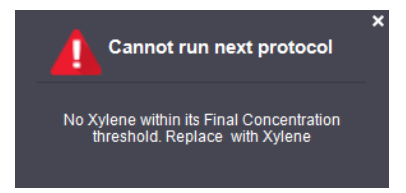

Jeśli próbujesz uruchomić inny program wykorzystującego dany typ lub grupę odczynników, pojawi się komunikat informujący, że dalsze przebiegi nie są możliwe do czasu zmiany odczynnika:

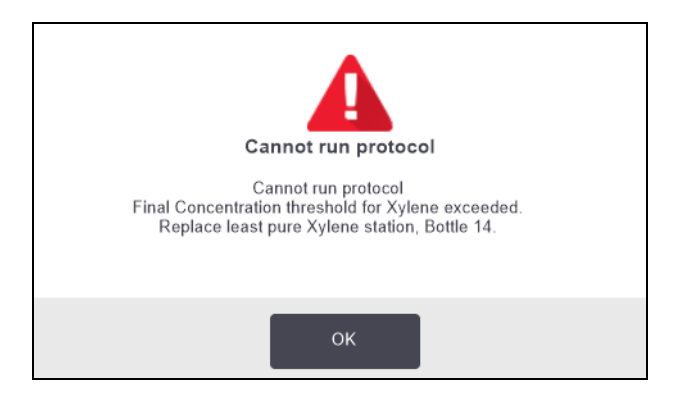

Czasami może pojawić się zacieniona butla z symbolem ostrzegawczym w pomarańczowym rombie. Dzieje się tak w przypadku osiągnięcia obu progów, końcowego i zmiany, dlatego butla, którą trzeba wymienić, jest zarówno najmniej czysta (końcowy próg zmiany) i poniżej progu zmiany odczynnika.

**Uwaga:** Gdy pojawi się ostrzeżenie, że odczynnik przekroczył próg końcowy, należy wymienić najmniej czystą butlę danego typu odczynnika. Butla, która przekroczyła końcowy próg odczynnika, wyzwalając to ostrzeżenie, nadal będzie zawierała odczynnik o stosunkowo wysokim stężeniu. Będzie to nadal akceptowalne dla etapów w sekwencji programu przed etapem ostatnim, więc nie da się ich zastąpić.

#### 5.1.3.2 Progi temperatury

Dla każdego typu odczynnika są trzy progi temperatury:

- Temperatura otoczenia najwyższa dopuszczalna temperatura odczynnika w retorcie przy ciśnieniu otoczenia (i wysokim) ciśnieniu (w odniesieniu do temperatury wrzenia tego odczynnika)
- **Próżnia** najwyższa dopuszczalna temperatura odczynnika w retorcie podczas jej ewakuacji (w odniesieniu do temperatury wrzenia tego odczynnika)
- **Bezpieczna** najwyższa temperatura, w której można bezpiecznie otworzyć zawierającą dany odczynnik retortę.

Nie można tworzyć programów, które umieszczają odczynniki w warunkach przekraczających ich progi temperatury otoczenia lub próżni. Ponadto oprogramowanie ostrzega użytkownika, jeśli trzeba otworzyć retortę, a zawiera ona odczynnik powyżej jego progu temperatury bezpiecznej.

OSTRZEŻENIE: Decydując się na zmianę progu temperatury odczynnika, należy zachować szczególną ostrożność. Podwyższone progi mogą prowadzić do wrzenia odczynników. Wrzący odczynnik może wytwarzać nadmierne ciśnienie w urządzeniu oraz zwiększać ryzyko zanieczyszczenia odczynnikiem i jego rozlania. Podwyższone progi mogą również prowadzić do powstawania nadmiernej ilości wyziewów, które przeciążają system filtrujący i powodują jego niesprawność.

#### 5.1.4 Odczynniki zalecane

Choć każde laboratorium może samo dobierać odczynniki i parafinę, używanie odczynników innych niż zalecane PELORIS 3 może spowodować nieprawidłowe preparowanie lub pogorszenie niezawodności urządzenia. Przestrzeganie poniższych wytycznych zapewni lepsze preparowanie tkanek.

Zastosowanie odczynników alternatywnych musi zostać zatwierdzone pod względem poprawności przez laboratorium zgodnie z lokalnymi lub regionalnymi wymogami akredytacji.

W celu uzyskania optymalnych wyników wymagane jest odpowiednie utrwalenie próbek tkanek. Należy to osiągnąć przed umieszczeniem próbek w urządzeniu PELORIS 3 lub przed włączeniem ich do etapów programu służących utrwalaniu.

Następujące odczynniki zostały pod względem poprawności zatwierdzone do stosowania z systemem PELORIS 3.

#### 5.1.4.1 <u>Utrwalacze</u>

• 10% neutralna buforowana formalina (NBF)

#### 5.1.4.2 <u>Alkohole</u>

- Etanol jakości histologicznej
- Etanol jakości odczynnikowej
- Etanol absolutny
- Alkohol izopropylowy (odwadniacz)

Dopuszczalny jest etanol zdenaturowany, jeśli:

- Zawiera co najmniej 99% etanolu oraz
- Jest zdenaturowany metanolem i/lub alkoholem izopropylowym (IPA)

Nie wolno używać etanolu zawierającego aceton.

#### 5.1.4.3 <u>Środki czyszczące</u>

- Zalecanym środkiem czyszczącym jest ksylen.
- Preparowanie bez ksylenu wymaga użycia alkoholu izopropylowego jako środka czyszczącego. Został on w pełni przetestowany i zweryfikowany.

#### 5.1.4.4 <u>Parafina</u>

Do badań histologicznych należy użyć parafiny histologicznej, takiej jak:

- Bloczki/kasetki parafinowe Leica
- Leica Paraplast

#### 5.1.4.5 <u>Środki czyszczące</u>

- Jako alkoholu czyszczącego należy używać etanolu.
- W trybie preparowania z użyciem ksylenu zalecamy ksylen jako rozpuszczalnik czyszczący.
- Do preparowania bez użycia ksylenu zalecamy stosowanie Waxsolu.

#### 5.1.5 Odczynniki niezalecane

Poniższe odczynniki nie są zalecane do stosowania z urządzeniem PELORIS 3. Ich użycie może spowodować uszkodzenie urządzenia lub tkanki.

- Aceton
- Chloroform
- Środki utrwalające zawierające kwas pikrynowy
- Histologiczne parafiny zawierające dimetylosulfotlenek (DMSO), takie jak Paraplast Plus®
- Chlorek cynku

#### 5.1.6 Oznaczanie tkanek

Aby ułatwić wizualizację tkanki podczas osadzania oraz oznaczyć tkankę do orientacji kolejnych wycinków, na etapie normalizowania laboratoria często używają barwników lub innych farb do znakowania. Jednak barwniki i farby mogą powodować nagromadzenie się barwnika na czujnikach poziomu cieczy, co może pogorszyć wydajność. Z tego powodu niezwykle ważne jest codzienne czyszczenie czujników poziomu cieczy. Instrukcje podano w <u>7.1.2 - Narzędzie do czyszczenia systemu LLS i korek odpowietrznika parafiny</u>.

Jeśli stosujesz eozynę, zalecane stężenia dla różnych etapów podano poniżej. Badanie przeprowadzono przy użyciu Surgipath Alcoholic Eosin (1%) – nr katalogowy 3801600.

5. Konfiguracja odczynników

#### 5.1.6.1 <u>Preferencja 1 – przy normalizowaniu</u>

Użyć 10 ml 1% płynnej eozyny na litr formaliny.

Stężenie można zmieniać w zależności od długości programu preparowania, ponieważ trochę barwnika zostanie utracone. Wadą barwienia przy normalizowaniu jest to, że próbek nie zanurza się w barwionej formalinie na ten sam czas.

#### 5.1.6.2 <u>Preferencja 2 – w trybie z utrwalaczem na PELORIS 3</u>

Użyć 50 ml 1% eozyny w płynie na 5 l butlę formaliny.

#### 5.1.6.3 <u>Preferencja 3 – W alkoholu na PELORIS 3 (ksylen)</u>

Użyć 10 ml do 25 ml 1% eozyny w płynie na 5 l butlę etanolu. (W zalecanej konfiguracji butli do preparowania z użyciem ksylenu jest osiem butli etanolu).

Próbki zanurza się w odczynniku znakującym ten sam czas, co zapewnia spójne barwienie. Programy dłuższe niż dwie godziny mogą powodować nadmierne barwienie, dlatego w razie potrzeby należy zmniejszyć stężenie eozyny.

#### 5.1.6.4 Preferencja 3 – W alkoholu na PELORIS 3 (bez ksylenu)

Użyć 250 ml 1% eozyny w płynie na 5 l butelkę 85% etanolu. (W zalecanej konfiguracji butli do preparowania bez użycia ksylenu są trzy butli 85% etanolu).

Próbki zanurza się w odczynniku znakującym ten sam czas, co zapewnia spójne barwienie. Programy dłuższe niż dwie godziny mogą powodować nadmierne barwienie, dlatego w razie potrzeby należy zmniejszyć stężenie eozyny.

#### 5.1.7 Kompatybilność odczynników

Preparowanie tkanek wymaga użycia odczynników niekompatybilnych. Oprogramowanie PELORIS 3 zapewnia, że tylko zgodne odczynniki mogą być mieszane. Mieszanie odczynników zwykle występuje, gdy odczynnik wchodzi do retorty w stanie **Pustym (Empty)** (czyli zawierającej resztki poprzedniego odczynnika). Może to się zdarzyć w ramach programu, podczas operacji ręcznych lub podczas procedur zdalnych oraz napełniania/opróżniania.

Nie można uruchomić programu, jeśli pierwszy odczynnik jest niekompatybilny z resztkami w retorcie. Można jednak wczytać program z niekompatybilnym pierwszym etapiem, a następnie edytować go tak, aby pierwszy użyty odczynnik był zgodny z resztkami w retorcie (patrz <u>3.4.2 - Zmiana etapu początkowego pojedynczego przebiegu</u>).

Oprogramowanie zapobiegnie również mieszaniu niekompatybilnych odczynników podczas procedur zdalnego napełniania/opróżniania.

Kompatybilność odczynników różni się w zależności od wykonywanego działania lub programu. Przed utworzeniem programów, prowadzeniem operacji ręcznych lub rozpoczęciem procedur zdalnego napełniania/opróżniania należy sprawdzić kompatybilność odczynników za pomocą tabel odczynników w <u>8.5 - Tabele kompatybilności odczynników</u>.

## 5.2 Zarządzanie typami odczynników

Oprogramowanie PELORIS 3 wykorzystuje dwie listy typów odczynników: listę odczynników *aktywnych* (czyli używanych) oraz listę odczynników *uśpionych* (czyli wszystkich innych typów odczynników skonfigurowanych w systemie). Nadzorcy mogą edytować domyślne stężenia, progi czystości i progi temperatury odczynników aktywnych (patrz <u>5.1.3 - Progi</u>). Mogą także przenosić odczynniki między listami odczynników aktywnych i uśpionych oraz tworzyć nowe typy odczynników. Operatorzy mogą tylko przeglądać listę aktywną.

Rozdział ten zawiera następujące podrozdziały:

- <u>5.2.1 Odczynniki wcześniej zdefiniowane</u>
- <u>5.2.2 Edytowanie aktywnych typów odczynników</u>
- <u>5.2.3 Dodawanie, ukrywanie i usuwanie odczynników</u>

#### 5.2.1 Odczynniki wcześniej zdefiniowane

W PELORIS 3 systemie wcześniej zdefiniowano wiele typów odczynników. Właściwości tych typów odczynników można edytować, ale nie można ich usunąć. Nie ma wymogu używania wcześniej zdefiniowanych typów; można jednak pozostawić je na liście uśpionych.

W przypadku zmiany właściwości wcześniej zdefiniowanego typu odczynnika nie można użyć oprogramowania do automatycznego przywrócenia pierwotnych wartości.

Jeśli zmieni się nazwę wcześniej zdefiniowanego alkoholu (np. etanolu) lub środka czyszczącego (np. ksylenu), jego stężenie przy pierwszym użyciu nie zostanie sprawdzone przez densytometry.

#### 5.2.2 Edytowanie aktywnych typów odczynników

Ekran **Typy odczynników (Reagent Types)** (**Admin > Typy odczynników (Reagent Types)**) służy do przeglądania i edytowania listy aktywnych typów odczynników. Z tego ekranu można również uzyskać dostęp do innych opcji zarządzania typami odczynników.

Po otwarciu tego ekranu wyświetla się lista aktywnych typów odczynników. Te typy odczynników są dostępne do ustawienia w stacjach odczynników. Ta aktywna lista ma dwa widoki: po jednym dla progów czystości i temperatury. (Oba widoki pokazują domyślne stężenia). Widoki zmienia się przyciskami **Progi czystości (Purity thtresholds)** i **Progi temperatury (Temperature thresholds)**. <u>Rysunek 5-2</u> i <u>Rysunek 5-3</u> pokazują te dwa widoki. Rysunek 5-2: Ekran **Typy odczynników (Reagent types)**, widok progi czystości, z wykorzystaniem typów odczynników zalecanych do preparowania bez użycia ksylenu

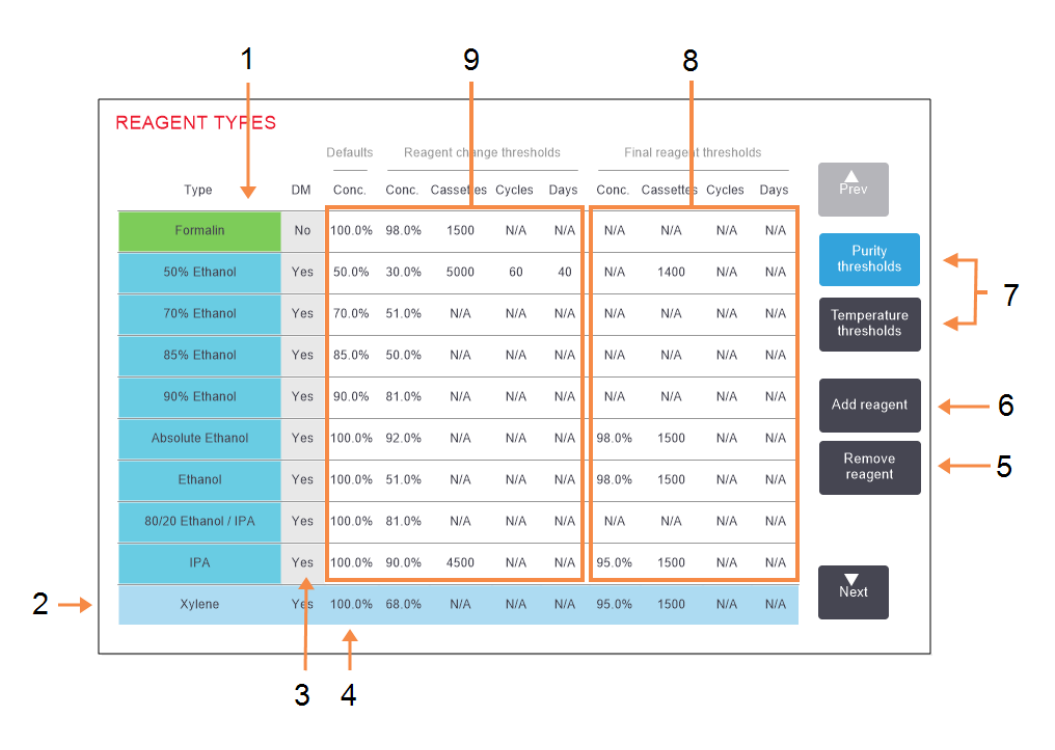

#### Legenda

- 1 Lista aktywnych typów odczynników
- Wybrany typ odczynnika: Wybierz, dotykając komórki nazwy.
- 3 Sprawdzenie miernikiem gęstości
- 4 Wartości domyślne i stężenia:

Dotykaj komórek, aby zmienić.

5 Przycisk Usuń odczynnik (Remove reagent):

Przenieś wybrany odczynnik z listy aktywnych na listę uśpionych.

#### Legenda

6 Przycisk **Dodaj odczynnik** (Add reagent):

Umieść odczynnik uśpiony na liście aktywnej.

- 7 Przyciski Progi czystości (Purity thresholds) i Progi temperatury (Temperature thresholds) do przełączania widoków.
- 8 Końcowe progi odcięcia odczynnika (Final reagent thersholds): Dotykaj komórek, aby zmienić.
- 9 Progi zmian odczynników (Reagent change thresholds):
   Dotykaj komórek, aby zmienić.

Nie wszystkie odczynniki są sprawdzane za pomocą densytometrów. Jeśli w kolumnie **MG (DM)** dla jakiegoś odczynnika (zob. <u>Rysunek 5-2</u>) jest **Tak (Yes)**, zostanie on sprawdzony za pomocą densytometrów.

Rysunek 5-3: Ekran **Typy odczynników (Reagent types)**, widok progi temperatury, z wykorzystaniem typów odczynników zalecanych do preparowania bez użycia ksylenu

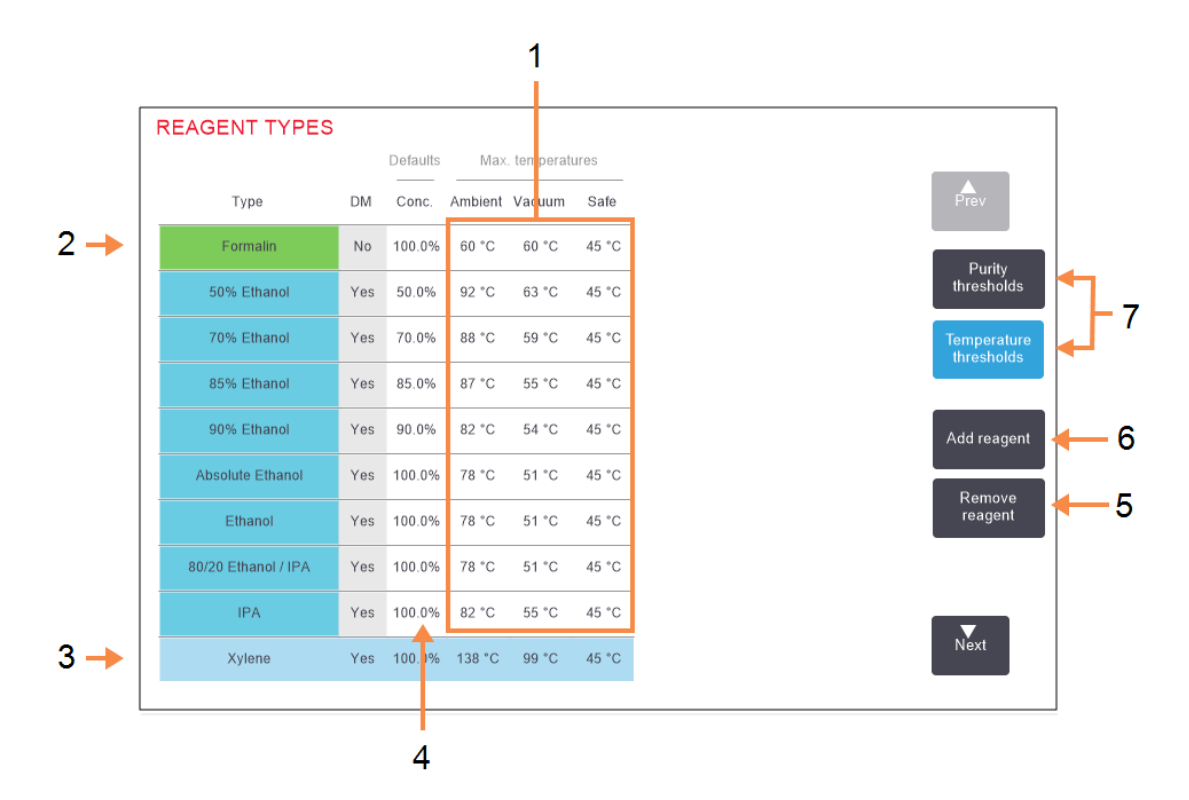

#### Legenda

- Maks. temperatura: Dotykaj komórek, aby zmienić.
- 2 Lista aktywnych typów odczynników
- 3 Wybierz typ odczynnika:
- Stężenia domyślne: Dotykaj komórek, aby zmienić.

#### Legenda

5 Przycisk **Usuń odczynnik** (Remove reagent): Przenieś wybrany odczynnik

z listy aktywnych na listę uśpionych.

- 6 Przycisk Dodaj odczynnik (Add reagent): Umieść odczynnik uśpiony na liście aktywnej.
- 7 Przyciski Progi czystości (Purity thresholds) i Progi temperatury (Temperature thresholds) do przełączania widoków.

Nadzorcy mogą edytować domyślne wartości stężenia, wartości progowe czystości i temperatury dla wszystkich aktywnych typów odczynników.

Atrybuty typu edytuje się dotykając odpowiedniej komórki tabeli, a następnie wpisując wymaganą wartość z klawiatury ekranowej. Aby zapisać zmiany, trzeba wprowadzić swoją nazwę użytkownika. Atrybuty te są natychmiast aktualizowane i stosowane do wszystkich stacji odczynników i programów korzystających z danego typu odczynnika. Zmiany te nie będą miały wpływu na programy uruchomione.

| A | Uwaga: | Nazwa użytkownika jest unikalnym identyfikatorem każdego użytkownika.             |
|---|--------|-----------------------------------------------------------------------------------|
| U |        | Wprowadzona tutaj nazwa użytkownika musi odpowiadać nazwie utworzonej dla         |
|   |        | Ciebie. Skontaktuj się z Nadzorcą, jeśli nie znasz lub nie pamiętasz swojej nazwy |
|   |        | użytkownika.                                                                      |

# **Uwaga:** Obniżenie progów temperatury może spowodować, że etapy programu będą nieprawidłowe. Przed załadowaniem lub uruchomieniem programu trzeba obniżyć temperaturę etapu, aby spełnić próg nowego odczynnika.

Leica Biosystems nie zaleca obniżania progów stężenia odczynników. Podniesienie progów może pomóc w skorygowaniu preparowania o niskiej jakości z powodu nieprawidłowych odczynników.

Jeśli już nie używasz odczynnika z listy aktywnej, możesz go przenieść na listę uśpioną, dzięki czemu lista ta będzie jak najmniejsza i łatwa do zarządzania. Wybierz typ odczynnika dotykając jego nazwy, a następnie dotknij **Usuń odczynnik (Remove reagent)**.

#### 5.2.3 Dodawanie, ukrywanie i usuwanie odczynników

Aby dodawać, ukrywać lub usuwać odczynniki, przejdź do Admin > Typy odczynników (Reagent Types). Pojawi się ekran Typy odczynników (Reagent Types). Postępuj zgodnie z odpowiednim punktem poniżej.

#### 5.2.3.1 <u>Dodawanie odczynnika</u>

Można uaktywnić uśpiony odczynnik i utworzyć nowy odczynnik (tj. dodać odczynnik, którego obecnie nie ma na liście odczynników aktywnych ani uśpionych).

#### 1. Dotknij Dodaj odczynnik (Add reagent).

Pojawi się okno dialogowe z listą wszystkich typów odczynników, uporządkowaną według grup odczynników (patrz <u>Rysunek 5-4</u>).

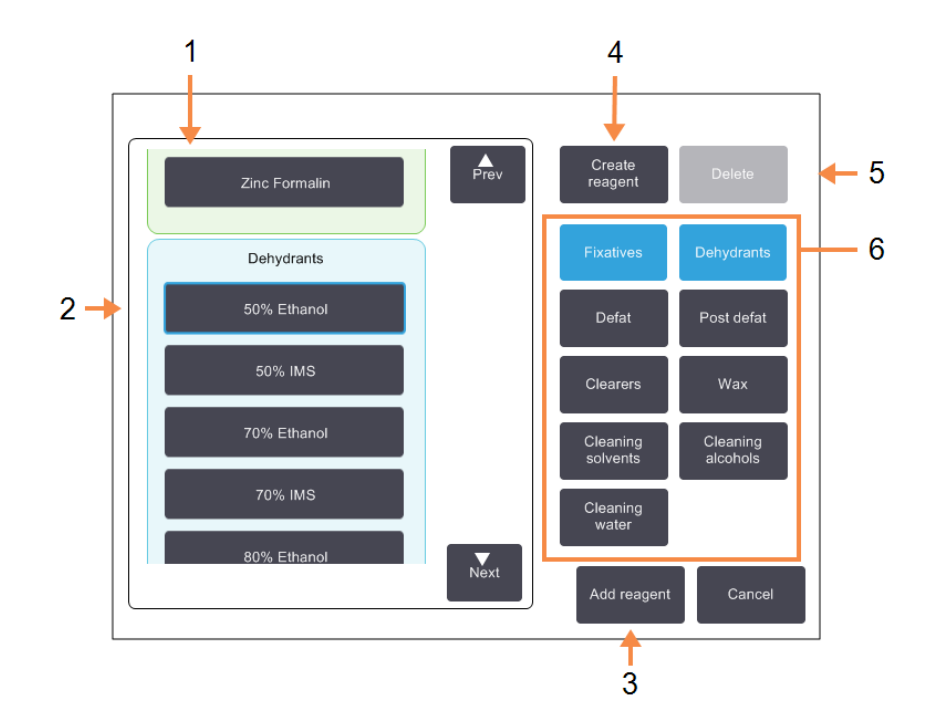

Rysunek 5-4: Okno dialogowe Dodaj odczynnik (Add reagent)

#### Legenda

- Pełna lista typów odczynników filtrowana według grup odczynników (z przyciskami po prawej stronie).
- Wybrany typ odczynnika: Dotknij przycisku, aby wybrać.
- 3 Dodaj odczynnik (Add reagent):

Przenieś wybrany typ odczynnika z listy uśpionych na listę aktywnych.

#### Legenda

4 Utwórz odczynnik (Create reagent):

Utwórz nowy odczynnik, aby dodać go do listy uśpionych.

5 Usuń (Delete):

Usuń wybrany typ odczynnika (tylko w programach zdefiniowanych przez użytkownika).

6 Filtry grupy odczynników: Dotknij, aby pokazać tylko typy odczynników (po lewej stronie okna dialogowego) w wybranych grupach.

- 5. Konfiguracja odczynników
  - 2. Aby dodać odczynnik uśpiony do listy aktywnych:
    - i. Dotknij przycisku po prawej stronie ekranu, który odpowiada grupie odczynnika (Utrwalacze (Fixatives), Odwadniacze (Dehydrants) itp.).
    - ii. Wybierz odczynnik z listy po lewej stronie ekranu. (Może będzie trzeba przewinąć ją w dół, aby go znaleźć).
    - iii. Dotknij Dodaj odczynnik (Add reagent).

Ponownie pojawi się ekran **Typy odczynników (Reagent Types)**. Wybrany odczynnik jest już na tej liście.

- 3. Aby dodać nowy typ odczynnika:
  - i. Dotknij Utwórz odczynnik (Create reagent).
  - ii. Wybierz grupę, do której należy ten nowy odczynnik.
  - iii. Wprowadź unikalną nazwę tego odczynnika i dotknij **Enter**.

Ten nowo utworzony typ odczynnika jest dodawany do listy odczynników uśpionych.

 v. Aby uaktywnić nowy odczynnik, powtórz <u>etap 2</u> góry; w przeciwnym razie dotknij Anuluj (Cancel). Powrócisz do ekranu Typy odczynników (Reagent Types).

#### 5.2.3.2 Ukrywanie lub usuwanie odczynników

Aktywny odczynnik można ukryć przenosząc go na listę odczynników uśpionych. Odczynnik można również usunąć. Usunięty odczynnik nie pojawia się już na liście odczynników aktywnych ani uśpionych. (Można usuwać tylko odczynniki zdefiniowane przez użytkownika).

- 1. Aby ukryć odczynnik:
  - i. Wybierz go na ekranie Typy odczynników (Reagent Types).
  - ii. Dotknij Usuń odczynnik (Remove reagent).
  - iii. Dotknij **OK** w komunikacie potwierdzenia.

Aby ponownie uaktywnić uśpiony odczynnik, patrz 5.2.3.1 - Dodawanie odczynnika.

- 2. Aby usunąć odczynnik:
  - i. Dotknij Dodaj odczynnik (Add reagent).

Pojawi się okno dialogowe z listą wszystkich typów odczynników, uporządkowaną według grup odczynników (patrz <u>Rysunek 5-4</u>).

- iii. Dotknij przycisku po prawej stronie ekranu, który odpowiada grupie odczynnika (Utrwalacze (Fixatives), Odwadniacze (Dehydrants) itp.).
- iv. Wybierz odczynnik z listy po lewej stronie ekranu. (Może będzie trzeba przewinąć ją w dół, aby go znaleźć).
- v. Dotknij Usuń (Delete).

Jeśli przycisk **Usuń (Delete)** jest nieczynny, dany odczynnik jest wcześniej zdefiniowany i nie można go usunąć.

- vii. Dotknij **OK** w komunikacie potwierdzenia.
- viii. Dotknij przycisku **Anuluj (Cancel)**, aby powrócić do ekranu **Typy odczynników (Reagent Types)**.

# 5.3 Zarządzanie stacjami odczynników

Urządzenie PELORIS 3 ma 20 stacji: 16 z butlami z odczynnikami i cztery z komorami parafinowymi.

Stacje należy ustawić w oprogramowaniu na typy odczynników załadowanych do urządzenia. Po wykonaniu tej czynności system śledzi historie poszczególnych stacji (liczbę przebiegów i kasetek przeprowadzonych oraz liczbę dni załadowania do urządzenia), bieżące stężenie oraz, w przypadku komór parafinowych, bieżącą temperaturę. Więcej informacji zawiera <u>5.1.1.3 - Stacje</u>.

Nadzorcy mogą ustawiać typ odczynnika dla każdej stacji. Mogą również zmieniać wartości stężenia, jeśli wiedzą, że rzeczywiste stężenia różnią się od tych zapisanych w systemie. Zarówno nadzorcy, jak i operatorzy, mogą w razie potrzeby zmienić stany stacji. Szczegóły historii można tylko przeglądać.

Aby zapewnić bezpieczną pracę systemu PELORIS 3, zasadniczo ważne jest, aby załadować butli do wszystkich wnęk w szafie z odczynnikami. Jeśli nie chcesz używać określonej stacji, ustaw jej stan na **Sucha (Dry)** oraz, w przypadku stacji bez parafiny, wstaw pustą butlę w miejsce w szafie z odczynnikami stacji.

Wybór typów odczynników do załadowania do urządzenia oraz liczby butli z każdym z nich to ważna decyzja, którą musisz podjąć. Zależy to od programów, które uruchamiasz. Konfiguracje odpowiednie dla protokołów domyślnych podano w <u>8.3 - Konfiguracje stacji</u>.

Rozdział ten zawiera następujące podrozdziały:

- 5.3.1 Ekran Stacje odczynników
- <u>5.3.2 Ustawianie właściwości stacji odczynników</u>

#### 5.3.1 Ekran Stacje odczynników

Aby skonfigurować stacje odczynników i zarządzać nimi oraz wyświetlić historię stacji, należy przejść do **Odczynniki (Reagents) > Stacje (Stations)**. Pojawi się ekran **Stacje odczynników (Reagent stations)**. Ekran ten oferuje dwa widoki: jeden z 16 butlami z odczynnikami (patrz <u>Rysunek 5-5</u>) i jeden z czterema komorami parafinowymi (patrz <u>Rysunek 5-6</u>). Przełączaj pomiędzy widokami dotykając opcji **Butle z odczynnikami (Reagent bottles)** lub **Komory parafinowe (Wax chambers)**.

#### 5. Konfiguracja odczynników

Rysunek 5-5: Ekran Stacja odczynników (Reagent stations), widok butli z odczynnikami

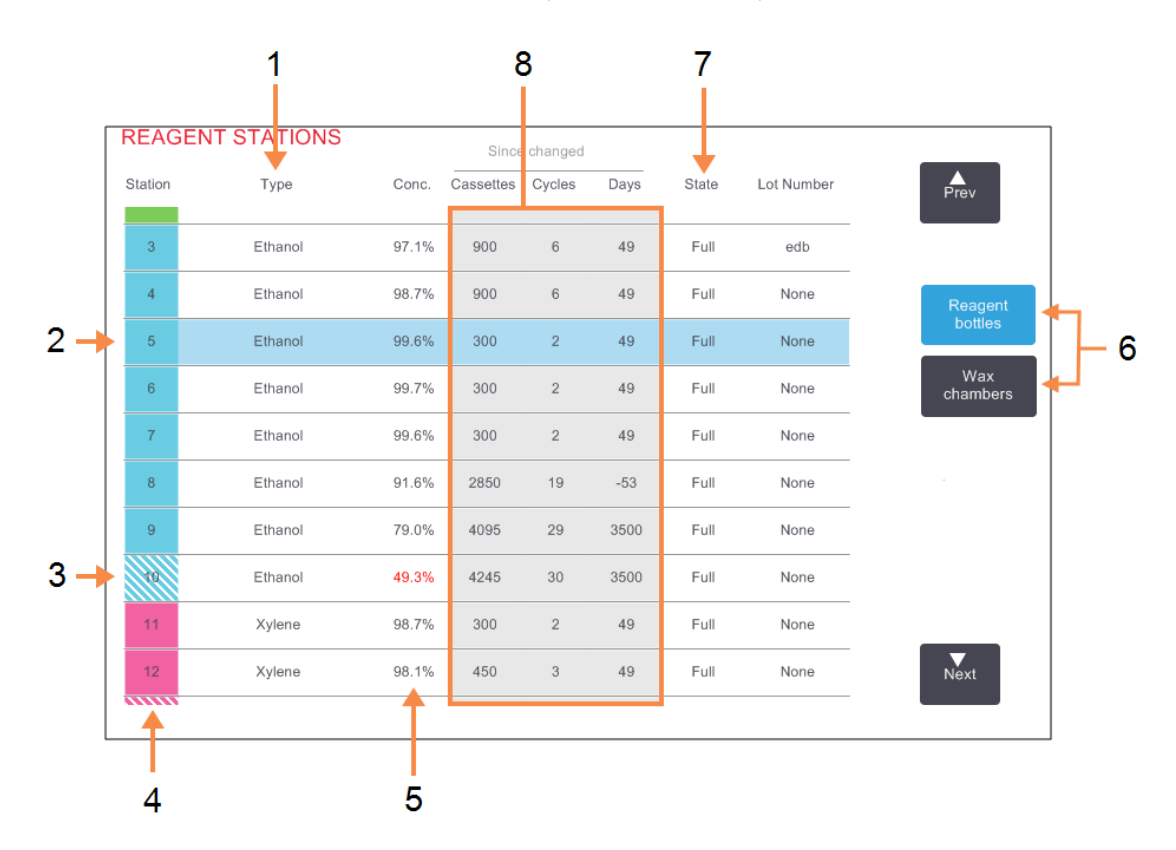

#### Legenda

- Typ (Type): Typ odczynnika w stacji. Dotknij komórki, aby ją zmienić.
- Wybrana stacja: Dotknij komórki Stacja (Station), aby ją wybrać.
- 3 Komórka zacieniowana wskazuje przekroczenie progu zmiany. Wartość stężenia poza progiem wyświetlana jest na czerwono.
- 4 Stacja (Station): Numer stacji z kodem barwnym grupy odczynników.

#### Legenda

- 5 Stęż. (Conc.): Bieżące stężenie odczynnika w stacji. Dotknij komórki, aby ją zmienić.
- 6 Przyciski Butle z odczynnikami (Reagent bottles) i Komory parafinowe (Wax chambers) do przełączania widoków.
- 7 Stan (State):
   Bieżący stan stacji. Dotknij komórki, aby ją zmienić.
- 8 Od zmiany:
   Historia użycia każdej stacji
   tylko widok.

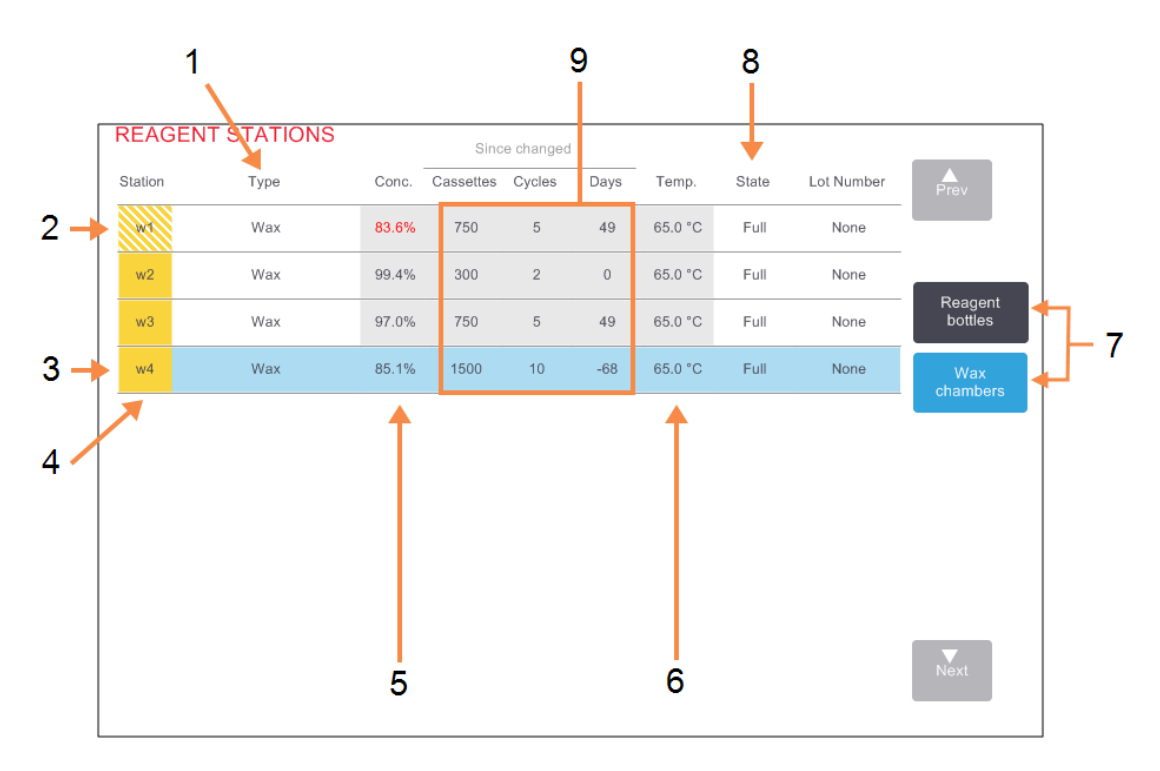

#### Rysunek 5-6: Ekran Stacja odczynników, widok komór parafinowych

#### Legenda

- Typ (Type): Typ odczynnika w stacji. Dotknij komórki, aby ją zmienić.
- 2 Komórka zacieniowana wskazuje przekroczenie progu zmiany. Wartość stężenia poza progiem wyświetlana jest na czerwono.
- Wybrana stacja: Dotknij komórki Stacja (Station), aby ją wybrać.
- 4 Stacja (Station): Numer stacji z kodem barwnym grupy odczynników.

#### Legenda

- 5 Stęż. (Conc.): Bieżące stężenie odczynnika w stacji. Dotknij komórki, aby ją zmienić.
- 6 **Temp.:** Bieżąca temperatura w komorze parafinowej
- 7 Przyciski Butle z odczynnikami (Reagent bottles) i Komory parafinowe (Wax chambers) do przełączania widoków.
- 8 **Stan (State):** Bieżący stan stacji. Dotknij komórki, aby ją zmienić.
- 9 Od zmiany:
   Historia użycia każdej stacji
   tylko widok.

#### 5.3.2 Ustawianie właściwości stacji odczynników

#### 5.3.2.1 Przypisywanie nowych odczynników do stacji

Jeśli zmieni się typu odczynnika załadowanego do stacji, trzeba zmienić typ odczynnika do niej przypisanego w oprogramowaniu. Uwaga: aby wykonać to zadanie, musisz być nadzorcą i w żadnej retorcie nie może być uruchomiony ani załadowany żaden program.

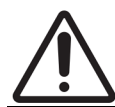

**PRZESTROGA:** Zmiana konfiguracji stacji odczynników podczas wykonywania programów może spowodować ich przerwanie.

- 1. Wyjmij butlę z odczynnikiem tego typu (lub opróżnić komorę parafinową), który wymieniasz.
- Przejdź do Odczynnik (Reagent) > Stacje (Stations) i dotknij komórki Typ (Type) tej stacji. Spowoduje to otwarcie okna dialogowego Wybierz odczynnik (Select a reagent) (patrz <u>Rysunek</u> <u>5-7</u> poniżej).

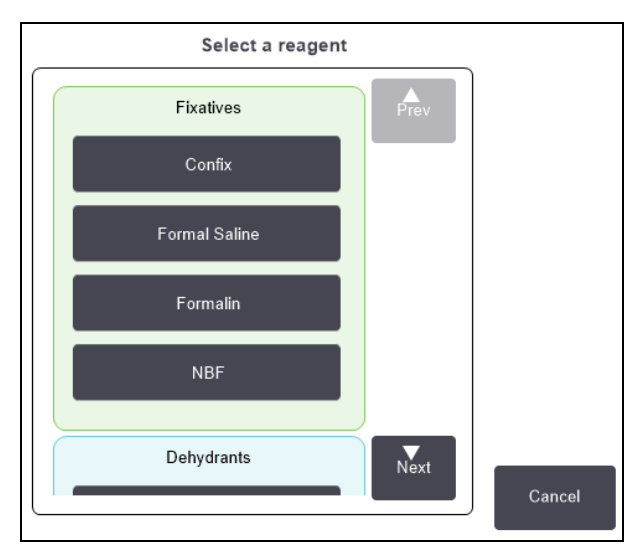

#### Rysunek 5-7: Wybierz odczynnik

3. Wybierz z listy nowy typ odczynnika.

Okno dialogowe pokazuje wszystkie aktualnie aktywne typy odczynników. Jeśli odczynnika nie ma na liście, może być na liście odczynników uśpionych. Zobacz instrukcje aktywacji odczynnika uśpionego lub dodawania nowego odczynnika w <u>5.2.3 - Dodawanie, ukrywanie i usuwanie odczynników</u>.

4. Gdy pojawi się pytanie, czy chcesz zresetować właściwości wybranej stacji, dotknij **Tak (Yes)**. Powoduje to ustawienie liczników historii na zero, a stężenia w stacji na wartość domyślną dla tego nowego typu odczynnika.
- 5. Wprowadź swoją nazwę użytkownika. Trzeba wprowadzić swoją nazwę użytkownika dla pierwszej zmienianej stacji, ale nie dla kolejnych, jednocześnie dokonywanych zmian. Można to zrobić poprzez:
  - zeskanowanie swojego identyfikatora lub
  - dotknięcie ikony edycji ( ) i wpisanie swojej nazwy użytkownika z klawiatury ekranowej.

- Uwaga: Nazwa użytkownika jest unikalnym identyfikatorem każdego użytkownika. Wprowadzona tutaj nazwa użytkownika musi odpowiadać nazwie utworzonej dla Ciebie. Skontaktuj się z Nadzorcą, jeśli nie znasz lub nie pamiętasz swojej nazwy użytkownika.
- W razie potrzeby wyczyść butlę i napełnij ją świeżym odczynnikiem tego nowego rodzaju.
   Wstaw butlę z powrotem do urządzenia. (Ewentualnie wyczyść i napełnij komorę parafinową).
- 7. W przypadku butli:
  - i. W oknie dialogowym Konfiguracja wstawionej butli (Inserted bottle configuration) wybierz butlę w tabeli.
  - ii. Dotknij przycisku Zmienione (Changed).
  - iii. Wprowadź stężenie tego odczynnika.
  - iv. Opcjonalnie wprowadź numer partii.
- 8. W przypadku komory parafinowej:
  - i. Na ekranie Stacje odczynników (Reagent Stations) ustaw stan tej stacji na Pełna (Full).
  - ii. Wprowadź swoją nazwę użytkownika.

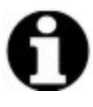

Uwaga: Nazwa użytkownika jest unikalnym identyfikatorem każdego użytkownika. Wprowadzona tutaj nazwa użytkownika musi odpowiadać nazwie utworzonej dla Ciebie. Skontaktuj się z Nadzorcą, jeśli nie znasz lub nie pamiętasz swojej nazwy użytkownika.

Gdy w jakiejś stacji zmienia się typ odczynnika, zawsze pojawia się monit o zresetowanie jej stężenia i historii. Jeśli wybierasz **Nie (No)**, zachowasz stężenie i historię tego poprzedniego odczynnika. Opcji tej należy używać tylko przy korygowania poprzedniego błędu w identyfikacji odczynnika w stacji, nie zaś przy zmianie zawartości stacji.

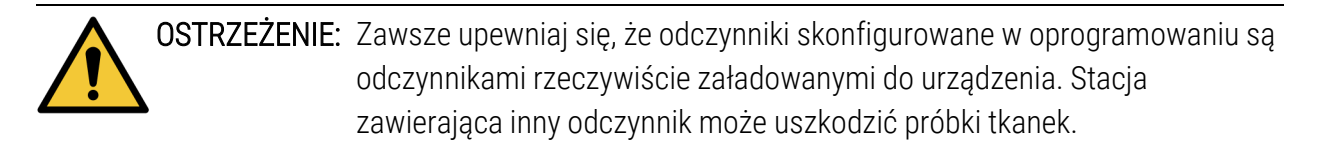

## 5.3.2.2 Zmiana stężenia odczynnika

Można ustawić obliczoną wartość stężenia w stacji. Dotknij komórki **Stęż. (Conc.)** tej stacji. Wprowadź nowe stężenie z klawiatury ekranowej. Przy pierwszej zmianie trzeba wprowadzić swoją nazwę użytkownika.

# 0

Uwaga: Nazwa użytkownika jest unikalnym identyfikatorem każdego użytkownika. Wprowadzona tutaj nazwa użytkownika musi odpowiadać nazwie utworzonej dla Ciebie. Skontaktuj się z Nadzorcą, jeśli nie znasz lub nie pamiętasz swojej nazwy użytkownika.

Jeśli zmienia się stężenie odczynnika wymienionego w <u>Tabela 5-2</u>, jego stężenie zostanie sprawdzone za pomocą densytometrów przy jego następnym użyciu w przebiegu programu.

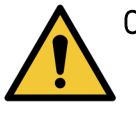

OSTRZEŻENIE: Nie zmieniaj stężenia używanego odczynnika, chyba że można sprawdzić jego rzeczywiste stężenie. Jeśli stężenie to jest nieprawidłowe, może dojść do obniżenia jakości preparowania tkanki lub uszkodzenia próbki tkanki.

## 5.3.2.3 Ustawianie stanów stacji

Wszyscy użytkownicy mogą zmieniać stany stacji. Stany dozwolone to **Pełny (Full)**, **Pusty (Empty)**, **W użyciu (In use)** i **Sucha (Dry)**. Szczegółowe informacje na temat stanów stacji odczynników zawiera <u>3.3.1 - Obszar statusu</u>.

Zazwyczaj nie jest to konieczne w przypadku butli z odczynnikami. Stany butli aktualizuje się po wyjęciu i wymianie butli, a następnie oprogramowanie śledzi te stany automatycznie. Zmieniaj stany stacji butli tylko wtedy, gdy wyświetlany jest nieprawidłowy stan, lub gdy chcesz, aby jakaś pełna butla była niedostępna do użycia (ustawiając jej stan na **W użyciu (In use)**).

W przypadku komór parafinowych trzeba zmienić stan stacji jako normalny element wymiany parafiny.

Aby zmienić stan stacji:

- 1. Przejdź do Odczynniki (Reagents) > Stacje (Stations).
- 2. Dotknij komórki Stan (State) tej stacji.
- 3. Dotknij odpowiedniej ikonki w wyświetlonym oknie dialogowym (patrz Rysunek 5-8).

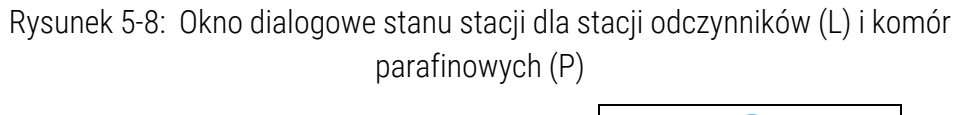

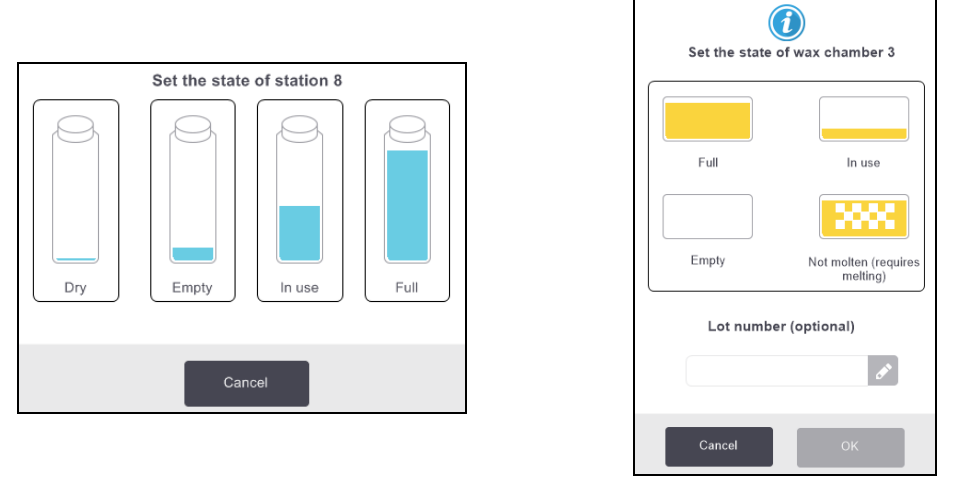

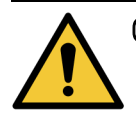

**OSTRZEŻENIE:** Należy pamiętać, aby ustawić stan stacji zgodny z aktualnym stanem stacji. Nieprawidłowy stan stacji odczynników może spowodować wycieki płynów lub przerwanie cykli preparowania.

## 5.4 Wymiana odczynników

Gdy system powiadomi użytkownika, że należy zmienić odczynnik, należy to zrobić jak najszybciej.

Są dwa sposoby wymiany odczynników w butlach:

- Zdalne napełnianie/opróżnianie przy użyciu poleceń na ekranie Zdalne napełnianie/opróżnianie (Remote fill/drain) wypompuj stary odczynnik i wpompuj nowy odczynnik. Nie trzeba wyjmować butli z szafy z odczynnikami.
- **Ręcznie** wyjmij butlę z szafy z odczynnikami, opróżnij ją i ponownie napełnij, a następnie z powrotem wstaw do szafki.

W przypadku parafiny należy opróżnić komorę przy użyciu ekranu Zdalne napełnianie/opróżnianie (Remote fill/drain), napełnij komorę ręcznie, a następnie zaktualizuj oprogramowanie.

Rozdział ten zawiera następujące podrozdziały:

- <u>5.4.1 Ekran Zdalne napełnianie/opróżnianie</u>
- 5.4.2 Połączenia zdalnego napełniania/opróżniania
- <u>5.4.3 Wymiana odczynnika Zdalne napełnianie i opróżnianie</u>
- <u>5.4.4 Wymiana odczynnika ręczna</u>
- <u>5.4.5 Wymiana parafiny</u>
- <u>5.4.6 Napełnianie i opróżnianie retort</u>

## 5.4.1 Ekran Zdalne napełnianie/opróżnianie

Ekran Zdalne napełnianie/opróżnianie (Remote fill/drain) (Odczynniki (Reagents) > (Zdalne napełnianie/opróżnianie (Remote Fill/Drain) służy do napełniania i opróżniania butli z odczynnikami bez wyjmowania ich z urządzenia. Ten sam ekran służy do opróżniania komór parafinowych. Podczas jednej operacji można opróżnić lub napełnić jedną stację, a także opróżnić lub napełnić grupę stacji kompatybilnych. Na tym ekranie można również napełniać i opróżniać retorty. Umożliwia to odzyskanie sprawności po operacjach częściowo zakończonego opróżniania lub napełniania.

Funkcje na ekranie Zdalne napełnianie/opróżnianie (Remote fill/drain) są dostępne dla wszystkich użytkowników: operatorów i nadzorców.

<u>Rysunek 5-9</u> przedstawia ekran **Zdalne napełnianie/opróżnianie (Remote fill/drain)** z opisanymi głównymi funkcjami:

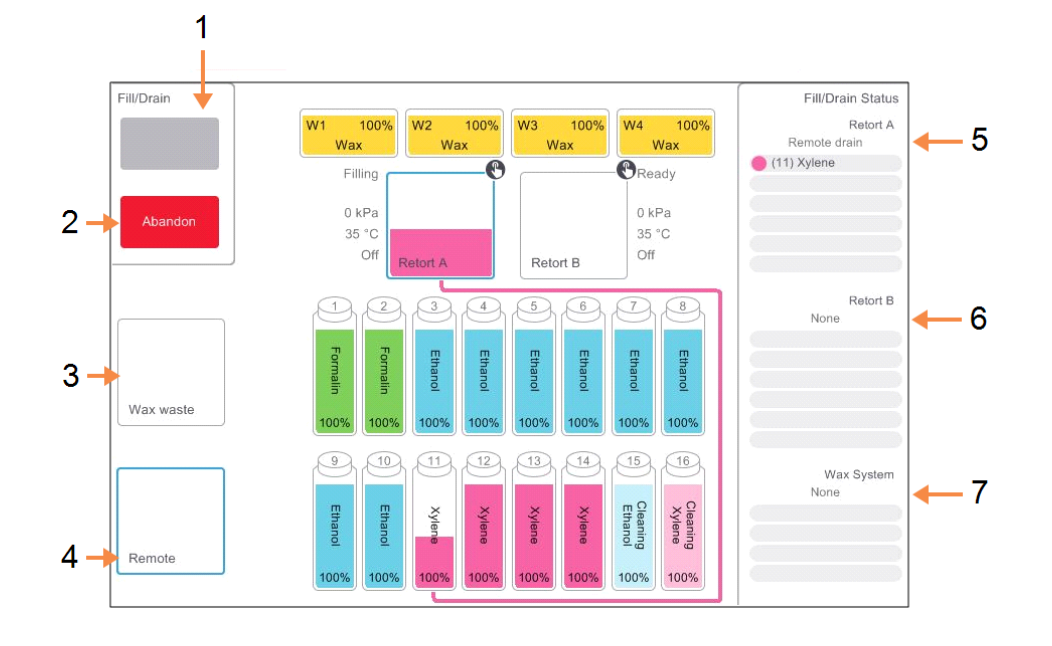

## Rysunek 5-9: Ekran Zdalne napełnianie/opróżnianie (Remote fill/drain)

## Legenda

 Napełnij/opróżnij butli (Fill to / Drain from bottles), Spuść do odpadów (Drain to waste) lub Napełnij /opróżnij retortę (Fill/Drain retort):

Rozpocznij napełnianie lub opróżnianie po wybraniu odpowiedniej stacji, zdalnego źródła i retorty.

2 **Przerwanie (Abandon):** Zatrzymaj opróżnianie lub

napełnianie.

3 Odpady parafinowe (Wax waste):

Wybierz komorą parafinową do opróżnienia.

## 4 Zdalnie (Remote):

Wybierz retortę i butlę do napełniania lub opróżniania butli.

#### Legenda

- 5 Retorta A: Zaplanowane operacje napełniania/opróżniania dla retorty A.
- 6 Retorta B:

Zaplanowane operacje napełniania/opróżniania dla retorty B.

7 System parafiny (Wax system):

Zaplanowane czynności napełniania/opróżniania komór parafinowych.

## 5.4.2 Połączenia zdalnego napełniania/opróżniania

Przewód zdalnego napełniania/opróżniania i wylot opróżniania parafiny znajdują się powyżej filtra węglowego w szafie z odczynnikami (patrz <u>Rysunek 5-11</u>). Wyloty te zakrywa klapa ochronna. Przewód odpadów parafinowych jest podgrzewany, aby parafina nie zestalała się podczas spuszczania go.

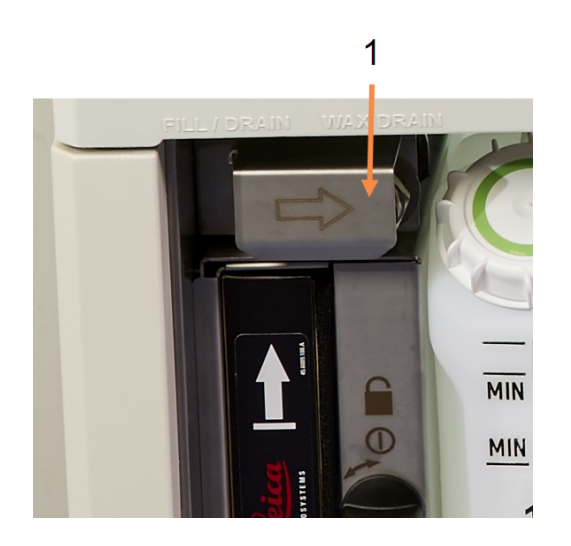

Rysunek 5-10: Klapa zdalnego napełniania/opróżniania zamknięta.

1 Klapa ochronna

Legenda

Rysunek 5-11: Klapka zdalnego napełniania/opróżniania otwiera się na przewód odczynnika (po lewej) i przewód odpadów parafinowych (po prawej).

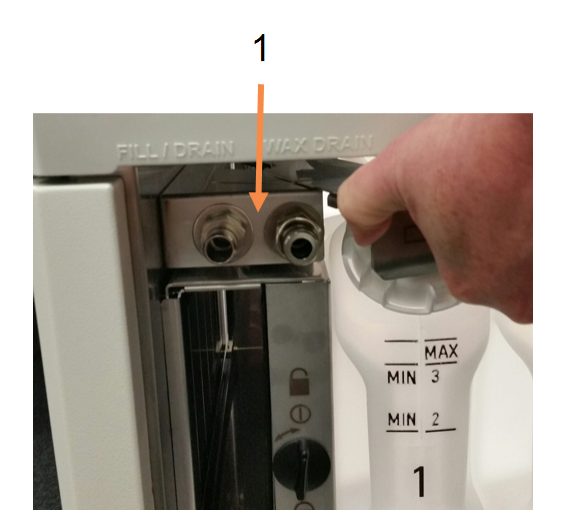

## Legenda

1 Złącza napełniania i opróżniania  Przed opróżnieniem stacji z parafiny należy przesunąć do tyłu klapę napełniania/opróżniania i przymocować wąż na parafina zużyty do przewodu na parafina zużyty (prawe złącze w <u>Rysunek 5-11</u>).

Upewnij się, że:

- odpady parafinowe z węża trafiają do odpowiedniego pojemnika
- żadna część węża nie jest zanurzona w spuszczanej parafinie. Zapobiega to zestalaniu się parafiny wokół końcówki węża i zatykaniu go.
- Przed napełnieniem lub opróżnieniem butli z odczynnikami należy podłączyć wąż zdalnego napełniania/opróżniania (patrz <u>Rysunek 5-12</u>) do przewodu zdalnego napełniania/opróżniania (lewe złącze w <u>Rysunek 5-11</u>). Wąż wyposażony jest w złączkę wciskaną, które zapewnia bezpieczne połączenie z przewodem.

Aby zamontować wąż, przesuń do tyłu klapę napełniania/opróżniania i wciśnij złączkę na koniec przewodu. Aby odjąć wąż, przesuń pierścień blokujący (element 1 na <u>Rysunek 5-12</u>) i wyciągnij wąż z przewodu zdalnego napełniania/opróżniania.

Rysunek 5-12: Wąż do zdalnego napełniania/opróżniania z pierścieniem blokującym (1)

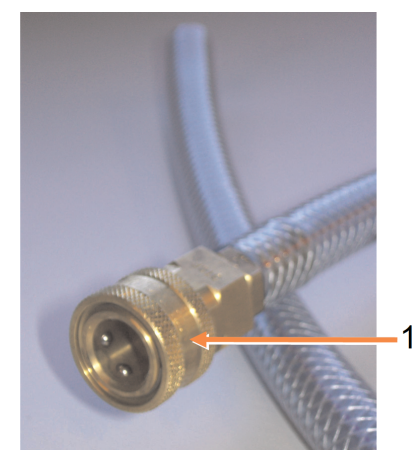

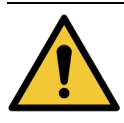

OSTRZEŻENIE: Należy zawsze pamiętać, aby do napełniania oraz spuszczania płynu używać dużego stabilnego pojemnika. Funkcje napełniania/opróżniania obejmują silne przedmuchiwanie, które może spowodować przewrócenie się niestabilnego pojemnika i rozlanie płynu. Pojemnik musi również mieć wystarczającą pojemność, aby pomieścić cały spuszczony płyn.

> W razie potrzeby użycia małego pojemnika trzeba podeprzeć pojemnik i wąż na czas napełniania lub spuszczania płynu.

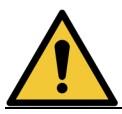

**OSTRZEŻENIE:** Zawsze używaj węża dostarczonego z PELORIS 3.

|             | OSTRZEŻENIE: | Pamiętaj, aby do spuszczania parafiny używać węża odpowiedniego                                     |
|-------------|--------------|----------------------------------------------------------------------------------------------------|
| <u>/!</u> \ | •            | rozmiaru, aby uniknąć wycieku parafiny. Stare i nowe urządzenia mają<br>przyłącza różnej wielkości. |

OSTRZEŻENIE: Aby chronić się przed rozbryzgami odczynnika, podczas pracy z odczynnikami należy zawsze używać odpowiedniej odzieży ochronnej i okularów ochronnych.

## 5.4.3 Wymiana odczynnika – Zdalne napełnianie i opróżnianie

Butle z odczynnikami można opróżniać, a następnie napełniać je ponownie bez wyjmowania ich z urządzenia. Proces ten powoduje opróżnienie każdej butli do retorty, a następnie opróżnienie tej retorty do linii zdalnego napełniania/opróżniania. Procedura odwrotna służy do napełniania.

W przypadku rutynowego stosowania zdalnego opróżniania i napełniania należy pamiętać o sprawdzeniu, czy butli wymagają czyszczenia. Należy to robić raz w tygodniu.

Przed rozpoczęciem zdalnego napełniania lub opróżniania należy upewnić się, że dostępna jest jakaś retorta:

- retorta ta nie może mieć wczytanego ani uruchomionego żadnego programu
- retorta ta musi być czysta lub pusta,
- resztki w tej retorcie (jeśli są) muszą być kompatybilne z odczynnikiem w butli (butlach).

## 5.4.3.1 <u>Opróżnianie</u>

- 1. Podłącz wąż do zdalnego napełniania/opróżniania i umieść jego końcówkę w odpowiednim pojemniku (patrz <u>5.4.2 Połączenia zdalnego napełniania/opróżniania</u>).
- 2. Na ekranie Zdalne napełnianie/opróżnianie (Remote fill/drain) (Odczynniki (Reagents) > Zdalne napełnianie/opróżnianie (Remote Fill/Drain)) wybierz:
  - retortę do użycia
  - ikonkę Zdalnie (Remote)
  - butlę(i) do opróżnienia (jeśli jest kilka butli, muszą zawierać odczynnik tego samego typu)

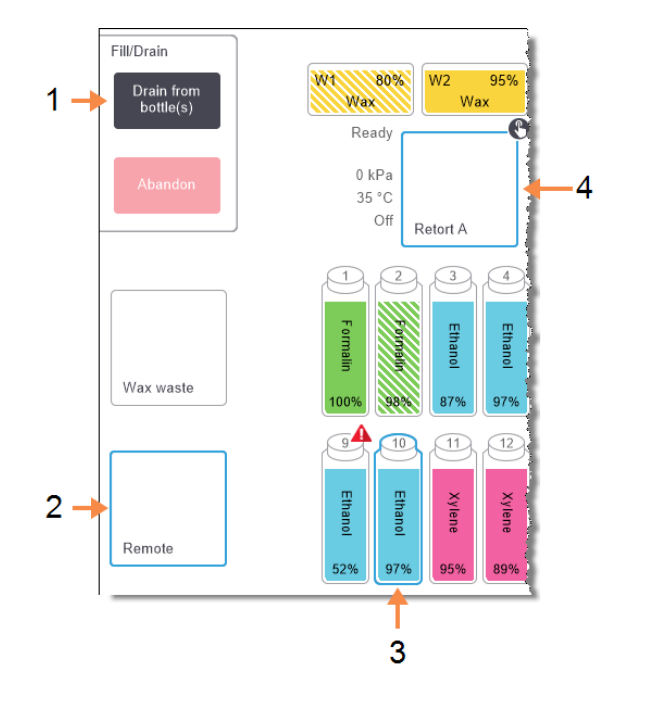

Rysunek 5-13: Konfiguracja zdalnego napełniania/opróżniania do opróżniania butli

## Legenda

- Po wybraniu butli, retorty i Zdalnie (Remote) dotknij opcji Opróżnij butlę(i) (Drain from bottle(s)), aby rozpocząć opróżnianie
- 2 Wybierz Zdalnie (Remote)
- 3 Wybierz butlę lub butli do opróżnienia
- 4 Wybierz retortę do użycia
- 3. Dotknij Opróżnij butlę(i) (Drain from bottle(s)), aby rozpocząć opróżnianie.
- 4. Po wyświetleniu monitu sprawdź, czy pokrywka retorty jest zamknięta, a wąż zdalnego napełniania/opróżniania jest prawidłowo podłączony.
- 5. Dotknij OK, aby rozpocząć opróżnianie.
- 6. Wprowadź swoją nazwę użytkownika. Można to zrobić poprzez:
  - zeskanowanie swojego identyfikatora lub

```
Uwaga: Nazwa użytkownika jest unikalnym identyfikatorem każdego użytkownika.
Wprowadzona tutaj nazwa użytkownika musi odpowiadać nazwie
utworzonej dla Ciebie. Skontaktuj się z Nadzorcą, jeśli nie znasz lub nie
pamiętasz swojej nazwy użytkownika.
```

Urządzenie opróżni teraz tę butlę/te butli do wybranej retorty. Postęp opróżniania można monitorować w panelu statusu.

Po zakończeniu drenażu stan retorty będzie Pusta (Empty), a stan butli Sucha (Dry).

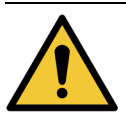

OSTRZEŻENIE: Nie wyjmuj węża zdalnego napełniania/opróżniania, dopóki oprogramowanie nie wskaże, że proces został zakończony, a sprężone powietrze wyczyściło wąż. Zakończenie przepływu odczynnika nie oznacza zakończenia tej procedury.

## 5. Konfiguracja odczynników

## 5.4.3.2 <u>Napełnianie</u>

- Umieść wąż w pojemniku ze świeżym odczynnikiem. Świeży odczynnik musi mieć temperaturę powyżej 5°C, aby czujniki odczynników działały prawidłowo.
- 2. Na ekranie Zdalne napełnianie/opróżnianie (Remote fill/drain) wybierz:
  - Retortę do użycia
  - Ikonkę Zdalnie (Remote)
  - Butelkę(i) do napełnienia. (Jeśli napełnia się kilka butli, wszystkie muszą być **Suche (Dry)** i ustawione na ten sam typ odczynnika).

Wszelkie resztki w butlach muszą być kompatybilne z nowym odczynnikiem.

- 3. Dotknij Napełnij butli (Fill to bottle(s)), aby rozpocząć napełnianie.
- 4. Po wyświetleniu monitu sprawdź, czy pokrywka retorty jest zamknięta, a wąż zdalnego napełniania/opróżniania jest prawidłowo podłączony.
- 5. Dotknij **OK**, aby rozpocząć napełnianie.

Pojawi się okno dialogowe potwierdzenia.

Rysunek 5-14: Okno dialogowe potwierdzenia z typem, stężeniem i historią nowego odczynnika

| Confirm | the details of the re | mote flu | iid you a | re using | g to fill | the bottl | e(s) |  |
|---------|-----------------------|----------|-----------|----------|-----------|-----------|------|--|
|         | Туре                  | Conc.    | Cassettes | Cycles   | Days      |           |      |  |
|         | Ethanol               | 100.0%   | 0         | 0        | 0         |           |      |  |
|         | Lot n                 | umber (  | optional  | )        |           |           |      |  |
|         |                       |          |           | ø        |           |           |      |  |
|         |                       |          |           |          |           |           |      |  |
|         | ОК                    |          | Ca        | ncel     |           |           |      |  |

6. Sprawdź, czy szczegóły typu odczynnika, stężenia i historii są prawidłowe. Jeśli nie, dotknij odpowiedniej komórki i zmień wartość. Można również wprowadzić szczegóły numeru serii odczynnika.

W przypadku ustawienia nowego typu odczynnika stacja musi być już ustawiona na ten typ (patrz <u>5.3.2.1 - Przypisywanie nowych odczynników do stacji</u>). Odczynnik ten musi być kompatybilny z retorta i resztkami w butli.

7. Dotknij OK, aby rozpocząć napełnianie.

- 8. Wprowadź swoją nazwę użytkownika. Można to zrobić poprzez:
  - zeskanowanie swojego identyfikatora lub

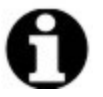

Uwaga: Nazwa użytkownika jest unikalnym identyfikatorem każdego użytkownika. Wprowadzona tutaj nazwa użytkownika musi odpowiadać nazwie utworzonej dla Ciebie. Skontaktuj się z Nadzorcą, jeśli nie znasz lub nie pamiętasz swojej nazwy użytkownika.

9. Urządzenie napełni teraz tę butlę/te butli z wybranej retorty.

Objętość napełniania zależy od poziomu napełnienia odczynnikiem ustawionego na ekranie **Ustawienia urządzenia (Instrument settings)** (patrz <u>6.3.3 - Ustawienia urządzenia</u>).

Postęp napełniania można monitorować w panelu statusu.

Po zakończeniu napełniania pojawi się komunikat z ostrzeżeniem. Retorta będzie w stanie **Pusta (Empty)**, a butla w stanie **Pełna (Full)**.

| 0 | Uwaga: | W dowolnym momencie opróżniania lub napełniania można dotknąć przycisku<br><b>Przerwij (Abandon)</b> , aby zakończyć wszystkie bieżące i oczekujące operacje<br>napełniania/opróżniania.                                                                                                    |  |  |  |  |  |  |
|---|--------|----------------------------------------------------------------------------------------------------|--|--|--|--|--|--|
| 0 | Uwaga: | Jeśli przerwie się opróżnianie gdy retorta i butla są częściowo napełnione, aby<br>kontynuować trzeba opróżnić retortę z powrotem do oryginalnej butli. Aby<br>opróżnić retortę, usuń zaznaczenie ikonki <b>Zdalnie (Remote)</b> , a następnie dotknij<br>przycisku <b>Opróżnij retortę (Drain retort)</b> . |  |  |  |  |  |  |
|   |        |                                                                                                    |  |  |  |  |  |  |
|   | OSTRZE | ŻENIE: Nie wolno otwierać retorty, gdy jest używana do operacji zdalnego<br>napełniania lub opróżniania, ponieważ może być pod ciśnieniem i zawierać<br>gorący odczynnik oraz opary. Zaczekaj do zakończenia napełniania lub<br>opróżniania albo przerwij ten proces przed otwarciem retorty.                |  |  |  |  |  |  |

## 5. Konfiguracja odczynników

## 5.4.3.3 <u>Sekwencje zdalnego napełniania i opróżniania</u>

Podczas napełniania i opróżniania kilku butli zaleca się następujące sekwencje odczynników:

| Kolejność | Sekwencja<br>opróżniania          | Sekwencja<br>napełniania          |
|-----------|-----------------------------------|-----------------------------------|
| 1         | Utrwalacze                        | Rozpuszczalniki<br>czyszczące     |
| 2         | Alkohole czyszczące               | Środki czyszczące                 |
| 3         | Odwadniacze                       | Rozpuszczalniki<br>odtłuszczające |
| 4         | Alkohole<br>odtłuszczające        | Alkohole<br>odtłuszczające        |
| 5         | Rozpuszczalniki<br>odtłuszczające | Alkohole czyszczące               |
| 6         | Rozpuszczalniki<br>czyszczące     | Odwadniacze                       |
| 7         | Środki czyszczące                 | Utrwalacze                        |

## 5.4.4 Wymiana odczynnika – ręczna

Aby ręcznie wymienić butlę, należy wyjąć ją z szafy z odczynnikami i pozbądź się starego odczynnika (zgodnie ze standardowymi procedurami obowiązującymi w waszym laboratorium). W razie potrzeby wyczyść butlę, a następnie napełnij ją świeżym odczynnikiem. Wstaw ją z powrotem do szafy z odczynnikami, upewniając się, że dobrze pasuje do złączy z tyłu szafki.

Po wstawieniu butli pojawi się okno dialogowe **Wybierz butlę do aktualizacji (Select a bottle to update)**, w którym będzie widać typ odczynnika i stężenie w tej butli wtedy, kiedy ja wyjmowano.

Teraz należy postępować zgodnie z procedurą rejestrowania tego, co zrobiono z butelką (jak pokazano na <u>Rysunek 5-15</u> poniżej).

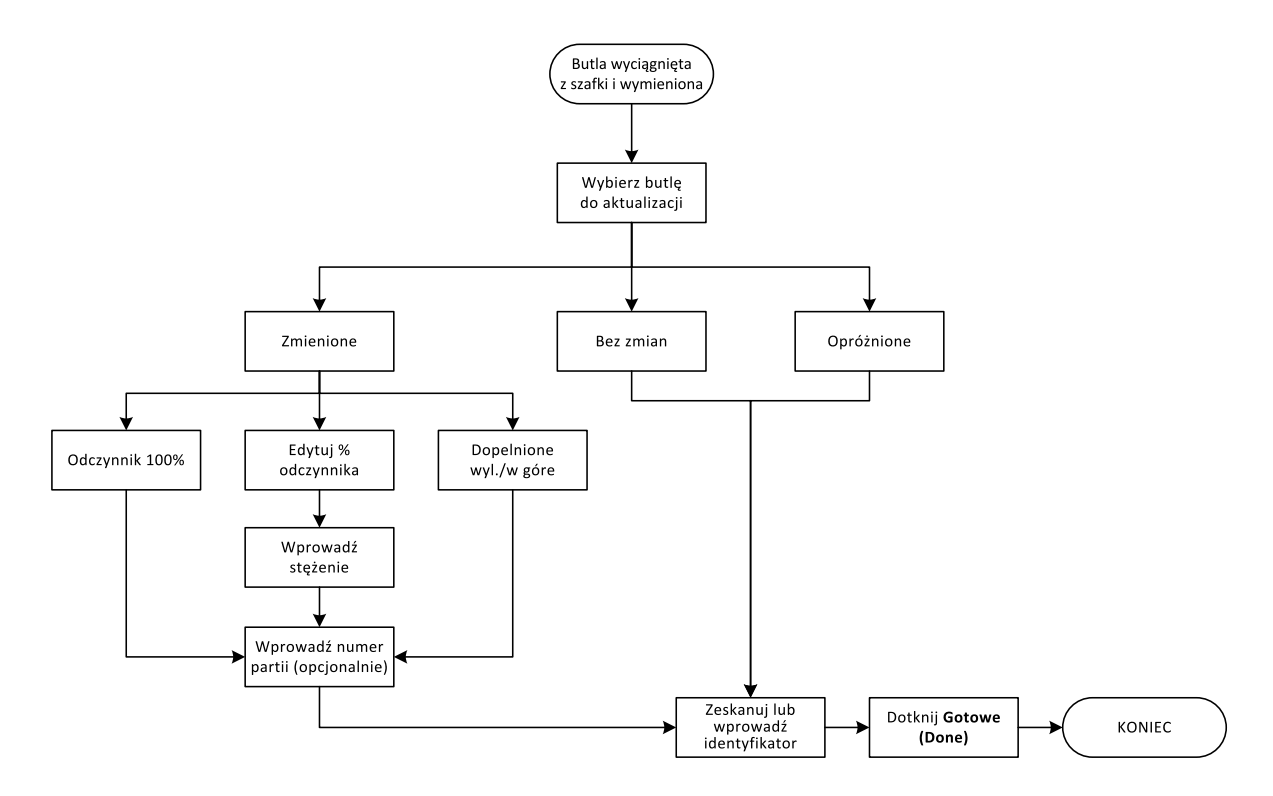

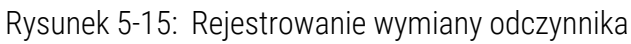

5. Konfiguracja odczynników

Po wybraniu butli do aktualizacji dostępne są następujące opcje:

- Zmieniono (Changed) wybierz, jeśli stary odczynnik zastąpiono świeżym, a następnie wybierz jedną z następujących opcji:
  - Odczynnik 100% (100% Reagent) wybierz, jeśli odczynnik zastąpiono odczynnikiem tego samego typu w stężeniu 100%.
  - Edytuj % odczynnika (Edit % Reagent) wybierz, jeśli odczynnik zastąpiono odczynnikiem tego samego typu, ale w innym stężeniu.
  - Uzupełniono (Topped off/up) wybierz, jeśli nie zmieniono całego odczynnika, ale dodano niewielką ilość świeżego odczynnika tego samego typu, aby podwyższyć jego poziom w butli. (W przypadku tej opcji stan butli zmienia się na Pełna (Full). Szczegóły dotyczące stężenia i historii nie ulegną zmianie).
- Bez zmian (No change) wybierz, jeśli nie wprowadzono żadnych zmian w odczynniku w butli.
- Opróżniono (Emptied) wybierz, jeśli butlę opróżniono, ale nie została ponownie napełniona.

OSTRZEŻENIE: Zawsze zamieniać odczynniki po pojawieniu się monitu. Zawsze prawidłowo aktualizować dane stacji. Nie wolno aktualizować danych bez zamiany odczynnika. Nieprzestrzeganie tych zaleceń może prowadzić do uszkodzenia lub utraty tkanek.

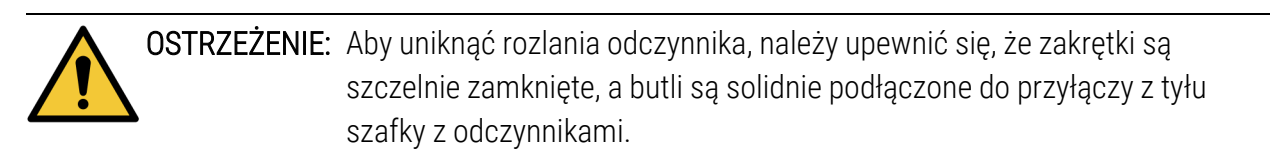

## 5.4.5 Wymiana parafiny

Przed rozpoczęciem upewnij się, że dostępna jest jakaś retorta. Spust parafiny nie wypełnia retorty, ale wykorzystuje zasoby jej planowania, więc musi być dostępna co najmniej jedna retorta. Retorta nie musi być czysty.

Parafina do spuszczenia musi być rozpuszczona.

## 5.4.5.1 <u>Spust</u>

- 1. Podłącz wąż do odpadów parafinowych i umieść jego końcówkę w odpowiednim pojemniku (patrz <u>5.4.2 Połączenia zdalnego napełniania/opróżniania</u>).
- Przejdź do Odczynniki (Reagents) > Zdalne napełnianie/opróżnianie (Remote Fill/Drain) i wybierz:
  - stacje parafiny do opróżnienia i
  - ikonkę Odpady parafinowe (Wax waste)

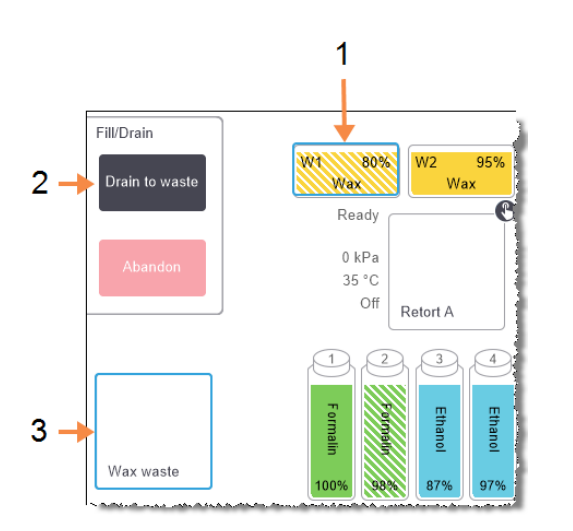

Rysunek 5-16: Konfiguracja zdalnego napełniania/opróżniania do zdalnego napełniania/opróżniania komór parafinowych

### Legenda

- 1 Wybierz komorę parafinową do opróżnienia.
- 2 Po wybraniu komory parafinowej i ikonki Odpady parafinowe (Wax waste) dotknij Spuść do odpadów (Drain to waste).
- 3 Wybierz Odpady parafinowe (Wax waste).
- 3. Dotknij Spuść do odpadów (Drain to waste).
- 4. Pojawi się komunikat z prośbą o sprawdzenie, czy wąż do odpadów parafinowych jest prawidłowo podłączony i skierowany do odpowiedniego pojemnika.
- 5. Dotknij OK, aby rozpocząć opróżnianie.

Urządzenie opróżni teraz te komory. Postęp można monitorować w panelu statusu. Spust parafiny może potrwać do trzech minut.

Po całkowitym opróżnieniu komór pojawi się okno dialogowe, a stan każdej opróżnionej komory będzie **Pusta (Empty)**. Nie wyjmuj węża spustowego parafiny do momentu potwierdzenia pomyślnego spustu. Zapoznaj się z poniższymi komunikatami ostrzegawczymi.

OSTRZEŻENIE: Parafina opuszczająca przewód odprowadzania odpadów parafinowych jest gorąca i może spowodować poparzenia. Upewnij się, że parafina spływa do odpowiedniego pojemnika i stój z dala podczas spuszczania.

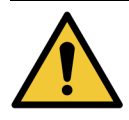

OSTRZEŻENIE: Nie zabieraj pojemnika ani węża do spuszczania parafiny, dopóki oprogramowanie nie wskaże, że spust został zakończony. Zakończenie przepływu parafiny nie jest oznaką zakończenia procedury spuszczania.

> Jeśli parafina nie spływa, mogło dojść do zablokowania węża parafiny. W razie odłączenia zablokowanego węża przed przerwaniem opróżniania, gorąca parafina wytryśnie z przodu urządzenia. Przed wyjęciem węża i stopieniem parafiny gorącą wodą należy przerwać spust.

6. Aby powstrzymać zestalanie się parafiny w wężu, natychmiast wyjmij go z pojemnika ze spuszczonym parafiną.

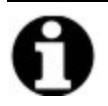

**Uwaga:** W dowolnym momencie spustu można dotknąć przycisku **Przerwij (Abandon)**, aby zakończyć wszystkie bieżące i oczekujące operacje napełniania/opróżniania.

## 5.4.5.2 <u>Napełnianie</u>

 Aby napełnić komorę parafinową rozpuszczoną parafiną, umieść końcówkę trzpienia narzędzia LLS do czyszczenia systemu w otworze odpowietrzania z tyłu komory parafinowej. Pomoże to zapobiec przedostaniu się parafiny do otworu wentylacyjnego podczas napełniania.

Rysunek 5-17: Otwór wentylacyjny wanny parafinowej

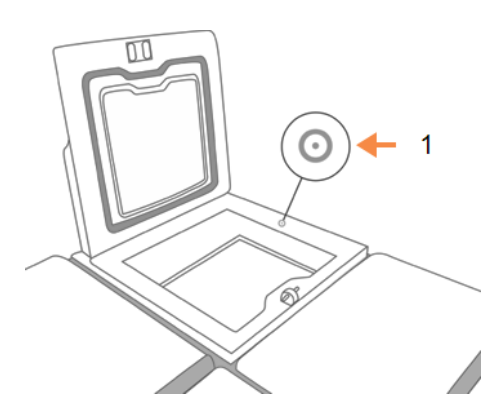

Legenda

Odpowietrznik

- 2. Napełnij komorę parafinową rozpuszczona lub stałą parafiną.
- 3. Jeśli narzędzie LLS do czyszczenia systemu zostało umieszczone w odpowietrzniku, należy je wyjąć.
- 4. Zamknij pokrywę wanny parafinowej.
- Przejdź do Odczynniki (Reagents) > Stacje (Stations) > Komory parafinowe (Wax chambers) W wierszu opróżnianej komory parafinowej wyświetlane jest stężenie domyślne. Pokazuje się tam również wartości historii resetowane do zera. Stan stacji to Sucha (Dry).

Typ odczynnika pozostaje niezmieniony od spuszczenia parafiny, chyba że zmieniono typ przypisany do tej stacji po jej opróżnieniu.

6. Dotknij komórki Stan (State) tej komory. Pojawi się następujące okno dialogowe:

| Set the state o | )<br>f wax chamber 3          |
|-----------------|-------------------------------|
|                 |                               |
| Full            | In use                        |
|                 |                               |
| Empty           | Not molten (requires melting) |
| Lot number      | r (optional)                  |
| Cancel          | ОК                            |

- 7. Jeśli dodałeś parafinę rozpuszczoną, wybierz Pełna (Full).
- 8. Jeśli zastosowałeś parafinę stałą, wybierz Nierozpuszczona (trzeba rozpuścić) (Not molten (requires melting)).
- 9. Opcjonalnie można wprowadzić numer partii tej nowej parafiny.
- 10.Dotknij **OK**.
- 11. Wprowadź swoją nazwę użytkownika. Można to zrobić poprzez:
  - zeskanowanie swojego identyfikatora lub
  - dotknięcie ikony edycji (
    ) i wpisanie swojej nazwy użytkownika z klawiatury ekranowej.

Uwaga: Nazwa użytkownika jest unikalnym identyfikatorem każdego użytkownika. Wprowadzona tutaj nazwa użytkownika musi odpowiadać nazwie utworzonej dla Ciebie. Skontaktuj się z Nadzorcą, jeśli nie znasz lub nie pamiętasz swojej nazwy użytkownika.

Jeśli ustawiłeś stan na **Nierozpuszczona (trzeba rozpuścić) (Not molten (requires melting))**, rozpoczyna się szybki proces podgrzewania parafiny. Podczas roztapiania może będzie trzeba dodać trochę parafiny.

Gdy parafina jest gotowa do użycia, stan stacji automatycznie zmienia się na Pełna (Full).

## 5.4.6 Napełnianie i opróżnianie retort

Ekran Zdalnego napełniania/opróżniania (Remote fill/drain) może również służyć do opróżniania lub napełniania retort. Jest to szczególnie przydatne w przypadku odzyskiwania sprawności po niepełnym zdalnym napełnianiu/opróżnianiu. Funkcje napełniania i opróżniania retort działają zgodnie z zasadami przyjętymi w celu uniknięcie zanieczyszczenia odczynnika, rozlania odczynnika i przegrzania odczynnika. Niektóre z tych zasad można pominąć, ale może to spowodować zmniejszenie stężenia odczynnika.

Można również napełniać i opróżniać retorty, korzystając z ekranu **Operacje ręczne (Manual Operations)** (patrz <u>6.1.1 - Operacje ręczne</u>).

Zasady ręcznego napełniania i opróżniania retort są następujące:

- Przed rozpoczęciem operacji napełniania retorta musi być czysta lub pusta.
- Jeśli retorta jest pusta, wybrana stacja musi mieć kompatybilny odczynnik (patrz <u>8.5 Tabele kompatybilności odczynników</u>).
- Nie można napełnić retorty odczynnikiem o wartości progowej temperatury poniżej ustawionej temperatury retorty.
- Podczas opróżniania retorty odczynnik musi powrócić do pierwotnej stacji.
- Podczas opróżniania retorty stacja musi mieć pojemność wystarczającą na zawartość retorty.

**D Uwaga:** Aby uniknąć rozlania płynu, przed wyłączeniem sygnału błędów niewystarczającej pojemności należy upewnić się, że dostępna jest odpowiednia pojemność stacji.

Aby napełnić lub opróżnić retortę:

- 1. Przejdź do opcji Odczynniki (Reagents) > Zdalne napełnianie/opróżnianie (Remote fill/drain).
- 2. Wybiera retortę, który ma być napełniona lub opróżniona.
- Wybierz stację odczynników, z której retorta ma być napełniona (lub do której ma być opróżniona).
- 4. Dotknij przycisku Napełnij retortę (Fill retort) lub Opróżnij retortę (Drain retort).
- 5. Wprowadź swoją nazwę użytkownika.

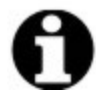

Uwaga: Nazwa użytkownika jest unikalnym identyfikatorem każdego użytkownika. Wprowadzona tutaj nazwa użytkownika musi odpowiadać nazwie utworzonej dla Ciebie. Skontaktuj się z Nadzorcą, jeśli nie znasz lub nie pamiętasz swojej nazwy użytkownika.

Aby zatrzymać napełnianie lub opróżnianie na dowolnym etapie, dotknij Przerwij (Abandon)).

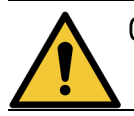

**OSTRZEŻENIE:** Nie wolno napełniać stacji odczynników, w której coś już jest. Może to spowodować rozlanie płynu.

# 6. Ustawienia i operacje pomocnicze

W tym rozdziale opisano ustawienia i operacje, które nie zostały omówione nigdzie indziej w tej instrukcji. Jest ona uporządkowany według menu. Omówione tematy to:

## Menu Odczynniki (Reagents)

• 6.1.1 - Operacje ręczne

## Menu Admin

- <u>6.2.1 Raporty</u>
- 6.2.2 Dzienniki zdarzeń
- <u>6.2.3 Poziom dostępu</u>
- <u>6.2.4 Zarządzanie użytkownikami</u>

## Menu Ustawienia (Settings)

- <u>6.3.1 Ustawienia serwisowe</u>
- <u>6.3.2 Zarządzanie odczynnikami</u>
- 6.3.3 Ustawienia urządzenia
- 6.3.4 Ustawienia elementów urządzenia
- <u>6.3.5 Alarmy</u>

## 6.1 Menu Odczynniki

Na ekranie **Operacje ręczne (Manual Operations)** można ręcznie sterować wieloma funkcjami PELORIS 3 służącymi do obsługi odczynników.

## 6.1.1 Operacje ręczne

Na ekranie **Operacje ręczne (Manual Operations)** (**Odczynniki (Reagents) > Operacje ręczne (Manual Operations)**) można ręcznie kontrolować wiele aspektów urządzenia. <u>Rysunek 6-1</u> przedstawia ten ekran i objaśnia, co można na nim zrobić. Funkcje te mogą wykonywać wszyscy użytkownicy - operatorzy i nadzorcy.

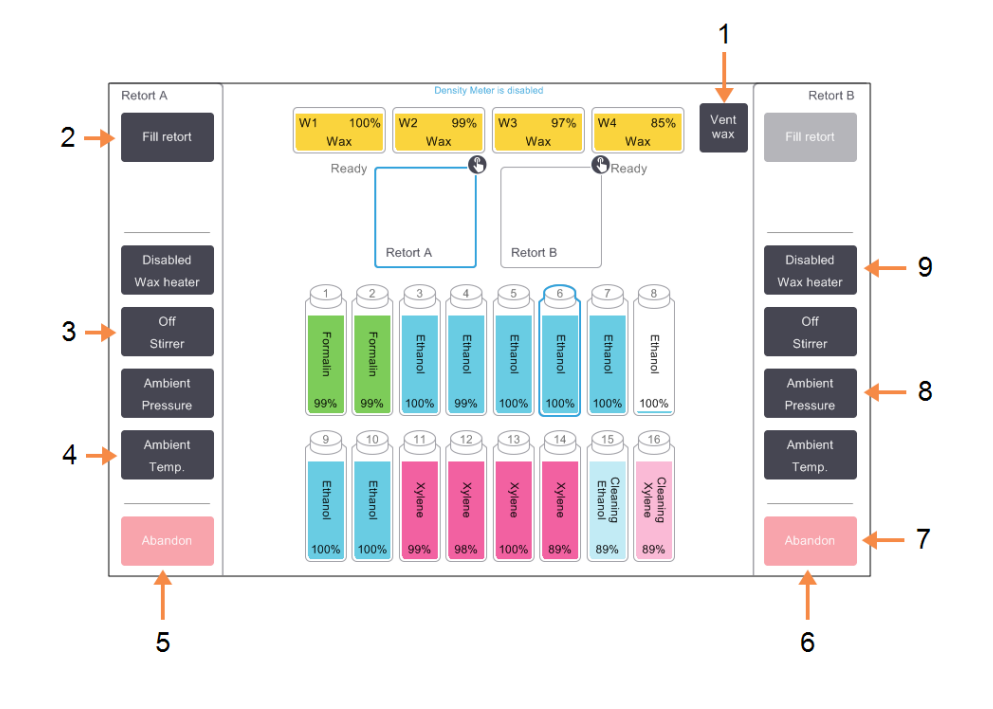

Rysunek 6-1: Ekran Operacje ręczne (Manual Operations)

## Legenda

1 Odpowietrzanie parafiny (Vent Wax):

> Uwalnianie ciśnienie lub próżni w komorach parafinowych

- 2 Napełnianie/ opróżnianie retort (Fill/Drain retort): Napełnianie lub opróżnianie retortę z lub do wybranej stacji.
- 3 Mieszadło (Stirrer): Ustawianie prędkości mieszadła retort na wysoką, średnią, niską lub wył.
- 4 **Temp.:** Ustawianie temperatury retorty

## Legenda

- 5 Elementy sterujące Retorta A
- 6 Elementy sterujące Retorta B
- 7 Przerwanie (Abandon):
   Zatrzymanie napełniania lub opróżniania
- 8 Ciśnienie (Pressure)

Ustawianie ciśnienie retorty – otoczenia, próżni, ciśnienie lub cykl zmian ciśnienia i podciśnienia.

9 Grzałka parafiny (Wax heater):

Włączanie/ wyłączanie grzałek ścieżki parafiny

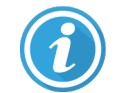

Na ekranie Operacje ręczne (Manual Operations) nie można:

- zastępowanie uruchomionego programu
- napełniać ani opróżniać retort z załadowanym programem.

### 6.1.1.1 Zakres temperatur retorty

Zakres temperatur retorty jest ograniczony do następujących wartości:

- Odczynnik: maksymalnie 35 °C 78 °C (ograniczony do maks. 65 °C podczas wykonywania programów preparowania tkanek).
- **Parafina:** Temperatura topnienia parafiny min. + 2 °C do maks. 85 °C (ograniczona do 77 °C przy wykonywaniu programów standardowych).

## Aktualną temperaturę topnienia parafiny wyświetla się na ekranie Ustawienia (Settings) > Zarządzanie odczynnikami (Reagent management).

W zależności od stanu retorty i odczynnika w retorcie mogą obowiązywać dodatkowe ograniczenia. Nie można podnieść temperatury retorty powyżej progu bezpiecznej temperatury odczynnika.

## 6.1.1.2 <u>Przenoszenie parafiny</u>

Przed przystąpieniem do napełniania retorty parafiną ścieżka parafiny (składająca się z zaworów parafiny i przewodów) oraz retorta muszą mieć temperaturę gotowości parafiny. W tym celu każda retorta wyposażona jest w grzałkę parafiny.

- 1. Przejdź do Odczynniki (Reagents) > Operacje ręczne (Manual Operations).
- 2. Dotknij Temp. otoczenia (Ambient Temp.).
- 3. Dotknij Gotowość parafiny (Wax standby).

Rysunek 6-2: Ustawianie temperatury retorty na temperaturę gotowości parafiny

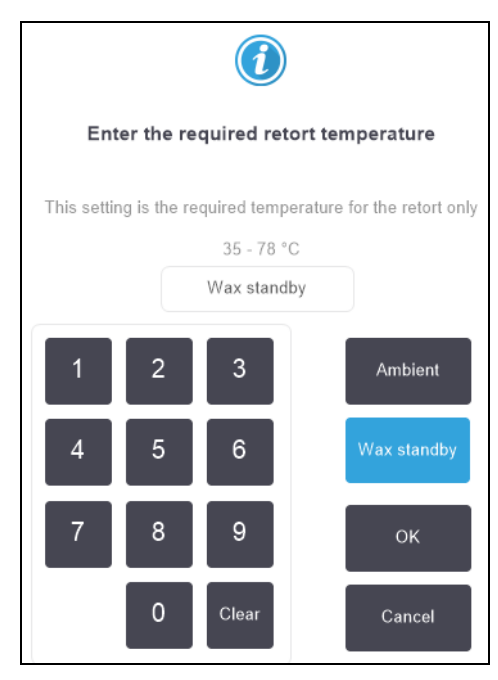

- 4. Dotknij OK.
- 5. Włącz grzałkę parafiny dotykając odpowiedniego przycisku **Wyłączona grzałka parafiny** (Disabled Wax heater).

- 6. Ustawienia i operacje pomocnicze
  - Dotknij OK w komunikacie potwierdzenia.
     Pozostaw grzałkę włączoną na co najmniej pięć minut.
  - 7. Wyłącz grzałkę dotykając odpowiedniego przycisku Wyłączona grzałka parafiny (Enabled Wax heater).
  - 8. Dotknij **OK** w komunikacie potwierdzenia.

## 6.1.1.3 <u>Napełnianie i opróżnianie retort</u>

Retorty napełnia się (lub opróżnia) (z lub do) stacji odczynników używając poleceń na ekranie **Operacje ręczne (Manual Operations)**. Reguły i procedury ręcznego napełniania i opróżniania retort są takie same, jak przy wykonywaniu tego na ekranie **Odczynniki (Reagents) > Zdalne napełnianie/opróżnianie (Remote Fill/ Drain)**. Objaśniono to w <u>5.4.6 - Napełnianie i opróżnianie retort</u>.

## 6.2 Menu administratora

Z menu **Admin** można uruchamiać raporty, przeglądać dzienniki zdarzeń, zarządzać użytkownikami i zmieniać ustawienia poziomu dostępu. Patrz:

- <u>6.2.1 Raporty</u>
- <u>6.2.2 Dzienniki zdarzeń</u>
- 6.2.3 Poziom dostępu
- <u>6.2.4 Zarządzanie użytkownikami</u>

## 6.2.1 Raporty

Dostępne są cztery raporty z menu Admin > Raporty (Reports):

- Raport Szczegóły przebiegu
- Raport Działania użytkownika
- Raport Wykorzystanie programu
- Raport Wykorzystania odczynnika

## 6.2.1.1 Raport Szczegóły przebiegu

Raport ten zawiera szczegółowe informacje na temat konkretnego przebiegu programu. Po jego wybraniu najpierw wyświetla się lista wszystkich cykli programu z poprzedniego miesiąca lub z ostatnich 30 dni (patrz <u>Rysunek 6-3</u>). Dotknij przycisk po prawej stronie ekranu, aby wybrać żądany czas trwania.

| Status     | Reagents | Admin  | Settings Maintenance     | e Wed 3     | May   03:10<br>Supervisor | ር     | Leica        |
|------------|----------|--------|--------------------------|-------------|---------------------------|-------|--------------|
| PROTOC     | OL RUNS  |        |                          |             | )                         | Clear |              |
| END DATE   | END TIME | RETORT | PROTOCOL NAME            | # CASSETTES | STARTED BY                |       |              |
| 02-MAY-201 | 7 11:55  | А      | Factory 1 hr Xylene Free | 150         | wes                       |       | Up           |
| 02-MAY-201 | 7 06:23  | A      | Quick Clean              | 0           | wes                       |       |              |
| 02-MAY-201 | 7 06:23  | В      | Quick Clean              | 0           | Jane Doe                  |       | Down         |
| 02-MAY-201 | 7 04:48  | А      | Factory 4 hr Xylene Free | 150         | wes                       |       |              |
| 02-MAY-201 | 7 01:55  | В      | Factory 4 hr Xylene Free | 150         | Jane Doe                  |       | Last 30 days |
| 02-MAY-201 | 7 00:34  | A      | Factory 4 hr Xylene Free | 150         | Jane Doe                  |       |              |
| 01-MAY-201 | 7 23:31  | A      | Factory 2 hr Xylene Free | 150         | Jane Doe                  |       | Apr          |
| 01-MAY-201 | 7 15:15  | В      | Quick Clean              | 0           | Jane Doe                  |       |              |
| 01-MAY-201 | 7 14:14  | A      | Factory 1 hr Xylene Free | 150         | Jane Doe                  |       | All          |
| 01-MAY-201 | 7 14:14  | В      | Factory 1 hr Xylene Free | 150         | Jane Doe                  |       |              |
| 01-MAY-201 | 7 13:39  | A      | Factory 1 hr Xylene Free | 150         | wes                       |       |              |
| 01-MAY-201 | 7 09:25  | В      | Quick Clean              | 0           | wes                       |       | Generate     |
|            |          |        |                          |             |                           |       |              |

## Rysunek 6-3: Lista Cykle programu (Protocol Runs)

Na liście protokołów można wyświetlić szczegóły jednego lub więcej określonych przebiegów, wybierając je i naciskając **Generuj (Generate)**. Wyświetli się raport **Szczegóły przebiegu (Run Details)** ze szczegółami wszystkich wybranych przebiegów (patrz <u>Rysunek 6-4</u>).

Podane szczegóły obejmują czas rozpoczęcia i zakończenia, nazwę użytkownika, retortę, liczbę kasetek, identyfikatory koszyków, obrazy koszyków (jeśli używa się HistoCore I-Scan), etapy programu, stację i odczynnik (z numerem partii, jeśli go wprowadzono) dla każdego etapu oraz czas trwania tego etapu. Rejestrowane są wszelkie istotne zdarzenia, które wystąpiły podczas przebiegu programu.

| Status     | Reagen          | ts Admin            | Settings M | Maintenance | Wed 3 M       | ay   20:33<br>Supervisor | Leica  |
|------------|-----------------|---------------------|------------|-------------|---------------|--------------------------|--------|
| RUN DET    | AILS REPOR      | रा                  |            |             | Seria         | ıl number: 45nnnnn       |        |
| 1 Fac      | tory 1 hr Xylei | ne Free             |            |             |               | Validated                | Up     |
| RUN S      | STARTED         | RUN ENDED           | U          | SER         | RETORT        | # CASSETTES              |        |
| 29/04/2017 | 7 12:38         | 29/04/2017 16:39    | v          | ves         | А             | 150                      | Down   |
| Basket1    |                 |                     | Bask       | et2         |               | Basket3                  |        |
| 00024      |                 |                     | 000        | 33          |               | -                        |        |
| Basket1 Ir | nage            |                     | Basket2    | Image       |               | -                        |        |
| STEP       | STATION         | TYPE                | LOT #      |             | CONCENTRATION | DURATION (MINS)          | Back   |
| 1          | 1               | Formalin            | -          |             | 100.0%        | 1                        |        |
| 2          | 3               | 85% Ethanol         | -          |             | 64.1%         | 1                        | Export |
| 3          | 5               | 85% Ethanol         | -          |             | 83.1%         | 6                        |        |
| 4          | 6               | 80/20 Ethanol / IPA | -          |             | 98.5%         | 1                        |        |
| 5          | 7               | 80/20 Ethanol / IPA | -          |             | 100.0%        | 6                        |        |
| 6          | 9               | IPA                 | -          |             | 99.8%         | 1                        |        |
|            |                 |                     |            |             |               |                          |        |

## Rysunek 6-4: Raport Szczegóły przebiegu (Run Details)

Szczegóły przebiegu można eksportować dotykając **Eksportuj (Export)**. Jeśli nie został już włożony żaden klucz USB, zostanie wyświetlony monit o włożenie klucza USB. Wygenerowany zostanie plik HTML. Po zakończeniu transferu dotknij **Gotowe (Done)**. Plik HTML można zapisać na komputerze i otworzyć w przeglądarce internetowej.

Zapoznaj się z podanymi w <u>10.1 - Wykrywanie oprogramowania złośliwego</u> dodatkowymi informacjami na temat skanowania w zakresie występowania złośliwego oprogramowania na kluczu USB używanym podczas eksportowania plików raportów.

## 6.2.1.2 Raport Działania użytkownika

Raport ten zawiera listę działań użytkownika, które zostały wykonane z wprowadzeniem nazwy użytkownika od początku miesiąca (patrz <u>Rysunek 6-5</u>). Szczegóły te można wyświetlane w kolejności chronologicznej lub w kolejności działań. Nazwa użytkownika jest wyświetlana tylko wtedy, gdy raport jest uruchomiony w trybie nadzorcy.

| Status      | Reagents | Admin | Settings      | Maintenance             | Fri 4 Nov   02:20<br>Operator | Ċ | Leica  |
|-------------|----------|-------|---------------|-------------------------|-------------------------------|---|--------|
| USER AC     | TIONS RE | EPORT |               |                         |                               |   |        |
| DATE        | TIME     | USER  | ACTION        |                         |                               |   |        |
| 03-NOV-2016 | 23:28    | -     | Started run - | Factory 1hr Xylene Sta  | ndard                         |   | Up     |
| 03-NOV-2016 | 22:20    | -     | Started run - | Quick Clean             |                               |   | V      |
| 03-NOV-2016 | 20:39    | -     | Started run - | Factory 1hr Xylene Sta  | ndardhuyj                     |   | Down   |
| 03-NOV-2016 | 18:07    | -     | Maintenance   | Clean retort and stirre | r                             |   |        |
| 03-NOV-2016 | 16:54    | -     | Changed Cle   | aning Xylene Bottle 15  | from 92% to 100%              | _ |        |
| 03-NOV-2016 | 15:20    | -     | Started run - | Factory 1hr Xylene Sta  | ndard                         |   | Time   |
| 03-NOV-2016 | 09:13    | -     | Edited Bottle | 6 Concentration value   | from 98.6% to 49.0%           |   |        |
| 03-NOV-2016 | 08:16    | -     | Started run - | Factory 1hr Xylene Sta  | ndardhuyj                     |   | Action |
| 03-NOV-2016 | 07:02    | -     | Started run - | Quick Clean             |                               |   |        |
| 03-NOV-2016 | 00:00    | -     | Started run - | Factory 1hr Xylene Sta  | ndard                         |   |        |
| 02-NOV-2016 | 22:49    | -     | Started run - | Quick Clean             |                               |   |        |
| 02-NOV-2016 | 21:10    | -     | Started run - | Factory 1hr Xylene Sta  | ndardhuyj                     |   |        |
| 02-NOV-2016 | 20:09    | -     | Started run - | Quick Clean             |                               |   | Export |
| 02-NOV-2016 | 18:22    | -     | Started run - | Factory 1hr Xylene Sta  | ndard                         |   |        |

Rysunek 6-5: Raport Działania użytkownika (User Actions)

Szczegóły działań użytkownika można eksportować, dotykając **Eksportuj (Export)**. Jeśli nie został już włożony żaden klucz USB, zostanie wyświetlony monit o włożenie klucza USB. Wygenerowany zostanie plik HTML. Po zakończeniu transferu dotknij **Gotowe (Done)**. Plik HTML można zapisać na komputerze i otworzyć w przeglądarce internetowej.

Zapoznaj się z podanymi w <u>10.1 - Wykrywanie oprogramowania złośliwego</u> dodatkowymi informacjami na temat skanowania w zakresie występowania złośliwego oprogramowania na kluczu USB używanym podczas eksportowania plików raportów.

#### 6.2.1.3 Raport Wykorzystanie programu

Raport ten zawiera liczbę przebiegów preparowania, kasetek i średnią liczbę kasetek na przebieg z ostatnich pięciu lat (patrz <u>Rysunek 6-6</u>). Dane te można grupować według dnia, tygodnia lub miesiąca.

| Status        | Reagents        | Admin  | Setting | gs Main  | tenance | Fr     | ri 4 Nov   10<br>Oper | о:25<br>ator U | Leica   |
|---------------|-----------------|--------|---------|----------|---------|--------|-----------------------|----------------|---------|
| PROTOC        | OL AND CA       | SSETTE | REPOR   | RT - PRE | EVIEW   |        |                       |                | -       |
| # RUNS        |                 | NOV-16 | OCT-16  | SEP-16   | AUG-16  | JUL-16 | JUN-16                | MAY-16         |         |
| Factory 1hr X | (ylene Standard | 7      | 12      | 0        | 0       | 0      | 0                     | 0              | Op      |
| Factory 1hr X | Standardhuyj    | 3      | 0       | 0        | 0       | 0      | 0                     | 0              |         |
| Total         |                 | 10     | 12      | 0        | 0       | 0      | 0                     | 0              | Down    |
|               |                 |        |         |          |         |        |                       |                |         |
| # CASSETTE    | ES              | NOV-16 | OCT-16  | SEP-16   | AUG-16  | JUL-16 | JUN-16                | MAY-16         |         |
| Factory 1hr X | (ylene Standard | 427    | 688     | 0        | 0       | 0      | 0                     | 0              | Monthly |
| Factory 1hr X | Standardhuyj    | 71     | 0       | 0        | 0       | 0      | 0                     | 0              |         |
| Total         |                 | 498    | 688     | 0        | 0       | 0      | 0                     | 0              |         |
|               |                 |        |         |          |         |        |                       |                | Weekly  |
| # CASSETTE    | ES PER RUN      | NOV-16 | OCT-16  | SEP-16   | AUG-16  | JUL-16 | JUN-16                | MAY-16         |         |
| Factory 1hr X | (ylene Standard | 61     | 57      | 0        | 0       | 0      | 0                     | 0              | Daily   |
| Factory 1hr X | Standardhuyj    | 23     | 0       | 0        | 0       | 0      | 0                     | 0              |         |
| Total         |                 | 84     | 57      | 0        | 0       | 0      | 0                     | 0              |         |
|               |                 |        |         |          |         |        |                       |                | Export  |

## Rysunek 6-6: Raport Program i kasetka (Protocol and Cassette)

Szczegóły użytkowania programu można eksportować, dotykając **Eksportuj (Export)**. Jeśli nie został już włożony żaden klucz USB, zostanie wyświetlony monit o włożenie klucza USB. Wygenerowany zostanie plik zgodny z programem Excel. Po zakończeniu transferu dotknij **Gotowe (Done)**.

Zapoznaj się z podanymi w <u>10.1 - Wykrywanie oprogramowania złośliwego</u> dodatkowymi informacjami na temat skanowania w zakresie występowania złośliwego oprogramowania na kluczu USB używanym podczas eksportowania plików raportów.

## 6.2.1.4 Raport Wykorzystania odczynnika

Raport ten zawiera listę całkowitej ilości odczynnika używanego przez funkcję śledzenia podczas jego wymiany (patrz <u>Rysunek 6-7</u>). Dane te można wyświetlać według dnia, tygodnia lub miesiąca.

| Status      | Reagents  | Admin  | Setting  | ıs Main | tenance | Fr     | i 4 Nov   17<br>Opera | 1:56<br>ator <b>し</b> | Leica   |
|-------------|-----------|--------|----------|---------|---------|--------|-----------------------|-----------------------|---------|
| REAGEN      | NT CHANGE | REPOR  | T - PRE\ | /IEW    |         |        |                       |                       | -       |
| REAGENT     | (Ltr)     | NOV-16 | OCT-16   | SEP-16  | AUG-16  | JUL-16 | JUN-16                | MAY-16                |         |
| Cleaning Et | hanol     | 0      | 10.0     | 0       | 0       | 0      | 0                     | 0                     | Up      |
| Cleaning Xy | lene      | 5.0    | 5.0      | 0       | 0       | 0      | 0                     | 0                     |         |
| Ethanol     |           | 0      | 10.0     | 0       | 0       | 0      | 0                     | 0                     | Down    |
| Formalin    |           | 0      | 5.0      | 0       | 0       | 0      | 0                     | 0                     |         |
| Wax         |           | 20.0   | 0        | 0       | 0       | 0      | 0                     | 0                     |         |
| Xylene      |           | 15.0   | 5.0      | 0       | 0       | 0      | 0                     | 0                     | Monthly |
|             |           |        |          |         |         |        |                       |                       | Weekly  |
|             |           |        |          |         |         |        |                       |                       | Daily   |
|             |           |        |          |         |         |        |                       |                       | Export  |

Rysunek 6-7: Raport Wymiana odczynników (Reagent Change)

Szczegóły użytkowania odczynników można eksportować, dotykając **Eksportuj (Export)**. Jeśli nie został już włożony żaden klucz USB, zostanie wyświetlony monit o włożenie klucza USB. Wygenerowany zostanie plik zgodny z programem Excel. Po zakończeniu transferu dotknij **Gotowe (Done)**.

Zapoznaj się z podanymi w <u>10.1 - Wykrywanie oprogramowania złośliwego</u> dodatkowymi informacjami na temat skanowania w zakresie występowania złośliwego oprogramowania na kluczu USB używanym podczas eksportowania plików raportów.

## 6.2.2 Dzienniki zdarzeń

Dziennik zdarzeń (Admin > Dzienniki zdarzeń (Event Logs)) wyświetla historię zdarzeń systemowych. Zdarzenia można sortować według czasu lub częstotliwości. Możesz również filtrować zdarzenia według typu zdarzenia, które chcesz wyświetlić. Możesz dodać wiadomość i zapisać ją jako zdarzenie użytkownika lub pobrać informacje istotne dla określonego zdarzenia, aby wysłać je do przedstawiciela serwisu.

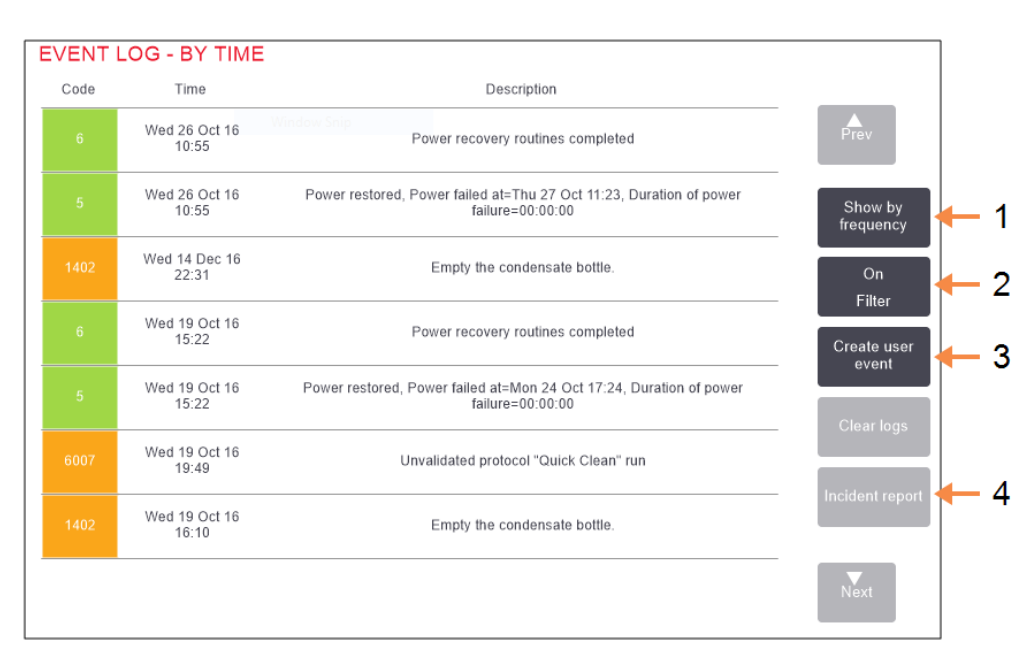

## Rysunek 6-8: Dziennik zdarzeń (Event Log)

## Legenda

- 1 Pokaż według częstotliwości / Pokaż według czasu
- 2 Różne sposoby filtrowania dzienników

## Legenda

- 3 Tworzenie wpisu do dziennika wprowadzanego przez użytkownika
- 4 Tworzenie raport z incydentu dla wybranego wpisu w dzienniku

W widoku wyświetlania według czasu każde wystąpienie zdarzenia jest wyświetlane z najnowszymi zdarzeniami u góry ekranu. Każde zdarzenie ma numer typu zdarzenia, kod barwny wagi zdarzenia (patrz <u>6.2.2.1 - Ważność zdarzenia</u>), czas wystąpienia zdarzenia oraz opis zdarzenia.

W widoku wyświetlania według częstotliwości dla każdego numeru typu zdarzenia jest jeden wiersz, np. wszystkie zdarzenia 1000 – "program zakończony pomyślnie (protocol completed successfully)" – są reprezentowane w jednym wierszu. Wyświetlany jest numer zdarzenia, kod barwny i opis wagi, liczba wystąpień zdarzenia oraz daty i godziny pierwszego i ostatniego wystąpienia zdarzenia. Dziennik zdarzeń może być skasowany wyłącznie przez personel serwisowy.

Dotknij przycisku **Pokaż według czasu / Pokaż według częstotliwości (Show by time / Show by frequency)**, aby przełączać się między tymi dwoma widokami.

- Dotknij przycisku Filtr włączony (On Filter), aby otworzyć okno dialogowe Opcje konfiguracji (Configuration options), w którym można wybrać typy zdarzeń do wyświetlenia.
   Wybieraj przyciski w Filtry retort (Retort filters), Filtry ważności (Severity filters) i Filtry alarmów (Alarm filters), aby wyświetlić powiązane typy zdarzeń. Musisz wybrać co najmniej jeden przycisk w każdej sekcji, aby zobaczyć jakieś zdarzenia. Na przykład, jeśli wybierzesz Retortę A (Retort A) w Filtrach retort (Retort filters), Informacja (Information) in Filtrach ważności (Severity filters)) i Zdarzenia niealarmowane (Non-alarmed events)) w Filtrach alarmów (Alarm filters), zobaczysz wszystkie zdarzenia informacyjne dla Retorty A, które nie wywołały alarmu.
- Przycisk Wpis do dziennika przebiegu (Run log entry) w oknie dialogowym Opcje konfiguracji (Configuration options) jest aktywny tylko dla personelu serwisowego.
- Aby utworzyć zdarzenie użytkownika, wybierz Utwórz zdarzenie użytkownika (Create user event). Spowoduje to otwarcie klawiatury ekranowej. Wpisz informacje, które chcesz zapisać, i dotknij Enter, aby dodać tę wiadomość jako zdarzenie. Ważność takiego zdarzenia to "Informacja (Information)".
- Aby utworzyć plik raportu z incydentu dla określonego zdarzenia, wybierz wiersz tego zdarzenia w tabeli i dotknij **Raport z incydentu (Incident report)**.

## 6.2.2.1 <u>Ważność zdarzenia</u>

Są trzy poziomy ważności zdarzeń i każdy z nich ma kod barwny:

| Poziom<br>ważności | Opis                                                                                                    | Kod barwny   |
|--------------------|----------------------------------------------------------------------------------------------------|--------------|
| Informacja         | Zdarzenie normalne, które wymaga odpowiedzi<br>(np. pomyślne ukończenie programu) lub<br>zdarzenie niezwykłe, które nie ma szkodliwego<br>wpływu (np. przerwanie programu przez<br>użytkownika). | Zielony      |
| Ostrzeżenie        | Błąd lub potencjalny błąd, który nie zatrzymuje<br>preparowania, lub żądanie działania<br>użytkownika. Na przykład użycie w programie<br>odczynnika poza progiem                                 | Pomarańczowy |
| Błąd               | Błąd, który powoduje przerwanie operacji (np.<br>brak dostępnej stacji) lub sprawia, że część<br>urządzenia (np. jedna retorta) lub całe<br>urządzenie nie nadaje się do użytku.                 | Czerwony     |

## 6.2.3 Poziom dostępu

Na ekranie **Poziom dostępu (Access Level)** (**Admin>Poziom dostępu (Access Level)**) można zmieniać bieżący poziomu dostępu oraz resetować lub zmieniać hasła Nadzorcy.

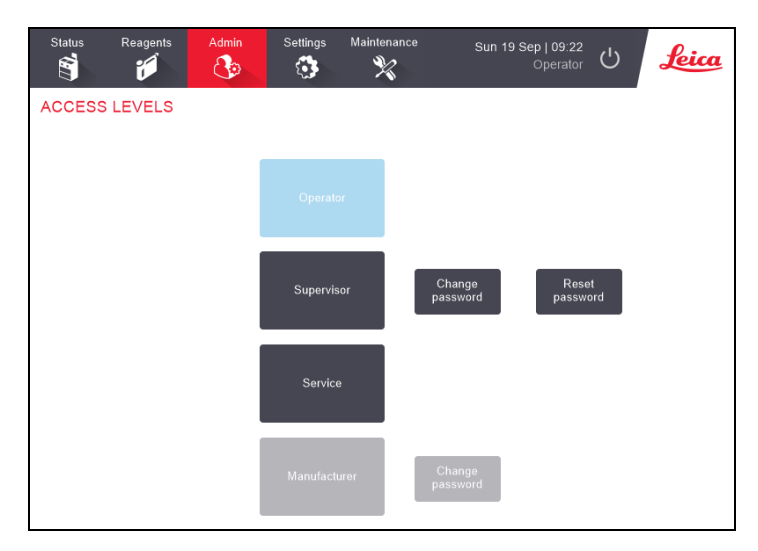

Rysunek 6-9: Ekran Poziomy dostępu (Access Levels)

## Zmiana bieżącego poziomu dostępu

- 1. Dotknij odpowiedniego przycisku Operator lub Nadzorca (Supervisor).
- 2. Jeśli zmieniasz na poziom dostępu Nadzorcy, wyświetli się klawiatura ekranowa. Wprowadź hasło nadzorcy i dotknij **Enter**.

## Zmiana hasła Nadzorcy

- 1. Dotknij przycisku Zmień hasło (Change password) obok przycisku Nadzorca (Supervisor).
- 2. Wprowadź bieżące hasło i dotknij Enter.
- 3. Wprowadź nowe hasło i dotknij Enter.

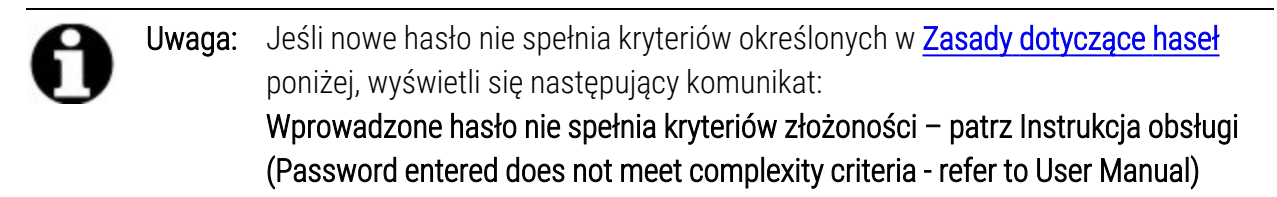

## Resetowanie hasła Nadzorcy

W przypadku zapomnienia lub utraty hasła Nadzorcy należy je zresetować.

- 1. Dotknij przycisku Resetuj hasło (Reset Password).
- 2. Aby uzyskać kodu do resetowania hasła, skontaktuj się z lokalnym przedstawicielem działu pomocy technicznej.
- 3. Wprowadź podany kod.

- 4. Wprowadź nowe hasło Nadzorcy.
- 5. Wprowadź to hasło ponownie, aby je potwierdzić.

Uwaga: Jeśli wprowadzone hasła nie są takie same, wyświetli się następujący komunikat: Wprowadzone hasła nie są takie same - spróbuj ponownie (Passwords entered do not match - please retry)

## Zasady dotyczące haseł

Hasła muszą spełniać następujące kryteria:

- Muszą mieć co najmniej 10 znaków.
- Muszą zawierać co najmniej jeden znak z co najmniej trzech z następujących grup:
  - Wielkie litery alfabetów europejskich
  - Małe litery alfabetów europejskich
  - Znaki Unicode (w przypadku alfabetów, w których nie ma wielkich/małych liter)
  - Wartości liczbowe (0 9)
  - Znaki niealfanumeryczne (na przykład !, @, #, \$, %, ^ lub &)

## 6.2.4 Zarządzanie użytkownikami

Nadzorca może użyć ekranu Zarządzanie użytkownikami (User Management) w Admin > Zarządzanie użytkownikami (User Management), aby tworzyć nowych użytkowników, zarządzać danymi użytkowników, importować i eksportować użytkowników oraz generować Raport Zarządzanie Użytkownikami.

Rysunek 6-10: Ekran User Management (Zarządzanie użytkownikami) – Dostęp nadzorcy (Supervisor access)

| Status      | Reagents | Admin | Settings | Maintenance | Wed 29 Sep   20:49<br>Supervisor | U Leica |
|-------------|----------|-------|----------|-------------|----------------------------------|---------|
| USER M      |          | NT    |          | de (        | Full name                        | Clear   |
| FULL NAME   |          | U     | BER NAME | STATUS      | ACCESS LEVEL                     | New     |
| Helen Jones |          | hj    | ones     | Active      | Supervisor                       |         |
| Lalit Garg  |          | la    | it       | Active      | Operator                         | Edit    |
| Tanya Thiel | e        | tth   | iele     | Active      | Operator                         |         |
|             |          |       |          |             |                                  | Delete  |
|             |          |       |          |             |                                  | Import  |
|             |          |       |          |             |                                  | Export  |
|             |          |       |          |             |                                  | Report  |
|             |          |       |          |             |                                  | Prev    |
|             |          |       |          |             |                                  | Next    |

# **Uwaga:** Funkcje i szczegóły użytkowników na ekranie **Zarządzanie użytkownikami (User Management)** są dostępne tylko dla użytkowników Nadzorca (Supervisor), aby uzyskiwać do nich dostęp, zmień bieżący poziom dostępu na Nadzorca (Supervisor) (patrz <u>Zmiana bieżącego poziomu dostępu</u>). <u>Rysunek 6-11</u> poniżej przedstawia ekran Zarządzanie użytkownikami (User Management), gdy poziom dostępu to Operator.

Rysunek 6-11: Ekran Zarządzanie użytkownikami (User Management) – Operator access (Dostęp operatora)

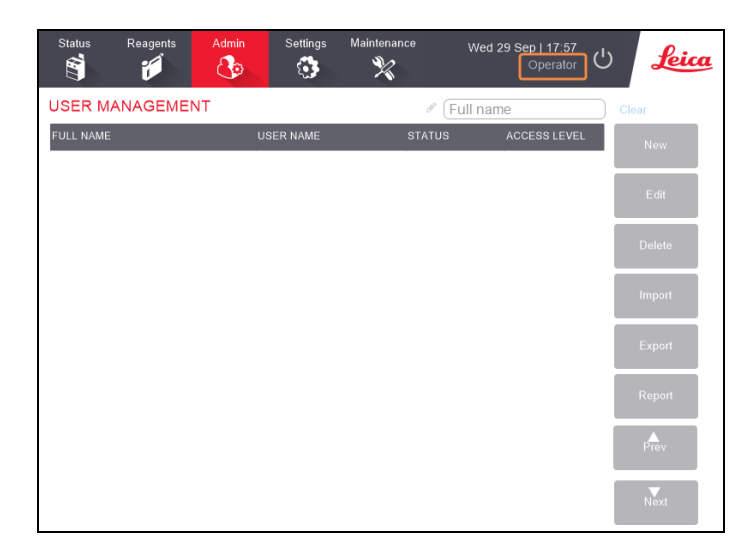

## Utwórz nowego użytkownika

- 1. Dotknij przycisku Nowy (New).
- 2. Wprowadź dane tego nowego użytkownika.

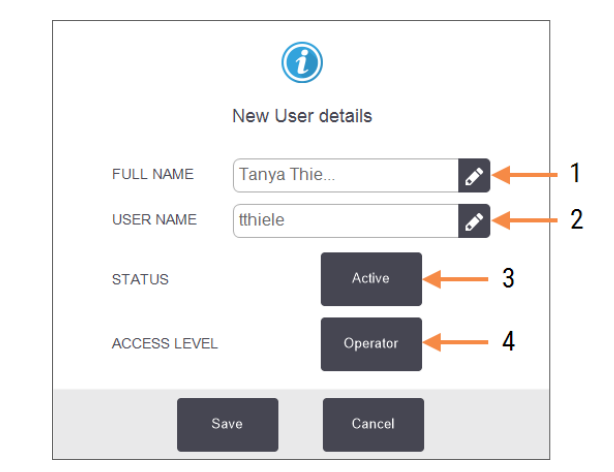

Rysunek 6-12: Ekran Dane nowego użytkownika (New User Details)

## Legenda

- Pełne imię i nazwisko (Full Name)
   Pełne imię i nazwisko użytkownika. Do 3–30 znaków.
- 2 Nazwa użytkownika (User Name)

Niepowtarzalny identyfikator użytkownika. Do 3–30 znaków. Nie może być taka sama jak nazwa użytkownika innego użytkownika.

## Legenda

Status
 Aktywny lub Nieaktywny.
 Dotknij tego przycisku, aby zmienić ten status.

4 Poziom dostępu (Access Level)

> Operator lub Nadzorca Dotknij tego przycisku, aby zmienić ten poziom dostępu.

3. Dotknij Zapisz (Save)

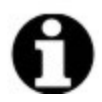

**Uwaga:** Aby wykonać krytyczne przepływy pracy PELORIS, użytkowników wzywa się do wprowadzenia niepowtarzalnej nazwy użytkownika.

## Edytowanie danych użytkownika

- 1. Dotknij użytkownika, którego dane chcesz edytować, aby go podświetlić.
- 2. Dotknij przycisku Edytuj (Edit).
- 3. W razie potrzeby edytuj dane użytkowników.
- 4. Dotknij Zapisz (Save)

#### Usuwanie użytkownika

- 1. Dotknij użytkownika, którego chcesz usunąć, aby go podświetlić.
- 2. Dotknij przycisku Delete (Usuń).

Wyświetli się komunikat Czy na pewno chcesz usunąć... (Are you sure you want to delete...).

3. Dotknij **OK**, aby potwierdzić.

## Eksport/ import użytkowników

Nadzorcy mogą eksportować listę wszystkich użytkowników z systemu PELORIS 3 na klucz USB i tę samą listę użytkowników można importować do innych urządzeń PELORIS 3 z tą samą lub wyższą wersją oprogramowania.

- 1. Wsadź pamięć USB do portu USB w PELORIS 3 urządzeniu.
- 2. Dotknij przycisku Eksportuj (Export).

Wyświetli się komunikat Transfer zakończony (Transfer Complete).

- 3. Dotknij przycisku Gotowe (Done).
- 4. Wyjmij pamięć USB z urządzenia.
- 5. Wsadź tę samą pamięć USB do innego urządzenia PELORIS 3 z tą samą lub wyższą wersją oprogramowania.
- 6. Przejdź do Admin > Zarządzanie użytkownikami (User Management) i dotknij przycisku Importuj (Import).

Lista użytkowników z tego pierwszego urządzenia jest teraz dostępna w tym drugim urządzeniu.

## Raport Zarządzanie użytkownikami

Raport Zarządzanie użytkownikami (User Management) wyświetla listę działań podjętych na ekranie Zarządzanie użytkownikami (User Management), na przykład dodawanie, edytowanie i usuwanie użytkowników

- 1. Wsadź pamięć USB do portu USB w PELORIS 3 urządzeniu.
- 2. Dotknij przycisku Raport (Report).

Raport ten zostanie zapisany w pamięci USB pod nazwą "UserManagementReport\_<time>\_ <date>.html"

## 6.3 Menu ustawień

Ekrany ustawień umożliwiają wyświetlanie informacji o urządzeniu i oprogramowaniu, eksportowanie i importowanie plików, zmianę określonych ustawień sprzętowych oraz zarządzanie alarmami.

Z menu Ustawienia (Settings) dostępnych jest pięć ekranów:

- <u>6.3.1 Ustawienia serwisowe</u>
- <u>6.3.2 Zarządzanie odczynnikami</u>
- <u>6.3.3 Ustawienia urządzenia</u>
- 6.3.4 Ustawienia elementów urządzenia
- <u>6.3.5 Alarmy</u>

## 6.3.1 Ustawienia serwisowe

Przejdź do Ustawienia (Settings) > Serwis (Service), aby wyświetlić informacje o urządzeniu i oprogramowaniu.

| Status Re        | eagents Ad     | min Setti      | ngs Ma        | aintenance                 | Fri 8 Oct   01:49<br>Supervisor | Ċ      | Leica      |
|------------------|----------------|----------------|---------------|----------------------------|---------------------------------|--------|------------|
| SERVICE SETTINGS |                |                |               |                            |                                 |        |            |
| Unit information |                |                |               |                            |                                 |        |            |
| Name             | Peloris-451151 | 192            |               |                            |                                 |        |            |
| Location         | Leica          |                |               |                            |                                 |        |            |
| Model            | Peloris 120 V  |                |               |                            |                                 |        |            |
| Serial number    | 45115192       | Softw          | Software      |                            | Export files                    |        |            |
|                  | 120 V          | 0.S.           |               | 6.3, sp 0.0, build<br>9600 | All files                       | Incide | ent report |
| HistoCore I-Sca  | p              | FPGA<br>versio | firmware<br>n | 1.28                       |                                 |        |            |
| Firmware version | n 2.1          | CPLD<br>versio | firmware<br>n | 1.10                       | Import/Export Fil               | es     |            |
| Ungrado          |                | Softwa         | are<br>n      | 3.3.0000.231               | Protocols                       |        |            |
| Opgrade          |                | Transl         | ation<br>n    | 1007                       |                                 |        |            |

Rysunek 6-13: Ekran Ustawienia serwisowe (Service Settings)

Obszar informacji o urządzeniu zawiera jego nazwę, lokalizację, model i numer seryjny urządzenia. Wszystkie wartości są tylko do odczytu.

Obszar oprogramowania wyświetla bieżące oprogramowanie, oprogramowanie sprzętowe FPGA, oprogramowanie sprzętowe CPLD i numery wersji tłumaczenia. Wersja oprogramowania może być potrzebna przy zgłaszania usterek.
Jeśli HistoCore I-Scan jest podłączony, wersja oprogramowania sprzętowego skanera wyświetla się w obszarze HistoCore I-Scan.

#### 6.3.1.1 <u>Transfer plików</u>

Opcje transferu plików na ekranie **Ustawienia serwisowe (Service Settings)** umożliwiają kopiowanie plików programu, raportów z incydentów i plików dziennika do pamięci USB. Można również importować pliki programu z pamięci USB.

Zapoznaj się z podanymi w <u>10.1 - Wykrywanie oprogramowania złośliwego</u> dodatkowymi informacjami na temat skanowania w zakresie występowania złośliwego oprogramowania na kluczu USB używanym podczas eksportowania plików raportów.

Wszyscy użytkownicy – operatorzy i nadzorcy – mogą przesyłać pliki.

Podstawowy przepływ pracy przy transferowaniu plików przedstawiono w Rysunek 6-14.

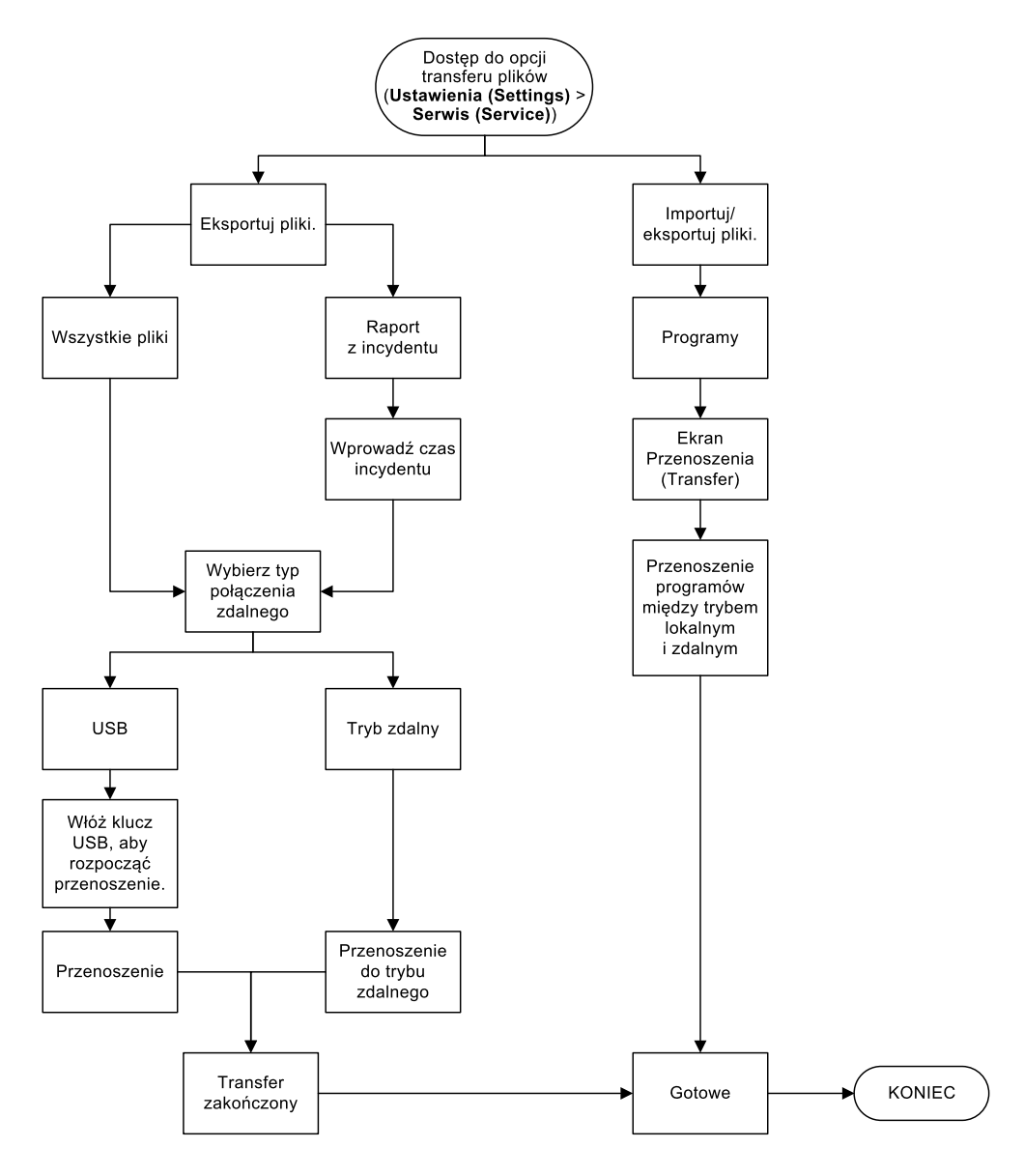

Rysunek 6-14: Przepływy pracy przy transferze plików

Dostępne opcje transferu plików objaśniono poniżej:

- Wszystkie pliki (All files) wybierz tę opcję, jeśli chcesz wyeksportować wszystkie pliki z PELORIS 3 do pamięci USB lub do zdalnego urządzenia. (Opcję zdalną należy stosować tylko wtedy, gdy zaleci to przedstawiciel serwisu).
- Raport z incydentu (Incident report) wybierz tę opcję, jeśli chcesz utworzyć i wyeksportować raport z incydentu w rejestrach.
- Programy (Protocols) wybierz tę opcję należy, chcesz przenieść programy niestandardowe między PELORIS 3 a pamięcią USB. Procedura została szczegółowo opisana w następnym rozdziale.

#### 6.3.1.2 <u>Transferowanie programów</u>

- Wsadź pamięć USB do portu USB z przodu urządzenia.
  Ważne jest, aby wsadzić pamięć USB na początku tej procedury, w przeciwnym razie jej zawartość może nie zostać rozpoznana.
- Dotknij kolejno Ustawienia (Settings) > Serwis (Service) > Programy (Protocols). Pojawi się ekran z lokalnymi programami (czyli zdefiniowanymi przez użytkownika w urządzeniu) oraz programami zdalnymi (czyli zdefiniowanymi przez użytkownika na poziomie głównym pamięci USB, jeśli takie są). Programy przechowywane w katalogach na nośniku pamięci zostaną zignorowane.

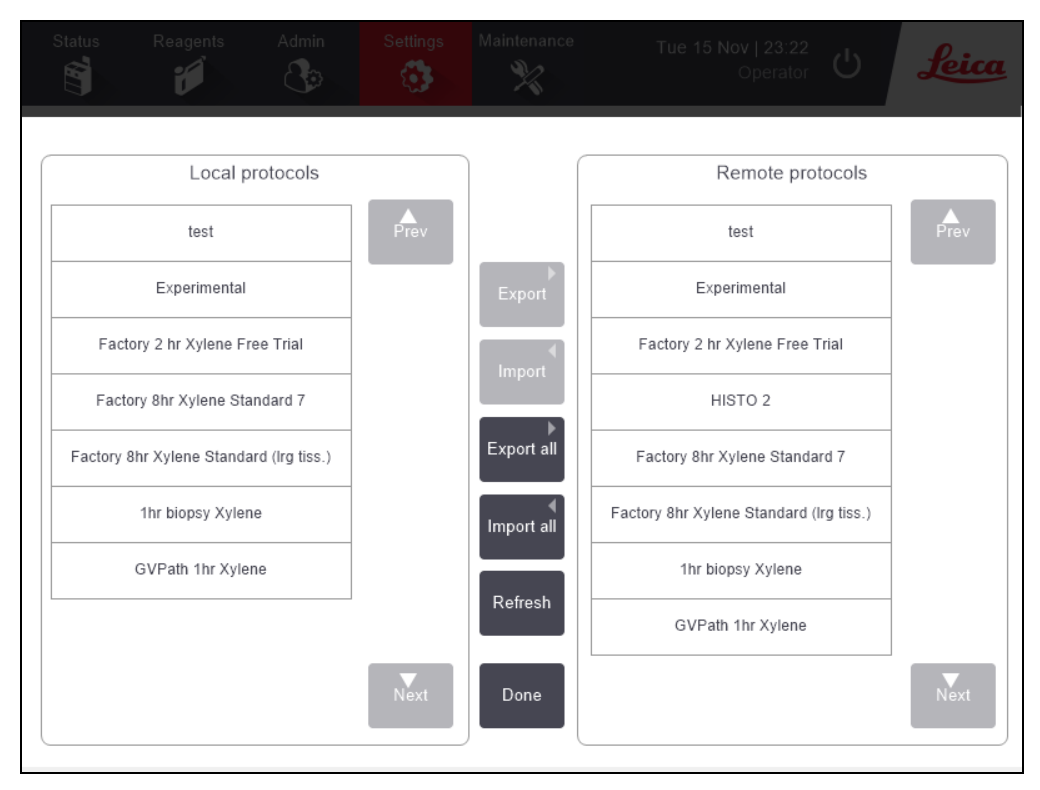

Rysunek 6-15: Transferowanie programów

3. Dotknij **Odśwież (Refresh)**), aby upewnić się, że listy programów są aktualne. Jeśli przed zakończeniem tej procedury wyjmiesz pamięć USB, pamiętaj, aby ponownie dotknąć przycisku **Odśwież (Refresh)** po ponownym wsadzeniu tej lub innej pamięci.

Jeśli dotkniesz **Odśwież (Refresh)** przed wsadzeniem pamięci, nie wyświetli się już komunikat, że żadne urządzenie zdalne nie jest dostępne z wcześniejszą wersją PELORIS.

- 4. Aby skopiować wszystkie programy zdefiniowane przez użytkownika z urządzenia na kartę pamięci, dotknij **Eksportuj wszystkie (Export all)**.
- 5. Aby skopiować jeden program zdefiniowany przez użytkownika z urządzenia na kartę pamięci, wybierz go z listy **Programy lokalne (Local protocols)** i dotknij **Eksportuj (Export)**.

- 6. Aby skopiować wszystkie programy wymienione na nośniku pamięci do urządzenia, dotknij **Importuj wszystkie (Import all)**.
- 7. Aby skopiować jeden program zdefiniowany przez użytkownika z nośnika pamięci na urządzenie, wybierz go z listy **Programy zdalne (Remote protocols)** i dotknij **Importuj (Import)**.
- 8. Po zakończeniu dotknij Gotowe (Done).

# 6.3.2 Zarządzanie odczynnikami

Na ekranie Zarządzanie odczynnikami (Reagent management) (Ustawienia (Settings) > Zarządzanie odczynnikami (Reagent management) Nadzorcy mogą:

- Ustaw domyślną liczbę kaset na cykl.
- Ustaw domyślną wartość przeniesienia odczynników.
- Włączanie i wyłączanie czyszczenie parafiny
- Ustawianie temperatury gotowości i topnienia parafiny

#### Rysunek 6-16: Ekran Zarządzanie odczynnikami (Reagent Management)

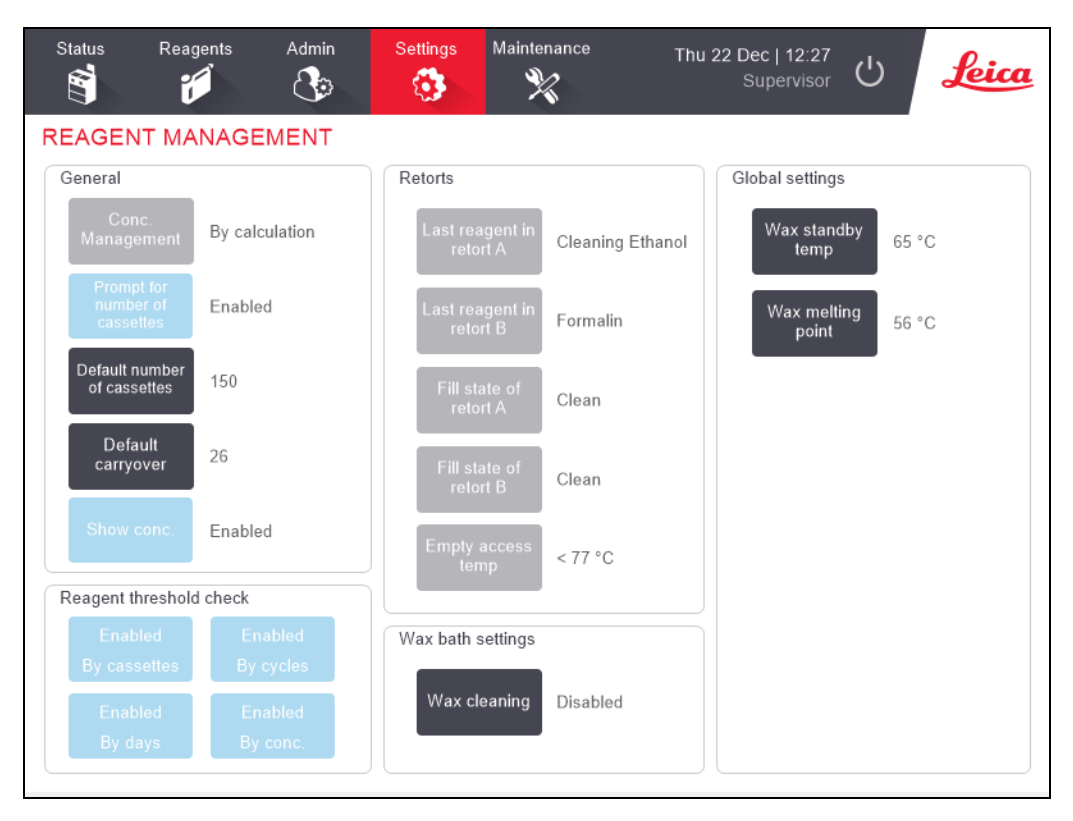

Można wyświetlić kilka innych ustawień konfiguracyjnych, ale nie można ich zmienić. Skontaktuj się z działem obsługi klienta, aby zmienić którekolwiek z nich. Na ekranie tym wyświetla się również stan poszczególnych retort i ostatniego odczynnika w każdej retorcie.

Poniżej opisano pogrupowane sekcjami elementy sterowania na ekranie Zarządzanie odczynnikami (Reagent Management).

#### 6.3.2.1 <u>Ogólne</u>

- Zarządzanie stęż. (Conc. Management) (tylko widok): metoda używana przez system do przypisywania wartości stężenia do butli z odczynnikami (patrz <u>5.1.2 Zarządzania stężeniem</u>).
- Monit o podanie liczby kasetek (Prompt for number of cassettes) (tylko widok): z ustawieniem domyślnym Włączone (Enabled) PELORIS 3 monituje o wprowadzenie liczby kasetek przed każdym przebiegiem. Gdy funkcja ta jest wyłączona, system zakłada, że w każdym przebiegu preparuje się domyślną liczbę kasetek (patrz poniżej).
- Domyślna liczba kasetek (Default number of cassettes) ustawianie domyślnej liczby kasetek dla każdego przebiegu preparowania. Jeśli Monit o podanie liczby kasetek (Prompt for number of cassettes) jest włączony, okno dialogowe monitu otwiera się przed każdym przebiegiem pokazując tę liczbę kasetek. Liczbę tę można zaakceptować lub zmienić. Jeśli Monit o podanie liczby kasetek (Prompt for number of cassettes) jest wyłączony, system stosuje wprowadzoną w tym miejscu liczbę kasetek dla wszystkich przebiegów preparowania. W takim przypadku trzeba wprowadzić dokładną wartość średnią. Liczba ta ten jest stosowana przez system zarządzania odczynnikami do obliczania stężeń odczynników.
- Domyślna wartość przeniesienia odczynników (Default carryover) domyślne ustawienie wartości przeniesienia odczynników używane dla nowych programów (patrz <u>4.1.5 Ustawienie przeniesienia:</u>).
- Pokaż stęż. (Show conc.) (tylko widok): ukrywa lub pokazuje bieżące stężenia parafiny i butli na ekranie Status.

#### 6.3.2.2 Kontrola progu odczynnika

Cztery przyciski w sekcji **Kontrola progu odczynnika (Reagent threshold check)** na ekranie **Zarządzanie odczynnikami (Reagent Management)** pokazują, których typów progów odczynnika używa system (patrz <u>5.1.3 - Progi</u>). Domyślnie wszystkie cztery typy progów są włączone. Aby zmienić któreś z tych ustawień, skontaktuj się z przedstawicielem działu obsługi klientów.

- Według kasetek (By cassettes) system śledzi liczbę kasetek przeprowadzonych przez dany odczynnik w każdej stacji. Jeśli dla tego typu odczynnika ustawiono próg liczby kasetek, gdy stacja przekroczy ten próg, wyświetli się alert.
- Według cykli (By cycles) system śledzi liczbę cykli preparowania wykonanych przez dany odczynnik w każdej stacji. Jeśli dla tego typu odczynnika ustawiono próg liczby cykli, gdy stacja przekroczy ten próg, wyświetli się alert.
- Według dni (By days) system śledzi liczbę dni, w których dany odczynnik był załadowany w poszczególnych stacjach. Jeśli dla tego typu odczynnika ustawiono próg liczby dni, gdy stacja przekroczy ten próg, wyświetli się alert.
- Według stęż. (By conc.) system śledzi stężenie odczynnika w każdej stacji. Jeśli dla tego typu odczynnika ustawiono próg stężenia, gdy stacja przekroczy ten próg, wyświetli się alert.

## 6.3.2.3 <u>Retorty</u>

Sekcja **Retorty (Retorts)** na ekranie **(Zarządzanie odczynnikami (Reagent Management)** przedstawia stan poszczególnych retort i ostatni odczynnik w nich użyty. Pokazuje również temperatura dostępu do pustego miejsca (tj. temperaturę, do której można bezpiecznie otwierać puste retorty). System wyświetli ostrzeżenie, jeśli podejmiesz działanie wymagające otwarcia retorty, gdy temperatura wewnątrz niej przekroczy tę wartość.

#### 6.3.2.4 <u>Ustawienia łaźnii parafinowej</u>

Czyszczenie parafiny włącza się i wyłącza przyciskiem **Czyszczenie parafiny (Wax cleaning)** na ekranie **Zarządzanie odczynnikami (Reagent Management)**. Funkcja czyszczenia parafiny poprawia jakość parafiny poprzez okresowe opróżnianie wanny parafinowej (na około 30 sekund), aby usunąć wszelkie zanieczyszczenia. Konieczne być może okresowe dodawanie niewielkiej ilości parafiny w celu zastąpienia usuniętych rozpuszczalników.

- Włączaj czyszczenia parafiny dla programów, w których stosowany jest ksylen oraz/lub IPA.
- Wyłączaj czyszczenie parafiny dla programów, w których stosuje się ksylen lub substytuty IPA, ponieważ te środki czyszczące nie są skutecznie usuwane w procesie ewakuacji.

Poprzez usuwanie zanieczyszczeń czyszczenie parafiny zwiększa stężenia parafiny. System automatycznie aktualizuje stężenie każdej stacji parafiny po każdym cyklu czyszczenia parafiny.

**Uwaga:** Czyszczenie parafiny może opóźnić rozpoczęcie programu lub innych czynności o do 30 sekund.

#### 6.3.2.5 <u>Ustawienia globalne</u>

Temperatury topnienia i gotowości parafiny ustawia się w sekcji (**Ustawienia globalne (Global settings)** ekranu **Zarządzanie odczynnikami (Reagent Management)**.

- Temperatura gotowości parafiny to temperatura, do jakiej urządzenie ogrzewa parafinę w stacjach parafiny. Domyślnie temperatura ta wynosi 65 °C.
- Temperatura topnienia parafiny to temperaturą, w której urządzenie uznaje parafinę za rozpuszczoną. Domyślnie temperatura ta wynosi 56 °C.

# 6.3.3 Ustawienia urządzenia

Ekran Ustawienia urządzenia (Instrument Settings) (Ustawienia (Settings) > Urządzenie (Instrument)) służy do konfigurowania wieku i progu filtra węglowego, wyświetlania daty i godziny, poziomów napełniania odczynnika oraz czasu operacji ręcznego opróżniania. Dla wszystkich operacji z wyjątkiem konfiguracji formatu czasu wymagany jest dostęp Nadzorcy.

Na tym ekranie można również zamknąć urządzenie. Inne ustawienia na ekranie **Ustawienia urządzenia (Instrument settings)** można przeglądać, ale zmieniać je może tylko przedstawiciel serwisu.

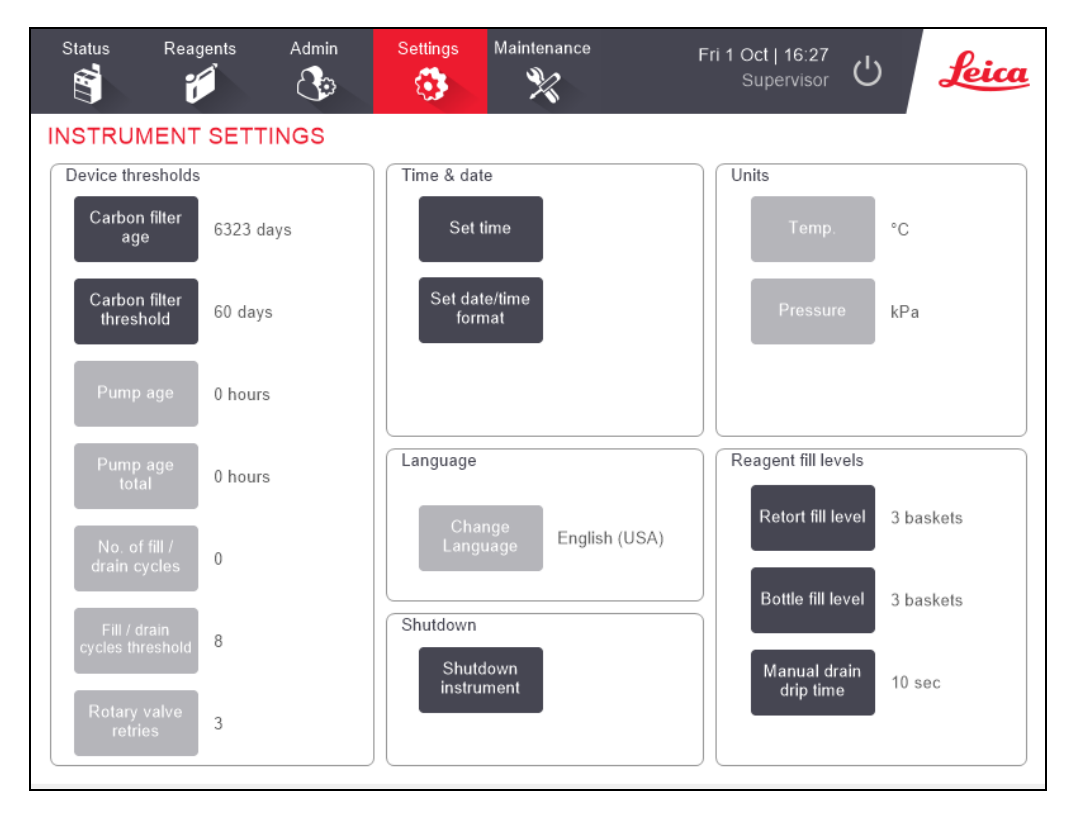

Rysunek 6-17: Ekran Ustawienia urządzenia (Instrument Settings) – dostęp Nadzorcy

## 6.3.3.1 <u>Ustawienia filtra węglowego</u>

Dotknij przycisku **Wieku filtra węglowego (Carbon filter age)**, aby zresetować wiek filtra węglowego do zera dni. Należy to zrobić przy wymianie filtra węglowego, aby system PELORIS 3 mógł śledzić jego wiek i wyświetlać dokładne ostrzeżenie, gdy przekroczy swój próg.

Dotknij przycisku **Próg filtra węglowego (Carbon filter threshold)**, aby ustawić liczbę dni, przez które filtr może być używany przed wymianą. Prawidłowa wartość progowa zależy od średniej liczby programów wykonywanych każdego dnia, oraz rodzaju używanych odczynników. Zalecamy ustawienie początkowe progu na 60 dni z korektą tylko wtedy, gdy jesteś pewien, że filtr węglowy nasycił się wcześniej lub po upływie tego czasu nadal jest w dobrym stanie.

Jeśli używasz zewnętrznego systemu usuwania oparów, ustaw wartość progową filtra węglowego na:

- Interwał przeglądów tego systemu zewnętrznego
- Maksymalną wartość (1000) ograniczająca liczbę niechcianych ostrzeżeń
- Zastąpiony (Overridden) (aby ustalić to ustawienie, skontaktuj się z przedstawicielem serwisu)

Więcej informacji podano w 2.8 - Zewnętrzne systemy usuwania oparów.

### 6.3.3.2 <u>Godzina i data</u>

Tylko nadzorcy mogą zmieniać czas systemowy. Wszyscy użytkownicy mogą wybrać jeden z trzech formatów daty i godziny (skrócony, normalny i rozszerzony).

- Aby zmienić czas systemowy, dotknij Ustaw czas (Set time)), dotykaj przycisków W górę (Up) i W dół (Down) aż ustawisz prawidłowy czas, a następnie dotknij Gotowe (Done).
- Aby zmienić format daty i godziny, dotknij Ustaw format daty/godziny (Set date/time format), a następnie przycisku Modyfikuj (Modify) dla formatu, który chcesz zmienić. Wybierz wymagany format. Zmodyfikuj inne formaty zgodnie z wymaganiami, a następnie dotknij Gotowe (Done).

### 6.3.3.3 Wyłączanie urządzenia

Aby wyłączyć urządzenie w sposób uporządkowany, dotknij **Wyłącz urządzenie (Shutdown instrument)**. Gdy ekran dotykowy zgaśnie, wyłącz czerwony przycisk zasilania.

## 6.3.3.4 <u>Poziomy napełnienia odczynnikami</u>

Poziomy napełnienia odczynnika określają ilość używaną do napełnienia retorty i ilość odczynnika potrzebną do uzyskania pełnego stanu stacji. Urządzenie można skonfigurować tak, aby napełniało retorty odczynnikiem w ilości wystarczającej do spreparowania dwóch lub trzech koszyków kasetek. Jeśli retorty są ustawione na trzy koszyki, także butla musi być być napełniona do poziomu trzech koszyków. Ma to na celu zapewnienie, że ilość odczynnika jest wystarczająca do napełnienia retort.

Tylko nadzorcy mogą zmieniać poziomy napełnienia.

- Aby ustawić poziom napełnienia retorty, dotknij przycisku Poziom napełnienia retorty (Retort fill level) i wybierz dwa lub trzy koszyki.
- Aby ustawić poziom napełnienia stacji odczynnikiem, dotknij przycisku **Poziom napełnienia butli (Bottle fill level)** i wybierz dwa lub trzy koszyki.

**Uwaga:** Jeśli zwiększasz poziom napełnienia, musisz wzrokowo sprawdzić każdą stację odczynników, aby upewnić się, że mieści wystarczającą ilość odczynnika. Program może zostać przerwany, jeśli stacja nie zawiera wystarczającej ilości odczynnika.

#### 6.3.3.5 <u>Czas ściekania przy opróżnianiu ręcznym</u>

Nadzorcy mogą zmieniać czas ściekania przy operacji opróżniania ręcznego. Czas ściekania to czas oczekiwania systemu na spływanie odczynników z kasetek i ścianek retorty przed zakończeniem operacji opróżniania.

Dotknij przycisku **Czas ściekania przy opróżnianiu ręcznym (Manual drain drip time)**, wprowadź wymaganą liczbę sekund i dotknij **OK**.

#### 6.3.3.6 <u>Ustawienia języka i jednostek</u>

Można przeglądać, ale nie zmieniać, ustawienia języka i jednostek urządzenia. Aby zmienić dowolne ustawienie, skontaktuj się z przedstawicielem serwisu.

#### 6.3.4 Ustawienia elementów urządzenia

Ekran Ustawienia elementów urządzenia (Device Settings) (Ustawienia (Settings) > Elementy urządzenia (Device)) umożliwia kontrolę ustawień wyświetlacza i blokowanie ekranu do czyszczenia. Nadzorcy mogą konfigurować dźwięki urządzenia, włączać lub wyłączać alarmy zaniku zasilania zewnętrznych złączy alarmów, włączać lub wyłączać korzystanie z HistoCore I-Scan, a także blokować ekran monitora w celu czyszczenia i konserwacji.

| Status         | Reagents                   | Admin                        | Settings         | Maintena<br>X            | ance           | Tue 14 5      | Sep   06:15<br>Supervisor | Ċ        | Leica |
|----------------|----------------------------|------------------------------|------------------|--------------------------|----------------|---------------|---------------------------|----------|-------|
| DEVICE         | SETTINGS                   | 3                            |                  |                          |                |               |                           |          |       |
|                | Item                       | Setting                      |                  |                          | Item Setting   |               |                           |          |       |
| Sound settings |                            |                              |                  | Alarm power off settings |                |               |                           |          |       |
| K              | ey touch                   | Windows Navigation Start.wav |                  | IV                       | Local ala      | rm            | Disabled                  |          |       |
| F              | Prompt                     | chimes.wav                   |                  |                          | Remote alarm   |               | 1                         | Disabled |       |
| Т              | imeout                     | Speech Misrecognition.wav    |                  |                          |                |               |                           |          |       |
| Rur            | Run log entry              |                              | Windows Ding.wav |                          |                |               |                           |          |       |
| Inf            | Information Windows Ding.w |                              | s Ding.wav       |                          |                |               |                           |          |       |
| V              | /arning                    | Window                       |                  |                          |                |               |                           |          |       |
|                | Error                      | Windows Cr                   | itical Stop.wav  | _                        |                |               |                           |          |       |
| Cri            | lical error                | Windows Cr                   | itical Stop.wav  |                          | HistoCore I-So | can           |                           |          |       |
| Ν              | listake                    | Window                       | ndows Ding.wav   |                          | Enabled        |               |                           |          |       |
| Mas            | ter volume                 | 100 %                        |                  |                          | Screen mainte  | enance        |                           |          |       |
|                |                            |                              |                  |                          | Lock           | k for<br>ning |                           |          |       |

Rysunek 6-18: Ekran Ustawienia elementów urządzenia (Device Settings)

#### 6. Ustawienia i operacje pomocnicze

#### 6.3.4.1 <u>Ustawienia dźwięku</u>

Nadzorcy mogą wybierać spośród wielu dźwięków, które mają być emitowane przy zdarzeniach różnych typów lub wyciszyć te dźwięki. Można na przykład ustawić jakiś dźwięk dla dotknięć klawiszy na ekranie dotykowym lub dołączyć do okna dialogowego lub ostrzeżenia. Można także regulować głośność wszystkich dźwięków urządzenia.

- Aby zmienić głośność dźwięku, dotknij komórkę obok Głośność (Master volume) w tabeli Ustawienia dźwięku (Sound settings). Nastaw wartość od 100 (najgłośniejszy) do 0 (wyciszony).

#### 6.3.4.2 <u>Ustawienia alarmu zaniku zasilania</u>

Alarmy zaniku zasilania służą do kontrolowania zachowania zewnętrznych ALARMÓW LOKALNYCH i ALARMÓW ZDALNYCH (patrz <u>2.9 - Złącza alarmów</u>) w przypadku zaniku zasilania. Jeśli stan zaniku zasilania jest ustawiony na **Włączony (Enabled)**, alarm ten zostanie aktywowany (dźwięk) w przypadku zaniku zasilania.

Aby zmienić to ustawienie, dotknij komórki obok Alarm lokalny (Local alarm) lub Alarm zdalny (Remote alarm) w tabeli Ustawienia alarmu zaniku zasilania (Alarm power off settings), a następnie dotknij przycisk OK w oknie dialogowym.

Do zmiany tych ustawień wymagany jest dostęp na poziomie Nadzorcy.

#### 6.3.4.3 Konserwacja ekranu

Aby zablokować ekran, dotknij przycisku **Zablokuj do czyszczenia (Lock for cleaning)**. Otworzy się okno dialogowe **Czyszczenie ekranu (Clean screen)**. Gdy to okno dialogowe jest otwarte, można bezpiecznie wyczyścić ekran bez przypadkowego wybrania jakichś elementów sterujących.

Po zakończeniu czyszczenia dotknij przycisku **Czyszczenie ekranu (Clean screen)**w odpowiedniej kolejności. Spowoduje to odblokowanie ekranu i powrót do normalnej pracy.

### 6.3.5 Alarmy

System PELORIS 3 wykorzystuje alarmy do ostrzegania użytkowników o wystąpieniu określonych typów zdarzeń. Zdarzenia te dotyczą głównie stanów błędów, które wymagają szybkiej interwencji, ale alarmy są również aktywowane w niektórych normalnych warunkach, o których warto wiedzieć, na przykład po zakończeniu programu.

Po aktywacji alarmu powiązane z nim zdarzenie wyświetla się na ekranie **Alarmy (Alarms)** (**Ustawienia(Settings) > Alarmy (Alarms)**) i następuje co najmniej jedna z poniższych reakcji, w zależności od konfiguracji danego alarmu:

- rozlegnie się dźwięk wewnętrznego alarmu urządzenia
- włączy się połączenie ALARM LOKALNY (LOCAL ALARM) wyzwalając dowolny podłączony alarm (patrz <u>2.9 - Złącza alarmów</u>)
- włączy się połączenie ALARM ZDALNY (REMOTE ALARM) wyzwalając dowolny podłączony alarm (patrz <u>2.9 - Złącza alarmów</u>)
- otworzy się okno dialogowe w oprogramowaniu wyświetlając komunikat alarmowy.

Aktywne alarmy można skasować (tj. wyłączyć) na ekranie **Alarmy (Alarms)**. Jeśli alarm wywołał komunikat, można go również usunąć z komunikatu.

Alarmy można również wyciszyć z ekranu **Alarmy (Alarms)** i komunikatów alarmowych. Spowoduje to wyłączenie wewnętrznego alarmu urządzenia i zamknięcie komunikatu, ale alarmy lokalne i zdalne pozostaną włączone do momentu skasowania alarmu. Umożliwia to operatorowi urządzenia dalsze korzystanie z oprogramowania bez sygnału dźwiękowego alarmu, podczas gdy alarmy zewnętrzne nadal trwają, aby wywołać reakcję.

Alarmy wewnętrzne, lokalne i zdalne mają jeden z dwóch stanów: **Chwilowy (Momentary)** wyzwala alarm tylko raz, podczas gdy **Powtarzalny (Repetitive)** kontynuuje alarm aż do jego skasowania (lub, w przypadku alarmu wewnętrznego, wyciszenia).

 Aby skasować lub wyciszyć aktywny alarm, dotknij komórki Aktywowane (Activated) na ekranie Alarmy (Alarms) dla danego zdarzenia alarmowego i dotknij Wył (Off). lub Wyciszenie (Silenced).

Wył. (Off) powoduje zatrzymanie wszystkich wyjść alarmowych i usunięcie zdarzenia z ekranu Alarmy (Alarms).

**Wyciszenie (Silenced)** wycisza wewnętrzny alarm, ale dany alarm pozostaje aktywny na ekranie **Alarmy (Alarms)**.

#### 6. Ustawienia i operacje pomocnicze

 Aby skasować lub wyciszyć alarm w komunikacie alarmowym, wybierz zdarzenie w tabeli zdarzeń alarmowych (jednocześnie można być aktywny więcej niż jeden alarm) i dotknij Wyczyść (Clear) lub Wycisz (Silence).

**Wyczyść (Clear)** powoduje zatrzymanie wszystkich wyjść alarmowych i usunięcie zdarzenia z komunikatu (oraz ekranu **Alarmy (Alarms)**). Komunikat zamyka się, jeśli występuje tylko jedno zdarzenie alarmowe.

Wycisz (Silence) wycisza wewnętrzny alarm, ale dany alarm pozostaje aktywny na ekranie Alarmy (Alarms). Komunikat zamyka się, jeśli występuje tylko jedno zdarzenie alarmowe.

Jeśli w komunikacie jest więcej niż jedno zdarzenie alarmowe, można dotknąć **Wyczyść wszystko (Clear all)** lub **Wycisz wszystko (Silence all)**, aby usunąć lub wyciszyć wszystkie alarmy jednocześnie.

# 7. Czyszczenie i konserwacja

Postępuj zgodnie z instrukcjami konserwacji i czyszczenia zawartymi w tym rozdziale, aby utrzymywać procesor PELORIS 3 w dobrym stanie. Pomoże to zapewnić wysoką jakość preparowania przez cały czas i uniknąć niepotrzebnych zgłoszeń serwisowych.

Upewnij się, że urządzenie PELORIS 3 jest włączone przez cały czas, nawet gdy nie pracuje. Dzięki temu parafina jest rozpuszczona i można wykonywać rutynowe czynności konserwacyjne kontrolowane przez oprogramowanie.

Firma Leica Biosystems zaleca wezwanie konserwacji zapobiegawczej raz w roku lub gdy urządzenie oznaczy, że membrana pompy przekroczyła 1000 godzin (kod komunikatu 1336), w zależności od tego, co nastąpi wcześniej. Skontaktuj się z przedstawicielem serwisu, aby umówić się na wezwanie.

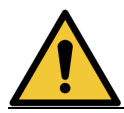

**OSTRZEŻENIE:** Podczas czyszczenia urządzenia zawsze noś rękawice i inna odpowiednią odzież ochronną.

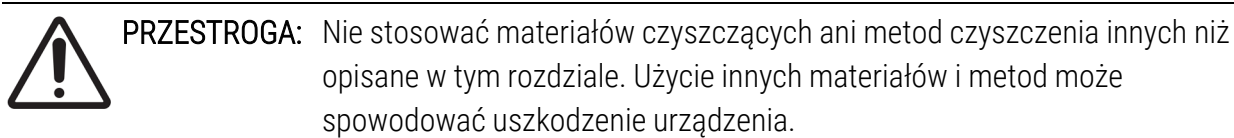

Rozdział składa się z następujących części:

- 7.1 Narzędzia do czyszczenia i konserwacji
- 7.2 Ekran Konserwacja
- 7.3 Planowanie czyszczenia i konserwacji

# 7.1 Narzędzia do czyszczenia i konserwacji

Narzędzia do czyszczenia i konserwacji PELORIS 3 są przechowywane z tyłu ekranu dotykowego (patrz <u>Rysunek 7-1</u>). Te narzędzia to:

- 7.1.1 Skrobaczka do parafiny
- 7.1.2 Narzędzie do czyszczenia systemu LLS i korek odpowietrznika parafiny

Rysunek 7-1: Położenie narzędzi do czyszczenia

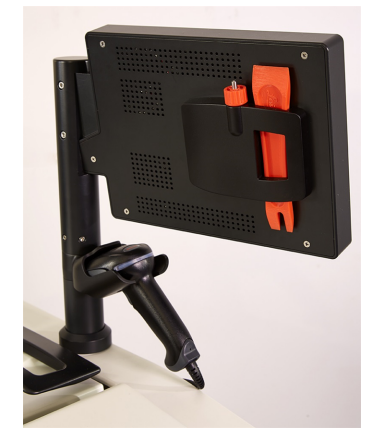

# 7.1.1 Skrobaczka do parafiny

(Nr części S45.2000)

Skrobaczka do parafiny (<u>Rysunek 7-2</u>) może służyć do zeskrobywania parafiny z okolic uszczelek pokrywy wanny parafinowej (jak pokazano na <u>Rysunek 7-3</u>) oraz z górnej części kąpieli parafinowej.

Rysunek 7-2: Skrobaczka do parafiny

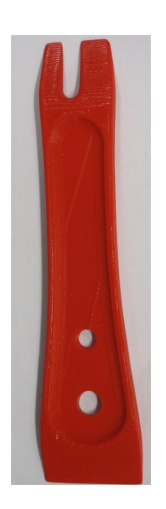

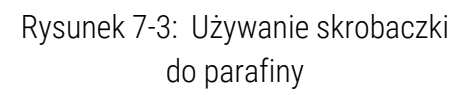

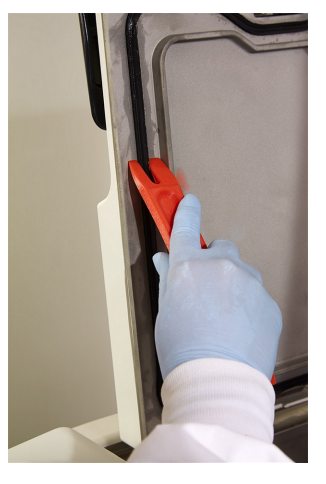

#### 7.1.2 Narzędzie do czyszczenia systemu LLS i korek odpowietrznika parafiny

(Nr części S45.2001)

Narzędzie do czyszczenia systemu LLS zaprojektowane specjalnie do obsługi systemu LLS. Zwilż czystą ściereczkę roztworem 70% alkoholu i za pomocą narzędzia do czyszczenia systemu LLS obrócić ściereczkę wokół LLS (patrz <u>Rysunek 7-4</u>). Do szczególnie zabrudzonych czujników zamiast alkoholu użyj 6% roztworu kwasu octowego.

Rysunek 7-4: Korzystanie z narzędzia do czyszczenia LLS

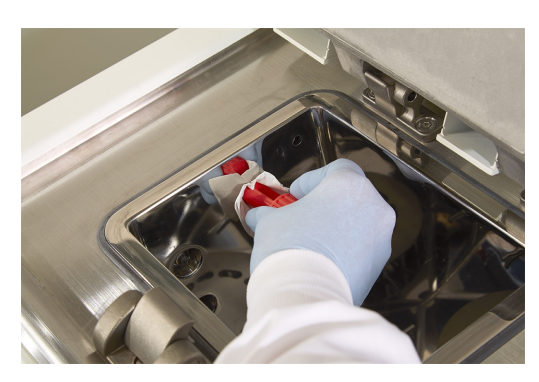

Wystający z drugiego końca narzędzia do czyszczenia systemu LLS kołek można wprowadzić do otworu wentylacyjnego wanny parafinowej. Pomoże to zapobiec przedostaniu się parafiny do wnętrza urządzenia podczas czyszczenia jego górnej powierzchni.

# 7.2 Ekran Konserwacja

Na ekranie **Konserwacja (Maintenance)** można rejestrować czynności i czasy wykonywania rutynowych działań konserwacyjnych.

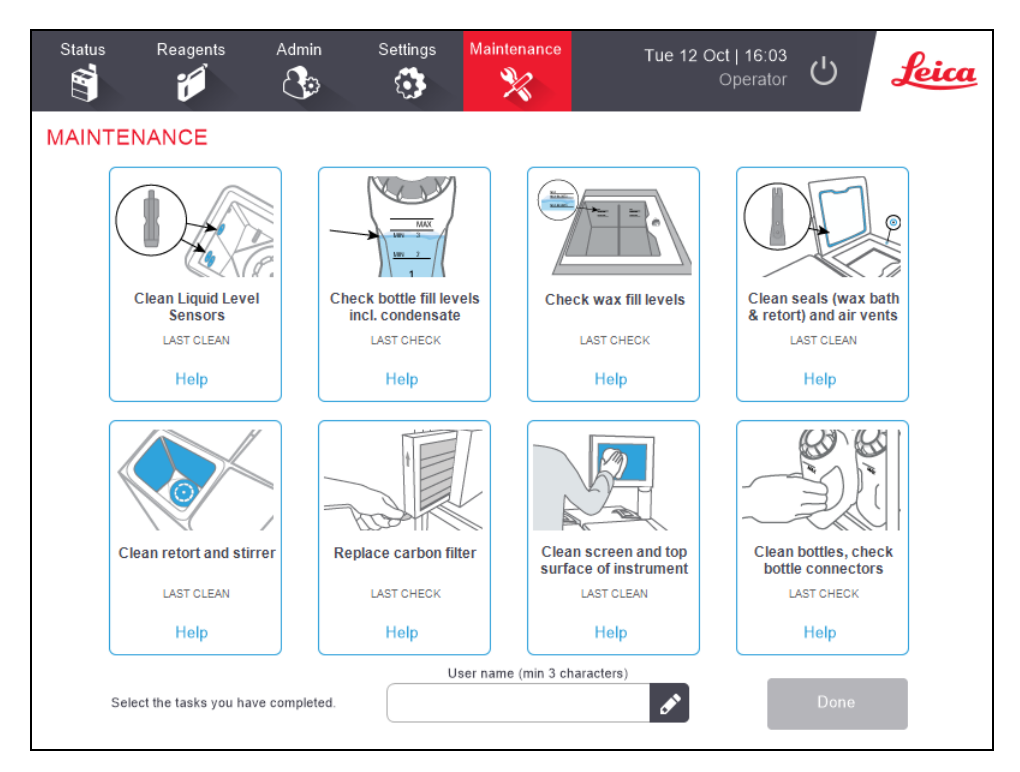

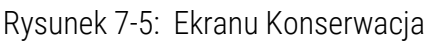

Osiem paneli na ekranie Konserwacja (Maintenance) składa się z następujących elementów:

- obraz urządzenia pokazujący, co należy zrobić (czasami podświetlony na niebiesko)
- tytuł
- wskaźnik ostatniej kontroli lub czyszczenia danego elementu oraz operator, który to zrobił
- link do kontekstowych instrukcji pomocy.

Aby zarejestrować zadanie konserwacyjne:

- dotknij panel dla wykonanego lub planowanego zadania konserwacyjnego
- wprowadź swoją nazwę użytkownika

Uwaga: Nazwa użytkownika jest unikalnym identyfikatorem każdego użytkownika. Wprowadzona tutaj nazwa użytkownika musi odpowiadać nazwie utworzonej dla Ciebie. Skontaktuj się z Nadzorcą, jeśli nie znasz lub nie pamiętasz swojej nazwy użytkownika.

• dotknij Gotowe (Done).

Zarejestrowane zadania konserwacyjne można wyświetlić w raporcie **Działania użytkownika (User Actions)**.

<sup>0</sup> 

# 7.3 Planowanie czyszczenia i konserwacji

Poniżej podano wykaz zadań związanych z regularnym czyszczeniem i konserwacją oraz częstotliwości ich wykonywania.

Zapoznaj się z cotygodniową listą kontrolna konserwacji i czyszczenia w <u>7.3.5 - PELORIS 3 Tabela</u> <u>konserwacji użytkownika</u>, którą można wydrukować i wykorzystać jako rejestr zadań konserwacyjnych. W miarę wykonywania zadań należy parafować odpowiednie komórki w tabeli.

# 7.3.1 Codziennie

- <u>7.3.6.1 Czyszczenie pokryw i uszczelek</u>
- 7.3.6.2 Czyszczenie retort i czujników poziomu cieczy
- 7.3.6.3 Sprawdzenie poziomów napełnienia butli (w tym butli z kondensatem)
- 7.3.6.4 Sprawdzenie poziomów napełnienia parafiną
- 7.3.6.5 Czyszczenie ekranu dotykowego i powierzchni górnej

## 7.3.2 Co tydzień

- 7.3.7.1 Pusta butla na kondensat (Empty Condensate Bottle)
- <u>7.3.7.2 Czyszczenie butli z odczynnikami i sprawdzanie złączy butli (Clean Reagent Bottles</u> and Check Bottle Connectors)
- 7.3.7.3 Sprawdzanie wanien parafinowych
- <u>7.3.7.4 Czyszczenie powierzchni zewnętrznych</u>

#### 7.3.3 60-90 dni

- <u>7.3.8 60 90 dni</u>
- <u>7.3.8.2 Sprawdzanie uszczelek pokrywy</u>
- 7.3.4 Zgodnie z wymaganiami
  - 7.3.9 Czyszczenie retort kwasem

#### 7. Czyszczenie i konserwacja

# 7.3.5 PELORIS 3 Tabela konserwacji użytkownika

| Tydzień:           |        |     |        |     |        | Nr seryjny: |        |     |        |     |        |     |        |     |
|--------------------|--------|-----|--------|-----|--------|-------------|--------|-----|--------|-----|--------|-----|--------|-----|
|                    | Pon.   |     | Wt.    |     | Śr.    |             | Czw.   |     | Pt.    |     | So.    |     | N.     |     |
| Data:              |        |     |        |     |        |             |        |     |        |     |        |     |        |     |
| Zadania codzienne  |        |     |        |     |        |             |        |     |        |     |        |     |        |     |
| Czyszczenie pokryw |        |     |        |     |        |             |        |     |        |     |        |     |        |     |
| i uszczelek        |        |     |        |     |        |             |        |     |        |     |        |     |        |     |
| Czyszczenie retort |        |     |        |     |        |             |        |     |        |     |        |     |        |     |
| Czyszczenie        |        |     |        |     |        |             |        |     |        |     |        |     |        |     |
| czujników poziomu  |        |     |        |     |        |             |        |     |        |     |        |     |        |     |
| cieczy             |        |     |        |     |        |             |        |     |        |     |        |     |        |     |
| Sprawdzanie        | Parafa | OK/ | Parafa | OK/ | Parafa | OK/         | Parafa | OK/ | Parafa | OK/ | Parafa | OK/ | Parafa | OK/ |
| poziomu            |        | I/C |        | I/C |        | I/C         |        | I/C |        | I/C |        | I/C |        | I/C |
| odczynników        |        |     |        |     |        |             |        |     |        |     |        |     |        |     |
| Sprawdzone = OK    |        |     |        |     |        |             |        |     |        |     |        |     |        |     |
| Uzupełnione = T    |        |     |        |     |        |             |        |     |        |     |        |     |        |     |
| Wymienione = C     |        |     |        |     |        |             |        |     |        |     |        |     |        |     |
| Butla 1            |        |     |        |     |        |             |        |     |        |     |        |     |        |     |
| Butla 2            |        |     |        |     |        |             |        |     |        |     |        |     |        |     |
| Butla 3            |        |     |        |     |        |             |        |     |        |     |        |     |        |     |
| Butla 4            |        |     |        |     |        |             |        |     |        |     |        |     |        |     |
| Butla 5            |        |     |        |     |        |             |        |     |        |     |        |     |        |     |
| Butla 6            |        |     |        |     |        |             |        |     |        |     |        |     |        |     |
| Butla 7            |        |     |        |     |        |             |        |     |        |     |        |     |        |     |
| Butla 8            |        |     |        |     |        |             |        |     |        |     |        |     |        |     |
| Butla 9            |        |     |        |     |        |             |        |     |        |     |        |     |        |     |
| Butla 10           |        |     |        |     |        |             |        |     |        |     |        |     |        |     |
| Butla 11           |        |     |        |     |        |             |        |     |        |     |        |     |        |     |
| Butla 12           |        |     |        |     |        |             |        |     |        |     |        |     |        |     |
| Butla 13           |        |     |        |     |        |             |        |     |        |     |        |     |        |     |
| Butla 14           |        |     |        |     |        |             |        |     |        |     |        |     |        |     |
| Butla 15           |        |     |        |     |        |             |        |     |        |     |        |     |        |     |
| Butla 16           |        |     |        |     |        |             |        |     |        |     |        |     |        |     |
| Parafina 1         |        |     |        |     |        |             |        |     |        |     |        |     |        |     |
| Parafina 2         |        |     |        |     |        |             |        |     |        |     |        |     |        |     |
| Parafina 3         |        |     |        |     |        |             |        |     |        |     |        |     |        |     |
| Parafina 4         |        |     |        |     |        |             |        |     |        |     |        |     |        |     |

|                                   | - | <br> | - | - |      |
|-----------------------------------|---|------|---|---|------|
| Czyszczenie<br>powierzchni górnej |   |      |   |   |      |
|                                   |   |      |   |   |      |
| Czyszczenie ekranu                |   |      |   |   |      |
| аотукоwego                        |   |      |   |   |      |
| Zadania cotygodniowe              |   |      |   |   |      |
| Opróżnianie butli z               |   |      |   |   |      |
| kondensatem                       |   |      |   |   |      |
| Sprawdzanie butli z               |   |      |   |   |      |
| odczynnikami                      |   |      |   |   |      |
| Czyszczenie wanny                 |   |      |   |   |      |
| parafinowej                       |   |      |   |   |      |
| Sprawdzanie złączy                |   |      |   |   |      |
| butli                             |   |      |   |   |      |
| Czyszczenie                       |   |      |   |   |      |
| powierzchni                       |   |      |   |   |      |
| zewnętrznych                      |   |      |   |   |      |
| Co 60–90 dni                      | · |      |   |   |      |
| Wymiana filtra                    |   |      |   |   |      |
| węglowego                         |   |      |   |   |      |
| Sprawdzanie                       |   |      |   |   |      |
| uszczelek pokrywy                 |   |      |   |   | <br> |

# 7.3.6 Zadania codzienne

# 7.3.6.1 <u>Czyszczenie pokryw i uszczelek</u>

Użyj dostarczonej plastikowej skrobaczki do zeskrobania parafiny z wewnętrznych powierzchni retorty i pokryw wanny parafinowej. Ostrożnie usunąć parafinę wokół uszczelek pokrywy przy użyciu dwustronnej końcówki skrobaczki, którą zaprojektowano specjalnie do czyszczenia uszczelek pokrywy. Wymień wszystkie uszkodzone uszczelki (patrz <u>7.3.8.2 - Sprawdzanie uszczelek pokrywy</u>).

Zdejmij pokrywy retorty, aby dokładnie je oczyścić. Pokrywy retort pasują tylko tej retory, dla której są przeznaczone. Jeśli całkiem je zdejmiesz, upewnij się, że zakładasz je z powrotem na właściwej retorty. Pokrywy są oznaczone: **Retorta A** i **Retorta B** (patrz <u>Rysunek 7-6</u>). Aby zdjąć pokrywę, należy ją całkowicie otworzyć i przesunąć w lewo.

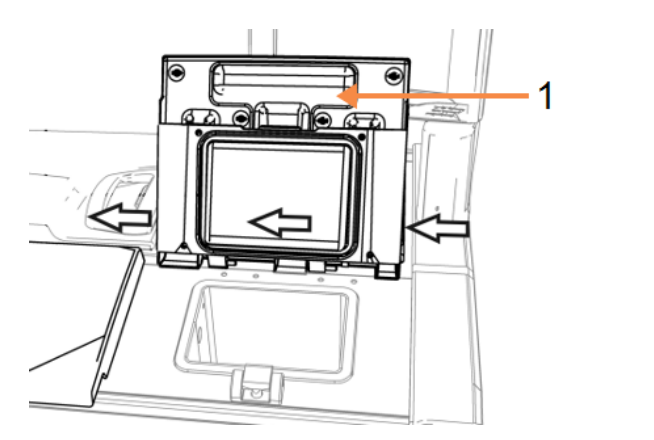

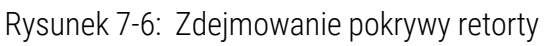

1 Etykieta Retort

Legenda

Zeskrob parafinę wokół krawędzi retort i wokół wanny parafinowej na górze urządzenia, gdzie zakłada się pokrywy. Po zamknięciu upewnij się, że pokrywy są szczelnie zamknięte.

W wannie parafinowej upewnij się, że nie ma parafiny w odpowietrzniku na tylnej krawędzi pod lewą pokrywą. podczas czyszczenia zablokuj otwór odpowietrzania parafiny kołkiem na końcu narzędzia do czyszczenia systemu LLS. Zapobiegnie to przedostaniu się parafiny do odpowietrznika.

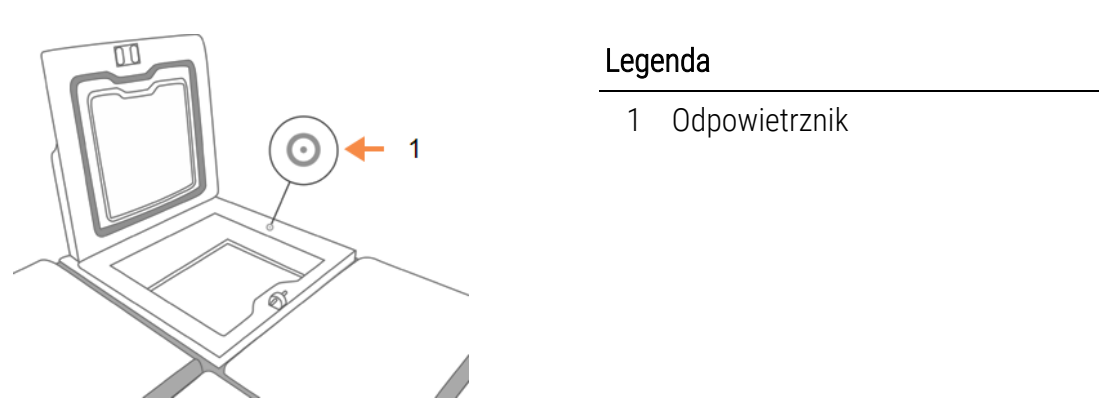

Rysunek 7-7: Odpowietrznik wanny parafinowej

**PRZESTROGA:** Aby uniknąć uszkodzenia uszczelek pokrywy retorty, używać wyłącznie dostarczonej plastikowej skrobaczki. Skrobaczki można również użyć do czyszczenia każdej polerowanej powierzchni.

Po zakończeniu tej czynności należy ją zapisać na ekranie **Konserwacja (Maintenance)**, dotykając odpowiedniego panelu:

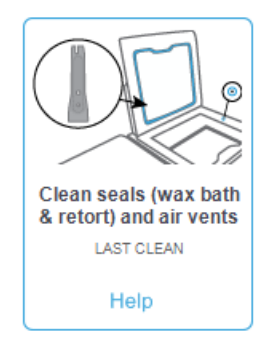

Wyskakujący ekran z instrukcjami jest dostępny po dotknięciu Pomoc (Help):

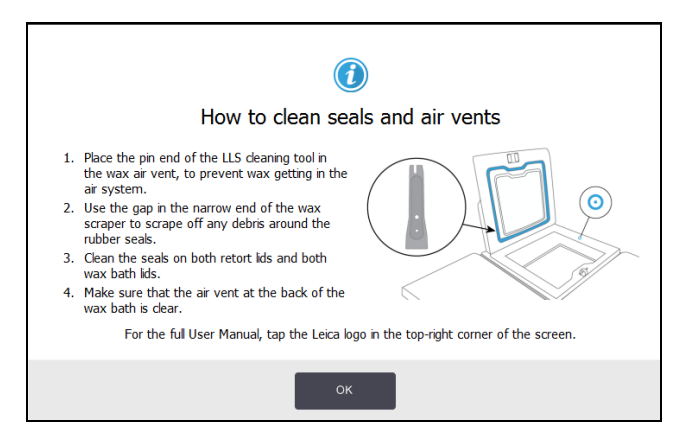

#### 7.3.6.2 Czyszczenie retort i czujników poziomu cieczy

Ścianki retorty i czujniki poziomu cieczy czyści się codziennie. Użyj niestrzępiącej się ściereczki zwilżonej 70% alkoholem.

Przy użyciu narzędzia do czyszczenia systemu LLS (z tyłu ekranu dotykowego; patrz 7.1.2 - Narzędzie do czyszczenia systemu LLS i korek odpowietrznika parafiny) można sięgnąć ściereczką do całej powierzchni czujnika. Połóż ściereczkę na czujniku, przytrzymaj ją tam za pomocą zaokrąglonego końca narzędzia do czyszczenia, a następnie delikatnie obracaj narzędzie.

#### Rysunek 7-8: Wnętrze retorty

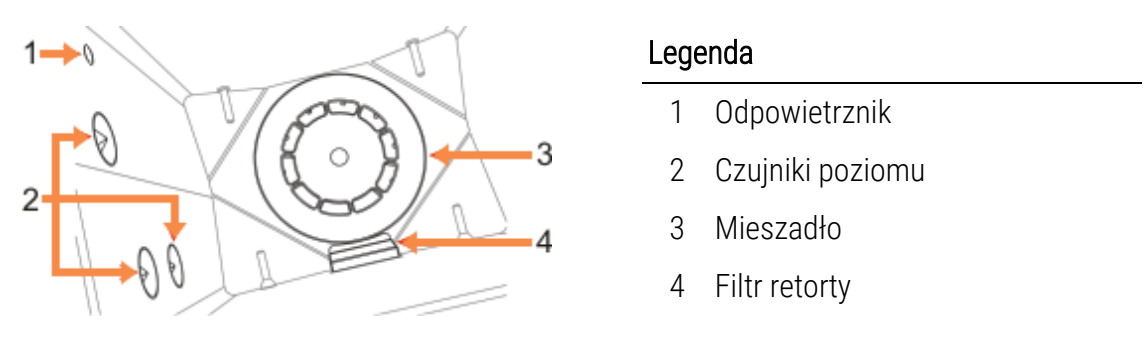

- Upewnij się, że odpowietrznik jest drożny.
- Jeśli nie można usunąć plam za pomocą roztworu alkoholu, należy użyć niestrzępiącej się ściereczki zwilżonej 6% kwasem octowym lub CLR<sup>®</sup>. Ponownie przetrzyj powierzchnie etanolem. Jeśli nadal retorta nie jest czysta, oczyścić ją kwasem (patrz <u>7.3.9 - Czyszczenie</u> <u>retort kwasem</u>).
- Sprawdzanie filtra Jeśli jest zabrudzony, wyciągnij go i oczyść 70% alkoholem.

**PRZESTROGA:** Po wyjęciu filtra należy uważać, aby nic nie wpadło do retorty. Materiały obce znajdujące się w przewodach mogą zakłócić prawidłowe działanie zaworów.

• Sprawdzenie mieszadła Jeśli jest zabrudzone, wyjmij je i oczyść 70% alkoholem. Jeśli jest uszkodzone lub widać na nim rdzę, skontaktuj się z przedstawicielem serwisu w celu zakupu nowego mieszadła.

Aby wymienić mieszadło, przytrzymać je jak pokazano na <u>Rysunek 7-9</u> i ostrożnie wsuń je na trzpień na dnie retorty.

Rysunek 7-9: Postępowanie z mieszadłem - prawidłowe (po lewej) i nieprawidłowe (po prawej)

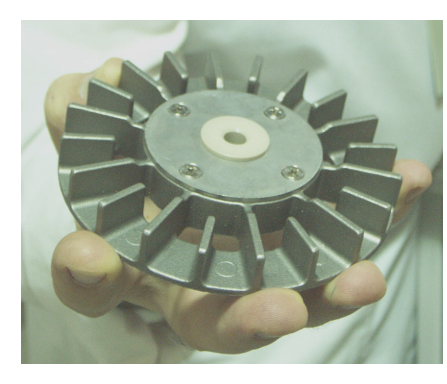

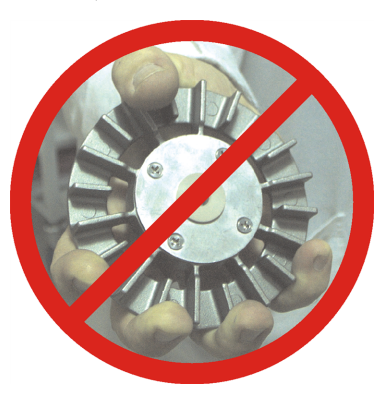

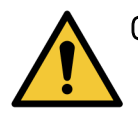

**OSTRZEŻENIE:** Sprzęgło magnetyczne przyciągnie mieszadło w stronę dna retorty. Aby uniknąć przyciśnięcia palców, należy pilnować, aby nie doszło do ich uwięzienia pomiędzy mieszadłem a dnem retorty.

- Czyszczenie filtra retorty:
  - i. Wyjmij wspornik koszyka i mieszadło.
  - ii. Zwolnić filtr retorty przesuwając go w górę.
  - iii. Dokładnie umyj go w roztworze 70% alkoholu.
  - iv. Wsuń go z powrotem na miejsce. Dopasowuje się do dwóch zaczepów w przedniej ściance retorty.
  - v. Z powrotem włóż mieszadło i wspornik koszyka.

Jeśli w retorcie nagromadził się osad soli z formaliny lub innych utrwalaczy, którego nie można usunąć przez wycieranie, należy przeprowadzić czyszczenie retorty kwasem (<u>7.3.9 - Czyszczenie</u> retort kwasem).

Po zakończeniu tej czynności należy ją zapisać na ekranie **Konserwacja (Maintenance)**, dotykając odpowiedniego panelu:

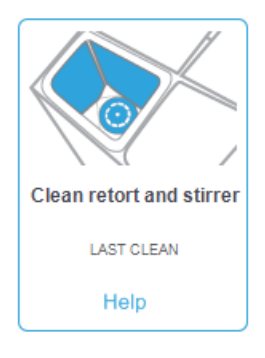

Wyskakujący ekran z instrukcjami jest dostępny po dotknięciu Pomoc (Help):

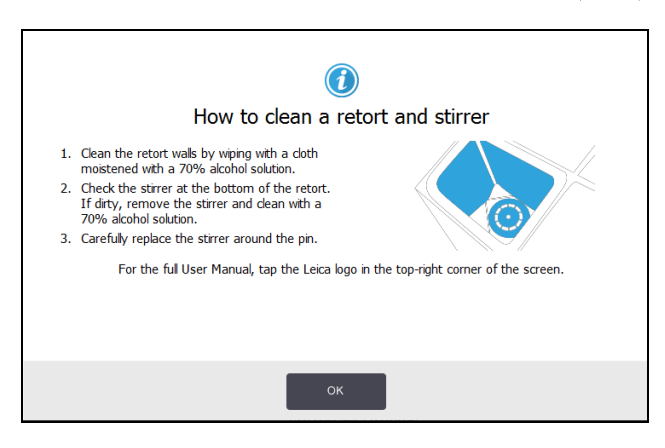

#### 7.3.6.3 Sprawdzenie poziomów napełnienia butli (w tym butli z kondensatem)

Upewnij się, że wszystkie butle z odczynnikami są napełnione do poziomu dwóch lub trzech koszyków (w zależności od ustawienia poziomu napełnienia odczynnika w urządzeniu: patrz **Ustawienia (Settings) > Urządzenie (Instrument)**. W razie potrzeby dodaj więcej odczynnika (patrz <u>5.4 - Wymiana odczynników</u>). Nie napełniaj powyżej poziomu MAX.

Opróżnij butlę z kondensatem, jeśli jest zapełniona ponad połowę.

Po zakończeniu tej czynności należy ją zapisać na ekranie **Konserwacja (Maintenance)**, dotykając odpowiedniego panelu:

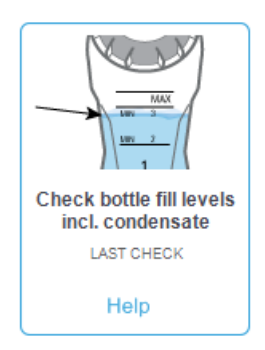

Wyskakujący ekran z instrukcjami jest dostępny po dotknięciu Pomoc (Help):

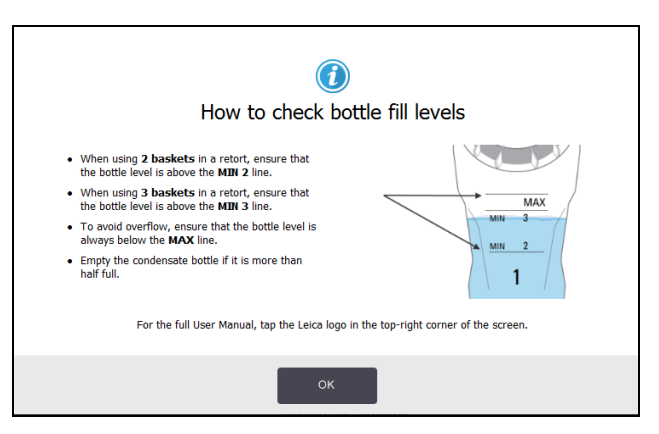

#### 7.3.6.4 Sprawdzenie poziomów napełnienia parafiną

Upewnij się, że wszystkie komory parafinowe są napełnione do poziomu dwóch lub trzech koszyków (w zależności od ustawienia poziomu napełnienia odczynnika w urządzeniu: patrz **Ustawienia (Settings) > Urządzenie (Instrument)**). W razie potrzeby dodać więcej parafiny (patrz <u>5.4 - Wymiana odczynników</u>). Nie napełniaj powyżej poziomu MAX.

Po zakończeniu tej czynności zapisz ją na ekranie Konserwacja (Maintenance) dotykając odpowiedniego panelu:

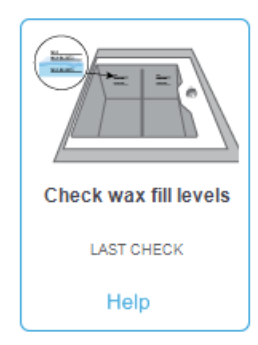

Wyskakujący ekran z instrukcjami jest dostępny po dotknięciu Pomoc (Help):

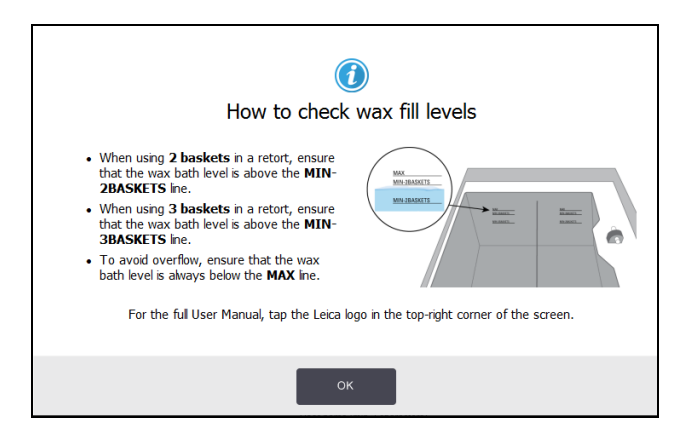

#### 7.3.6.5 Czyszczenie ekranu dotykowego i powierzchni górnej

Przetrzyj ekran dotykowy (lub osłonę ekranu dotykowego) niestrzępiącą się ściereczką zwilżoną 70% alkoholem. Sprawdź osłonę ekranu dotykowego, jeśli jest, i wymień ją w razie potrzeby.

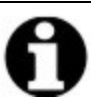

Uwaga: Zablokuj ekran dotykowy przed czyszczeniem: przejdź do Ustawienia (Settings) > Elementy urządzenia (Device).

Na ekranie dotykowym nie wolno używać ściernych środków czyszczących ani silnych rozpuszczalników.

Do czyszczenia pokrywek i innych powierzchni na szczycie urządzenia używaj niestrzępiącej się ściereczki z 70% alkoholem i, w razie potrzeby, plastikowej skrobaczki. Usuń całą parafinę za pomocą skrobaczki do parafiny. Użyj zaślepki do odpowietrznika parafiny na końcu narzędzia do czyszczenia systemu LLS, aby upewnić się, że parafina nie spłynie do otworu odpowietrzającego wanny (patrz Rysunek 7-7).

Po zakończeniu tej czynności należy ją zapisać na ekranie **Konserwacja (Maintenance)**, dotykając odpowiedniego panelu:

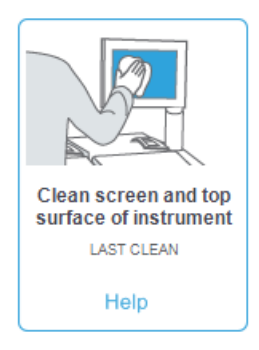

Wyskakujący ekran z instrukcjami jest dostępny po dotknięciu Pomoc (Help):

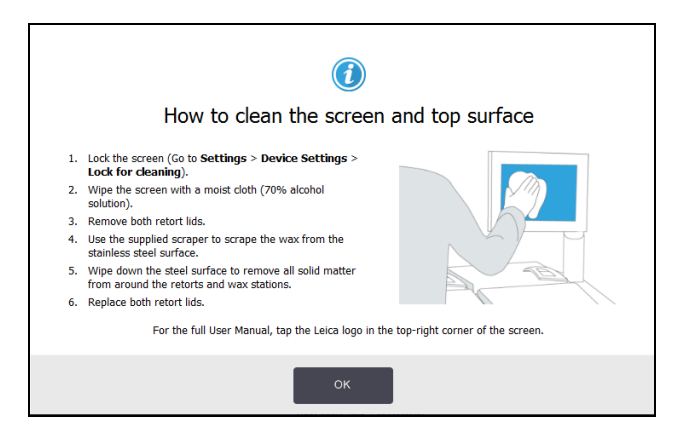

7.3.7 Zadania cotygodniowe (Weekly Tasks)

## 7.3.7.1 Pusta butla na kondensat (Empty Condensate Bottle)

Butlę z kondensatem należy opróżniać co tydzień. Jest to szczególnie ważne w przypadku prowadzenia programów bezksylenowych, ponieważ powodują one powstawanie większej ilości kondensatu.

# 7.3.7.2 Czyszczenie butli z odczynnikami i sprawdzanie złączy butli (Clean Reagent Bottles and Check Bottle Connectors)

Wszystkie butle sprawdzaj co tydzień. Zwracaj uwagę na butle, które się brudzą. Czyścić butle przy następnej wymianie odczynnika.

Podczas wyjmowania butli przecieraj wnętrze szafki na odczynniki 70% alkoholem.

Aby wyczyścić butle, wlewaj do nich niewielką ilość świeżego odczynnika (tj. odczynnika, do którego używana jest ta butla), zamykaj otwory i wstrząsaj. Użyć zatyczek z Leica Biosystems aby szczelnie zamknąć butlę. Opróżnij butlę i sprawdź, czy jest czysta. Jeśli tak, ponownie ją napełnij i wstaw do urządzenia (zapoznaj się z instrukcjami resetowania właściwości stacji w <u>5.4 - Wymiana</u> odczynników).

Jeśli butla nadal jest poplamiona, wyczyścić ją szczotką do butli i detergentem laboratoryjnym. Dokładnie spłukaj wodą. Następnie przygotuj butlę do ponownego napełnienia jej odczynnikiem:

- Butle na formalinę i alkohol (gdzie odczynnik miesza się z wodą) przepłukuj niewielką ilością odczynnika do tej butli, aby oczyścić ją z wody, a następnie ponownie napełnij.
- Butle ze środkiem czyszczącym i czyszczącym rozpuszczalnikiem (np. ksylenem, gdzie odczynnik nie miesza się z wodą), należy dokładnie osuszyć przed dodaniem świeżego odczynnika lub przepłukać niewielką ilością alkoholu, a następnie, przed ponownym napełnieniem, niewielką ilością odczynnika do tej butli.

Złącza butli, które podłącza się do urządzenia, mogą się poluzować. Przy każdym wyjmowaniu butli sprawdzaj to złącze. W razie potrzeby mocno je dociśnij.

Sprawdź, czy pierścień O-ring z tyłu butli jest gładki i nieuszkodzony.

Po zakończeniu tej czynności należy ją zapisać na ekranie **Konserwacja (Maintenance)**, dotykając odpowiedniego panelu:

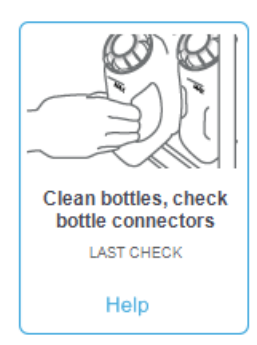

Wyskakujący ekran z instrukcjami jest dostępny po dotknięciu Pomoc (Help):

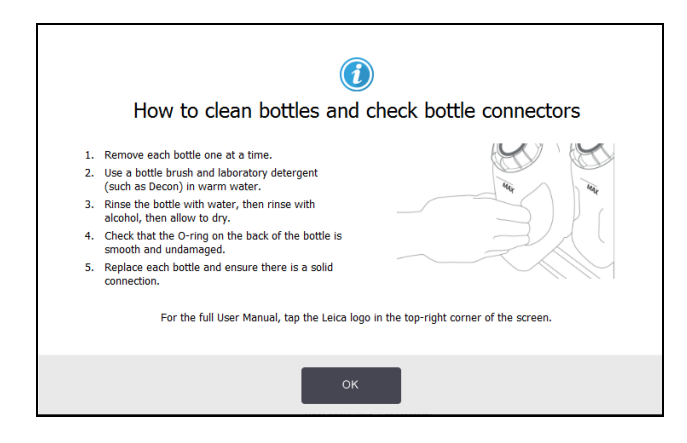

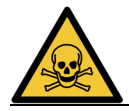

**OSTRZEŻENIE:** Aby uniknąć zachlapania się przy czyszczenia butli, noś odpowiednią odzież ochronną i okulary ochronne.

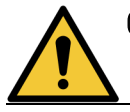

OSTRZEŻENIE: Aby uniknąć rozlania odczynnika, upewnij się, że pokrywki są szczelne, a butle ciasno tkwią w uchwytach z tyłu szafki na odczynniki.

**PRZESTROGA:** Nie myj butli na odczynniki w automatycznej zmywarce do naczyń, ponieważ może to je uszkodzić.

#### 7.3.7.3 Sprawdzanie wanien parafinowych

Co tydzień sprawdzaj, czy wanny parafinowe nie brudzą się. Czyść wanny przy następnej wymianie parafiny.

Wanny parafinowe czyść, gdy są ciepłe (czyli natychmiast po spuszczeniu zużytego materiału z urządzenia). Nigdy nie próbuj czyścić wanien, gdy parafina z niej znajduje się w retorcie.

Oczyść dno i boki z wszystkich zanieczyszczeń i całego szlamu wycierając je niestrzępiącą się ściereczką. Uważaj, aby nie przemieścić ani nie wyjąć filtrów kominowych. Użyć korka do odpowietrznika parafiny w narzędziu do czyszczenia LLS, aby upewnić się, że parafina nie spłynie do otworu odpowietrzającego wanny (patrz <u>Rysunek 7-7</u>).

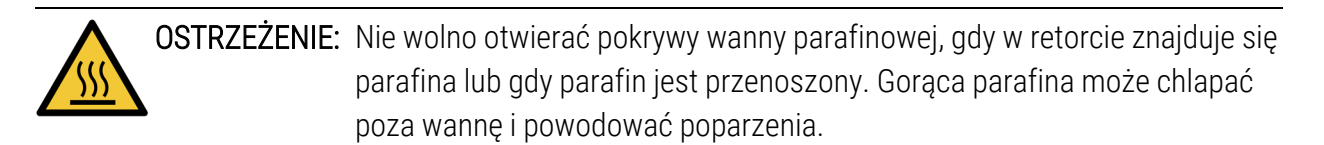

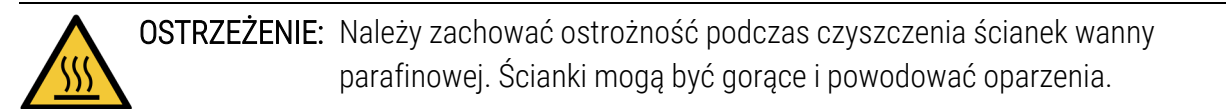

#### 7.3.7.4 Czyszczenie powierzchni zewnętrznych

Co tydzień przecieraj zewnętrzne powierzchnie PELORIS 3 ściereczką zwilżoną wodą lub 70% alkoholem. Nie używaj silnych rozpuszczalników.

Wytrzyj do sucha niestrzępiącą się ściereczką.

- 7.3.8 60-90 dni
- 7.3.8.1 <u>Wymiana filtra węglowego</u>

Filtr węglowy wymienia się co 60-90 dni.

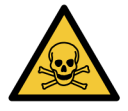

**OSTRZEŻENIE:** Filtr węglowy wymieniaj zawsze, gdy oprogramowanie sygnalizuje jego utratę ważności. Eksploatacja urządzenia z przeterminowanym filtrem węglowym może powodować wydzielanie do laboratorium potencjalnie niebezpiecznych wyziewów. Nadzorcy powinni upewnić się, że wartość progowa filtra węglowego jest ustawiona na odpowiednią wartość, aby operatorzy byli powiadamiani o konieczności wymiany filtra. Ustawienie progu filtra węglowego można znaleźć w Ustawienia (Settings) > Urządzenie (Instrument) > Progi elementów urządzenia (Device thresholds).

Aby wymienić filtr:

1. Odblokuj filtr obracając zatrzask o 90° w prawo (<u>Rysunek 7-10</u>) i pociągnij za wypustkę, aby wysunąć stary filtr (<u>Rysunek 7-11</u>).

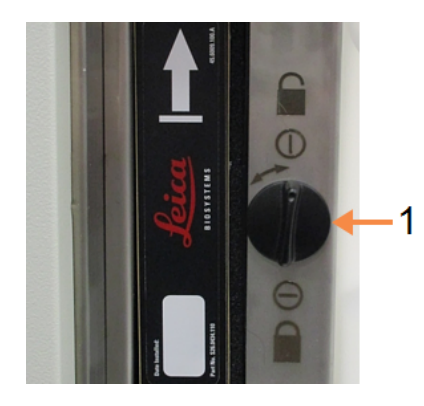

#### Rysunek 7-10: Odblokowywanie filtra

Legenda

1 Zatrzask obrócony do położenia otwartego

Rysunek 7-11: Wyjmowanie filtra

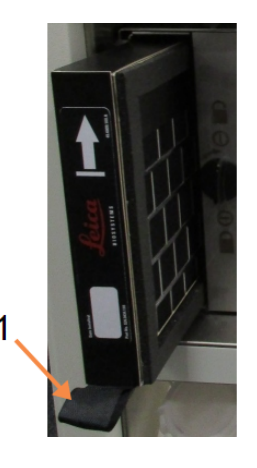

#### Legenda

1 Wysuń filtr pociągając za wypustkę.

- 2. Wyjmij nowy filtr z plastikowej owijki.
- 3. Wsuń nowy filtr do obudowy ze strzałką skierowaną w górę (Rysunek 7-12).

4. Obróć zatrzask o 90° w lewo, aby zablokować filtr na miejscu (patrz Rysunek 7-13).

Rysunek 7-12: Wymiana filtra węglowego ze strzałką kierunku (1) skierowaną w górę

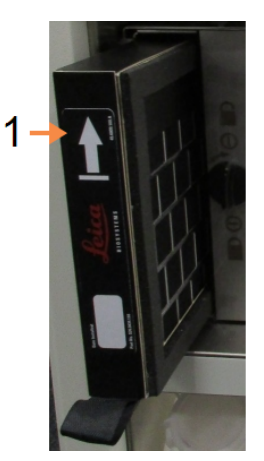

#### Legenda

1 Wsuń filtr ze strzałką skierowaną do góry

Rysunek 7-13: Blokowanie filtra

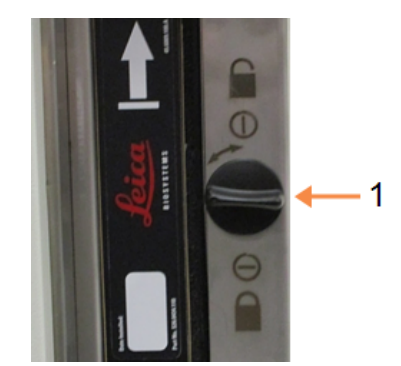

#### Legenda

1 Zatrzask obrócony do położenia zamkniętego

5. Nadzorcy powinni zresetować wiek filtra węglowego w Ustawieniach (Settings) > Urządzenie (Instrument) > Wiek filtra węglowego (Carbon filter age).

Po zakończeniu tej czynności należy ją zapisać na ekranie **Konserwacja (Maintenance)**, dotykając odpowiedniego panelu:

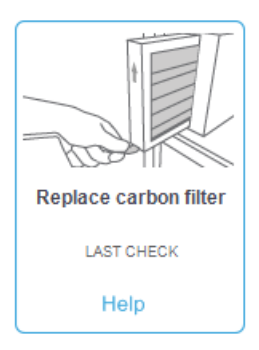

Wyskakujący ekran z instrukcjami jest dostępny po dotknięciu Pomoc (Help):

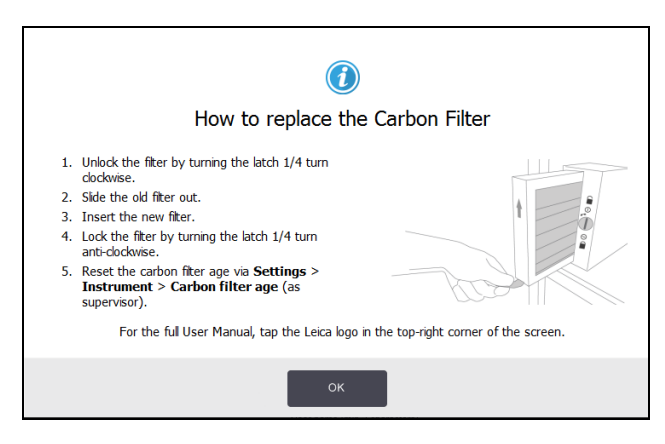

#### 7.3.8.2 Sprawdzanie uszczelek pokrywy

Uszczelki wokół pokryw retort i pokrywek wanny parafinowej należy sprawdzać co 60–90 dni. Wymień uszczelkę, jeśli jest zużyta lub uszkodzona.

Aby wymienić uszczelkę:

- 1. Wyciągnąć stare uszczelki z rowków ustalających.
- 2. W razie potrzeby oczyść te rowki cienkim końcem skrobaka do parafiny i alkoholem 70%.
- Wciśnij nowe uszczelki w rowki. Upewnić się, że są całkowicie osadzone.
  <u>Rysunek 7-14</u> i <u>Rysunek 7-15</u> pokazują, jak uszczelki mieszczą się w rowkach.

Rysunek 7-14: Przekrój poprzeczny uszczelki Rysunek 7-15: Przekrój poprzeczny uszczelki retorty w pokrywie wanny parafinowej w pokrywie

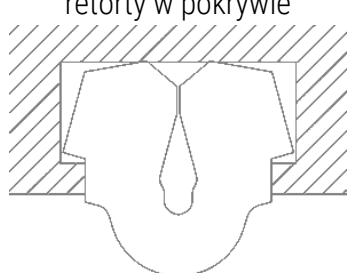

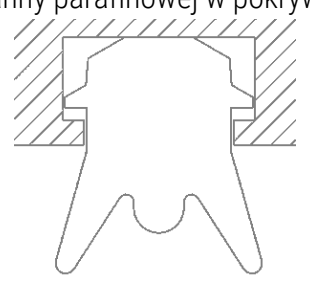

4. Wyrównaj napięcie w każdej uszczelce przesuwając palcem po jej obwodzie. Powinno to spowodować usunięcie wszelkich ciasnych lub luźnych odcinków.

# 7.3.9 Czyszczenie retort kwasem

Powszechnie stosowane odczynniki utrwalające (takie jak formalina) mogą powodować nagromadzenie osadu (kryształów soli) na ściankach retorty. Jeśli nie można tego usunąć przecierając ściany 70% alkoholem, należy postępować zgodnie z poniższą procedurą.

- 1. Jeśli nagromadzona sól jest lekka, przetrzyj ściany retorty niestrzępiącą się ściereczką zwilżoną 6% kwasem octowym. Jeśli to się powiedzie, kontynuuj od <u>etap 3</u> poniżej.
- 2. Jeśli nagromadzony materiał jest ciężki lub nie można go łatwo usunąć:
  - i. Napełnij jakąś butlę na odczynnik 6% roztworem kwasu octowego.
  - ii. Napełnij retort tym roztworem korzystając z funkcji zdalnego napełniania urządzenia (patrz <u>5.4.6 Napełnianie i opróżnianie retort</u>).
  - iii. Pozostaw roztwór kwasu octowego w retorcie na jedną godzinę w temperaturze otoczenia, a następnie spuść kwas z powrotem do butli. Użyj funkcji zdalnego opróżniania (patrz <u>5.4.6 - Napełnianie i opróżnianie retort</u>).
  - iv. Wylej roztwór kwasu octowego z butli i dokładnie ją oczyść przed ponownym użyciem.
  - v. Aby usunąć pozostałości soli, użyj czystej skrobaczki do parafiny lub niestrzępiącej się ściereczki zwilżonej tym roztworem kwasu octowego.
- 3. Uruchom program czyszczący w retorcie z użyciem alkoholu czyszczącego w pierwszym etapie.

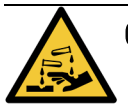

**OSTRZEŻENIE:** Przy pracy z roztworem kwasu octowego noś odpowiednią odzież ochronną.

# 8. Odniesienie

Niniejszy rozdział zawiera przydatne informacje, które pomogą w konfiguracji i obsłudze urządzenia PELORIS 3. Składa się z następujących sekcji:

- <u>8.1 Wytyczne dotyczące progów odczynników</u>
- <u>8.2 Programy</u>
- 8.3 Konfiguracje stacji
- <u>8.4 Temperatury etapu programu</u>
- 8.5 Tabele kompatybilności odczynników

# 8.1 Wytyczne dotyczące progów odczynników

W tabelach w tym rozdziale wymieniono progi zalecane dla często używanych odczynników. Do preparowania z użyciem ksylenu i bez ksylenu są oddzielne tabele:

# 8.1.1 Preparowanie z użyciem ksylenu

Aby uzyskać najlepsze wyniki, zmiany odczynników do przeprowadzania z użyciem ksylenu powinny być oparte na progach stężenia, natomiast progi odczynników do czyszczenia powinny być oparte na cyklach.

Progi dla odczynników do preparowania z użyciem ksylenu, w tym odczynników czyszczących, wykorzystujących nieklasyfikowany alkohol to:

|                   | Progi zmian<br>odczynników |                                | Progi odcz<br>końcoweg | rynnika<br>o                   | Maks. temperatury °C |         |            |
|-------------------|----------------------------|--------------------------------|------------------------|--------------------------------|----------------------|---------|------------|
| Тур               | Stęż. (%)                  | Liczba<br>kasetek<br>lub cykli | Stęż. (%)              | Liczba<br>kasetek<br>lub cykli | Otoczenie            | Próżnia | Bezpieczny |
| Formalina         | 98.0                       | 1500 kas.                      | ND.                    | ND.                            | 60                   | 60      | 45         |
| Etanol            | 51.0                       | ND.                            | 98.0                   | 1500 kas.                      | 78                   | 51      | 45         |
| Ksylen            | 68.0                       | ND.                            | 95.0                   | 1500 kas.                      | 138                  | 99      | 45         |
| Parafina          | 80.0                       | 4500 kas.                      | 95.0                   | 1500 kas.                      | 100                  | 100     | 77         |
| Ksylen czyszczący | 88.0                       | 10 cykli                       | ND.                    | ND.                            | 138                  | 99      | 45         |
| Etanol czyszczący | 88.0                       | 10 cykli                       | ND.                    | ND.                            | 78                   | 51      | 45         |

#### 8. Odniesienie

# 8.1.2 Ponowne preparowanie bez ksylenu

Ogólnie rzecz biorąc, zmiany odczynników do przetwarzania bez użycia ksylenu powinny być oparte na progach stężenia, a odczynniki do czyszczenia należy wymieniać w oparciu o cykle.

|                        | Progi zmian<br>odczynników |                                | Progi odczynnika<br>końcowego |                                | Maks. temperatury °C |         |            |  |
|------------------------|----------------------------|--------------------------------|-------------------------------|--------------------------------|----------------------|---------|------------|--|
| Тур                    | Stęż.                      | Liczba<br>kasetek<br>lub cykli | Stęż.                         | Liczba<br>kasetek<br>lub cykli | Otoczenie            | Próżnia | Bezpieczny |  |
| Formalina              | 98.0                       | 1500 kas.                      | ND.                           | ND.                            | 60                   | 60      | 45         |  |
| 85% etanol             | 50.0                       | ND.                            | ND.                           | ND.                            | 87                   | 55      | 45         |  |
| 80/20 etanol/IPA       | 81.0                       | ND.                            | ND.                           | ND.                            | 78                   | 51      | 45         |  |
| IPA                    | 90.0                       | 4500 kas.                      | 95.0                          | 1500 kas.                      | 82                   | 55      | 45         |  |
| Parafina               | 85.0                       | 4500 kas.                      | 95.0                          | 1500 kas.                      | 100                  | 100     | 77         |  |
| Czyszczenie<br>Waxolem | 88.0                       | 6 cykli*                       | ND.                           | ND.                            | 100                  | 100     | 45         |  |
| Etanol czyszczący      | 88.0                       | 6 cykli*                       | ND.                           | ND.                            | 78                   | 51      | 45         |  |

\* Różni się to od zaleceń dotyczących etanolu czyszczącego przy preparowaniu z użyciem ksylenu, ponieważ rozpuszczalnik czyszczący w programach bez ksylenu jest mniej skuteczny niż rozpuszczalnik czyszczący w programach z ksylenem.

# 8.2 Programy

Opisane w tym rozdziale programy opracowano i dokładnie przetestowano w Leica Biosystems do stosowania w procesorze tkankowym PELORIS 3. Niektóre z nich stanowią programy wcześniej zdefiniowane dla wszystkich systemów PELORIS 3.

Gdy programy te stosuje się do zalecanych typów tkanek, wszystkie zapewniają optymalną jakość preparowania przy zachowaniu spójnych, wysokiej jakości rezultatów. Protokoły te i sugerowane konfiguracje stacji (patrz <u>8.3 - Konfiguracje stacji</u>) stanowią punkt odniesienia przy opracowywaniu programów, które spełniają określone wymagania i praktyki.

Rozdział ten zawiera następujące podrozdziały:

- <u>8.2.1 Typ próbki tkanki i czas trwania programu</u>
- 8.2.2 Lista programów wcześniej zdefiniowanych
- <u>8.2.3 Programy ksylenowe</u>
- <u>8.2.4 Programy bezksylenowe</u>
- <u>8.2.5 Program czyszczenia</u>

#### 8.2.1 Typ próbki tkanki i czas trwania programu

Poniższa tabela zawiera listę zalecanych czasów trwania programów dla różnych typów próbek tkanki.

| Program<br>(godziny) | Maksymalna<br>grubość tkanki<br>(mm) | Przykład | Typ próbki tkanki: Przykłady                                                                                                    |
|----------------------|--------------------------------------|----------|----------------------------------------------------------------------------------------------------|
| 1                    | 1.5                                  |          | Badania endoskopowe i biopsje igłowe                                                                                                    |
| 2                    | < 3                                  |          | Wszystkie biopsje o średnicy do 3 mm: biopsje<br>żołądkowo-jelitowe, biopsje nerkowe, rak gruczołu<br>krokowego, raki wątroby i piersi; biopsje punktowe<br>skóry, małe polipy okrężnicy |
| 4                    | 3                                    |          | Niewielkie próbki tkanek niezagęszczone (np. nerki,<br>wątroba, jelita), wycięciowe i nacięcia skóry, elipsy<br>skórne                                                                   |
| 6-8                  | 15 × 10 × 4                          |          | Wszystkie rutynowe tkanki o wymiarach do<br>maksymalnych (z wyłączeniem próbek tkanki<br>mózgu)                                                                                          |
| 12                   | 20 × 10 × 5                          |          | Wszystkie tkanki rutynowe o wymiarach do<br>maksymalnych Bardzo grube próbki tkanki<br>tłuszczowej mogą wymagać zastosowania<br>dłuższego programu.                                      |

# 8.2.2 Lista programów wcześniej zdefiniowanych

Leica Biosystems zapewnia 11 wcześniej zdefiniowanych programów dla każdego systemu PELORIS 3. Można z nich korzystać w takiej formie, w jakiej są, lub na ich podstawie tworzyć nowe programy (instrukcje kopiowania wstępnie zdefiniowanych protokołów podano w <u>4.2.3.2 - Kopiowanie programów</u>).

Poszczególne wcześniej zdefiniowane programy opisano w następujących rozdziałach.

Wcześniej zdefiniowane programy to:

- Fabryczny 1-godz. standard z ksylenem (Factory 1hr Xylene Standard) (patrz <u>8.2.3.1 Ksylen 1 godzina</u>)
- Fabryczna 2-godz. standard z ksylenem (Factory 2hr Xylene Standard) (patrz <u>8.2.3.2 - Ksylenowy 2 godziny</u>)
- Fabryczny 4-godz. standard z ksylenem (Factory 4hr Xylene Standard) (patrz <u>8.2.3.3 Ksylenowy 4 godziny</u>)
- Fabryczny 8-godz. standard z ksylenem (Factory 8hr Xylene Standard) (patrz <u>8.2.3.5 Ksylenowy 8 godz.</u>)
- Fabryczny 12-godz. standard z ksylenem (Factory 12hr Xylene Standard) (patrz <u>8.2.3.6 - Ksylenowy 12 godzin</u>)
- Fabryczny 1 godz. bez ksylenu (Factory 1 hr Xylene Free) (patrz <u>8.2.4.1 - Bez ksylenu 1 godzina</u>)
- Fabryczny 2 godz. bez ksylenu (Factory 2 hr Xylene Free) (patrz <u>8.2.4.2 - Bez ksylenu 2 godziny</u>)
- Fabryczny 4 godz. bez ksylenu (Factory 4 hr Xylene Free) (patrz <u>8.2.4.3 - Bez ksylenu 4 godziny</u>)
- Fabryczny 8 godz. bez ksylenu (Factory 8 hr Xylene Free) (patrz <u>8.2.4.5 - Bez ksylenu 8 godzin</u>)
- Fabryczny 12 godz. bez ksylenu (Factory 12 hr Xylene Free) (patrz <u>8.2.4.6 - Bez ksylenu 12 godzin</u>)
- Szybkie czyszczenie (Quick Clean) (patrz <u>8.2.5.1 - Szybkie czyszczenie</u>)
#### 8.2.3 Programy ksylenowe

Wszystkie poniższe programy ksylenowe przeznaczone są do stosowania z konfiguracją butli ksylenowych <u>8.3 - Konfiguracje stacji</u>.

Należy pamiętać, że czas preparowania wyświetlany dla każdego programu jest sumą czasu etapu i czasu ściekania dla każdego etapu plus całkowity czas napełniania i opróżniania. Czas etapu i czas ściekania są wyświetlane dla każdego etapu w programie, czasy napełniania i opróżniania nie są wyświetlane.

#### 8.2.3.1 Ksylen 1 godzina

- Wcześniej zdefiniowany program "Fabryczny 1 godz. standard z ksylenem" (Factory 1hr Xylene Standard)
- Ustawienie przeniesienia: 100

| Etap | Typy<br>odczynnika | Grupa<br>odczynników | Czas<br>(min) | Temp. (°C) | P/V       | Mieszadło | Czas<br>ściekania<br>(s) |
|------|--------------------|----------------------|---------------|------------|-----------|-----------|--------------------------|
| 1    | Formalina          | Utrwalacze           | 1             | Otoczenie  | Otoczenie | Średnie   | 10                       |
| 2    | Etanol             | Odwadniacze          | 1             | Otoczenie  | Otoczenie | Średnie   | 10                       |
| 3    | Etanol             | Odwadniacze          | 1             | Otoczenie  | Otoczenie | Średnie   | 10                       |
| 4    | Etanol             | Odwadniacze          | 1             | Otoczenie  | Otoczenie | Średnie   | 10                       |
| 5    | Etanol             | Odwadniacze          | 1             | Otoczenie  | Otoczenie | Średnie   | 10                       |
| 6    | Etanol             | Odwadniacze          | 1             | Otoczenie  | Otoczenie | Średnie   | 10                       |
| 7    | Etanol             | Odwadniacze          | 18            | 45         | Otoczenie | Średnie   | 10                       |
| 8    | Ksylen             | Środki<br>czyszczące | 1             | Otoczenie  | Otoczenie | Średnie   | 10                       |
| 9    | Ksylen             | Środki<br>czyszczące | 1             | Otoczenie  | Otoczenie | Średnie   | 10                       |
| 10   | Ksylen             | Środki<br>czyszczące | 14            | 45         | Otoczenie | Średnie   | 10                       |
| 11   | Wosk<br>parafinowy | Parafina             | 2             | 65         | Próżnia   | Średnie   | 10                       |
| 12   | Wosk<br>parafinowy | Parafina             | 1             | 65         | Próżnia   | Średnie   | 10                       |
| 13   | Wosk<br>parafinowy | Parafina             | 14            | 65         | Próżnia   | Średnie   | 10                       |
|      | Czas preparov      | wania:               | 1:25:00       |            |           |           |                          |

#### 8.2.3.2 Ksylenowy 2 godziny

- Wcześniej zdefiniowany program "Fabryczny 2 godz. standard z ksylenem" (Factory 2hr Xylene Standard)
- Ustawienie przeniesienia: 75

| Etap | Typy<br>odczynnika | Grupa<br>odczynników | Czas<br>(min) | Temp. (°C) | P/V       | Mieszadło | Czas<br>ściekania<br>(s) |
|------|--------------------|----------------------|---------------|------------|-----------|-----------|--------------------------|
| 1    | Formalina          | Utrwalacze           | 1             | Otoczenie  | Otoczenie | Średnie   | 10                       |
| 2    | Etanol             | Odwadniacze          | 1             | Otoczenie  | Otoczenie | Średnie   | 10                       |
| 3    | Etanol             | Odwadniacze          | 1             | Otoczenie  | Otoczenie | Średnie   | 10                       |
| 4    | Etanol             | Odwadniacze          | 1             | Otoczenie  | Otoczenie | Średnie   | 10                       |
| 5    | Etanol             | Odwadniacze          | 1             | Otoczenie  | Otoczenie | Średnie   | 10                       |
| 6    | Etanol             | Odwadniacze          | 11            | 45         | Otoczenie | Średnie   | 10                       |
| 7    | Etanol             | Odwadniacze          | 30            | 45         | Otoczenie | Średnie   | 10                       |
| 8    | Ksylen             | Środki<br>czyszczące | 1             | Otoczenie  | Otoczenie | Średnie   | 10                       |
| 9    | Ksylen             | Środki<br>czyszczące | 1             | Otoczenie  | Otoczenie | Średnie   | 10                       |
| 10   | Ksylen             | Środki<br>czyszczące | 28            | 45         | Otoczenie | Średnie   | 10                       |
| 11   | Wosk<br>parafinowy | Parafina             | 5             | 65         | Próżnia   | Średnie   | 10                       |
| 12   | Wosk<br>parafinowy | Parafina             | 5             | 65         | Próżnia   | Średnie   | 10                       |
| 13   | Wosk<br>parafinowy | Parafina             | 20            | 65         | Próżnia   | Średnie   | 10                       |
|      | Czas preparov      | wania:               | 2:14:00       |            |           |           |                          |

#### 8.2.3.3 Ksylenowy 4 godziny

- Wcześniej zdefiniowany program "Fabryczny 4 godz. standard z ksylenem" (Factory 4hr Xylene Standard)
- Ustawienie przeniesienia: 50

| Etap | Typy<br>odczynnika | Grupa<br>odczynników | Czas<br>(min) | Temp. (°C) | P/V       | Mieszadło | Czas<br>ściekania<br>(s) |
|------|--------------------|----------------------|---------------|------------|-----------|-----------|--------------------------|
| 1    | Formalina          | Utrwalacze           | 10            | 45         | Otoczenie | Średnie   | 10                       |
| 2    | Etanol             | Odwadniacze          | 1             | Otoczenie  | Otoczenie | Średnie   | 10                       |
| 3    | Etanol             | Odwadniacze          | 1             | Otoczenie  | Otoczenie | Średnie   | 10                       |
| 4    | Etanol             | Odwadniacze          | 1             | Otoczenie  | Otoczenie | Średnie   | 10                       |
| 5    | Etanol             | Odwadniacze          | 20            | 45         | Otoczenie | Średnie   | 10                       |
| 6    | Etanol             | Odwadniacze          | 20            | 45         | Otoczenie | Średnie   | 10                       |
| 7    | Etanol             | Odwadniacze          | 45            | 45         | Otoczenie | Średnie   | 10                       |
| 8    | Ksylen             | Środki<br>czyszczące | 1             | Otoczenie  | Otoczenie | Średnie   | 10                       |
| 9    | Ksylen             | Środki<br>czyszczące | 10            | 45         | Otoczenie | Średnie   | 10                       |
| 10   | Ksylen             | Środki<br>czyszczące | 45            | 45         | Otoczenie | Średnie   | 10                       |
| 11   | Wosk<br>parafinowy | Parafina             | 10            | 65         | Próżnia   | Średnie   | 10                       |
| 12   | Wosk<br>parafinowy | Parafina             | 10            | 65         | Próżnia   | Średnie   | 10                       |
| 13   | Wosk<br>parafinowy | Parafina             | 40            | 65         | Próżnia   | Średnie   | 10                       |
|      | Czas preparov      | wania:               | 4:02:00       |            |           |           |                          |

#### 8.2.3.4 Ksylenowy 6 godzin

• To nie jest program wcześniej zdefiniowany

| Etap | Typy<br>odczynnika | Grupa<br>odczynników | Czas<br>(min) | Temp.<br>(°C) | P/V       | Mieszadło | Czas<br>ściekania<br>(s) |
|------|--------------------|----------------------|---------------|---------------|-----------|-----------|--------------------------|
| 1    | Formalina          | Utrwalacze           | 15            | 45            | Otoczenie | Średnie   | 10                       |
| 2    | Etanol             | Odwadniacze          | 15            | 45            | Otoczenie | Średnie   | 10                       |
| 3    | Etanol             | Odwadniacze          | 15            | 45            | Otoczenie | Średnie   | 10                       |
| 4    | Etanol             | Odwadniacze          | 15            | 45            | Otoczenie | Średnie   | 10                       |
| 5    | Etanol             | Odwadniacze          | 15            | 45            | Otoczenie | Średnie   | 10                       |
| 6    | Etanol             | Odwadniacze          | 30            | 45            | Otoczenie | Średnie   | 10                       |
| 7    | Etanol             | Odwadniacze          | 45            | 45            | Otoczenie | Średnie   | 10                       |
| 8    | Ksylen             | Środki<br>czyszczące | 20            | 45            | Otoczenie | Średnie   | 10                       |
| 9    | Ksylen             | Środki<br>czyszczące | 20            | 45            | Otoczenie | Średnie   | 10                       |
| 10   | Ksylen             | Środki<br>czyszczące | 45            | 45            | Otoczenie | Średnie   | 10                       |
| 11   | Wosk<br>parafinowy | Parafina             | 30            | 65            | Próżnia   | Średnie   | 10                       |
| 12   | Wosk<br>parafinowy | Parafina             | 30            | 65            | Próżnia   | Średnie   | 10                       |
| 13   | Wosk<br>parafinowy | Parafina             | 45            | 65            | Próżnia   | Średnie   | 10                       |
|      | Czas preparov      | wania:               | 6:08:00       |               |           |           |                          |

#### 8.2.3.5 Ksylenowy 8 godz.

- Wcześniej zdefiniowany program "Fabryczny 8 godz. standard z ksylenem" (Factory 8hr Xylene Standard)
- Ustawienie przeniesienia: 25

| Etap | Typy<br>odczynnika | Grupa<br>odczynników | Czas<br>(min) | Temp.<br>(°C) | P/V       | Mieszadło | Czas<br>ściekania<br>(s) |
|------|--------------------|----------------------|---------------|---------------|-----------|-----------|--------------------------|
| 1    | Formalina          | Utrwalacze           | 20            | 45            | Otoczenie | Średnie   | 10                       |
| 2    | Etanol             | Odwadniacze          | 20            | 45            | Otoczenie | Średnie   | 10                       |
| 3    | Etanol             | Odwadniacze          | 20            | 45            | Otoczenie | Średnie   | 10                       |
| 4    | Etanol             | Odwadniacze          | 20            | 45            | Otoczenie | Średnie   | 10                       |
| 5    | Etanol             | Odwadniacze          | 20            | 45            | Otoczenie | Średnie   | 10                       |
| 6    | Etanol             | Odwadniacze          | 40            | 45            | Otoczenie | Średnie   | 10                       |
| 7    | Etanol             | Odwadniacze          | 60            | 45            | Otoczenie | Średnie   | 10                       |
| 8    | Ksylen             | Środki<br>czyszczące | 30            | 45            | Otoczenie | Średnie   | 10                       |
| 9    | Ksylen             | Środki<br>czyszczące | 30            | 45            | Otoczenie | Średnie   | 10                       |
| 10   | Ksylen             | Środki<br>czyszczące | 60            | 45            | Otoczenie | Średnie   | 10                       |
| 11   | Wosk<br>parafinowy | Parafina             | 40            | 65            | Próżnia   | Średnie   | 10                       |
| 12   | Wosk<br>parafinowy | Parafina             | 40            | 65            | Próżnia   | Średnie   | 10                       |
| 13   | Wosk<br>parafinowy | Parafina             | 60            | 65            | Próżnia   | Średnie   | 10                       |
|      | Czas preparov      | wania:               | 8:08:00       |               |           |           |                          |

#### 8.2.3.6 Ksylenowy 12 godzin

- Wcześniej zdefiniowany program "Fabryczny 12 godz. standard z ksylenem" (Factory 12hr Xylene Standard)
- Ustawienie przeniesienia: 25

| Etap | Typy<br>odczynnika | Grupa<br>odczynników | Czas<br>(min) | Temp.<br>(°C) | P/V       | Mieszadło | Czas<br>ściekania<br>(s) |
|------|--------------------|----------------------|---------------|---------------|-----------|-----------|--------------------------|
| 1    | Formalina          | Utrwalacze           | 44            | 45            | Otoczenie | Średnie   | 10                       |
| 2    | Etanol             | Odwadniacze          | 30            | 45            | Otoczenie | Średnie   | 10                       |
| 3    | Etanol             | Odwadniacze          | 30            | 45            | Otoczenie | Średnie   | 10                       |
| 4    | Etanol             | Odwadniacze          | 30            | 45            | Otoczenie | Średnie   | 10                       |
| 5    | Etanol             | Odwadniacze          | 30            | 45            | Otoczenie | Średnie   | 10                       |
| 6    | Etanol             | Odwadniacze          | 60            | 45            | Otoczenie | Średnie   | 10                       |
| 7    | Etanol             | Odwadniacze          | 90            | 45            | Otoczenie | Średnie   | 10                       |
| 8    | Ksylen             | Środki<br>czyszczące | 45            | 45            | Otoczenie | Średnie   | 10                       |
| 9    | Ksylen             | Środki<br>czyszczące | 45            | 45            | Otoczenie | Średnie   | 10                       |
| 10   | Ksylen             | Środki<br>czyszczące | 90            | 45            | Otoczenie | Średnie   | 10                       |
| 11   | Wosk<br>parafinowy | Parafina             | 60            | 65            | Próżnia   | Średnie   | 10                       |
| 12   | Wosk<br>parafinowy | Parafina             | 60            | 65            | Próżnia   | Średnie   | 10                       |
| 13   | Wosk<br>parafinowy | Parafina             | 80            | 65            | Próżnia   | Średnie   | 10                       |
|      | Czas preparov      | wania:               | 12:02:00      |               |           |           |                          |

#### 8.2.4 Programy bezksylenowe

Wszystkie poniższe programy bezksylenowe przeznaczone są do stosowania z konfiguracją butli bezksylenowych <u>8.3 - Konfiguracje stacji</u>.

Należy pamiętać, że czas preparowania wyświetlany dla każdego programu jest sumą czasu etapu i czasu ściekania dla każdego etapu plus całkowity czas napełniania i opróżniania. Czas etapu i czas ściekania są wyświetlane dla każdego etapu w programie, czasy napełniania i opróżniania nie są wyświetlane.

#### 8.2.4.1 Bez ksylenu 1 godzina

- Wcześniej zdefiniowany program "Fabryczny 1 godz. bez ksylenu" (Factory 1 hr Xylene Free)
- Ustawienie przeniesienia: 100

| Etap | Typy odczynnika  | Czas<br>(min) | Temp. (°C) | P/V       | Mieszadło | Czas<br>ściekania<br>(s) |
|------|------------------|---------------|------------|-----------|-----------|--------------------------|
| 1    | Formalina        | 1             | Otoczenie  | Otoczenie | Średnie   | 10                       |
| 2    | 85% etanol       | 1             | Otoczenie  | Otoczenie | Średnie   | 10                       |
| 3    | 85% etanol       | 6             | 55         | Otoczenie | Średnie   | 10                       |
| 4    | 80/20 etanol/IPA | 1             | Otoczenie  | Otoczenie | Średnie   | 10                       |
| 5    | 80/20 etanol/IPA | 6             | 55         | Otoczenie | Średnie   | 10                       |
| 6    | IPA              | 1             | Otoczenie  | Otoczenie | Średnie   | 10                       |
| 7    | IPA              | 1             | Otoczenie  | Otoczenie | Średnie   | 10                       |
| 8    | IPA              | 12            | 55         | Otoczenie | Średnie   | 10                       |
| 9    | Parafina         | 20            | 85         | Próżnia   | Średnie   | 10                       |
| 10   | Parafina         | 5             | 85         | Próżnia   | Średnie   | 10                       |
| 11   | Parafina         | 1             | 65         | Próżnia   | Średnie   | 10                       |
| Cz   | as preparowania: | 1:19:00       |            |           | •         |                          |

#### 8.2.4.2 Bez ksylenu 2 godziny

- Wcześniej zdefiniowany program "Fabryczny 2 godz. bez ksylenu" (Factory 2 hr Xylene Free)
- Ustawienie przeniesienia: 75

| Etap | Typy odczynnika  | Czas<br>(min) | Temp. (°C) | P/V       | Mieszadło | Czas<br>ściekania<br>(s) |
|------|------------------|---------------|------------|-----------|-----------|--------------------------|
| 1    | Formalina        | 1             | Otoczenie  | Otoczenie | Średnie   | 10                       |
| 2    | 85% etanol       | 1             | Otoczenie  | Otoczenie | Średnie   | 10                       |
| 3    | 85% etanol       | 12            | 55         | Otoczenie | Średnie   | 10                       |
| 4    | 80/20 etanol/IPA | 1             | Otoczenie  | Otoczenie | Średnie   | 10                       |
| 5    | 80/20 etanol/IPA | 25            | 55         | Otoczenie | Średnie   | 10                       |
| 6    | IPA              | 1             | Otoczenie  | Otoczenie | Średnie   | 10                       |
| 7    | IPA              | 1             | Otoczenie  | Otoczenie | Średnie   | 10                       |
| 8    | IPA              | 25            | 55         | Otoczenie | Średnie   | 10                       |
| 9    | Parafina         | 25            | 85         | Próżnia   | Średnie   | 10                       |
| 10   | Parafina         | 10            | 85         | Próżnia   | Średnie   | 10                       |
| 11   | Parafina         | 5             | 65         | Próżnia   | Średnie   | 10                       |
| Cz   | as preparowania: | 2:11:00       |            |           |           |                          |

#### 8.2.4.3 Bez ksylenu 4 godziny

- Wcześniej zdefiniowany program "Fabryczny 4 godz. bez ksylenu" (Factory 4 hr Xylene Free)
- Ustawienie przeniesienia: 50

| Etap | Typy odczynnika  | Czas<br>(min) | Temp. (°C) | P/V       | Mieszadło | Czas<br>ściekania<br>(s) |
|------|------------------|---------------|------------|-----------|-----------|--------------------------|
| 1    | Formalina        | 10            | 55         | Otoczenie | Średnie   | 10                       |
| 2    | 85% etanol       | 3             | Otoczenie  | Otoczenie | Średnie   | 10                       |
| 3    | 85% etanol       | 22            | 55         | Otoczenie | Średnie   | 10                       |
| 4    | 80/20 etanol/IPA | 10            | Otoczenie  | Otoczenie | Średnie   | 10                       |
| 5    | 80/20 etanol/IPA | 40            | 55         | Otoczenie | Średnie   | 10                       |
| 6    | IPA              | 3             | Otoczenie  | Otoczenie | Średnie   | 10                       |
| 7    | IPA              | 10            | 55         | Otoczenie | Średnie   | 10                       |
| 8    | IPA              | 45            | 55         | Otoczenie | Średnie   | 10                       |
| 9    | Parafina         | 45            | 85         | Próżnia   | Średnie   | 10                       |
| 10   | Parafina         | 20            | 85         | Próżnia   | Średnie   | 10                       |
| 11   | Parafina         | 10            | 65         | Próżnia   | Średnie   | 10                       |
| Cz   | as preparowania: | 4:02:00       |            |           |           |                          |

#### 8.2.4.4 Bez ksylenu 6 godzin

• To nie jest program wcześniej zdefiniowany

| Etap | Typy odczynnika  | Czas<br>(min) | Temp. (°C) | P/V       | Mieszadło | Czas<br>ściekania<br>(s) |
|------|------------------|---------------|------------|-----------|-----------|--------------------------|
| 1    | Formalina        | 20            | 55         | Otoczenie | Średnie   | 10                       |
| 2    | 85% etanol       | 15            | 55         | Otoczenie | Średnie   | 10                       |
| 3    | 85% etanol       | 20            | 55         | Otoczenie | Średnie   | 10                       |
| 4    | 80/20 etanol/IPA | 20            | 55         | Otoczenie | Średnie   | 10                       |
| 5    | 80/20 etanol/IPA | 45            | 55         | Otoczenie | Średnie   | 10                       |
| 6    | IPA              | 15            | 55         | Otoczenie | Średnie   | 10                       |
| 7    | IPA              | 30            | 55         | Otoczenie | Średnie   | 10                       |
| 8    | IPA              | 60            | 55         | Otoczenie | Średnie   | 10                       |
| 9    | Parafina         | 45            | 85         | Próżnia   | Średnie   | 10                       |
| 10   | Parafina         | 40            | 85         | Próżnia   | Średnie   | 10                       |
| 11   | Parafina         | 30            | 65         | Próżnia   | Średnie   | 10                       |
| Cz   | as preparowania: | 6:04:00       |            |           |           |                          |

#### 8.2.4.5 Bez ksylenu 8 godzin

- Wcześniej zdefiniowany program "Fabryczny 8 godz. bez ksylenu" (Factory 8 hr Xylene Free)
- Ustawienie przeniesienia: 26

| Etap | Typy odczynnika  | Czas<br>(min) | Temp. (°C) | P/V       | Mieszadło | Czas<br>ściekania<br>(s) |
|------|------------------|---------------|------------|-----------|-----------|--------------------------|
| 1    | Formalina        | 30            | 55         | Otoczenie | Średnie   | 10                       |
| 2    | 85% etanol       | 20            | 55         | Otoczenie | Średnie   | 10                       |
| 3    | 85% etanol       | 30            | 55         | Otoczenie | Średnie   | 10                       |
| 4    | 80/20 etanol/IPA | 30            | 55         | Otoczenie | Średnie   | 10                       |
| 5    | 80/20 etanol/IPA | 60            | 55         | Otoczenie | Średnie   | 10                       |
| 6    | IPA              | 20            | 55         | Otoczenie | Średnie   | 10                       |
| 7    | IPA              | 40            | 55         | Otoczenie | Średnie   | 10                       |
| 8    | IPA              | 80            | 55         | Otoczenie | Średnie   | 10                       |
| 9    | Parafina         | 60            | 85         | Próżnia   | Średnie   | 10                       |
| 10   | Parafina         | 50            | 85         | Próżnia   | Średnie   | 10                       |
| 11   | Parafina         | 40            | 65         | Próżnia   | Średnie   | 10                       |
| Cz   | as preparowania: | 8:04:00       |            |           |           |                          |

#### 8.2.4.6 Bez ksylenu 12 godzin

- Wcześniej zdefiniowany program "Fabryczny 12 godz. bez ksylenu" (Factory 12 hr Xylene Free)
- Ustawienie przeniesienia: 26

| Etap | Typy odczynnika  | Czas<br>(min) | Temp. (°C) | P/V       | Mieszadło | Czas<br>ściekania<br>(s) |
|------|------------------|---------------|------------|-----------|-----------|--------------------------|
| 1    | Formalina        | 68            | 55         | Otoczenie | Średnie   | 10                       |
| 2    | 85% etanol       | 30            | 55         | Otoczenie | Średnie   | 10                       |
| 3    | 85% etanol       | 40            | 55         | Otoczenie | Średnie   | 10                       |
| 4    | 80/20 etanol/IPA | 50            | 55         | Otoczenie | Średnie   | 10                       |
| 5    | 80/20 etanol/IPA | 90            | 55         | Otoczenie | Średnie   | 10                       |
| 6    | IPA              | 30            | 55         | Otoczenie | Średnie   | 10                       |
| 7    | IPA              | 60            | 55         | Otoczenie | Średnie   | 10                       |
| 8    | IPA              | 120           | 55         | Otoczenie | Średnie   | 10                       |
| 9    | Parafina         | 80            | 85         | Próżnia   | Średnie   | 10                       |
| 10   | Parafina         | 70            | 85         | Próżnia   | Średnie   | 10                       |
| 11   | Parafina         | 60            | 65         | Próżnia   | Średnie   | 10                       |
| Cz   | as preparowania: | 12:02:00      |            |           |           |                          |

#### 8.2.5 Program czyszczenia

#### 8.2.5.1 <u>Szybkie czyszczenie</u>

- Wstępnie zdefiniowany program "Szybkie czyszczenie" (Quick Clean).
- Konfiguracja butli: po jednej butli z rozpuszczalnikiem czyszczącym i alkoholem czyszczącym.
- Nie wolno uruchamiać programu czyszczenia, gdy tkanka jest w retorcie, ponieważ etap suszenia spowoduje uszkodzenie tkanki.

| Etap               | Grupa<br>odczynników          | Czas<br>(min) | Temp. (°C) | P/V       | Mieszadło | Czas<br>ściekania<br>(s) |
|--------------------|-------------------------------|---------------|------------|-----------|-----------|--------------------------|
| 1                  | Rozpuszczalniki<br>czyszczące | 12            | 75         | Otoczenie | Wysoka    | 10                       |
| 2                  | Alkohole<br>czyszczące        | 6             | 55         | Otoczenie | Wysoka    | 10                       |
| 3                  | Etap suszenia                 | 12            | 80         | ND.       | Wył.      | ND.                      |
| Czas preparowania: |                               | 0:34:00       |            |           |           |                          |

## 8.3 Konfiguracje stacji

Konfiguracje stacji z tej sekcji należy stosować do programów opisanych w 8.2 - Programy.

Rozważając alternatywne konfiguracje stacji, należy pamiętać, aby uwzględnić sposób konfiguracji swoich programów, w tym metodę wyboru odczynnika (patrz <u>4.1.2 - Metoda wyboru odczynnika</u>). Na przykład w niektórych laboratoriach stosuje się wyraźnie oznaczone alkohole z typami odczynników oznaczonymi jako "Ethanol 70%", "Ethanol 90%" itp. Ten rodzaj konfiguracji stacji wymaga, aby programy stosowały wybór typu (lub stacji), a programy te trzeba skonfigurować tak, aby można było stosować klasy alkoholu właściwego rzędu.

#### 8.3.1 Konfiguracja ksylenu

Jest to sugerowana konfiguracja stacji przy wykonywaniu programów z użyciem ksylenu (patrz <u>8.2.3 - Programy ksylenowe</u>). Poniżej podano się specjalne warunki wstępnej konfiguracji butli oraz przy pełnej wymianie wszystkich butli z etanolem.

| Stacja     | Typy odczynnika   | Grupa odczynników            |
|------------|-------------------|------------------------------|
| Butla 1    | Formalina         | Utrwalacz                    |
| Butla 2    | Formalina         | Utrwalacz                    |
| Butla 3    | Etanol*           | Odwadniacz                   |
| Butla 4    | Etanol*           | Odwadniacz                   |
| Butla 5    | Etanol            | Odwadniacz                   |
| Butla 6    | Etanol            | Odwadniacz                   |
| Butla 7    | Etanol            | Odwadniacz                   |
| Butla 8    | Etanol            | Odwadniacz                   |
| Butla 9    | Etanol            | Odwadniacz                   |
| Butla 10   | Etanol            | Odwadniacz                   |
| Butla 11   | Ksylen            | Środek czyszczący            |
| Butla 12   | Ksylen            | Środek czyszczący            |
| Butla 13   | Ksylen            | Środek czyszczący            |
| Butla 14   | Ksylen            | Środek czyszczący            |
| Butla 15   | Ksylen czyszczący | Rozpuszczalnik<br>czyszczący |
| Butla 16   | Etanol czyszczący | Alkohol czyszczący           |
| Parafina 1 | Parafina          | Parafina                     |
| Parafina 2 | Parafina          | Parafina                     |
| Parafina 3 | Parafina          | Parafina                     |
| Parafina 4 | Parafina          | Parafina                     |

\* Wszystkie alkoholowe odwadniacze po utrwalaczu powinny być oznaczone i wymienione w oprogramowaniu "Etanol". Jednak w przypadku konfiguracji butli w nowym urządzeniu lub wymiany wszystkich butli z etanolem na raz, pierwszą i drugą butlę należy napełnić odpowiednio etanolem 70% i 90%. W miarę kontynuowania pracy i monitowania o wymianę zużytych butli należy wymienić na 100% etanol. Inne butle o początkowo wyższym stężeniu ulegną degradacji, więc zawsze będzie co najmniej jedna butla o niskim stężeniu.

#### 8.3.2 Konfiguracja bez użycia ksylenu

Jest to sugerowana konfiguracja stacji przy wykonywaniu programów bez użycia ksylenu (patrz <u>8.2.4 - Programy bezksylenowe</u>). Zapoznaj się z notatką pod tabelą, gdzie podano specjalne warunki dotyczące wstępnej konfiguracji butli oraz przy jednoczesnej wymianie wszystkich butli z 85% etanolem.

| Stacja     | Typy odczynnika   |  |  |
|------------|-------------------|--|--|
| Butla 1    | Formalina         |  |  |
| Butla 2    | Formalina         |  |  |
| Butla 3    | 85% etanol*       |  |  |
| Butla 4    | 85% etanol*       |  |  |
| Butla 5    | 85% etanol        |  |  |
| Butla 6    | 80/20 etanol/IPA  |  |  |
| Butla 7    | 80/20 etanol/IPA  |  |  |
| Butla 8    | 80/20 etanol/IPA  |  |  |
| Butla 9    | IPA               |  |  |
| Butla 10   | IPA               |  |  |
| Butla 11   | IPA               |  |  |
| Butla 12   | IPA               |  |  |
| Butla 13   | Waxsol™           |  |  |
| Butla 14   | Waxsol™           |  |  |
| Butla 15   | Etanol czyszczący |  |  |
| Butla 16   | Etanol czyszczący |  |  |
| Parafina 1 | Parafina          |  |  |
| Parafina 2 | Parafina          |  |  |
| Parafina 3 | Parafina          |  |  |
| Parafina 4 | Parafina          |  |  |

\* Wszystkie alkoholowe odwadniacze po utrwalaczu powinny być oznaczone i wymienione w oprogramowaniu jako "85% etanol". Jednak w przypadku konfiguracji butli w nowym urządzeniu lub wymiany wszystkich butli z etanolem na raz, pierwsze dwie butle należy napełnić etanolem 70% (ale nadal nazywać je "etanol 85%"). W miarę kontynuowania pracy i monitowania o wymianę zużytych butli należy wymienić na 85% etanol. Inne butle o początkowo wyższym stężeniu ulegną degradacji, więc zawsze będzie co najmniej jedna butla o niskim stężeniu.

## 8.4 Temperatury etapu programu

Procesor tkanek PELORIS 3 stosuje pięć typów programów do różnych typów preparowania. Każdy typ zawiera zestaw sekwencji kompatybilności odczynników zgodnych z przeznaczeniem (więcej informacji podano w <u>8.5 - Tabele kompatybilności odczynników</u>). Dopuszczalny zakres temperatury dla każdego etapu zależy również od typu programu. W poniższych rozdziałach wymieniono zakresy temperatur programów i typowe sekwencje programu.

| Typ programu | Zakres temperatury retorty dla odczynnika | Zakres temperatur retorty dla parafiny                     | Zakres temperatury<br>łaźni parafinowej |
|--------------|-------------------------------------------|------------------------------------------------------------|-----------------------------------------|
| Norma        | 35 °C do 65 °C                            | 2 °C powyżej<br>temperatury topnienia<br>parafiny do 77°C  | 55 °C do 85 °C                          |
| Bez ksylenu  | 35 °C do 65 °C                            | 2 °C powyżej<br>temperatury topnienia<br>parafiny do 85 °C | 55 °C do 85 °C                          |
| Czyszczenie  | 35 °C do 85 °C                            | ND.                                                        | 55 °C do 85 °C                          |

Aby zobaczyć bieżącą temperaturę topnienia parafiny, przejdź do Odczynniki (Reagents) > Stacje (Stations) > Komory parafinowe (Wax chambers).

## 8.5 Tabele kompatybilności odczynników

Tabele kompatybilności odczynników określają dopuszczalne sekwencje odczynników. Sekwencje te różnią się w zależności od operacji lub typu programu.

#### 8.5.1 Operacje ręczne

| Bieżący etap                   | Poprzedni etap |                |                 |                          |          |                                |                            |
|--------------------------------|----------------|----------------|-----------------|--------------------------|----------|--------------------------------|----------------------------|
| ✓ =<br>kompatybilne            | Brak           | Utrwalacz<br>e | Odwadniacz<br>e | Środki<br>czyszcząc<br>e | Parafina | Rozpuszczalni<br>ki czyszczące | Alkohole<br>czyszcząc<br>e |
| Utrwalacze                     | ✓              | ~              | ~               |                          |          |                                | ✓                          |
| Odwadniacze                    | ✓              | $\checkmark$   | ✓               | <ul> <li>✓</li> </ul>    |          | $\checkmark$                   | $\checkmark$               |
| Środki<br>czyszczące           | ~              |                | ~               | ~                        |          | ~                              | ~                          |
| Parafina                       | ✓              |                |                 | <ul> <li>✓</li> </ul>    | ✓        | $\checkmark$                   |                            |
| Rozpuszczalni<br>ki czyszczące | ~              |                | ~               | ~                        | ~        | ~                              | ~                          |
| Alkohole<br>czyszczące         | ~              | ~              | ~               | ~                        |          | ✓                              | ~                          |

#### 8.5.2 Programy standardowe

| Bieżący etap         | Poprz | Poprzedni etap                                                    |              |            |   |            |            |
|----------------------|-------|-------------------------------------------------------------------|--------------|------------|---|------------|------------|
| ✓ =                  | Brak  | 3rak Utrwalacze Odwadniacze Środki Parafina Rozpuszczalniki Alkoh |              |            |   |            |            |
| kompatybilne         |       |                                                                   |              | czyszczące |   | czyszczące | czyszczące |
| Utrwalacze           | ✓     | ✓                                                                 |              |            |   |            | ~          |
| Odwadniacze          | ✓     | ✓                                                                 | ✓            |            |   |            | ✓          |
| Środki<br>czyszczace | ~     |                                                                   | $\checkmark$ | √          |   |            |            |
| Parafina             | ✓     |                                                                   |              | ✓          | ✓ |            |            |

#### 8. Odniesienie

## 8.5.3 Programy bezksylenowe

| Bieżący etap | Poprz | Poprzedni etap                                                      |              |            |   |            |            |
|--------------|-------|---------------------------------------------------------------------|--------------|------------|---|------------|------------|
| ✓ =          | Brak  | rak Utrwalacze Odwadniacze Środki Parafina Rozpuszczalniki Alkohole |              |            |   |            |            |
| kompatybilne |       |                                                                     |              | czyszczące |   | czyszczące | czyszczące |
| Utrwalacze   | ~     | ✓                                                                   |              |            |   |            | ✓          |
| Odwadniacze  | ✓     | ✓                                                                   | $\checkmark$ |            |   |            | ~          |
| Środki       |       |                                                                     |              |            |   |            |            |
| czyszczące   |       |                                                                     |              |            |   |            |            |
| Parafina     | ~     |                                                                     | ✓            |            | ~ |            |            |

## 8.5.4 Programy czyszczenia

| Bieżący etap                   | Poprz | Poprzedni etap |                 |                          |          |                                |                            |
|--------------------------------|-------|----------------|-----------------|--------------------------|----------|--------------------------------|----------------------------|
| ✓ =<br>kompatybilne            | Brak  | Utrwalacz<br>e | Odwadniacz<br>e | Środki<br>czyszcząc<br>e | Parafina | Rozpuszczalni<br>ki czyszczące | Alkohole<br>czyszcząc<br>e |
| Rozpuszczalni<br>ki czyszczące | ~     |                | ~               | ~                        | √        | √                              | ✓                          |
| Alkohole<br>czyszczące         | ~     | ~              | ~               | ~                        |          | √                              | ✓                          |

# 9. Rozwiązywanie problemów

Jeśli występują problemy z preparowaniem, rozdział ten może pomóc w zidentyfikowaniu przyczyny. Zawiera następujące podrozdziały:

- 9.1 Pytania wstępne
- <u>9.2 Schematy blokowe</u>
- <u>9.3 Zalecenia dotyczące ponownego przeprowadzania</u>

## 9.1 Pytania wstępne

W przypadku trudności z cięciem bloczków/kasetek należy najpierw zebrać jak najwięcej informacji przydatnych w analizie tego problemu. Niektóre pytania, które należy zadać, to:

- 1. Czy oprogramowanie urządzenia wskazało jakiś błąd w przebiegu? Ostrzeżenia i alarmy urządzenia będą wyświetlane na ekranie i w dzienniku zdarzeń.
- 2. Czy przebieg, z którego pochodziły próbki tkanki z problemami, różnił się pod jakimś względem od poprzednich udanych przebiegów, np. niedawno zmieniono butlę z odczynnikiem?
- 3. Czy możliwe było popełnienie błędu przy wymianie odczynników w procesorze? Sprawdź, czy w każdej butli jest właściwy odczynnik.
- 4. Na ekranie **Stacje odczynników (Reagent Stations)** rejestrowane są stężenia odczynników. Pokazuje on również, ile kasetek przeprowadzono przez odczynnik i w ilu cyklach użyto tego odczynnik od czasu jego ostatniej wymiany. Sprawdź, czy te wartości są poprawne.
- 5. Czy jakieś odczynniki przekraczają zalecane progi czystości?
- 6. Czy faktycznie użyto zamierzonego programu preparowania? Na przykład, czy możliwe jest, że próbki tkanki przeznaczone do preparowania w dłuższym programie poddano preparowaniu przy użyciu programu krótszego?
- 7. Czy próbki tkanki były preparowane przy użyciu programu zwykle stosowanego do próbek tego rozmiaru typu, który zazwyczaj daje dobre rezultaty? Jeśli tak, prawdopodobnie problem nie dotyczy parametrów programu.
- 8. Czy próbki te znajdowały się na samej górze retorty? Czy urządzenie to skonfigurowano do pracy na poziomie dwóch koszyków podczas gdy preparowano na poziomie trzech koszyków? Czy koszyki prawidłowo umieszczono w retorcie?
- Czy problem dotyczył wszystkich próbek tkanki w danej partii, czy tylko niektórych? Czy wszystkie próbki tkanki były podobnego typu? Czy wszystko pochodziły z tego samego źródła? Odpowiedzi na te pytania mogą wskazywać na problem przed preparowaniem tkanki.
- 10. Czy do próbek tkanki z problemami zastosowano normalne utrwalenie?

#### 9. Rozwiązywanie problemów

Pytania te powinny pomóc w ustaleniu, co poszło nie tak. W przypadku braku pewności co do przyczyny problemu należy zebrać jak najwięcej informacji dokładnie badając próbki tkanki. Dokładne zbadania bloczków/kasetek może potwierdzić, że wydarzyło się to, co podejrzewasz. Badanie mikroskopowe dostarczy również cennych informacji na temat tego, co mogło pójść nie tak.

## 9.2 Schematy blokowe

W tej sekcji jest osiem schematów blokowych, na każdym inny problem z preparowaniem.

- 9.2.1 Tkanka niedostatecznie spreparowana Konfiguracja urządzenia
- 9.2.2 Tkanka nadmiernie spreparowana Konfiguracja urządzenia
- 9.2.3 Tkanka niedostatecznie lub nadmiernie spreparowana odczynniki
- 9.2.4 Złe preparowanie nieprawidłowy program
- <u>9.2.5 Złe preparowanie prawidłowy program</u>
- 9.2.6 Artefakt cięcia
- 9.2.7 Artefakt barwienia
- 9.2.8 Artefakt blokowy

#### 9.2.1 Tkanka niedostatecznie spreparowana – Konfiguracja urządzenia

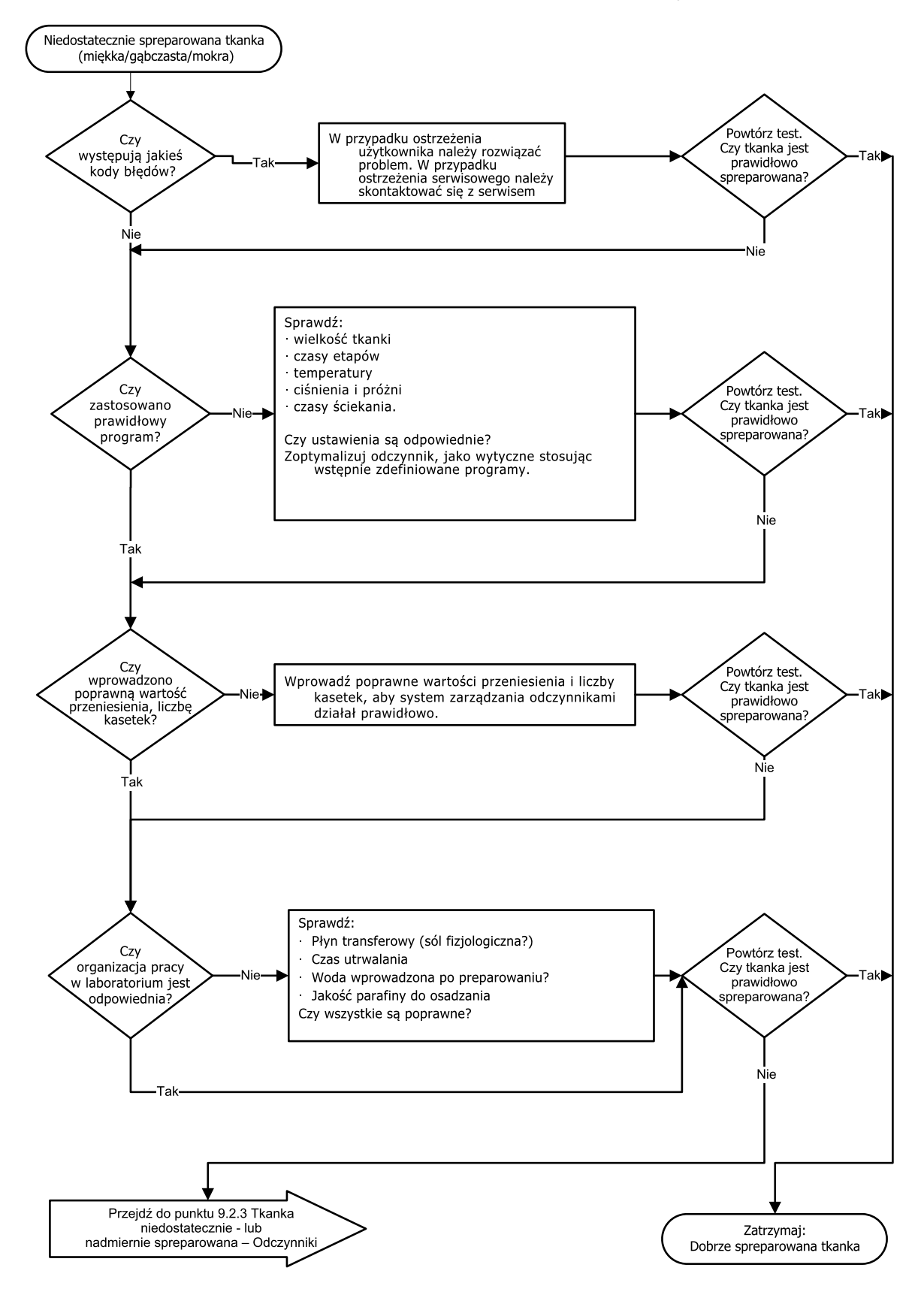

#### 9.2.2 Tkanka nadmiernie spreparowana – Konfiguracja urządzenia

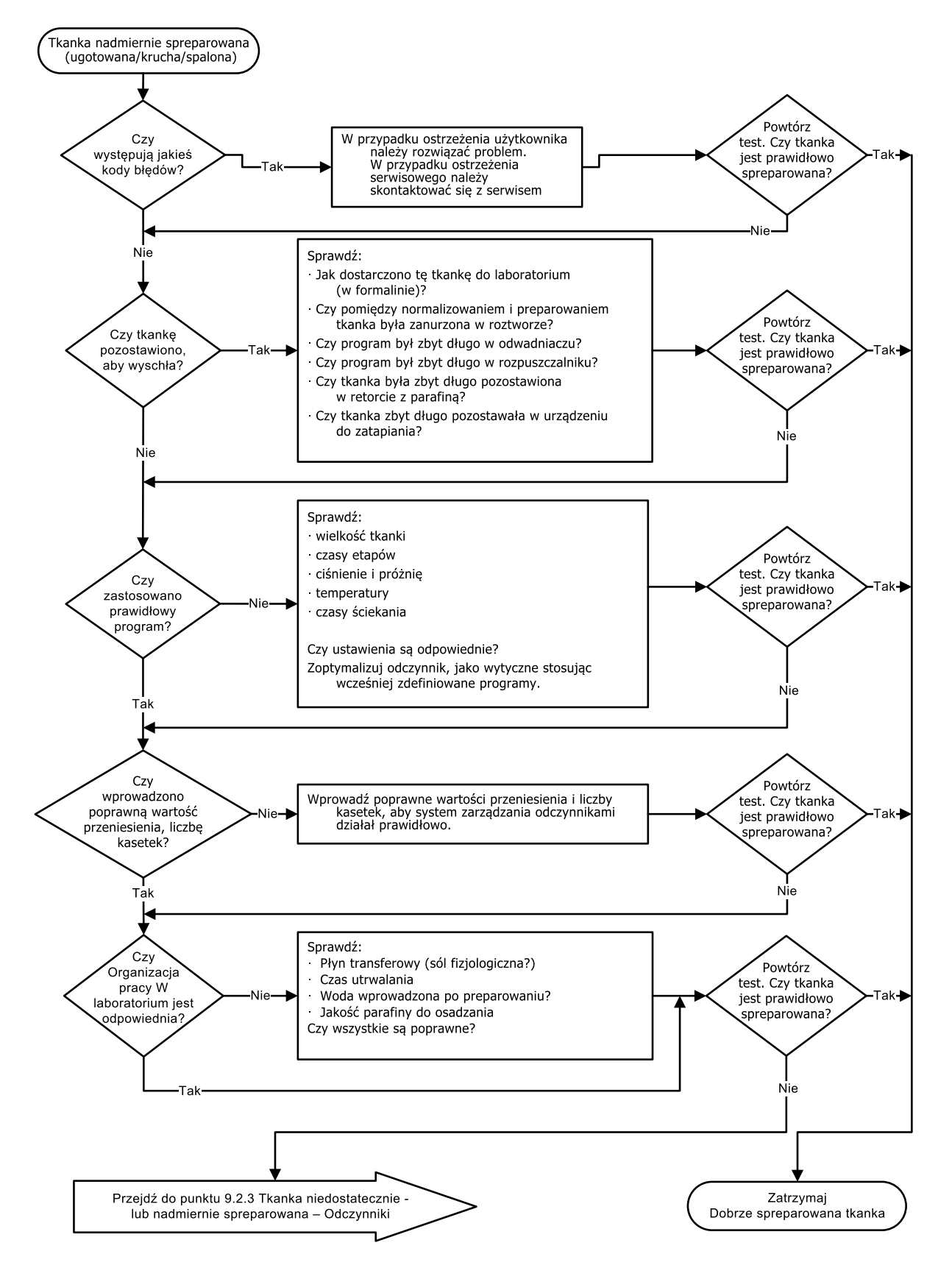

#### 9.2.3 Tkanka niedostatecznie lub nadmiernie spreparowana – odczynniki

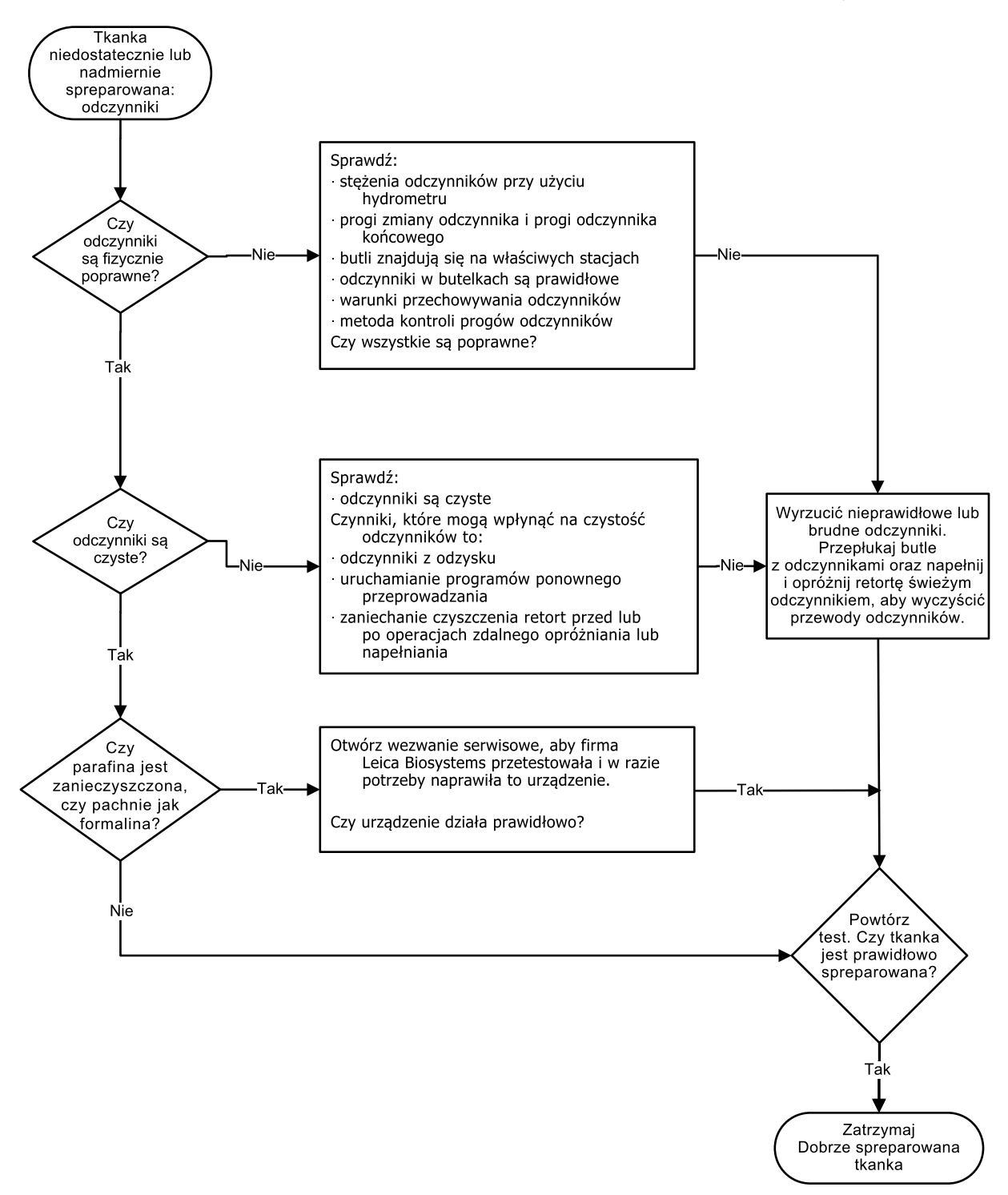

#### 9.2.4 Złe preparowanie – nieprawidłowy program

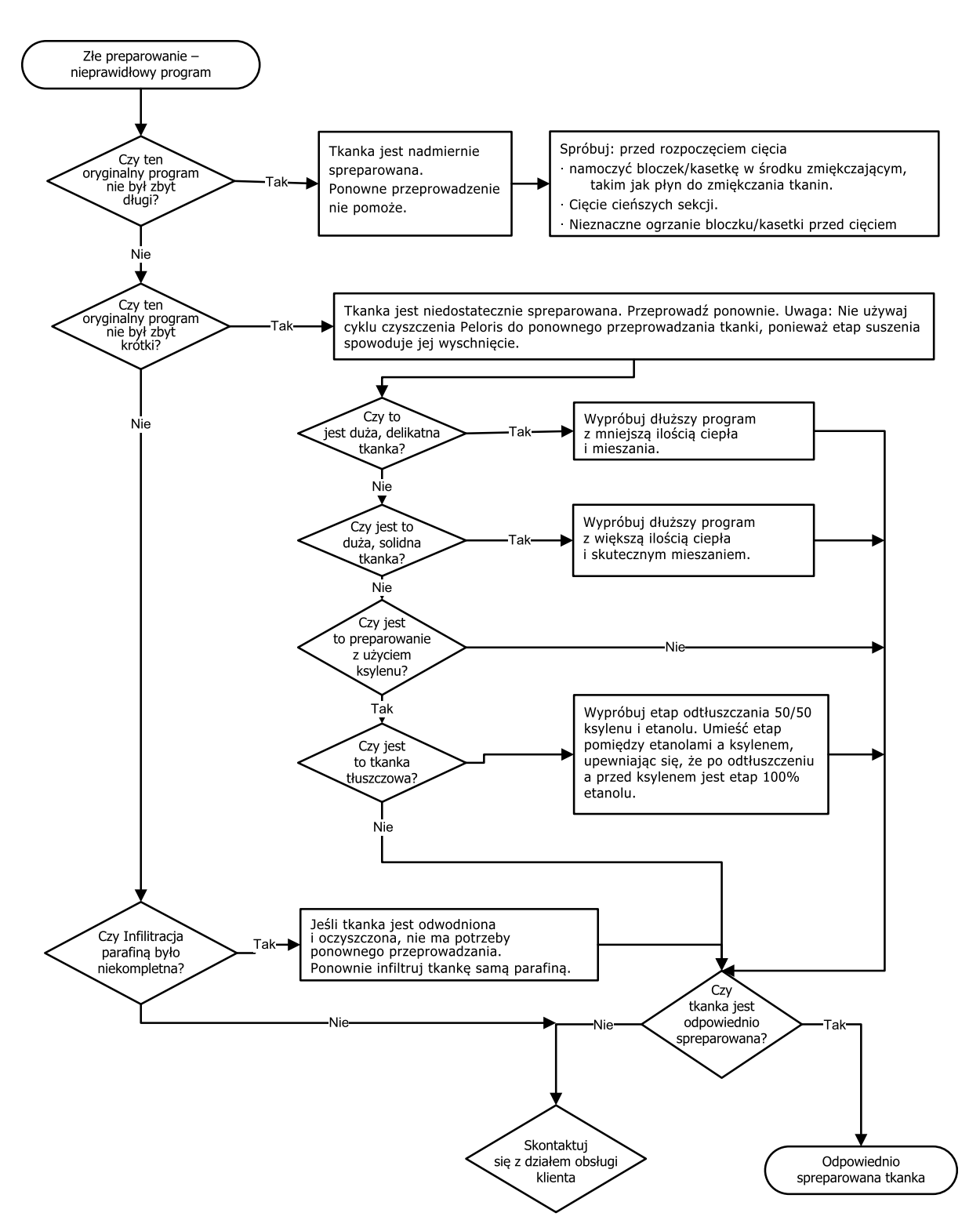

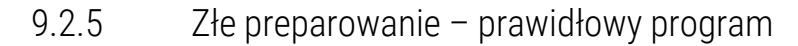

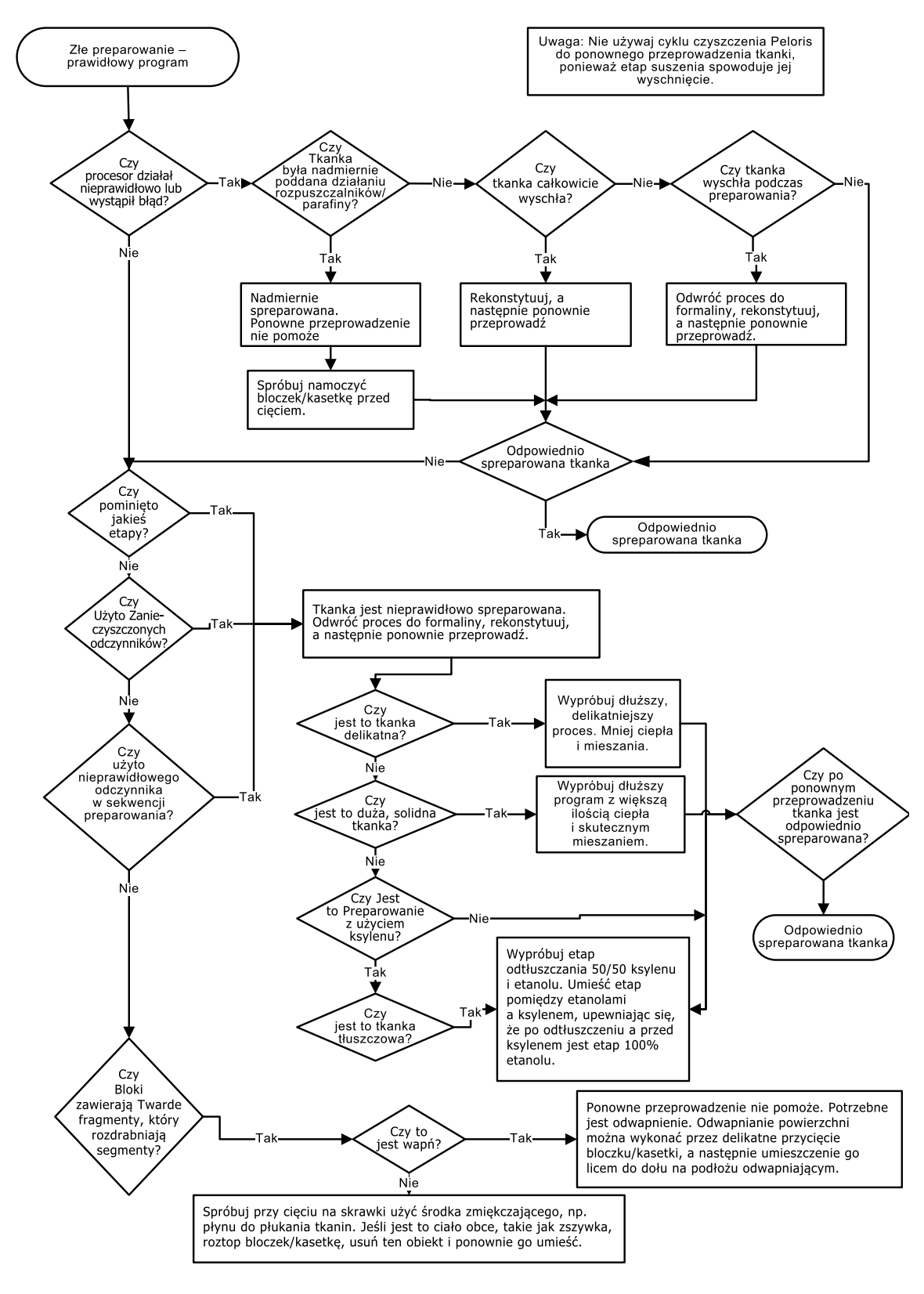

### 9.2.6 Artefakt cięcia

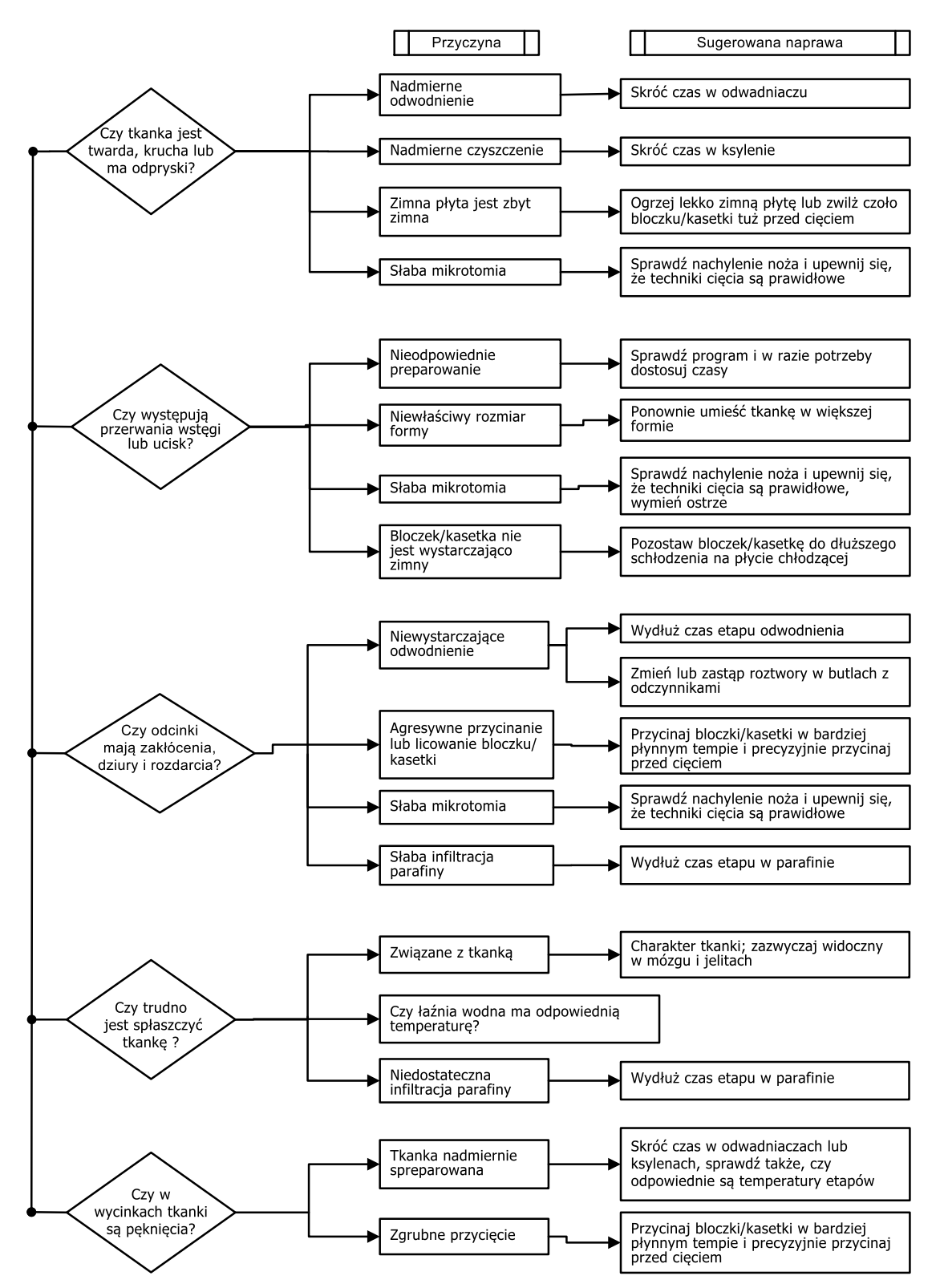

#### 9.2.7 Artefakt barwienia

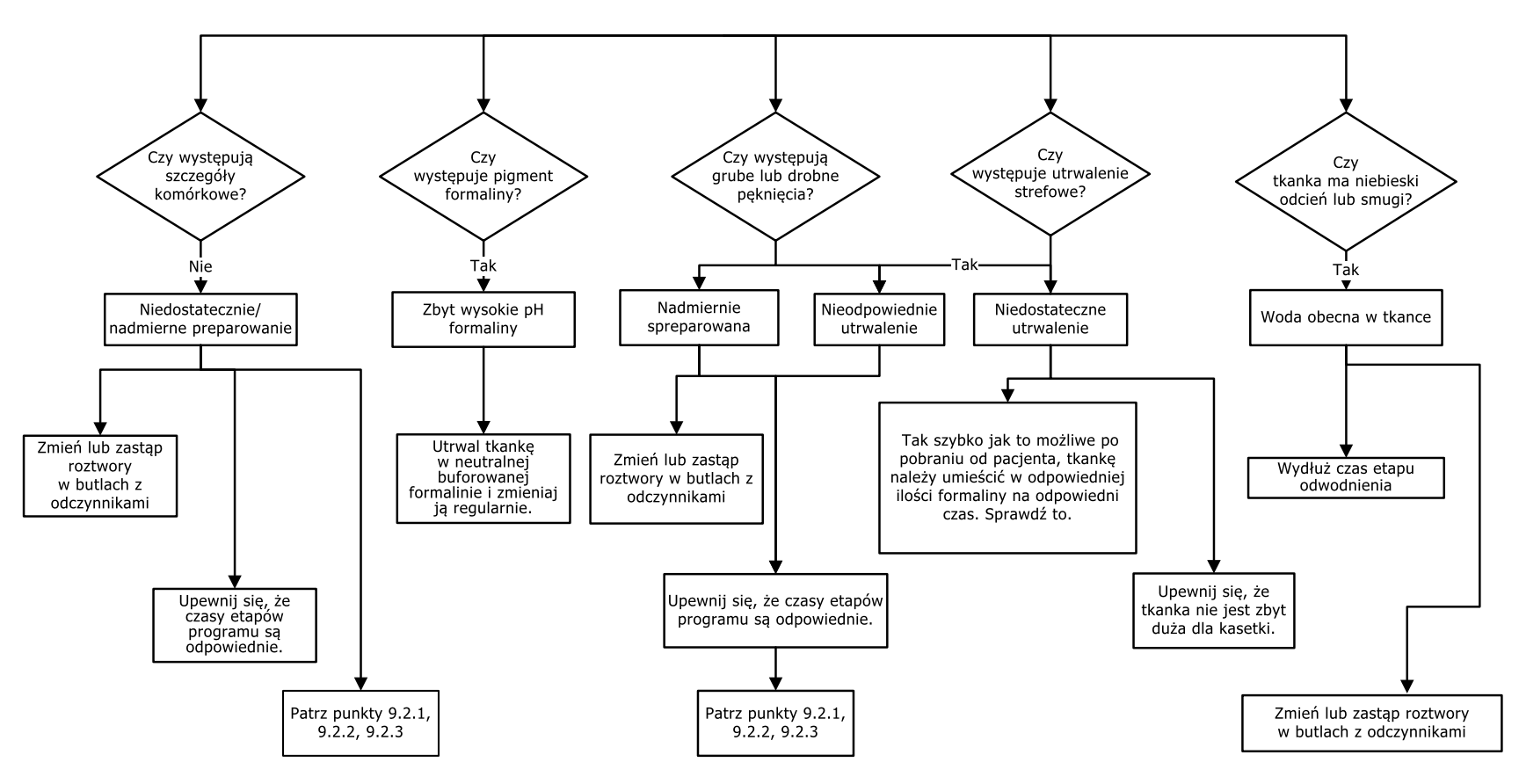

#### 9. Rozwiązywanie problemów

#### 9.2.8 Artefakt blokowy

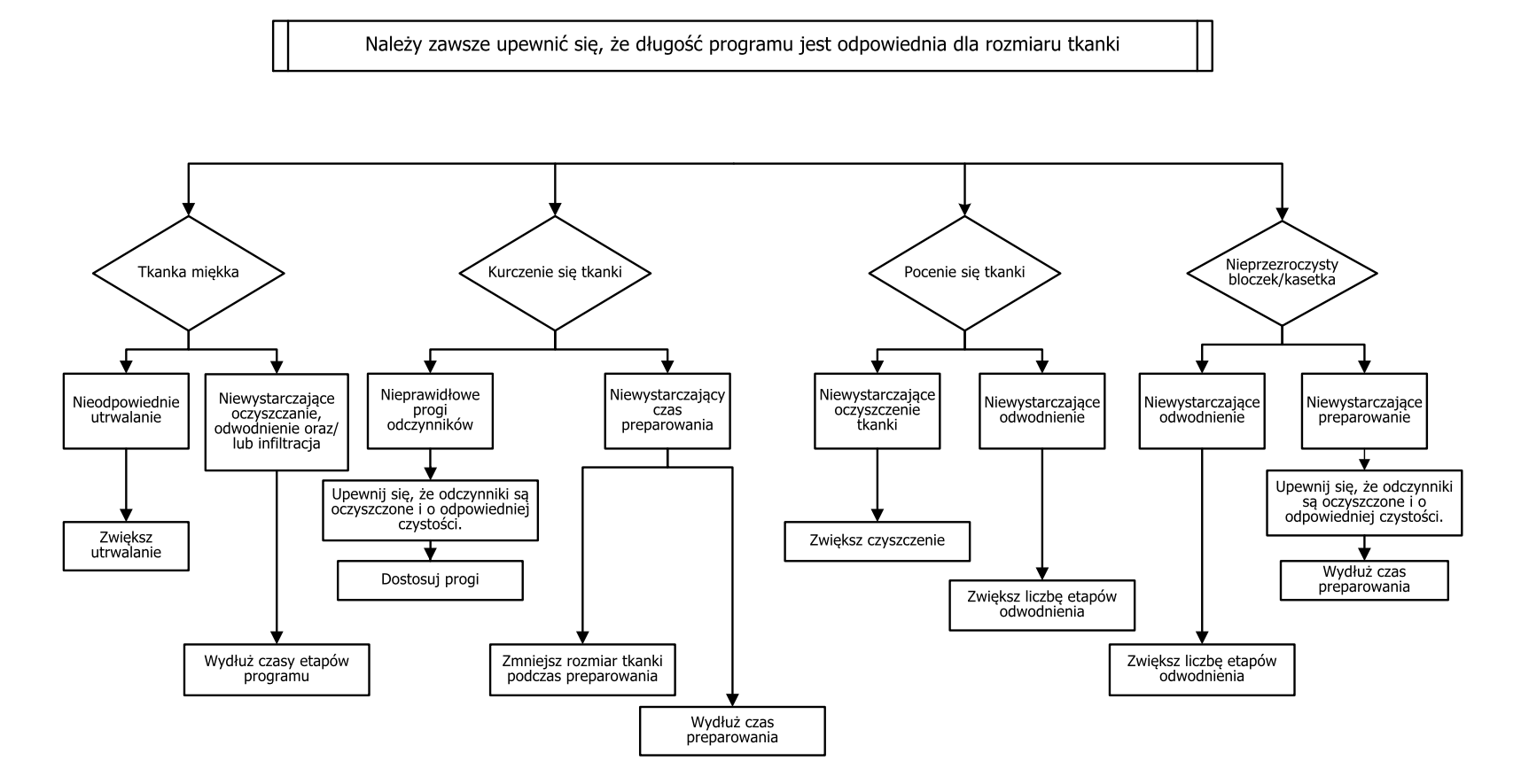

## 9.3 Zalecenia dotyczące ponownego przeprowadzania

Nie wszystkie tkanki, z którymi są problemy, wymagają ponownego przeprowadzania. W rozdziale tym omówiono niektóre typowe problemy i możliwe rozwiązania.

#### 1. Tkanka twarda, łamliwa, nadmiernie spreparowana

Powierzchnię odsłoniętej tkanki w bloczku należy potraktować środkiem nawadniającym lub zmiękczającym, takim jak:

- Roztapianie lodu
- 0,2% roztwór wodny Teepol™ lub inny środek zwilżający
- Płyn zmiękczający do tkanin w stężeniu 5% (np. Downy™)
- Mollifex<sup>™</sup>
- 9% glicerol w 60% etanolu

Poświęć kilka minut na płukanie, ponowne ochłodzenie i ponowne cięcie.

Ponowne przeprowadzanie jest niewłaściwe, ponieważ spowoduje jeszcze większe nadmierne spreparowanie.

#### 2. Tkanka ziarnista z powodu osadów wapnia

Powierzchnię odsłoniętej tkanki w bloczku należy przez 15–30 minut traktować środkiem odwapniającym. (Czas zależy od zastosowanego środka odwapniającego). Przepłucz, aby usunąć kwas, ponownie schłodź i ponownie przetnij.

Ponowne przeprowadzanie tkanki zawierającej wapń lub inne osady mineralne nie poprawia jej podatności na cięcie. Trzeba usunąć ten wapń.

#### 3. Tkanka twarda i pomarszczona – wysuszona przed infiltracją parafiną

Namocz przez 2–24 godziny w dużej ilości roztworu do rekonstytucji. (Czas zależy od wielkości i charakteru tkanki oraz stopnia wysuszenia).

Roztwory do rekonstytucji:

- Neutralna formalina buforowana
- Izotoniczny roztwór soli fizjologicznej
- Roztwór Sandison
  - 50 ml 1% wodnej formaliny
  - 30 ml 96% etanolu
  - 20 ml 5% węglanu sodu

#### 9. Rozwiązywanie problemów

- Etanol-glicerol
  - 90 ml 60% etanolu
  - 10 ml glicerolu

Następnie należy normalnie preparować tkankę.

#### 4. Tkanka twarda i pomarszczona – wyschnięta, ale preparowana do parafiny

Usuń parafinę i nawodnij zgodnie z opisem w punkcie 6. poniżej. Nałóż roztwór do rekonstytucji zgodnie z opisem w punkcie 3.

#### 5. Tkanka niedostatecznie infiltrowana parafiną

Umieść te kasetki z powrotem w wannie parafinowej z próżną, włączonym mieszadłem i o temperaturze 65°C. Może to być konieczne, gdy tkankę przedwcześnie wyjęto z parafiny.

#### 6. Tkanka odpowiednio utrwalona ale niedostatecznie spreparowana

Problem ten może wynikać z zbyt krótkiego programu, zbyt dużej próbki tkanki lub awarii procesora. Zalecane są cztery rozwiązania, ale najpierw należy zidentyfikować problem i go naprawić. Przed ponownym przeprowadzaniem tkanki pacjenta przetestuj swoją naprawę przeprowadzając tkankę kontrolną przez procesor (lub użyj innego procesora).

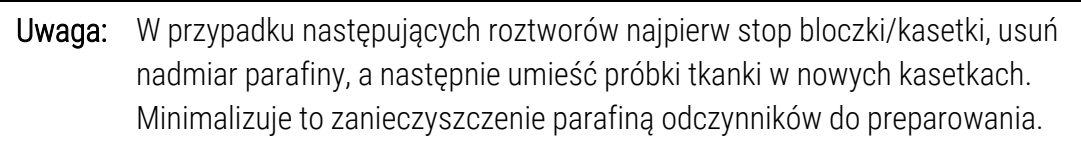

#### A. Metoda Taggarta

Umieść kasetki w zlewce z izotonicznym roztworem soli fizjologicznej (wodny roztwór 0,9% chlorku sodu) w inkubatorze w temperaturze 65°C na 1 godzinę. Parafina unosi się na powierzchni. Wyjmij tkankę i ponownie przeprowadź z formaliny, stosując program odpowiedni do jej rozmiaru i charakteru (patrz <u>8.2.1 - Typ próbki tkanki i czas trwania programu</u>).

Sól fizjologiczna delikatnie nawadnia tkankę, którą następnie można normalnie preparować. Sól fizjologiczna to odczynnik nietoksyczny, który można bezpiecznie stosować w otwartym laboratorium.

#### B. Szybki proces odwrotny

Preparuj stosując szybki zmodyfikowany program czyszczący (patrz <u>Program szybkiego czyszczenia</u> <u>odwrotnego na stronie 248</u>). Nie należy używać domyślnego programu szybkiego czyszczeni ani programów z niego wyprowadzonych, ponieważ kończą się one etapem suszenia, który uszkodzi tkankę. Po zakończeniu procedury czyszczenia należy ponownie przeprowadzić próbkę tkanki z formaliny, stosując planowanie odpowiednie do wielkości i charakteru próbki (patrz <u>8.2.1 - Typ próbki</u> <u>tkanki i czas trwania programu</u>).

Odczynniki do czyszczenia procesora zapewniają wygodną, zautomatyzowaną metodę usuwania parafiny i przenoszenia tkanki z powrotem do alkoholu. Jest to jednak potencjalnie bardziej ostra metoda niż metody A lub C.

#### C. Powolny proces odwrotny

Preparuj używając zmodyfikowanego programu czyszczenia przez okres równy czasowi wymaganemu do dalszego preparowania tkanki (patrz <u>Program powolnego czyszczenia odwrotnego na stronie 249</u>). Następnie ponownie przeprowadź próbkę tkanki z formaliny, stosując planowanie odpowiednie do wielkości i charakteru próbki (patrz <u>8.2.1 - Typ próbki tkanki i czas trwania programu</u>).

Długi proces odwrotny jest bardzo łagodny dla tkanki. Jeśli czas na to pozwala, jest to preferowana opcja.

#### D. Bezpośrednie ponowne przeprowadzanie

W tej metodzie parafiny nie usuwa się przed ponownym przeprowadzaniem. Umieść kasetki z powrotem w formalinie, a następnie, bez żadnej innej obróbki wstępnej, ponownie je przeprowadź stosując planowanie odpowiednie do wielkości i charakteru danej próbki tkanki (patrz <u>8.2.1 - Typ</u> próbki tkanki i czas trwania programu).

Ta metoda jest najszybsza. Powoduje jednak zanieczyszczenie odczynników parafiną. Po bezpośrednim ponownym przeprowadzaniu wymień wszystkie odczynniki (oprócz parafiny).

#### 7. Tkanka traktowana formaliną podczas oczyszczania lub infiltracji parafiną

Problem ten może wystąpić, jeśli przeciekający zawór umożliwia przepływ formaliny do wanny parafinowej. Jeśli zauważysz ten problem, skontaktuj się z działem obsługi klientów i poprosić o przetestowanie urządzenia.

Zanieczyszczenie formaliną charakteryzuje się niebieskim odcieniem jąder, utratą szczegółów chromatyny, kurczeniem się jąder, zmienną eozynofilią oraz obrzękiem i/lub skurczem cytoplazmatycznym.

#### 9. Rozwiązywanie problemów

Najpierw stop bloczki/kasetki, usuń nadmiar parafiny, a następnie umieść próbki tkanki w nowych kasetkach. Minimalizuje to zanieczyszczenie parafiną odczynników do preparowania. Następnie poddaj bloczki/kasetki preparowaniu odwrotnemu korzystając z dowolnej z metod wymienionych dla problemu 6. Następnie namocz w roztworze do odzyskiwania Tris-HCl o wysokim pH (np. BOND Epitope Retrieval Solution 2) przez 2–12 godzin w temperaturze pokojowej.

Ta obróbka poprawia właściwości barwienia H&E, właściwości skrawające tkanki i spójność skrawków. Nie jest prawdopodobne, aby szczegóły dotyczące jąder, obrzęk cytoplazmatyczny i rozdzielczość uległy poprawie.

#### 8. Tkanka nieodpowiednio utrwalona i niedostatecznie spreparowana

Możliwym środkiem zaradczym jest poddanie tkanki wolnemu przeprowadzaniu odwrotnemu (patrz <u>C. Powolny proces odwrotny na stronie 247</u>), zastosowanie dodatkowego utrwalenia w formalinie, a następnie ponowne przeprowadzenie przy użyciu planowania odpowiedniego do wielkości i charakteru danej próbki tkanki (patrz <u>8.2.1 - Typ próbki tkanki i czas trwania programu</u>).

Preparowanie uszkadza tkanki nieutrwalone lub źle utrwalone. Alkohol i wysokie temperatury mają efekt utrwalający inny niż w przypadku formaldehydu. W rezultacie bloczki/kasetki stają się bardziej podatne na stwardnienie i kurczenie. W połączeniu z niedostatecznym preparowaniem bloczki/kasetki mogą nie nadawać się do użytku.

#### Program szybkiego czyszczenia odwrotnego

| Etap               | Typy odczynnika              | Czas<br>(min) | Temp. (°C) | P/V       | Mieszadło | Czas<br>ściekania<br>(s) |
|--------------------|------------------------------|---------------|------------|-----------|-----------|--------------------------|
| 1                  | Rozpuszczalnik<br>czyszczący | 12            | 65         | Otoczenie | Wysoka    | 10                       |
| 2                  | Etanol czyszczący            | 6             | 55         | Otoczenie | Wysoka    | 10                       |
| Czas preparowania: |                              | 18            |            |           |           |                          |

| Etap               | Typy odczynnika              | Czas<br>(min) | Temp. (°C) | P/V       | Mieszadło | Czas<br>ściekania<br>(s) |
|--------------------|------------------------------|---------------|------------|-----------|-----------|--------------------------|
| 1                  | Rozpuszczalnik<br>czyszczący | 60            | 65         | Otoczenie | Wysoka    | 10                       |
| 2                  | Rozpuszczalnik<br>czyszczący | 60            | 65         | Otoczenie | Wysoka    | 10                       |
| 3                  | Etanol czyszczący            | 60            | 45         | Otoczenie | Wysoka    | 10                       |
| 4                  | Etanol czyszczący            | 60            | 45         | Otoczenie | Wysoka    | 10                       |
| Czas preparowania: |                              | 240           |            |           |           |                          |

Program powolnego czyszczenia odwrotnego

## 10. Bezpieczeństwo i prywatność danych

## 10.1 Wykrywanie oprogramowania złośliwego

Urządzenie to wyposażone jest w skaner chroniący przed złośliwym oprogramowaniem, który skanuje wszystkie włożone klucze USB. System nie zakończy operacji eksportowania lub importowania do momentu zakończenia skanowania chroniącego przed złośliwym oprogramowaniem. Podczas skanowania włożonego klucza USB przez skaner chroniący przed złośliwym oprogramowaniem wyświetlony zostanie następujący komunikat:

Skanowanie pamięci USB w toku (czas skanowania zależy od zawartości pamięci USB)...

Jeśli nie zostanie wykryte złośliwe oprogramowanie, operacja importu/eksportu będzie przebiegać normalnie.

Jeśli skaner chroniący przed oprogramowaniem złośliwym wykryje złośliwe oprogramowanie na podłączonym kluczu USB, wyświetlony zostanie następujący komunikat, a operacja importu lub eksportu zakończy się niepowodzeniem. Wyjmij klucz USB i nie używaj go.

Znaleziono złośliwe oprogramowanie na kluczu USB – wyjmij klucz USB i skontaktuj się z lokalnym działem IT lub lokalnym przedstawicielem działu pomocy technicznej.

Zalecenia:

- Do przesyłania danych należy używać dedykowanego klucza USB.
- Zarządzaj zawartością, usuwając niepotrzebne pliki z dedykowanego klucza USB, aby zminimalizować czas skanowania.
- Jeśli skanowanie trwa dłużej niż oczekiwano, należy wyjąć klucz USB (co spowoduje przerwanie skanowania i przesyłania) oraz usunąć niepotrzebne pliki i ponowić tę operację.

# 10.2 Oświadczenie dotyczące bezpieczeństwa i prywatności danych użytkowników

Firma Leica Biosystems szanuje bezpieczeństwo i prywatność danych użytkowników i dokłada wszelkich starań, aby je chronić. Poniższe Oświadczenie dotyczące bezpieczeństwa i prywatności danych użytkowników zawiera informacje na temat naszych polityk i procedur dotyczących danych użytkowników, które możemy gromadzić, wykorzystywać, udostępniać i przechowywać.

#### Nazwy i pełne imiona i nazwiska użytkowników

Dane konta użytkownika są szyfrowane w plikach danych i przechowywane w urządzeniu do momentu ich usunięcia przez nadzorcę.

#### Zdjęcia koszyków z kasetkami

Zbierane są obrazy koszyków w celu śledzenia szczegółów przebiegu kasetki na obrazie. Są one szyfrowane w plikach danych i przechowywane w urządzeniu przez 60 dni. Obrazy są automatycznie usuwane z urządzenia po 60 dniach lub po usunięciu z niego raportów szczegółów przebiegów.

# 11. Dane techniczne

#### Operacyjne

| Wymiary (wys. x szer. x gł.):     | 1500 × 857 × 721 mm                             |  |  |
|-----------------------------------|-------------------------------------------------|--|--|
|                                   | (59 × 33,7 × 28,4 cala)                         |  |  |
| Waga (na sucho):                  | 331 kg (730 lb)                                 |  |  |
| Waga (z odczynnikami):            | 430 kg (950 lb)                                 |  |  |
| Wysokość powierzchni roboczej (od | Przód – 1070 mm (42,1 cala)                     |  |  |
| podłogi):                         | <br>Tył – 1110 mm (43,7 cala)                   |  |  |
| Pojemność kasetki (programy       | 600 (maksymalnie)                               |  |  |
| standardowe):                     | 528 (w odstępach)                               |  |  |
| Pojemność kasetki (programy       | 432                                             |  |  |
| bezksylenowe):                    |                                                 |  |  |
| Podciśnienie w retorcie (maks.):  | -70 kPa(g)                                      |  |  |
| Ciśnienie w retorcie (maks.):     | +45 kPa(g)                                      |  |  |
| Mieszanie w retorcie:             | Mieszadło sprzężone magnetycznie                |  |  |
|                                   | (opcje wybierane przez użytkownika)             |  |  |
| Butle z odczynnikami:             | 16                                              |  |  |
| Ilość odczynnika:                 | min. 3,8 l (1 galon amer.)                      |  |  |
|                                   | maks. 5 l (1,32 galona amer.)                   |  |  |
| Stacje wosku parafinowego:        | 4 (każda stacja może napełnić jedną<br>retortę) |  |  |
| Okres eksploatacji                | 7 lat                                           |  |  |
#### 11. Dane techniczne

## Środowiskowe

| Maksymalna temperatura otoczenia:                       | 35 °C                           |
|---------------------------------------------------------|---------------------------------|
| Minimalna temperatura otoczenia:                        | 5 °C                            |
| Wilgotność (bez kondensacji):                           | 10 do 80% wilgotności względnej |
| Wysokość n.p.m.:                                        | 0 do 2000 m nad poziomem morza  |
| Poziomu wyjściowego ciśnienia<br>akustycznego (na 1 m): | <65 dB                          |
| Maksymalna wyjściowa moc                                | 1450 W (100 do 120 V~)          |
| grzewcza:                                               | 2150 W (220 do 240 V~)          |

# Elektryczne

| Napięcie robocze:                | 100 do 120 V~ Nr części: 45.0005 |
|----------------------------------|----------------------------------|
|                                  | 220 do 240 V~ Nr części: 45.0001 |
| Prąd roboczy (maksymalny):       | 15 A (100 do 120 V~)             |
|                                  | 10 A (220 do 240 V~)             |
| Częstotliwość sieci zasilającej: | 50-60 Hz (100 do 120 V~)         |
|                                  | 50 Hz (220 do 240 V~)            |
| Pobór mocy:                      | 1450 W (100 do 120 V~)           |
|                                  | 2150 W (220 do 240 V~)           |

# Transport i przechowywanie

| Temperatura przechowywania:                             | -40 do 76 °C (-40 do 169 °F)                                      |
|---------------------------------------------------------|-------------------------------------------------------------------|
| Wilgotność podczas przechowywania<br>(bez kondensacji): | 10 do 95% wilgotności względnej                                   |
| Metody wysyłki:                                         | Zgodność z transportem drogowym i<br>lotniczym                    |
| Równoważna wysokość:                                    | < 4570 m nad poziomem morza<br>(tj. poziom ciśnienia w samolocie) |

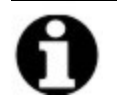

**Uwaga:** Informacje zawarte w tej części dotyczą wyłącznie urządzeń opakowanych. Dane dla urządzeń rozpakowanych podano powyżej w punkcie **Środowiskowe**.

# Indeks

#### А

| aktywne typy odczynników         | 135 |
|----------------------------------|-----|
| alarm lokalny                    | 65  |
| alarm zdalny                     | 65  |
| alarmy                           | 191 |
| połączenia                       | 65  |
| ustawienie przy zaniku zasilania | 190 |

# В

| barwienie tkanek eozyną133             |
|----------------------------------------|
| bezpieczeństwo i prywatność danych 250 |
| bezpieczeństwo, dane250                |
| blokada128                             |
| butla                                  |
| kondensat 57                           |
| odczynnik 56                           |
| poziom napełnienia 49                  |
| butla na kondensat 57                  |

| pusta206                |
|-------------------------|
| outle z odczynnikami 56 |
| czyszczenie206          |
| status                  |

## С

czas opóźnienia zakończenia ...... 99

| czas ściekania                  | 102, 189       |
|---------------------------------|----------------|
| czas ściekania przy opróżnianiu | ręcznym189     |
| czujniki poziomu cieczy (LLS)   | 50             |
| czyszczenie                     |                |
| butle z odczynnikami            | 206            |
| górna powierzchnia              | 205            |
| pokrywy retort                  |                |
| program                         | . 76, 103, 229 |
| retorta                         |                |
| wanna parafinowa                |                |
| czyszczenie i konserwacja       |                |
| planowanie                      |                |
| czyszczenie kwasowe retorty     |                |

# D

| dane techniczne                                             | .252 |
|-------------------------------------------------------------|------|
| densytometry127, 129,                                       | 137  |
| dodatkowe przeniesienie drobnych<br>tkanek, przeniesienie z | 107  |
| domyślna liczba kasetek                                     | 185  |
| domyślny czas planowania programu                           | . 90 |

# Е

# edytuj

| program                         | 113 |
|---------------------------------|-----|
| program o pojedynczym przebiegu | 92  |

filtr

| typy odczynników            | 135  |
|-----------------------------|------|
| ekran dotykowy              | . 57 |
| ekran Status                | 79   |
| ekran Ustawienia serwisowe  | 180  |
| ekran Ustawienia urządzenia | 187  |

## F

| opary zewnęt    | rzne 63 |
|-----------------|---------|
| węglowy         |         |
| zmiana          |         |
| filtr węglowy   |         |
| ustawienia      |         |
| zmiana          |         |
| format daty/god | ziny188 |

# G

| gąbki biopsyjne, kasetki itp.,<br>przeniesienie z107 |
|------------------------------------------------------|
| górna powierzchnia, czyszczenie205                   |
| grupa                                                |
| definicja123                                         |
| metoda wyboru104                                     |
|                                                      |

#### Н

HistoCore I-Scan ...... 59, 70, 181

#### J

jak najszybciej (ASAP) ...... 87

| jednostki, ustawianie | 189 |
|-----------------------|-----|
| język                 | 189 |

# Κ

| kasetki                            |     |
|------------------------------------|-----|
| liczba domyślna1                   | 85  |
| monit o liczbę1                    | 85  |
| klawiatury, w oprogramowaniu       | 39  |
| kompatybilność                     |     |
| odczynnik1                         | 34  |
| tabele2                            | 233 |
| konfiguracja stacji2               | 29  |
| konserwacja                        |     |
| planowanie1                        | 97  |
| końcowe progi odcięcia odczynnika1 | 29  |
| kopie zapasowe plików1             | 92  |
| kopiowanie programu1               | 21  |
| koszyk                             | 51  |
| koszyk kasetowy                    | 51  |

## М

| Menu Sterowanie1      | 80  |
|-----------------------|-----|
| metoda Taggarta2      | 46  |
| mieszadło             | 50  |
| usuwanie2             | 201 |
| mieszadło magnetyczne | 50  |

## Ν

| nadzorca                                 | 43 |
|------------------------------------------|----|
| napełnianie i opróżnianie retort1        | 63 |
| nawigacja, oprogramowanie                | 39 |
| nazwa urządzenia, model i numer seryjny1 | 80 |
| normalizowanie1                          | 34 |
| numer seryjny1                           | 80 |

# 0

| 0 | bumieranie tkanek              |     |
|---|--------------------------------|-----|
| 0 | bumieranie, tkanka             |     |
| 0 | dczynnik                       |     |
|   | ekran Typy odczynników         | 135 |
|   | grupy, typy i stacje           | 123 |
|   | kompatybilność                 | 134 |
|   | kontrola progu                 |     |
|   | lista zalecanych odczynników . | 132 |
|   | metoda wyboru                  | 104 |
|   | niedostępność                  |     |
|   | nieuniknione kolizje           |     |
|   | operacje ręczne                | 163 |
|   | poziom napełnienia             |     |
|   | Progi                          | 128 |
|   | progi czystości                | 128 |
|   | progi temperatury              | 131 |
|   | przegląd                       | 123 |
|   |                                |     |

| szafka                           | 56      |
|----------------------------------|---------|
| tabele kompatybilności           | 233     |
| typy wcześniej zdefiniowane      | 135     |
| wybierz do programu              | 116     |
| wytyczne dotyczące progów        | 213     |
| zalecane konfiguracje stacji     | 229     |
| zarządzanie typami               | 135     |
| zmiana progów                    | 129     |
| odczynniki niedostępne           | 100     |
| odczynniki zalecane              | 132     |
| odpowietrznik                    |         |
| retorta                          | 49      |
| wanna parafinowa                 | 54, 163 |
| operacje ręczne                  | 163     |
| czas ściekania                   | 189     |
| parafina podgrzewana wstępnie .  | 165     |
| operator                         | 43      |
| oprogramowanie                   |         |
| jak używać                       | 37      |
| nawigacja                        | 39      |
| pasek funkcji                    | 39      |
| wersja                           | 180     |
| opróżnianie butli z odczynnikami | 152     |
| osady wapnia                     | 245     |
| oznaczanie tkanek                | 133     |
| oznaczanie, tkanek               | 133     |

parafina

# Ρ

| czyszczenie               | 186 |
|---------------------------|-----|
| podgrzewanie wstępne      | 165 |
| przewody grzejne          | 163 |
| temperatura gotowości     | 186 |
| temperatura topnienia     | 186 |
| pasek funkcji             | 39  |
| planowanie programów      | 87  |
| pokrywka                  |     |
| czyszczenie               | 200 |
| retorta                   | 48  |
| pomijanie etapów programu | 92  |
| porty USB                 | 62  |
| powolny proces odwrotny   | 247 |
| poziom dostępu            | 43  |
| ustawienie                | 175 |
| poziom napełnienia        |     |
| butle i wanna parafinowa  | 49  |
| zestaw do retort          | 188 |
| progi czystości           | 128 |
| wytyczne                  | 213 |
| progi temperatury         | 131 |
| program                   |     |
| bez ksylenu               | 103 |
|                           |     |

| czas opóźnienia zakończenia         | 99       |
|-------------------------------------|----------|
| czas trwania i rodzaj próbki        | 215      |
| czyszczenie                         | .76, 103 |
| edycja dla pojedynczego przebiegi   | u 92     |
| edytuj                              | 113      |
| ekran wyboru                        | 111      |
| ikonka                              | 112      |
| kolizje odczynników                 | 100      |
| konwencjonalne                      | 103      |
| kopiowanie                          | 121      |
| lista programów wcześniej           |          |
| zdefiniowanych                      | 216      |
| metoda wyboru odczynnika            | 104      |
| norma                               | 103      |
| notatki                             | 71       |
| nowy                                | 119      |
| panele                              | 86       |
| planowanie                          | 87       |
| ponowne przeprowadzanie bez         |          |
| ksylenu                             | 103      |
| przegląd                            | 102      |
| przerywanie                         | 95       |
| standardowe ponowne przeprowadzanie | 103      |
| temperatury etapów                  | 232      |
| typy                                | 103      |
| ustaw czas zakończenia              | 90       |

| usuwanie                                               | 119 |
|--------------------------------------------------------|-----|
| wstępne napełnianie                                    | 99  |
| wstrzymywanie                                          | 95  |
| wyświetlanie                                           | 122 |
| zapisywanie plików                                     | 110 |
| zatwierdzenie poprawności                              | 107 |
| program powolnego czyszczenia<br>odwrotnego            | 249 |
| program szybkiego czyszczenia<br>odwrotnego            | 248 |
| programy bezksylenowe                                  | 103 |
| lista wcześniej zdefiniowanych                         | 223 |
| ponowne przeprowadzanie                                | 103 |
| programy fabryczne, ich lista                          | 216 |
| programy konwencjonalne                                | 103 |
| programy konwencjonalnego<br>ponownego przeprowadzania | 103 |
| programy ponownego przeprowadzar                       | nia |
| bez ksylenu                                            | 103 |
| norma                                                  | 103 |
| program powolnego czyszczenia<br>odwrotnego            | 249 |
| program szybkiego czyszczenia<br>odwrotnego            | 248 |
| programy standardowe                                   | 103 |
| lista wcześniej zdefiniowanych                         | 217 |
| ponowne przeprowadzanie                                | 103 |
| prywatność, dane                                       | 250 |

| przedmuch przed czyszczeniem  | 78 |
|-------------------------------|----|
| przeglądanie programu1        | 22 |
| przeniesienie                 |    |
| dyskusja ogólna1              | 07 |
| ustawienia programu1          | 07 |
| ustawienie domyślne1          | 85 |
| przerywanie programów         | 95 |
| przewidywany czas zakończenia | 87 |
| przewody parafiny gorącej1    | 63 |
| przywieszki przeciwodblaskowe | 54 |
|                               |    |

# R

| raporty                                    | 167 |
|--------------------------------------------|-----|
| retorta                                    | 48  |
| czas ściekania przy opróżnianiu<br>ręcznym |     |
| czujniki poziomu cieczy                    | 50  |
| czyszczenie                                | 201 |
| czyszczenie kwasem                         | 212 |
| czyszczenie pokrywek                       | 200 |
| dostęp tymczasowy                          | 97  |
| mieszadło                                  | 50  |
| odpowietrznik                              | 49  |
| operacje ręczne                            |     |
| ostatnio użyty odczynnik                   | 186 |
| planowanie domyślne                        | 90  |
|                                            |     |

| temperatura dostępu do pustego |         |
|--------------------------------|---------|
| miejsca                        | 48, 186 |
| ustaw warunek                  | 163     |
| wymiana uszczelek              | 211     |

## S

| skaner58-59, 70               | , 181 |
|-------------------------------|-------|
| skaner kodów kreskowych       | 58    |
| stacja                        | . 125 |
| blokada                       | 128   |
| definicja                     | 123   |
| metoda wyboru                 | 104   |
| przypisywanie typu odczynnika | 144   |
| reguły wyboru                 | 105   |
| ustaw stan                    | 146   |
| zarządzanie                   | . 141 |
| stacja parafiny               |       |
| opróżnić i napełnić           | 158   |
| status                        | 83    |
| stacja z odczynnikami         |       |
| ekran stacji z odczynnikami   | 141   |
| napełnianie i opróżnianie     | 148   |
| opróżnianie                   | 152   |
| przypisywanie typu odczynnika | 144   |
| stan, ustawianie              | 146   |
| ustawianie stężenia           | 146   |
| zarządzanie                   | . 141 |

| stan, stacja146            |
|----------------------------|
| stężenie                   |
| pokaż na ekranie Status185 |
| zarządzanie126, 185        |
| zmiana146                  |
| szybki proces odwrotny247  |
| Szybkie czyszczenie76, 229 |
| т                          |

| te  | mperatura gotowości               | . 186 |
|-----|-----------------------------------|-------|
| te  | mperatura topnienia               | 186   |
| tk  | anka nadmiernie spreparowana      |       |
|     | problemy z odczynnikami           | 239   |
|     | problemy z urządzeniem            | 238   |
| tk  | anka niedostatecznie spreparowana |       |
|     | problemy z odczynnikami           | 239   |
|     | problemy z urządzeniem            | 237   |
| tra | ansfer plików                     | 192   |
| t٧  | vorzenie nowego programu          | . 119 |
| ty  | р                                 |       |
|     | definicja                         | 123   |
|     | metoda wyboru                     | 104   |
| ty  | py odczynnika                     |       |
|     | definicja                         | 124   |
|     | edytuj                            | . 135 |
|     | zarządzanie                       | . 135 |

# U

| ustawianie stanu retorty16   | 53 |
|------------------------------|----|
| ustawienia dźwięku19         | 90 |
| usuwanie programu1           | 19 |
| uszczelka pokrywki, wymiana2 | 11 |
| uszczelki, pokrywka          |    |
| czyszczenie2                 | 00 |
| zmiana2                      | 11 |
| uśpione typy odczynników13   | 35 |
| utylizacja                   | 57 |
|                              |    |

## W

| wanna parafinowa                | 54   |
|---------------------------------|------|
| czyszczenie                     | 208  |
| odpowietrznik                   | 163  |
| poziom napełnienia              | . 49 |
| ustawienia                      | 186  |
| wartości progowe, odczynnik     | 128  |
| czystość                        | 128  |
| odczynnik końcowy               | 129  |
| temperatura                     | 131  |
| zmiana odczynnika               | 129  |
| ważność zdarzenia i kody barwne | 174  |
| wcześniej zdefiniowany          |      |
| programy                        | 106  |

| programy, lista216                       |
|------------------------------------------|
| typy odczynników135                      |
| włączanie 47                             |
| wstępne napełnianie 99                   |
| wstrzymywanie programów                  |
| wybieranie odczynników do programu 116   |
| wycofanie z eksploatacji 67              |
| wykrywanie oprogramowania złośliwego 250 |
| wyłączanie 47                            |
| wyłączenie awaryjne 47                   |
| wymagany czas zakończenia 87             |

# Ζ

| zapisywanie plików programu110             |
|--------------------------------------------|
| zarządzanie użytkownikami176               |
| zatwierdzanie poprawności (programu) . 107 |
| zdalne napełnianie/opróżnianie148          |
| opróżnianie butli z odczynnikami 152       |
| zewnętrzny filtr oparów 63                 |